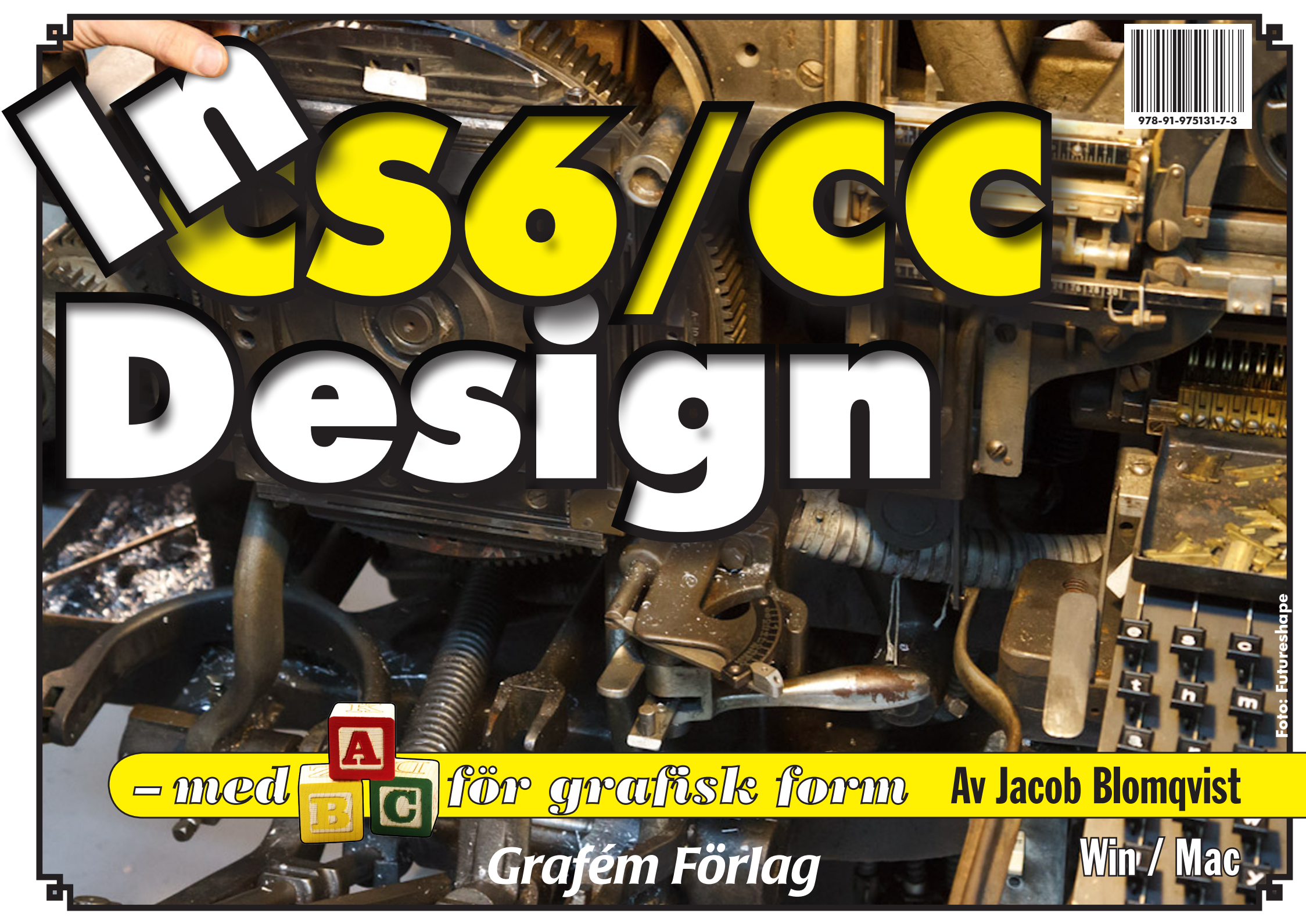

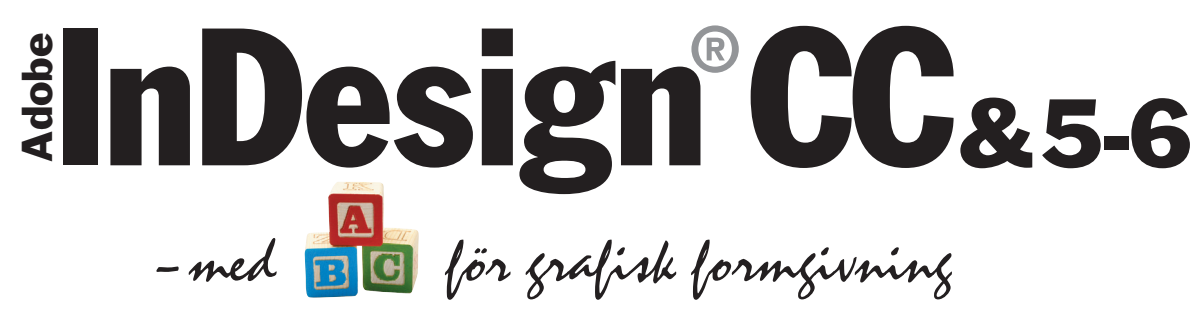

+ Skiva för Win & Mac med teckensnitt, övningsmaterial (Windows/Mac)

Av Jacob Blomqvist

### Grafém Förlag

© Grafém Förlag 2013 Ronnebyvägen 2 121 52 Johanneshov 08-600 31 27 www.grafem.se ISBN 978-91-975131-7-3 PageLine AB 2013

Detta verk är skyddat av upphovsrätten! All kopiering är förbjuden utöver vad som anges i avtalet om kopiering i skolorna (UFB 4).

InDesign, PostScript, Photoshop, Illustrator, Acrobat är registrerade varumärken för Adobe Systems Inc.

## Moment

| Avsnittsmärke (på mallsida)              | 66  |
|------------------------------------------|-----|
| Avsnittsnamn                             |     |
| Bana (redigera)                          |     |
| Banhanteraren (se särskilt faktauppslag) | 138 |
| Baslinjebunden text, mellanrubriker      | 74  |
| Baslinjeraster (använda)                 | 72  |
| Baslinjeraster (ställa in)               | 72  |
| Dokument, nytt                           |     |
| Dokumentsidorna                          | 64  |
| Figur                                    |     |
| Figursättning efter objekt               | 144 |
| Figursättning efter urklippsbana         | 144 |
| Folder, skapa                            | 74  |
| Fyllning / linje                         |     |
| Färga                                    |     |
| Färgbibliotek (importera)                |     |
| Justera mellanrum                        |     |
| Kapslat format                           |     |
| Kontur (längs linje)                     |     |
| Kuler                                    |     |
| Lager                                    |     |
| Lager, flytta objekt mellan              |     |
| Levande hörn                             |     |
| Linje                                    |     |
| Mallsidorna                              | 64  |
| Marginaler och satsyta                   |     |
| Markeraren bibehålls                     |     |
| Markering av dolda objekt                |     |
| Mini Bridge                              |     |
| Montera bild                             |     |
| Montera text                             |     |
| Objekt (omforma)                         |     |
| Objekt, Duplicering                      |     |
| Objektformat                             |     |
| Olika spaltindelning i samma textram     |     |
| Pennan                                   |     |
| Polygon                                  |     |
| Repetera över sida (via PDF-fil)         | 60  |
| Ritstiftet                               |     |
| Saxen                                    |     |
| Sidnummer (på mallsida)                  |     |
| SidorPanelens meny                       |     |
| Sidstorlekar, blanda i samma dokument    |     |
| Sidverktyget                             | 64  |

| Skalning/rotation                        |    |
|------------------------------------------|----|
| Skapa publikationer för pekdatorer (5.5) |    |
| Spalter, balansera                       |    |
| StvckeformatPanelen                      |    |
| StyckePanelen                            |    |
| Ś<br>Śtödraster                          |    |
| Tabell                                   |    |
| Teckenformatmallar                       |    |
| TeckenformatPanelen                      |    |
| Text (skriva in)                         |    |
| Text-eller ramegenskap?                  |    |
| Text på bana                             |    |
| Textattribut                             |    |
| Textbana, objekt på                      |    |
| Texten, markera delar av                 |    |
| Textkontur (skapa)                       |    |
| Textramar (länka)                        |    |
| Textramar, alternativ för                |    |
| Textramar, länkade                       |    |
| Utskrift                                 | 60 |
| Åsidosättningar                          |    |
| Övertona                                 |    |

#### Exempel på ett moment

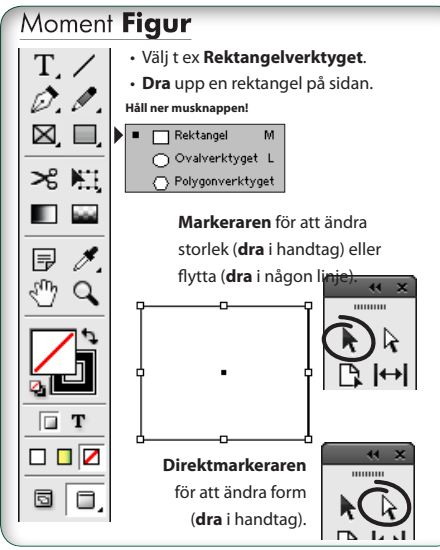

# Innehåll

| Inledning                                              | 5  |
|--------------------------------------------------------|----|
| Så är boken upplagd                                    | 6  |
| Så fungerar instruktionerna till övningarna            | 7  |
| 0. Uppläggning                                         | 7  |
| Skivans innehåll                                       | 8  |
| Grundläggande                                          |    |
| Ett program för grafisk formgivning                    | 10 |
| Ramar – grundläggande för arbetet i InDesign           | 10 |
| Förbered dig!                                          | 12 |
| Panelerna i InDesign CS55 – under menyn Fönster Window | 13 |
| Menyöversikt                                           | 14 |
| Verktygen i Verktygslådan                              | 15 |
| Tips för arbetet                                       | 16 |
| Nyheter i InDesign CS 5.0 och 5.5                      | 18 |
| Sidinnehåll                                            | 20 |
| Nyheter i InDesign CS 6.0 & CC                         | 20 |
| 1. Markera och flytta objekt                           | 22 |
| Markera och flytta                                     | 23 |
| Linjaler och stödlinjer                                | 26 |
| Stödlinjer för textmontering – baslinjeraster          | 27 |
| 2. Navigering i dokumentet                             | 28 |
| Navigering i dokumentet                                | 29 |
| Grafik och färg                                        |    |
| 3. Grafik och färg                                     | 32 |
| Färg och Övertoning                                    | 33 |
| Fönster/Objekt och layout/Justera                      | 37 |
| Ordningen på objekt                                    | 38 |

| Bildhantering                                | 39 |
|----------------------------------------------|----|
| Fönster/Färg/Färgrutor Window/Color/Swatches | 40 |
| Färgsystem för webb och tryckning            | 41 |
| Utskrift                                     | 42 |
| Skapa färgrutor och färggrupper              | 44 |
| <b>Typografi</b>                             |    |
| Läsprocessen och typografin                  | 46 |

| Lasprocessen och typografin                  | 46 |
|----------------------------------------------|----|
| Teckensnittets breddvärden                   | 48 |
| Tecknets delar                               | 49 |
| Radlängd                                     | 50 |
| Avstavning                                   | 51 |
| Sex viktiga teckensnittsklasser              | 52 |
| Allmän tillriktning (spärrning och knipning) | 54 |
| Parvis tillriktning (kerning)                | 55 |
| 4. Textverktyget                             | 56 |
| Textramar och textinskrivning                | 57 |
| TeckenPanelen och StyckePanelen              | 59 |
| Grafiskt profilprogram                       | 61 |
| Omformningar                                 | 62 |

### Sidor och texthantering

| 5. Sidor och mallsidor               | 64 |
|--------------------------------------|----|
| Fönster/Sidor Window/Pages           | 65 |
| Montera text och bild                | 67 |
| Mer om mallsidor                     | 71 |
| 6. Baslinjeraster                    | 72 |
| Baslinjeraster                       | 73 |
| Om spalternas överkanter ej linjerar | 77 |

| 7. Formatmallar    | 78 |
|--------------------|----|
| Sammanfattning     | 79 |
| Styckeformatmallar | 79 |
| Sammanfattning     | 82 |
| Teckenformatmallar | 82 |

### Interaktivt

| 8. Bygg en webbsida i Flashformat         | 84  |
|-------------------------------------------|-----|
| 9. Skapa en e-bok                         | 89  |
| 10. Flytande layouter                     | 92  |
| Regel för flytande sida: SKALA            | 93  |
| Regel för flytande sida: CENTRERA IGEN    | 94  |
| Regel för flytande sida: OBJEKTBASERAD    | 95  |
| Regel för flytande sida: STÖDLINJEBASERAD | 96  |
| Skapa formulär för PDF                    | 97  |
| 11. Publicering för pekdatorer (5.0, 5.5) | 98  |
| Formgivning                               |     |
| Checklista för en trycksak                | 104 |
| Att tänka på vid färgtryck                | 105 |
| Arbetsgång vid formgivning                | 106 |
| Checklista för grafisk form               | 108 |
| 12. Formgivningsövningar                  | 110 |
| De olika delarna i en bok                 | 114 |
| Bygg upp en roman                         | 116 |
| Skapa en tidning                          | 118 |
| Gör en innehållsförteckning               | 120 |
| Gör ett index                             | 121 |

| 13. Objektformat                       | 122 |
|----------------------------------------|-----|
| Objektformat                           | 123 |
| Bibliotek                              | 124 |
| Banhanteraren                          | 126 |
| 14. Tabeller                           | 128 |
| Fönster/Text och tabeller/Tabell       | 129 |
| Tabellformat                           | 130 |
| Tabuleringar och indrag                | 132 |
| Fönster/Länkar Window/Links            | 133 |
| Gruppera och kapsla                    | 134 |
| Ritverktyg, banor och lager            |     |
| 15. Ritstiftet                         | 136 |
| Ritstiftet                             | 137 |
| Effekter                               | 140 |
| Färgblandningslägen                    | 141 |
| Layoutövningar I                       | 142 |
| 16. Figursättning                      | 144 |
| Fönster/Figursättning Window/Text Wrap | 145 |
| 17. Textkonturer och text på bana      | 146 |
| Text på bana                           | 147 |
| Sammansatta banor                      | 148 |
| 18. Lager                              | 150 |
| LagerPanelen                           | 151 |
| Layoutövningar I                       | 153 |
| Layoutövningar II                      | 154 |
| Layoutövningar III                     | 155 |
| Automatiska urklippsbanor              | 156 |

157

Detta verk är skyddat av upphovsrätten! All kopiering är förbjuden utöver vad som anges i avtalet om kopiering i skolorna (UFB 4).

Sakregister

## Inledning

Tack för att du har valt just min bok för att lära dig Adobe InDesign! InDesign är ett program för grafisk formgivning, det senaste som tillkommit. Det har nu funnits i tio år, och har hunnit bli ordentligt utvecklat och etablerat. Det är mycket lättanvänt och har mängder av bra saker för att kunna producera perfekta trycksaker på kort tid.

Programmet har en hel del funktioner för skapande grafik, men tonvikten ligger på att sammanföra texter, bilder och grafik från andra program; Word, Photoshop och Illustrator. Till den kreativa sidan hör verktygen Pennan och Ritstiftet. Och även effekter som skuggor och kantludd längs bilder och texter, samt många olika sätt att blanda till färger. Samtidigt går det, sedan flera versioner tillbaka, att använda genomskinlighet i alla valörer. Boken består av ett antal kapitel, som vart och ett tar upp någon sida av programmet. Den vanligaste kapiteltypen består av beskrivningen av ett antal "moment", som följs av en praktisk övning. Detta upplägg kompletteras av en översiktlig sammanfattning, eller en faktasida. Momenten är korta och enkla, för att man lätt ska hitta och förstå, och lätt kunna kontrollera hur saker och ting hänger ihop. Vissa sidor summerar alltså ett viktigt kapitels innehåll, medan andra innehåller saker som du förmodligen behöver lära dig någongång längre fram i din grafiska utveckling – exempelvis hur man gör en innehållsförteckning eller bygger ett sakregister (index).

Slutligen så har boken även ett antal extra övningsuppgifter, varav två tar upp hur man går tillväga för att producera en bok respektive en tidning.

> Jacob Blomqvist jacob@grafem.se

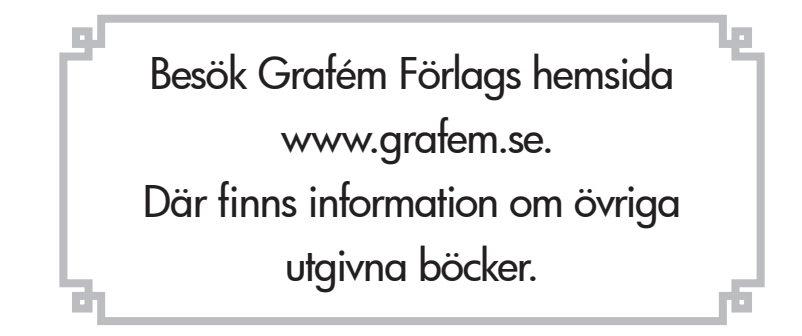

#### Så är boken upplagd

**Boken består av** kapitel, vart och ett uppbyggt av några "moment", en layoutuppgift, samt en eller flera faktasidor. Till de olika uppgifterna som ska lösas hör texter och bilder, som ligger på skivan, i mappar med motsvarande kapitelnamn. Faktasidorna har sina egna övningsdokument, som ligger i mappen **FAKTAUppgifter**.

Uppgift

🖪 Öppna

#### Här börjar kapitlet

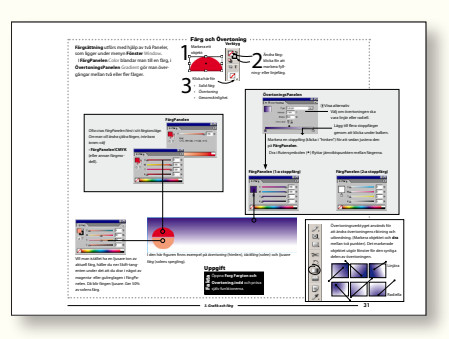

De flesta kapitlen inleds med ett antal Moment. Det är kortfattade beskrivningar av enskildheter i programmet. Övningsmaterialet ligger i en mapp med samma namn som kapitlet.

#### Faktasida eller sammanfattning

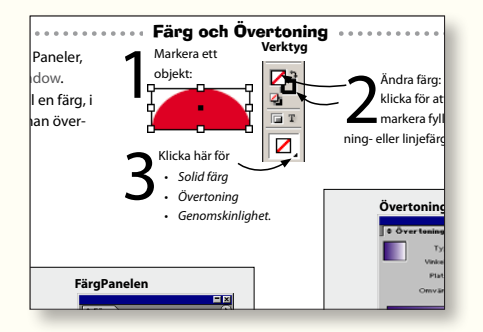

Sedan kommer en Faktasida, som innehåller övningens ämne i översikt.

Övningsdokumentet ligger i mappen **FAKTAUppgifter** 

på skivan.

(Faktauppgiften).indd och titta närmare på det som beskrivs.

Till Faktasidan hör ett enkelt övningsdoku-

ment (med samma objekt som visas i fakta-

rutan), så att du kan pröva funktionerna i

den ordning du själv vill.

Förslag
Gör huvudövningen.
Gör enbart faktasidan (för mer erfarna användare).
Gör båda. Det ger grunderna samt en repetition.

#### Övningsuppgiften

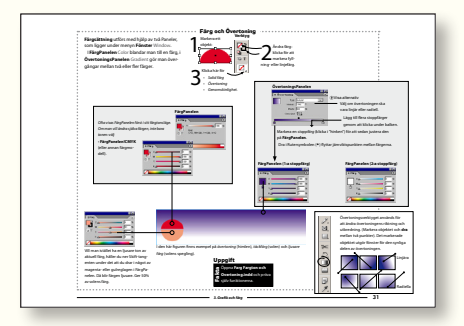

Följ punkterna för att lösa uppgiften. Gör återblickar på kapitlets Moment alltefter behov.

#### Facit till övningarna

Till varje övning finns ett "facit", det vill säga det dokument som övningen leder till. De ligger i en mapp som heter Facit. Filnamnen börjar med "Facit" följt av kapitlets titel.

#### Lathund och översättning

På CD-skivan medföljer en **Lathund** (i pdf-format). Den innehåller genvägar och vanligt förekommande handgrepp. Dessutom finns **engelsk-svensk-engelsk InDesignordlista**, som komplement till översättningarna i den löpande texten. Om du använder Lathunden eller ordlistan på bildskärmen,

så kan du bekvämt växla mellan InDesign och Acrobat med tangenterna Alt-Tab. Detta gör det enkelt att visa dessa, de ögonblick när de behövs. Eller skriv ut den, om du vill ha den till hands hela tiden.

#### -Teckensnitt ——

Det finns ett antal teckensnitt medföljande på skivan. Se **Teckensnitt.pdf** för installationsanvisningar!

Adobe InDesign CC – med ABC för grafisk form

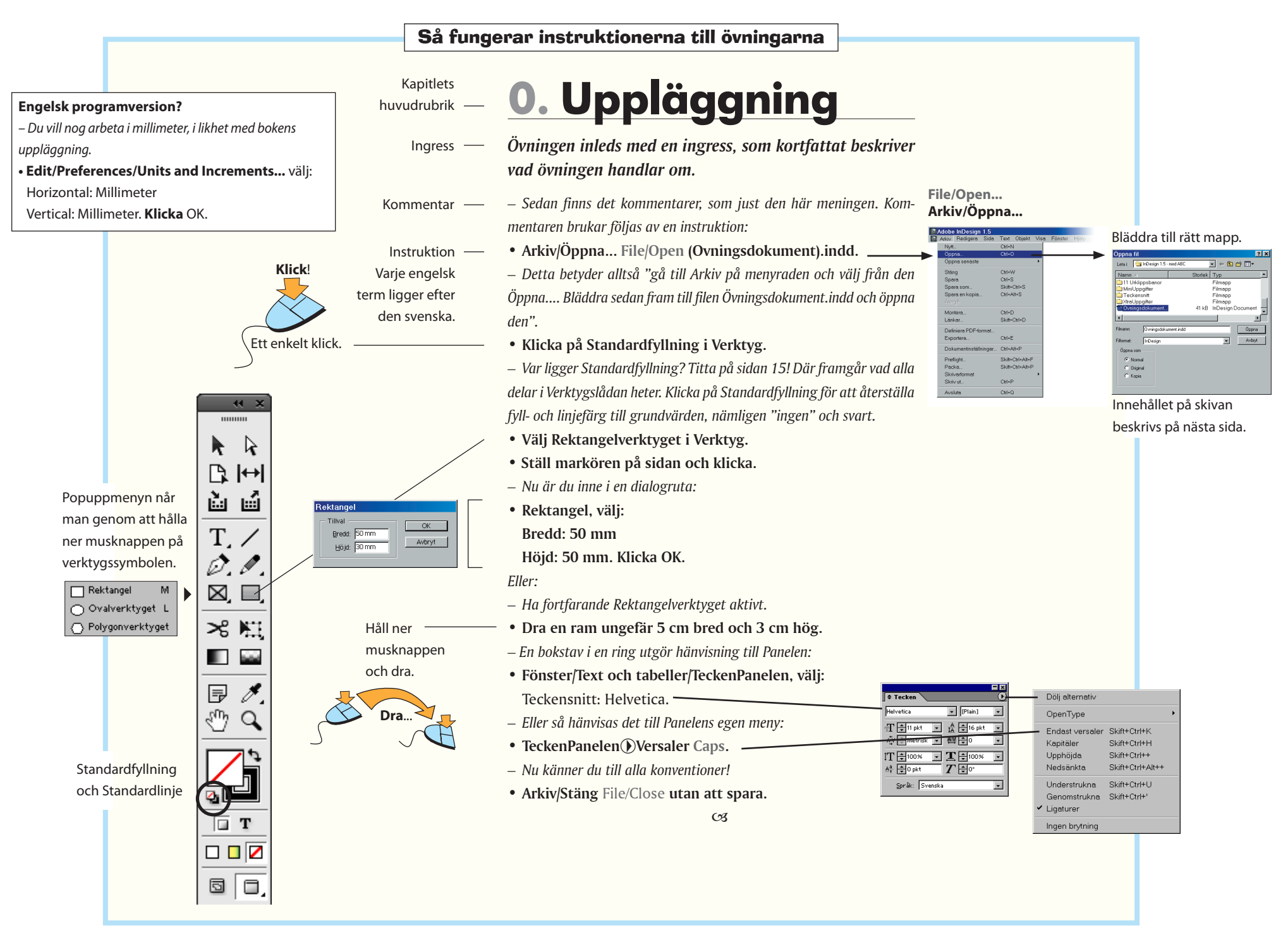

#### Skivans innehåll

**Skivan som ligger** längst bak i boken, innehåller de texter, bilder och övrigt material som behövs för övningarna. Där finns också de teckensnitt som du bör installera på din dator. Även demoversionen (svensk, som fungerar i 30 dagar, medan sedan måste köpas) av **Adobe InDesign CS4 (Windows/Mac) Tryout** finns där.

#### När du öppnat skivan...

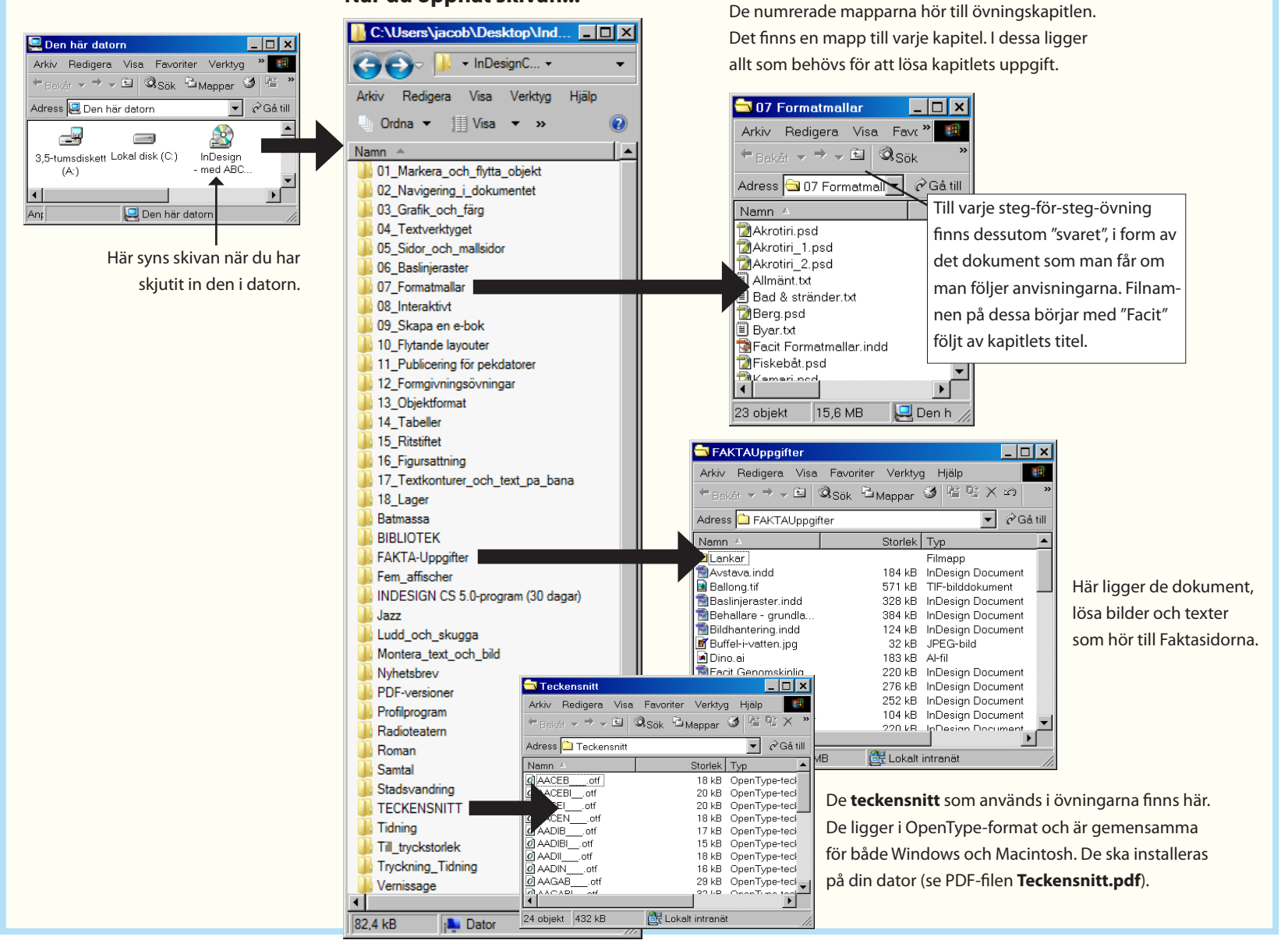

# Grundläggande

De följande sidorna beskriver InDesigns grundläggande drag.

#### Ett program för grafisk formgivning

Ramar – grundläggande för arbetet i InDesign

**InDesign passar för** framställning av alla slags trycksaker, som även kan konverteras till webbformat, antingen som HTML (extraarbete tillkommer) eller Flash (direkt, utan extra arbete).

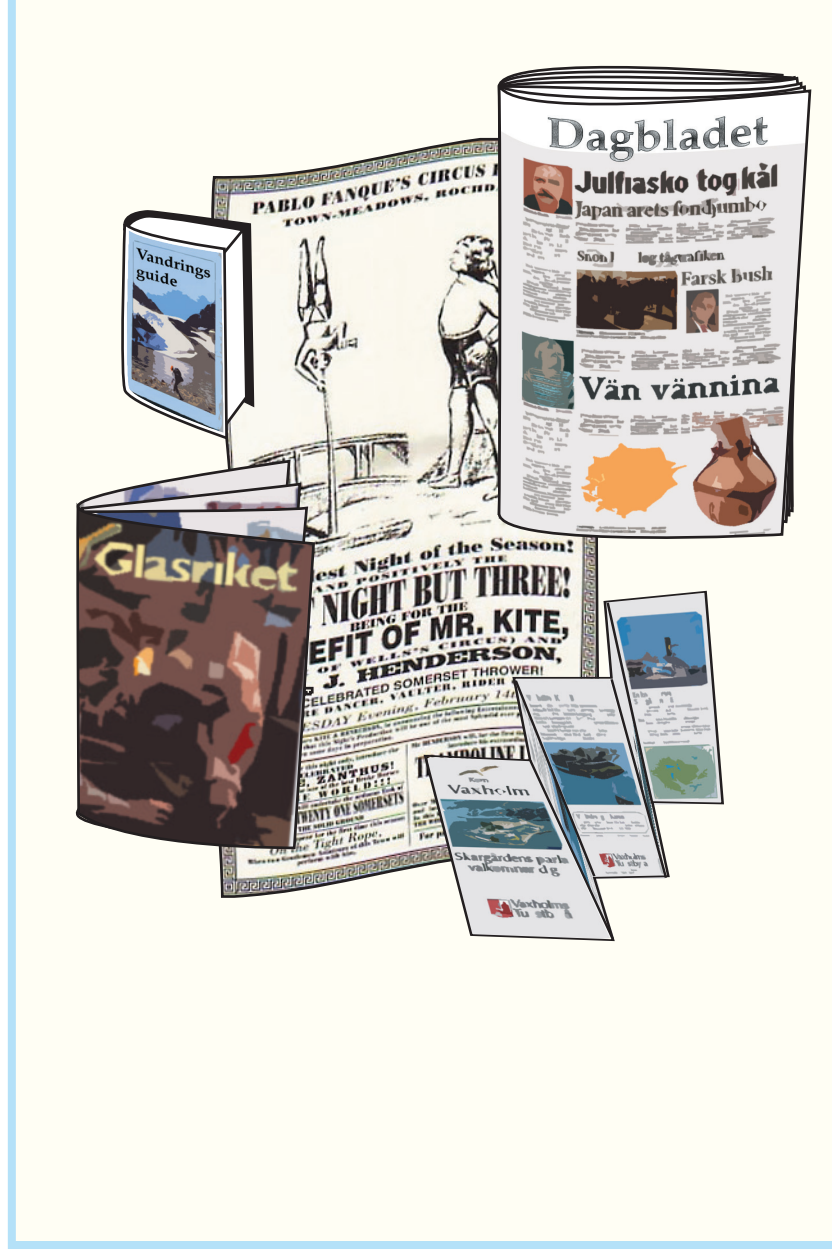

#### Det handlar om ramar

Ramar är det grundläggande begreppet i InDesign. En ram omsluter ett visst objekt, det kan vara en text eller en bild. Dessutom har ramen själv bestämda egenskaper, nämligen fyllfärg och linjefärg, samt bredd och typ av linje. Sidorna byggs helt och hållet upp med hjälp av dessa ramar.

Den enskilda ramen kan ha vilken form som helst. För det mesta är den rektangulär (se *Ramtyper* på högra sidan), som när den innehåller löpande text eller raka bilder. Men den kan även ritas på fri hand med **Ritstiftet** eller **Pennan**. Då kallas den istället *bana*.

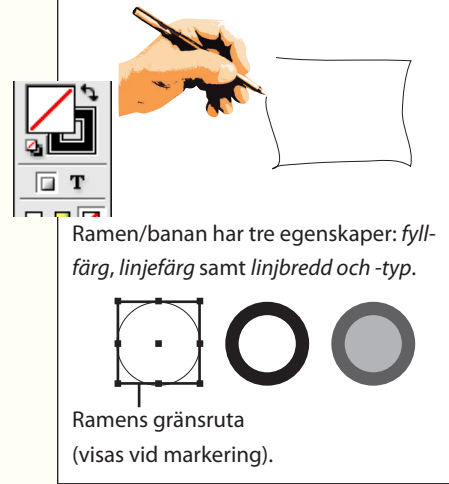

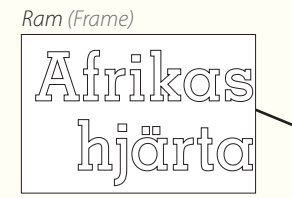

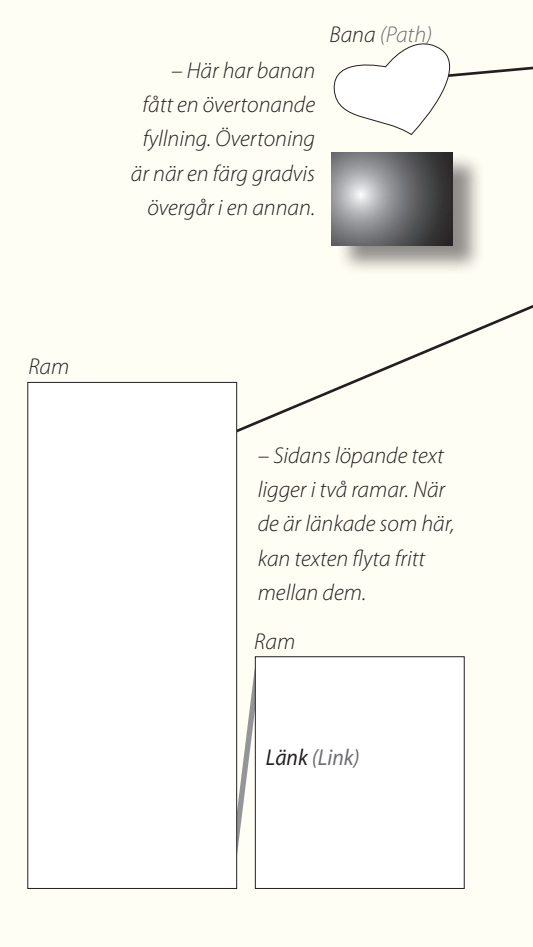

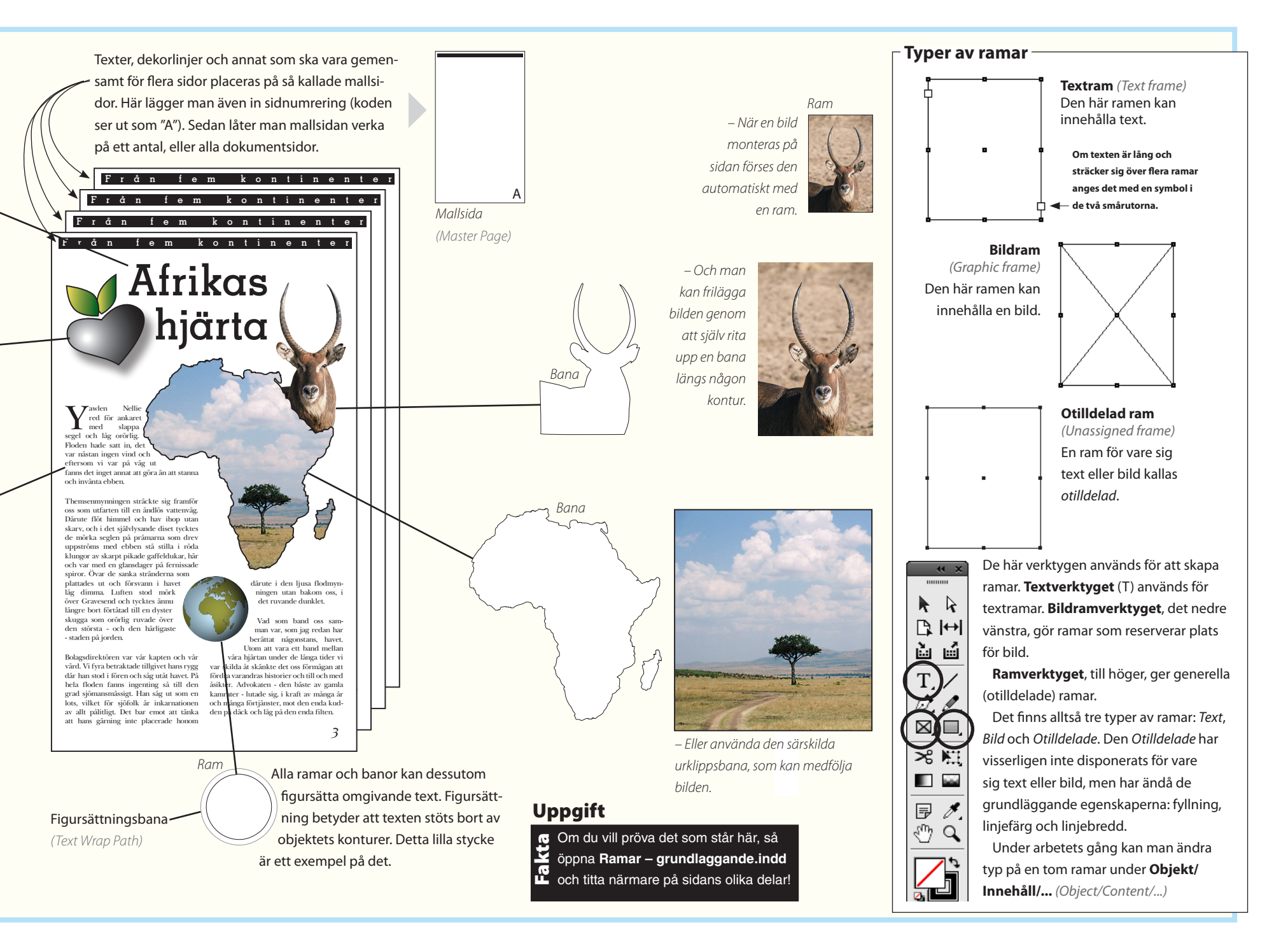

Grundläggande

#### Förbered dig!

InDesign har ett mycket stort antal funktioner. Den här boken tar upp alla som är grundläggande genom att fläta in dem i praktiska exempel. Nu ska du förbereda programfönstret, så att du har den vy av funktioner som du behöver framöver.

Börja här

Ha INGET dokument framme, eller ens öppet – ännu! Inställningar som du gör nu, utan något öppet dokument, kommer att gälla alla kommande arbeten. Annars gäller de nya inställningarna enbart just det öppna dokumentet...

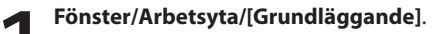

Under samma meny hittar du ett antal fönsterinställningar, som ger olika uppsättningar med InDesignfunktioner, för skilda arbetsuppgifter. Välj **Grundläggande**, vilket passar bokens uppläggning.

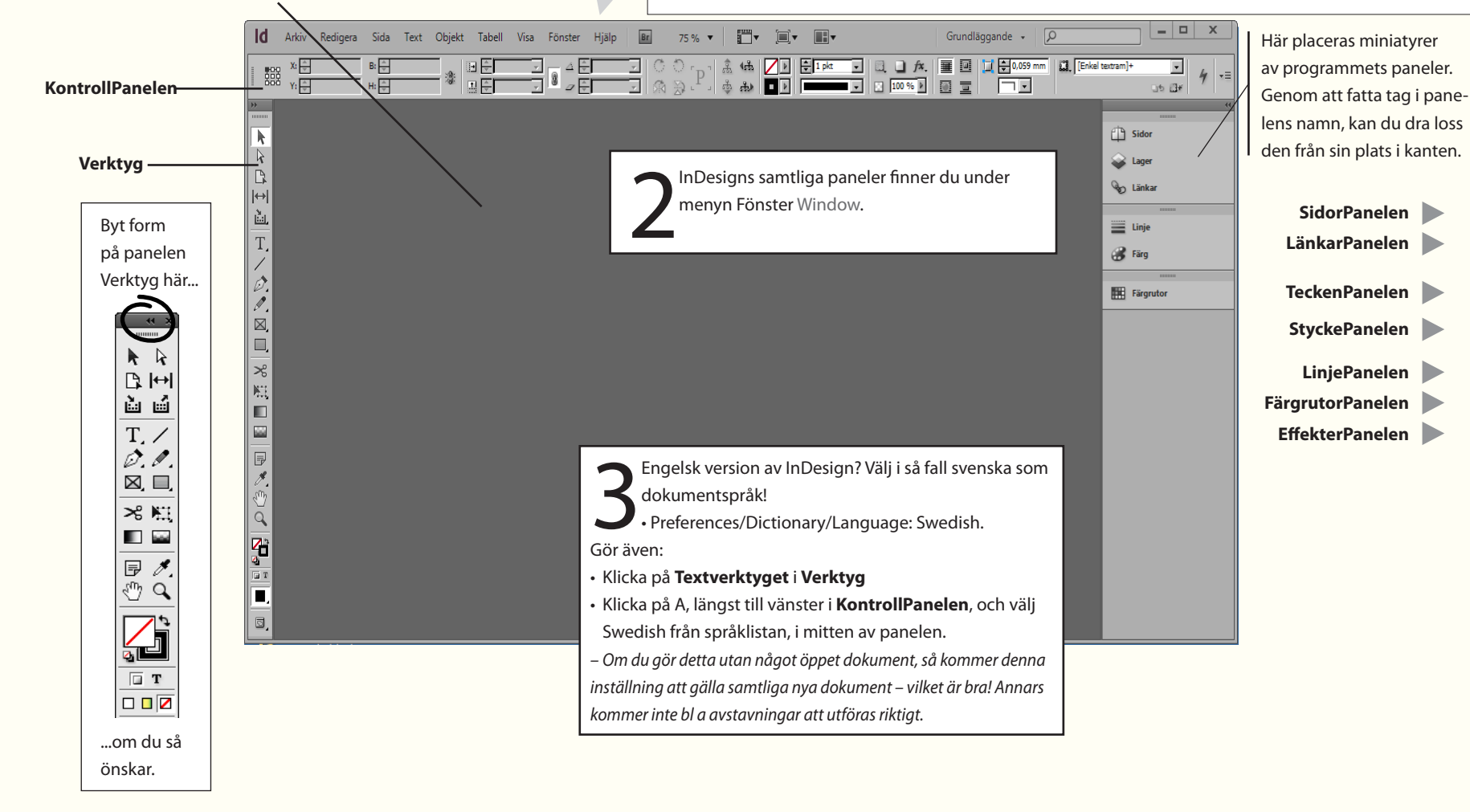

Det går att sätta samman egna menyuppsättningar, för att begränsa urvalet efter behov. Det gör man under **Redigera/Menyer...** 

#### Panelerna i InDesign – under menyn Fönster Window

Huvuddelen av InDesigns funktioner är tillgängliga i Paneler. Här visas de vanligast förkommande.

| Control | A Minion Pro | ▼ ∰ 🗘 12 pkt 🔹   | TT T' <u>T</u>      | AV 🔶 Metrisk 💌 | İT 🖶 100 % | • <b>T</b> + 100 % • | T 🕨 A. [Ing | et] 🔹  |   |
|---------|--------------|------------------|---------------------|----------------|------------|----------------------|-------------|--------|---|
| control | ¶ Regular    | ▼ A (14,4 pkt) ▼ | Tr T <sub>1</sub> Ŧ | AV 🗘 🗸 🗸       | Aª €0 pkt  | T €°                 | 🚺 🕨 🛛 Sve   | nska 💌 | 7 |

KontrollPanelen: Denna panel visar tillval beroende på vilken typ av objekt som är markerat. Den sammanfattar fyra paneler: TeckenPanelen Character,

StyckePanelen Paragraph, OmformaPanelen Transform och Sidaverktyget Page Tool. Om du väljer Textverktyget i Verktyg eller Markeraren (den svarta pilen längst upp till vänster), så märker du att innehållet i KontrollPanelen skiftar. Om du väljer Sidverktyget och sedan markerar en sida så ser du att du kan göra storleksändringar för just den sidan.

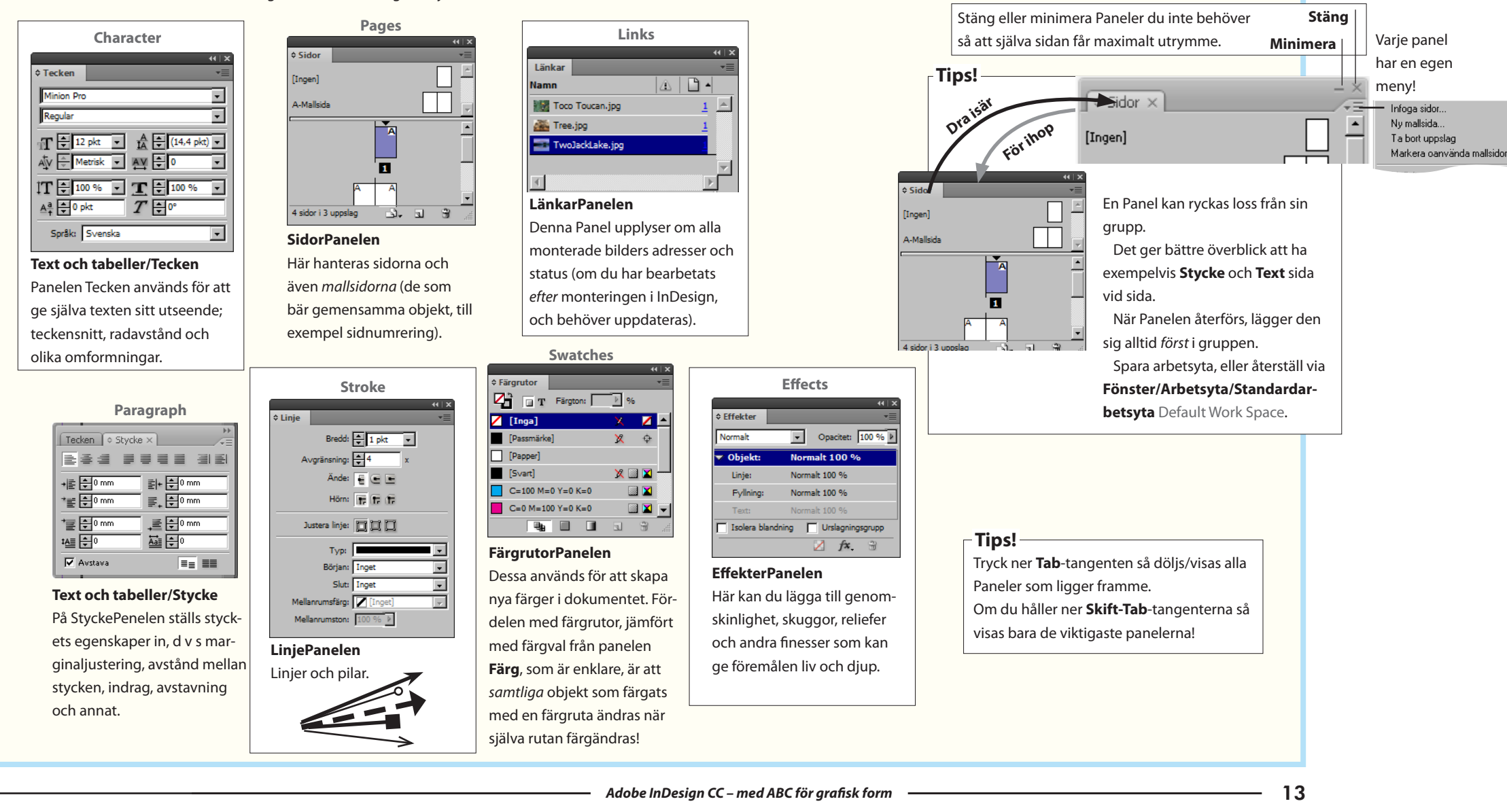

| Id              | Br         | 57 % 🔻        | <b>.</b> .      | ]• 🔳         | ,           | Ме                          | nyöversikt       | ]                   | Grundlägga      | inde 🗸 🔎         |         |         |            |
|-----------------|------------|---------------|-----------------|--------------|-------------|-----------------------------|------------------|---------------------|-----------------|------------------|---------|---------|------------|
| Arkiv           | Redigera   | Sida Te       | ext Objekt      | Tabell       | Visa Fön    | ster Hjälp                  | -                | ]                   |                 |                  |         |         |            |
| A               | Minion Pro |               | -<br>-<br>-     | 12 pkt 👻     | TT T        | T AV 🕂 Metri                | isk ▼   İT 🗧 10  | 0 % 🔹 <b>T</b> 🗘 10 | 10 % 🗸 🗛 [Ing   | jet]             | -    🖹  | 총 클 킘   | <i>k</i> = |
| ¶               | Regular    |               | £€              | (14,4 pkt) - | Tr T.       | ŦA¥€∘                       | ▼ ▲ ♣ ♥ 0 0      | okt <i>T</i> ₹°     | Sve             | enska            | ┚║≣     |         | 7          |
| >>><br>         | Namnlöst-  | 1 @ 56 % ×    | 20 0            | 20           | 40          | 60 80 11                    | 00 120 140       | 160 180             | 200 220         | 240 260 280      |         |         | ••<br>•    |
|                 |            |               |                 |              |             |                             |                  |                     |                 |                  | ┉╴╴╴╴╴╴ | Sidor   |            |
| k               | Ark        | iv            | Redigera        | Sida         | · I I       | Text                        | Objekt           | Tabell              | Visa            | Fönster          |         | 🖌 Lager |            |
| B,              | Skaj       | pa nya        | Angra eller g   | jor Marg     | linaler och | Alla install-               | Alla install-    | Har finns           | Administrera    | Handha hur       | g       | länkar  |            |
| <b> ↔ </b>   [ö |            | nna doku-     | (100 tols)      | rogo         | lcering av  | ningar ior<br>tockonstorlok | hingar som       | och vəlmöilin       | visningen av    | oppna doku-      |         | U come  |            |
| ů               | önn        | na gamla      | (100-tais)      | n stödl      | inier För-  | och radavstånd              | med InDesigns    | beterna för den     | ialer och appat | nlaceras nå      |         |         |            |
| Т               | - spa      | ra och        | koniera och     | flyttr       | ing inom    | tabbar radius-              | ramar            | nya funktionen      | som underlättar | arbetsytan samt  |         | Linje   |            |
|                 | stär       | a montera     | klistra in (äve | en doku      | imentet.    | tering, indrag              | Omforma          | för att skapa och   | positionering   | vilka Paneler    | e       | 💰 Färg  |            |
| 6               | in b       | ilder och     | repetitivt),    |              |             | och mellanrum.              | (skala och vrida | hantera tabeller.   | och överblick.  | (det finns en    |         |         |            |
|                 | text       | er från       | radera, mark    | era          |             | Formatmal-                  | till exempel),   |                     |                 | hel del) som ska | - 11    |         |            |
|                 | exte       | erna källor   | allt, textfunk  | tio-         |             | lar. Här ligger             | ändra ordning    |                     |                 | ligga fram på    | - 11    |         |            |
|                 | iett       | öppet         | nen sök/ersä    | itt          |             | det praktiska               | på, gruppera     |                     |                 | skärmen.         | - 11    |         |            |
|                 | dok        | umentet,      | ligger här jär  | nte          |             | "skapa text-                | och liknande.    |                     |                 |                  | - 11    |         |            |
| 26              | exp        | ortera texter | stavnings-      |              |             | konturer", för              | Skuggor och      |                     |                 |                  | - 11    |         |            |
| 1               | och        | bilder som    | kontroll och    |              |             | att omvandla                | luddning av      |                     |                 |                  | - 11    |         |            |
|                 | ska        | användas i    | ordlista.       |              |             | tecken till redi-           | konturer. Figur- |                     |                 |                  | - 11    |         |            |
|                 | and        | ra samman-    | Grundinstä      | ill-         |             | gerbara banor.              | sättning och     |                     |                 |                  | - 11    |         |            |
|                 | han        | g, skriv ut,  | ningar av oli   | ka           |             | Infoga sidnum-              | urklippsbanor    |                     |                 |                  | - 11    |         |            |
| 1               | utto       | r kontroll    | slag inklusiv   | e            |             | mer och annat               | ar amnen som     |                     |                 |                  | - 11    |         |            |
| 5 C             |            | lokumontot    | kommandor       | l-           |             | som kallas spe-             | tillsammans      |                     |                 |                  | - 11    |         |            |
| Q 1             | föru       | itskrift nå   | Kommanuor       | 1.           |             | dolda tecken                | med samman-      |                     |                 |                  | - 11    |         |            |
| Z-a lõ          | ann        | an plats.     |                 |              |             | det vill säga               | satta banor.     |                     |                 |                  | - 11    |         |            |
| 2 2             | -          |               |                 |              |             | mellanslag,                 |                  |                     |                 |                  | - 11    |         |            |
| Ĭ               |            |               |                 |              |             | tabbtecken,                 |                  |                     |                 |                  | - 11    |         |            |
| <b>.</b> 2      |            |               |                 |              |             | radbrytning och             |                  |                     |                 |                  | - 11    |         |            |
| l d             | -          |               |                 |              |             | stycketecken.               |                  |                     |                 |                  | - 11    |         |            |
| 2               |            |               |                 |              |             | Sök och ersätt              |                  |                     |                 |                  | - 11    |         |            |
| đ               | -          |               |                 |              |             | (saknade) teck-             |                  |                     |                 |                  | - 11    |         |            |
| 2               | -          | På den här    | sidan beskı     | rivs vad s   | om          | ensnitt.                    |                  |                     |                 |                  |         |         |            |
| l õ             |            | finns undei   | r de olika me   | enyerna.     |             |                             |                  |                     |                 |                  |         |         |            |
| 2               |            |               |                 |              |             |                             |                  |                     |                 |                  |         |         |            |
| ő               | -          |               |                 |              |             |                             |                  |                     |                 |                  |         |         |            |
| Ī               | 1<br>{     | •             | k H I 🕞. 🕒 I    | nga fel      |             |                             |                  |                     |                 | Þ                |         |         |            |

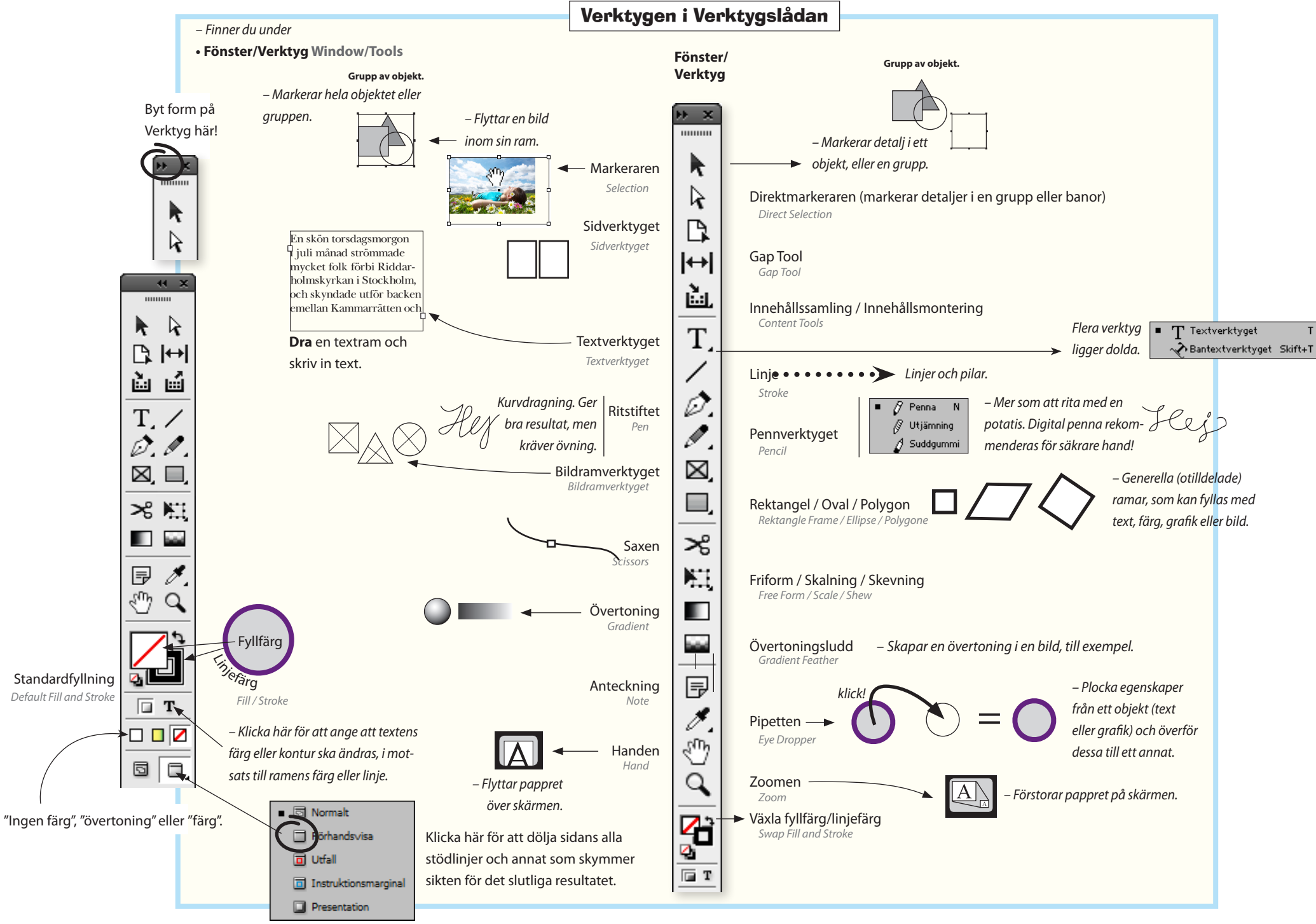

#### Tips för arbetet

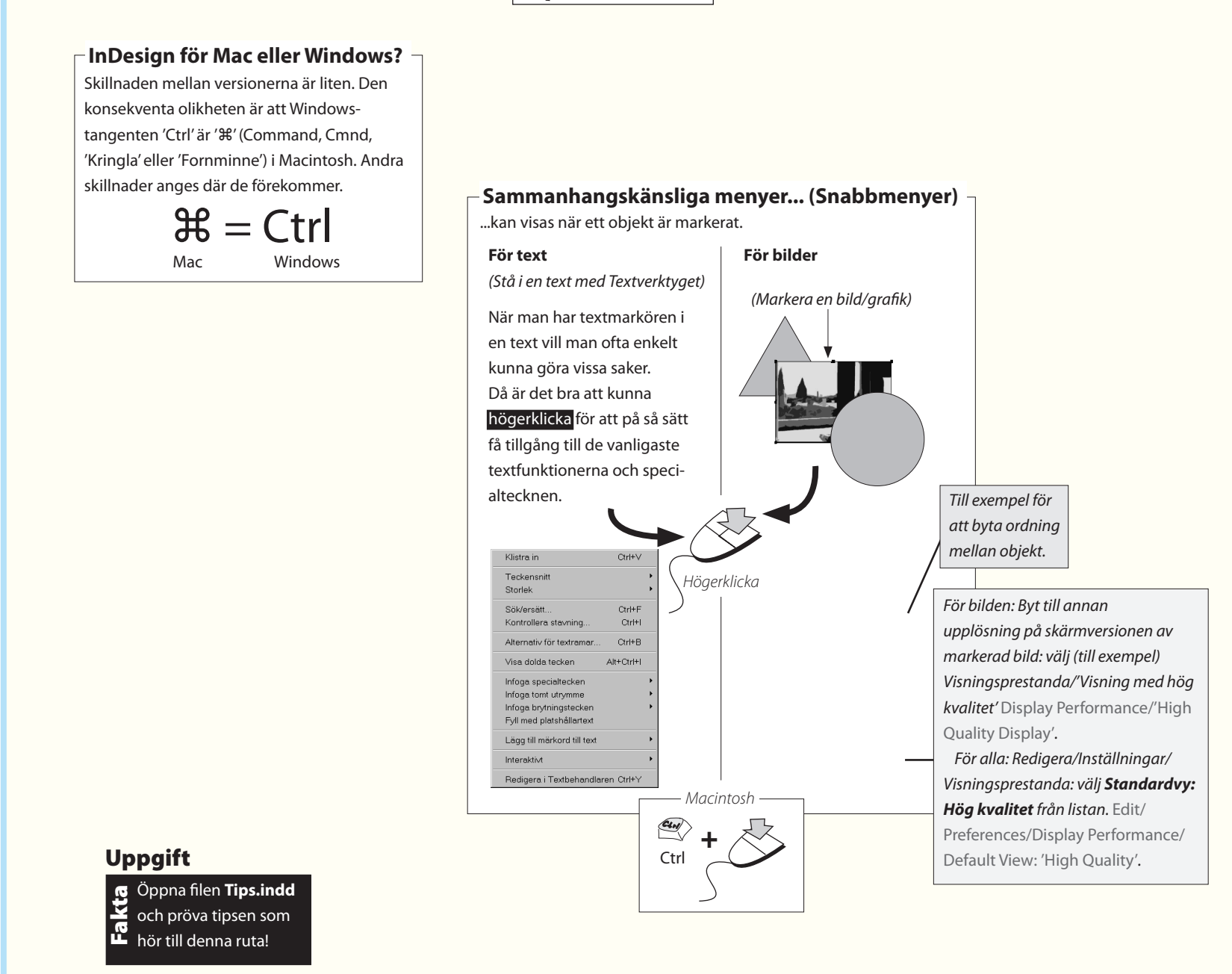

#### Återställ InDesigns Paneler Gå till Fönster/Arbetsyta/[Grundläggande] Window/Work Space för att återställa Panelerna till utseendet från installationen. För att spara en egen Panelkonstellation, gå till samma meny, men välj Spara arbetsyta...

#### Ändra grundinställningar för nya dokument

- Utan att ha något dokument öppet, gör följande:
- Arkiv/Dokumentinställningar... File/Document Setup välj: Antal sidor:1

Kryssa för 'Visa uppslag'. Avkryssa 'Textram på mallsida'. Sidstorlek: 'A4'. Orientering: (Stående) Portrait. **Klicka** OK.

• Sida/Marginaler och spalter... Layout/Margins & Columns välj: Marginaler: 10 mm runtom.

Spalter Columns: 1. Mellanrum: 5 mm. Klicka OK.

– Du har ändrat grundinställningen, på ett sätt som blir praktiskt för denna boks övningar, som ofta ska ha dessa värden. (Om du gör ändringar i ett öppet dokument – utan att ha något markerat – ger det en ny grundinställning för den funktionen i just det dokumentet).

#### Definiera nya pappersformat

– Gör följande:

- Arkiv/Dokumentförinställningar/Definiera... File/Document Presets/Define välj:
- ✓Klicka Nytt... New (och gör de inställningar som du önskar). Klicka OK.

– När du sedan skapar nya dokument, kan du välja ditt eget fördefinierade format. Till pappersformatet hör att kunna lägga till yta för utfallande bilder och en marginal för instruktioner till tryckeriet, om så önskas.

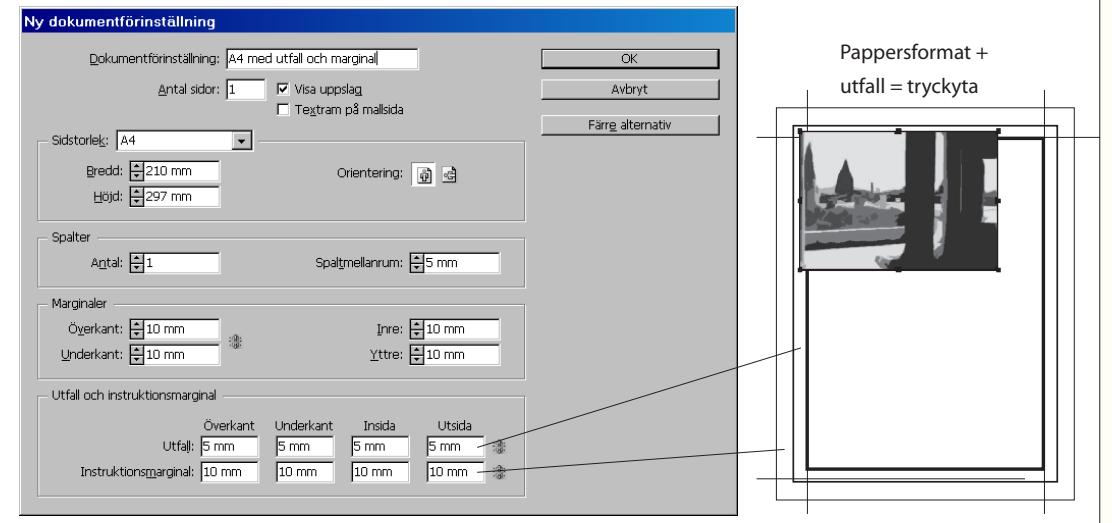

Tidningar (utom dagtidningar) renskärs längs kanterna i ett sista arbetsmoment. Om man vill att en bild ska sluta vid papperskanten låter man dem i själva verket gå ut en bit utanför den. Man kallar detta för utfall, och lägger för den sakens skull till 3-5 mm tryckyta runtom det skurna formatet.

#### Använd InDesigns hjälpfunktion

- Hjälp/Hjälp för InDesign... klicka på fliken 'Innehåll'.
- Längst ner i innehållsförteckningen står "Windows-" respektive Macintosh-kortkommandon. Klicka på den som gäller dig.
- Klicka på 'Markera och flytta objekt' överst i listan.
- Denna sida är praktisk att ha som ett lösblad:
- Klicka på 'Skriv ut'.
- Återvänd till denna sida i hjälpen om du behöver fler
- kortkommandon i utskrivet skick.

#### Adobe InDesign CS5 \* Def...

#### ← → C n ☆ http://hep.adobe.com/en\_US/indesign/cs/using/WSa285fff53dea4/8617383751001 ► D - ▲

Non içång 🐇 hözn/jivvu.google.se/ 🧰 inner för mebadan 🗸 hötze:/jits5.20.207.2...
 Pon här sidan är på engelska – Vil du översätta den? Översätt. Nej Alternativ -

#### Keys for selecting and moving objects

This table isn't a complete list of keyboard shortcuts. It lists only those shortcuts that aren't displayed in menu commands or tool tips.

| Result                                                                  | Windows                                                                                                  | Mac OS                                                                                                   |
|-------------------------------------------------------------------------|----------------------------------------------------------------------------------------------------|----------------------------------------------------------------------------------------------------|
| Temporarily select<br>Selection or Direct<br>Selection tool (last used) | Any tool (except selection tools)+Ctrl                                                                   | Any tool (except selection tools)+<br>Command                                                            |
| Femporarily select Group<br>Selection tool                              | Direct Selection tool+Alt; or Pen, Add<br>Anchor Point, or Delete Anchor Point<br>tool+Alt+Ctrl          | Direct Selection tool+Option; or Pen, Add<br>Anchor Point, or Delete Anchor Point<br>tool+Option+Command |
| Select container of<br>selected content                                 | Esc or double-click                                                                                      | Esc or double-click                                                                                      |
| Select content of selected container                                    | Shift+Esc or double-click                                                                                | Shift+Esc or double-click                                                                                |
| Add to or subtract from a<br>selection of multiple<br>objects           | Selection, Direct Selection, or Group<br>Selection tool+Shift-click (to deselect,<br>click center point) | Selection, Direct Selection, or Group<br>Selection tool+Shift-click (to deselect, click<br>center point) |
| Duplicate selection                                                     | Selection, Direct Selection, or Group<br>Selection tool+Alt-drag*                                        | Selection, Direct Selection, or Group<br>Selection tool+ Option-drag*                                    |
| Duplicate and offset<br>selection                                       | Alt+Left Arrow, Right Arrow, Up Arrow,<br>or Down Arrow key                                              | Option+Left Arrow, Right Arrow, Up Arrow,<br>or Down Arrow key                                           |
| Duplicate and offset<br>selection by 10 times**                         | Alt+Shift+Left Arrow, Right Arrow, Up<br>Arrow, Down Arrow key                                           | Option+Shift+Left Arrow, Right Arrow, Up<br>Arrow, Down Arrow key                                        |
| Move selection**                                                        | Left Arrow, Right Arrow, Up Arrow,<br>Down Arrow key                                                     | Left Arrow, Right Arrow, Up Arrow, Down<br>Arrow key                                                     |
| Move selection by 10th**                                                | Ctrl+Shift+Left Arrow, Right Arrow, Up<br>Arrow, Down arrow key                                          | Command+Shift+Left Arrow, Right Arrow,<br>Up Arrow, Down arrow key                                       |
| Move selection by 10<br>times**                                         | Shift+Left Arrow, Right Arrow, Up<br>Arrow, Down Arrow key                                               | Shift+Left Arrow, Right Arrow, Up Arrow,<br>Down Arrow key                                               |
| Select master page item                                                 | Selection or Direct Selection                                                                            | Selection or Direct Selection tool+                                                                      |

#### Nyheter i InDesign CS 5.0 och 5.5

Det är mycket som är nytt i InDesign CS5 och 5.5. En stor del är administrativa förbättringar, förenklingar i arbetsgången, t ex att kunna montera en grupp bilder eller andra objekt som en matris. Samarbete kring InDesigndokument är ett annat område som utvecklats, genom onlinetjänsterna "Dela min skärm" (flera ser samma skärm) och "Buzzword" (lagring och redigering av texter).

Till detta kommer nyheten att det går att göra hela webbsidor i Flashformat (eller PDF), för slutanvändning eller vidareutveckling. Denna möjlighet bekrivs i kapitlet "Bygg en webbsida i Flashformat".

#### **Duplicering av objekt:**

Fungerar med (bland andra) Ramverktyget:

Börja **dra**, och under tiden klicka på **höger-pil** och/eller **uppåt-pil** på tangentbordet, så kan du skapa en matris av klonade ramar under uppritningen. Mycket bra! Funkar även vid uppdragning av textramar, vid bildmontering (Monteringssymbolen laddad med bilder) och duplicering (**Alt-dra**) av objekt.

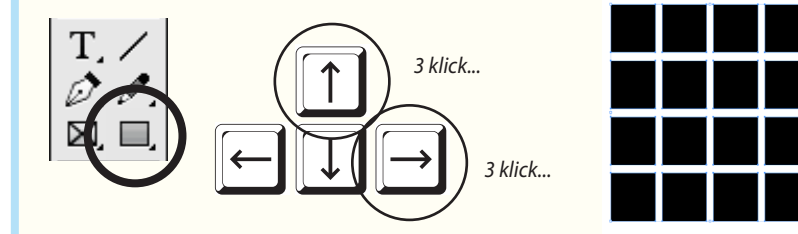

#### Inga verktygsbyten för skalning/rotation

Nu behöver man inte längre byta verktyg för att skala eller vrida ett objekt – bara markera med **Markeraren**, stå utanför ett hörn och vrid (böjd pil) eller **dra** (dubbelpil). Lägg till **Skift** för att tvinga till proportionalitet, och **Skift-Ctrl** för att få både proportioner och innehållet att följa med i skalningen. Även ett antal objekt kan skalas/roteras bara genom att först markeras – gruppering är ej längre nödvändig!

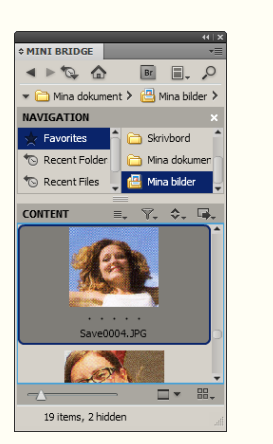

#### Mini Bridge

Mini Bridge för enkel bildmontering (Fönster/Mini Bridge).

#### Markeraren bibehålls

Dubbelklicka på en bild betyder inte att man växlar till vita pilen, utan *bara* att objektet markeras, vilket är efterlängtat. Dubbelklicka igen och ramen markeras. När man rör sig över objekt visas begräsningsramen, oavsett om de är makerat eller ej. Vita pilen visar på motsvarande sett banor och ankarpunkter. Det kan tyckas störande, men för mer erfarna användare snabbar det upp arbetet.

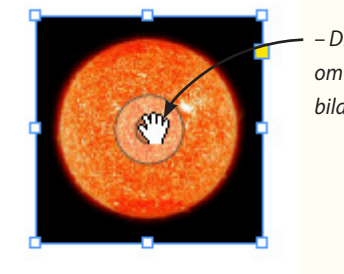

# Dra i cirkeln om du vill flytta bildinnehållet!

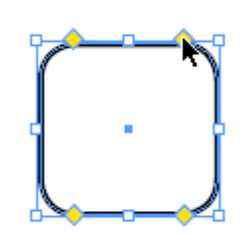

W: 🚖 20 mm

H: 🚖 210 mm

Blanda sidstorlekar i samma dokument

Ett dokument kan innehålla flera dokumentstorlekar.

Detta är användbart för jobb som består av t ex ett visit-

kort, ett korrespondenskort och ett brevpapper, som nu

alltså kan ligga tillsammans i ett och samma dokument.

Eller ryggen till ett bokomslag, som numera kan samsas

#### Levande hörn

- Med Sidverktyget följer nya inställningsmöjligheter i Kontroll:

140 mm

📤 105 mm

med fram- och baksidan.

Ye

Dra upp en ram. Välj Mark**eraren**, klicka på den gula rutan, Alt-klicka i den gula rutan och se hur du bläddrar igenom hörnlistan (samma som Objekt/Hörnalternativ...). Dra i rutan för att ändra radie på hörnet.

Adobe InDesign CC – med ABC för grafisk form

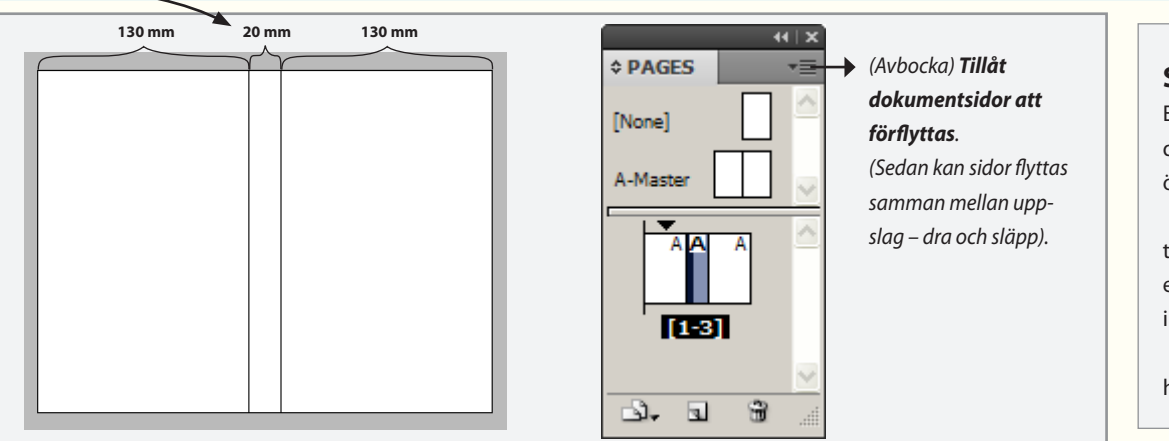

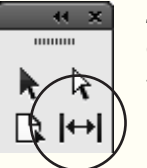

#### Justera mellanrum

Gap Tool används för att flytta själva mellanrummet mellan två objekt.

*Live distribute* genom att hålla ner **Skift** eller **Ctrl** kan man under skalning av flera markerade objekt tvinga till olika placering av de mellanrum som uppstår.

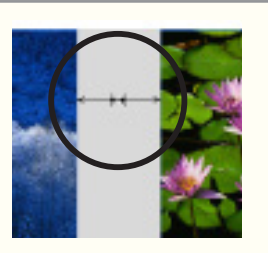

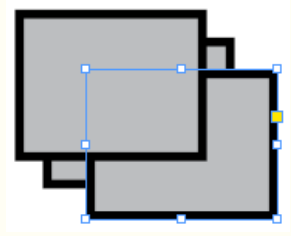

#### Markering av dolda objekt

När man i tidigare versioner stördes av att ett överlappat markerat (Ctrl-klicka) objekt var svårt att få grepp om i överlappet (markeringen ville gärna släppa!), så behåller det numera faktiskt markeringen, när man drar i det.

#### Olika spaltindelning i samma textram

En ensam textram kan sedan länge delas upp i fle spalter. Nu kan en sådan textram få undantag, så a en rubrik kan spänna över hela textramen (som kansl är indelad i två spalter, Objekt/Alternativ för textra mar...) eller, motsatsen: en del av textramens texte delas in i tre spalter. Klicka med Textverktyget i aktue stycke. Det ställs in på Fönster/Text och tabelle Styckepanelen Håll ihop spalte

|       |  | ſ |
|-------|--|---|
| era   |  |   |
| att   |  |   |
| ke    |  |   |
| ʻa-   |  |   |
| en    |  |   |
| ellt  |  |   |
| er/ — |  |   |
| er.   |  |   |

### Samarbete

En grupp användare på skilda platser kan samarbete genom att dela sidpresentationer med varandra (Arkiv/Dela min skärm...) över en webbplats, som Adobe underhåller.

Buzzword är en gemensam webbplats och tjänst för att samla text och annat innehåll för en grupp. (Arkiv/) Buzzword är även en ordbehandlare med möjlighet till enklare textformatering och infogande av bilder.

Window/Utilities t ex Tool Hints-panelen, för att få tips om hur verktygen fungerar och används.

Skapa publikationer för pekdatorer (5.5)

Den största nyheten i version 5.5 är att du kan skapa publi-

kationer (folios) för pekdatorer. Du kan relativt lätt omvandla

#### <u>\_\_\_\_</u> ren Rulla med mushiulet för att zoom eller tryck + eller -Dra pekaren för att p Magnate pe nihil maiorep rorrovid ulpa qui que volesed quae et utem est, quia **2** asinveles alitatur, voloriam, od et aceati res.

din trycksak till något som kan användas på pekdatorer.

<u>\_\_\_\_</u> Magnate pe nihil maiorep rorrovid ulpa destrum qui quo volesed quae et utem est, quia asinveles alitatur voloriam, od et aceati re, od et audae. Nem. Saeperovitat lam non nis exerum ipiet voloriat undam dus nonseque li-gendia quundipsunt.

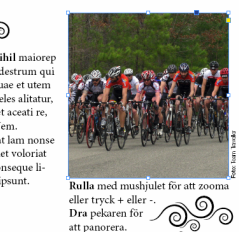

#### **Balansera spalter**

Gör att spaltindelade textramar väger lika över flera spalter, oavsett hur hög textramen själv är (Objekt/Alternativ för texramar...).

Innehåll i testramar med rundade (eller andra) hörn har tidigare inte kunnat justeras i höjdled. Nu går det.

#### Text indelad i spalter i textram (väljs i Objekt/Alternativ för textramar...)

#### Adobe InDesign CC - med ABC för grafisk form

#### Nyheter i InDesign CS 6.0 & CC

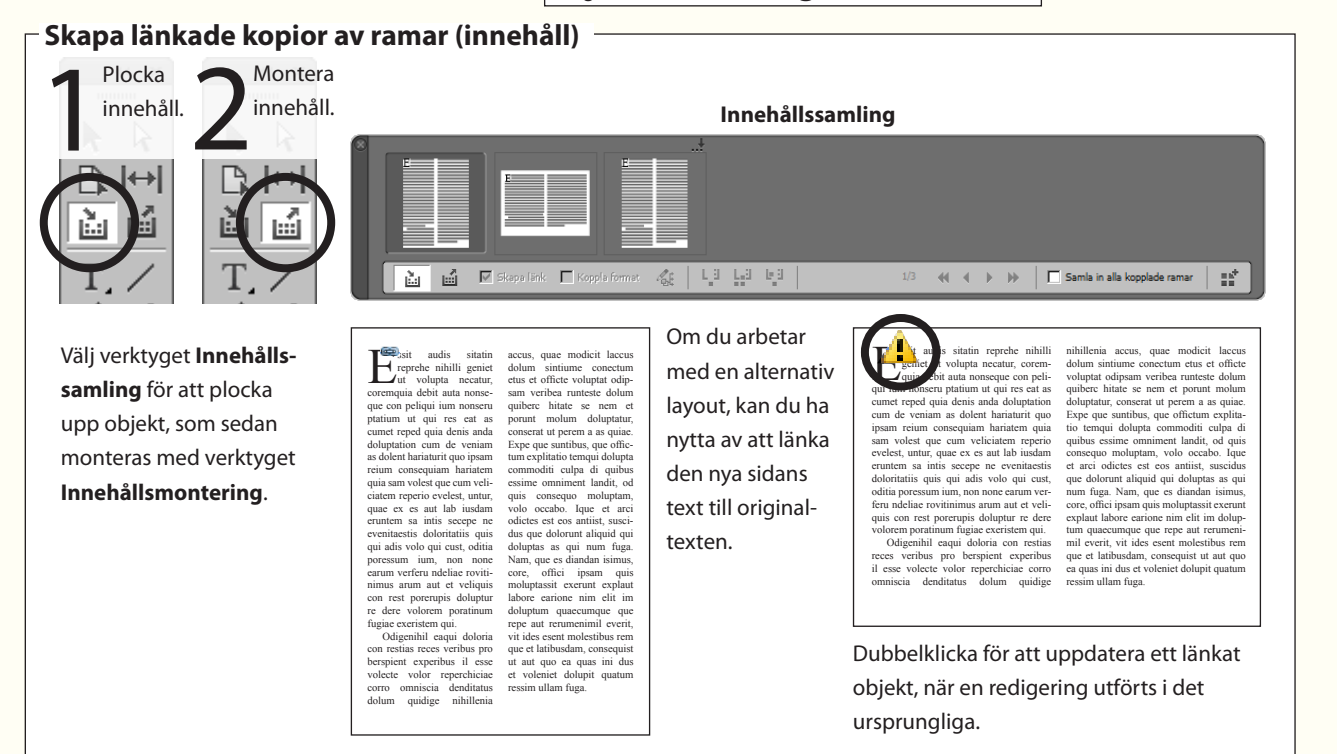

#### - Primär textram (mallsidor)

Vid montering av texter via mallsidans textram, så låter Primär textram texten flöda över i en efterföljande mallsidas textram, snarare än den egna. Bra om man alternerar mellan mallsidor på dokumentsidorna vid exempelvis en bokproduktion.

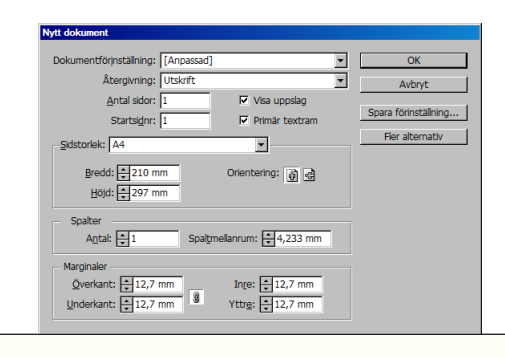

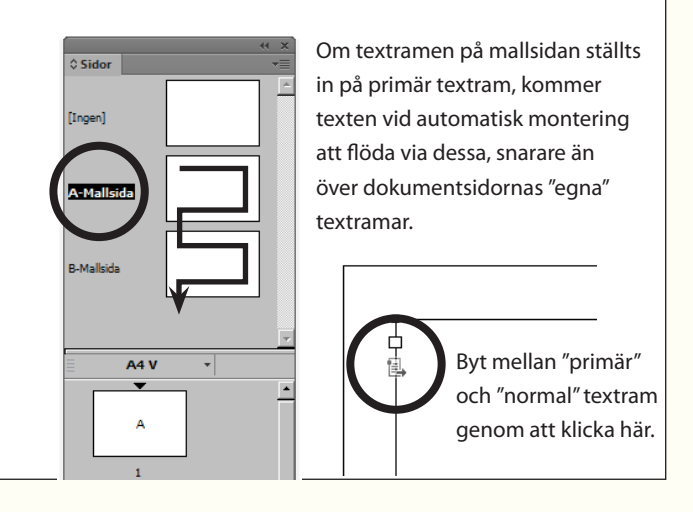

#### Nyhet för textramar

**Objekt/Alternativ** för textramar... flik Automatisk storlek.

Automatisk storlek betyder att textramen (som omger texten) kommer att justera sig vid redigering, så att den alltid passar texten. Man får välja om textramen tillåts töjas i bredd eller höjd, proportionerligt, eller kanske till bestämda mått?

> Pid modis possimi, es sam volorae voluptat poluptati iducipsam sima verundaepra porti texpe sita utu voloreh eniate nuis na at att ut h cias et odissim volupta eperepuda nuliabo remtora eue nosi tisquamus volorum quan, omnis sitiorro et lita veliquibus, alias qui in nume peruptatus reperferepta vendit expliquas aut factus, in nienis et volum atter soluptate am fugi officip suntia nost adit apis doloreperia coritat. Si veni aut oditione ipsamis es se sunt et minem as re dolor adignatiur, conem delenduciam, te arunt, ommo cus, sam, et, te mil enimpor eprehento idesequi conse etur acculler es soloratem resequa tibusdamusam que quari sped esendus diciet fregi ut pratis.

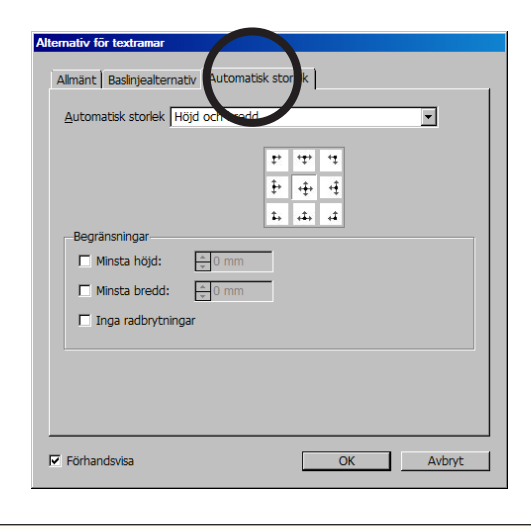

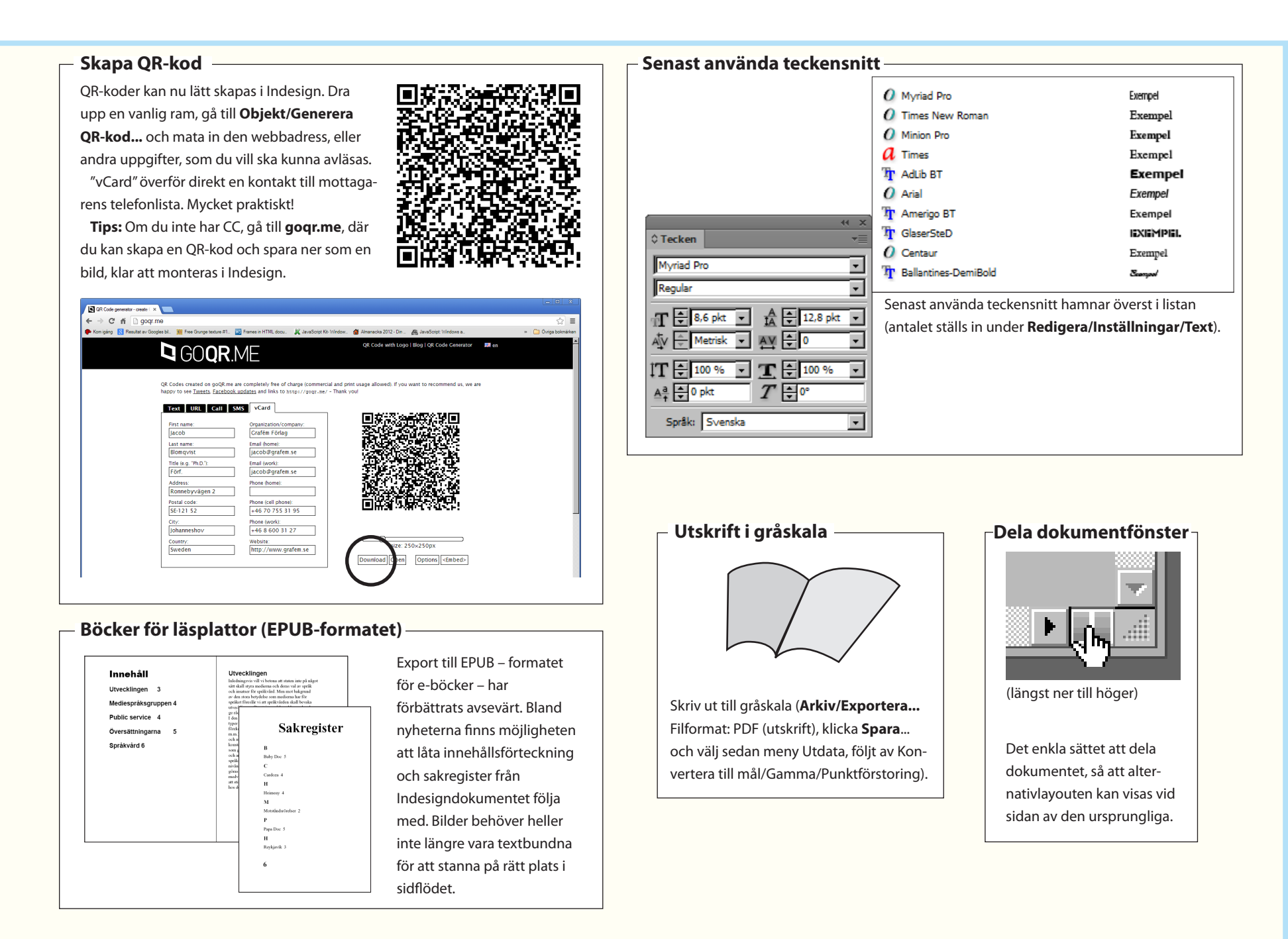

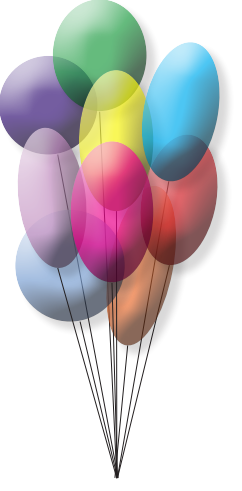

## 1. Markera och flytta objekt

Detta är en inledande övning som visar hur man hanterar objekt på en sida. Det vill säga, hur man skapar ramar och sedan flyttar, förstorar och fyller dem med färg. Om du redan är van vid Adobes grafiska program, eller andras, så kan du hoppa över detta kapitel.

- Windowsanvändare! Glöm ej detta:
- ೫ = Ctrl

Det vill säga, att Mactangenten "kringla" motsvaras av PCtangenten Ctrl.

A A

**⊡** |↔|

à ú

T, /

0.0

 $\boxtimes$   $\square$ 

>8 ₩3

ПТ

5 0,

Standard-

fyllning

F 🖉

🖑 🔍

- Arkiv/Öppna... File/Open (det tomma dokumentet) Ballonger.indd. Klicka Öppna.
- Välj Fönster/Ordna/Sida vid sida Window/Arrange/Tile.

 Dokumentet anpassar sig till den skärm där det nu öppnats, oberoende av vilken dator det ursprungligen skapades på.

Framför dig har du ett tomt A4, fritt att placera objekt på. Marginalerna, de färgade linjerna som omgärdar arbetsytan, är hjälplinjer, alltså ej tvingande för placeringen.

Verktygslådan, en av Panelerna, är central eftersom den innehåller alla de redskap som används under arbetets gång.

Nu ska vi pröva ett av ramverktygen samt linjeverktyget. Meningen med denna övning är dels att visa hur man drar upp ramar, dels hur man fattar tag i och påverkar objekt till sin placering och storlek. Det här är inga nyheter om du är van vid grafiska program, men om du inte är det, så lär du dig här några enkla och viktiga grundhandgrepp.

Ramar – av olika former – avgränsar en yta. Ytan kan i sin tur vara antingen ihålig (ingen fyllfärg) eller fylld med någonting. Fyllningen kan vara en viss färg, en bild, en text, eller till och med en annan ram (som i sin tur kan innehålla text eller bild).

Linjen som omger ytan kan ändra bredd och färg.

- Klicka på Standardfyllning i Verktyg.
- Detta återställer fyllfärg och linjefärg till 'ingen' respektive svart, vilket är en bra utgångspunkt för ritandet.
- Välj Ovalverktyget i Verktyg.

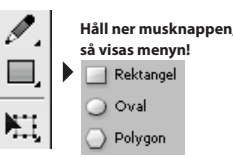

 Placera Ovalverktyget i övre vänstra delen av sidan och dra snett nedåt några centimeter. Släpp.

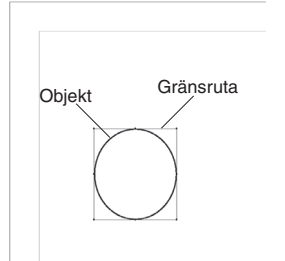

– En cirkel är skapad, och den är markerad. Markeringen visas genom den gränsruta som omger objektet. Gränsrutan omskriver alltid objektet helt och hållet, och är alltid rektangulär. Gränsrutan är försedd med åtta handtag, i hörn och på mittpunkter. Handtagen används för att förändra storleken på objektet.

#### Avmarkera och markera igen

• Välj Markeraren i Verktyg.

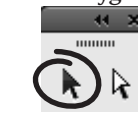

- Detta verktyg används för att markera eller avmarkera objekt.
- Klicka utanför objektet.

– Handtagen och den färgade linjen försvann. Objektet är avmarkerat och kan ej påverkas.

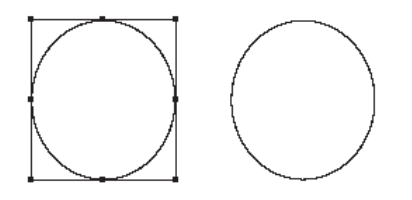

• Klicka på objektets linje.

 Objektet markerades. Här finns en viktig sak att notera: om ett objekt saknar fyllning, som här, kan man bara markera det genom att <u>klicka på själva linjen</u>.

Om objektet däremot hade haft en fyllning av något slag, så hade även en klickning på ytan resulterat i markering.

• Ställ Markeraren på själva ramen.

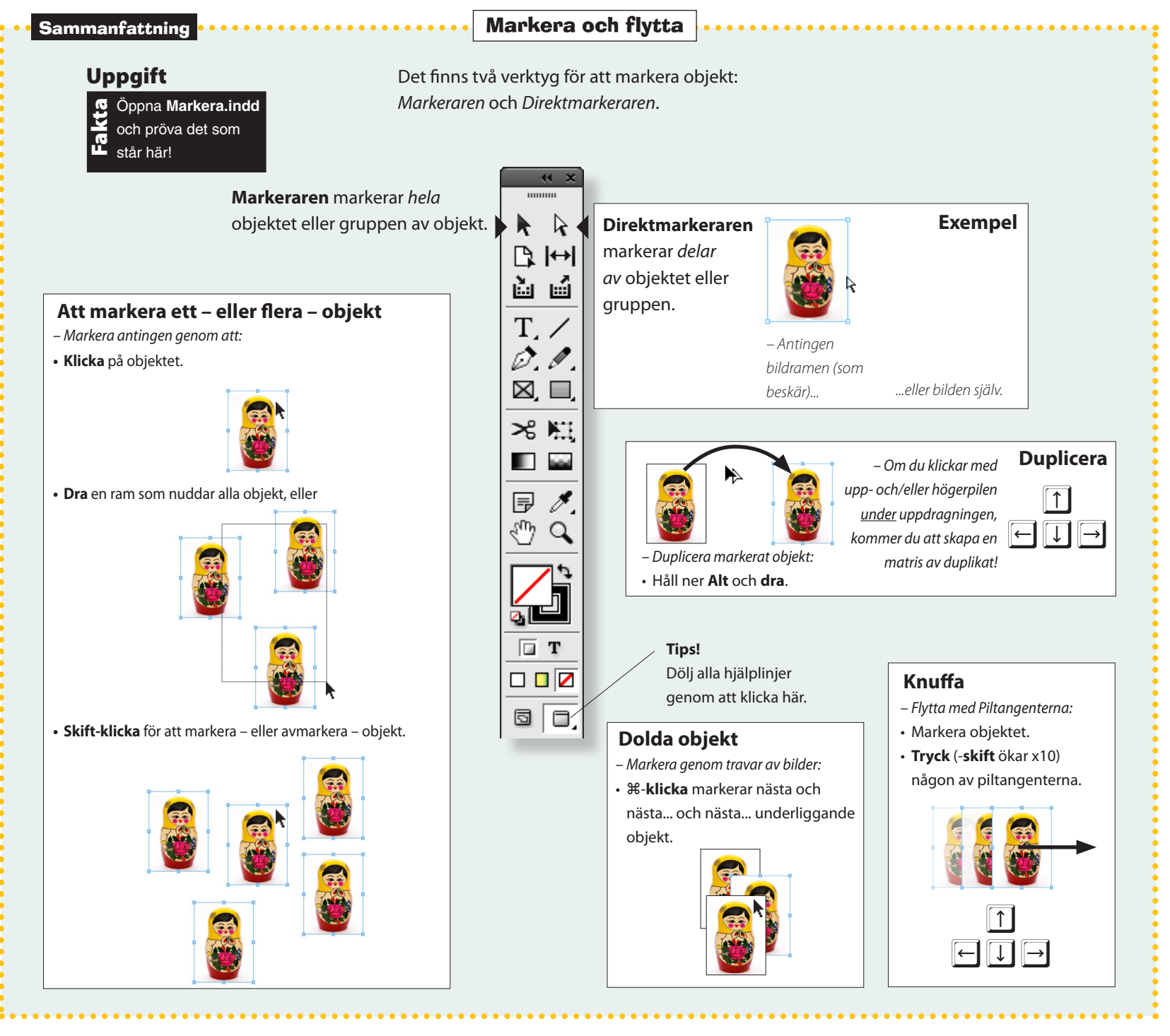

1. Markera och flytta objekt

- Men inte på ett handtag!
- Dra en liten bit.
- Ramen flyttar sig.
- Ställ Markeraren <u>på</u> ett handtag.
- Dra en liten bit.

Använd

öppet.

Redigera/Ångra!

InDesigns Ångra-

funktion minns alla dina handgrepp, så

länge dokumentet är

– Ramen ändrar storlek.

Nu gäller det att göra ett antal ballonger. I steget som sedan följer skall de färgas. Till sist förses de med "snören".

#### Gör ballonger

- Välj Ovalverktyget.
- Dra ett tiotal likartade cirklar och ellipser.

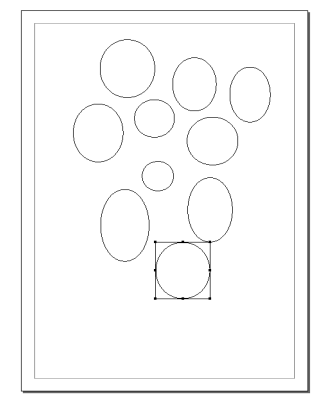

– Se till att varje cirkel ligger åtskild från de övriga. Om man vill ha just cirklar – ej ellipser – så håll ner Skift-tangenten under dragningen. När du gör detta så tänk även på att släppa musknappen <u>före</u> Skift-tangenten, annars blir åtgärden utan verkan.

#### Zooma in och zooma ut

Möjligen blir det enklare att arbeta om du ser närbilder av figurerna. Här är ett bra sätt att zooma delar av en sida:
Håll ner #-tangenten...

• ...följt av Mellanslagstangenten.

 Detta formar markören till Zoomen (ett förstoringsglas), oberoende av vilket verktyg som för ögonblicket råkar vara

#### valt.

- Fortsätt att hålla ner tangenterna och dra en ram runt det område du vill zooma in. Släpp musknappen...
- ...och sedan Mellanslag, och sist ¥.

- Man behöver ej dra någon ram, utan kan enbart klicka under det att man håller ner 発-Mellanslag. Men då sker zoomningen i fasta steg.

Vill man zooma ut, kompletterar man '\#-Mellanslag' med Alt-tangenten så växlar Zoomen från ett plus till ett minus.

**Tlps!** att dubbelklicka på Zoomen i Verktyg ställer sidan i skala 100%. Att dubbelklicka på Handen i Verktyg fyller ut sidan så mycket som skärmen tillåter.

#### Justera storlek och placering

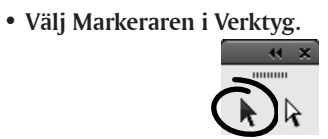

• Modifiera cirklarna så att de blir olika till storlek och form.

– Kom ihåg att dra i själva handtagen för att förändra storlek. Sedan:

• Markera och flytta samman cirklarna, ett i taget, så att de bildar ett knippe.

 Fatta tag i objektet eller ramen – inte i själva handtagen, för då ändras ju formen.

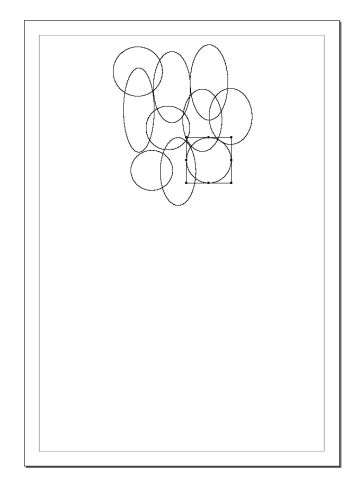

 Att cirklarna överlappar varandra gör inget. Fyllfärgerna kommer att ta bort det röriga intrycket.

#### Ge ballongerna färg

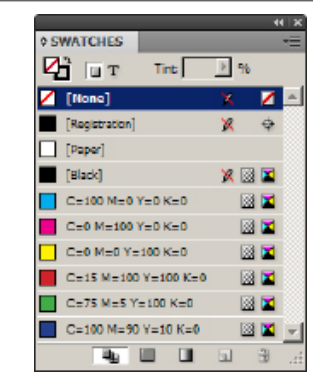

• Fönster/Färg/Färgrutor

Window/Color/Swatches.

- Om inga färger syns, klicka på 'Visa alla färgrutor' i FärgrutsPanelen.
- Klicka på (markera) Fyllfärg i Verktyg.

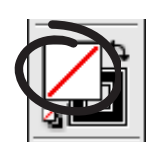

 Håll ner skift-tangenten och klicka för att markera flera objekt. På samma sätt avmarkerar man enskilda objekt i en grupp av markeringar.

- Skift-klicka på två-tre ballonger.
- Klicka på någon färg i FärgrutsPanelen.

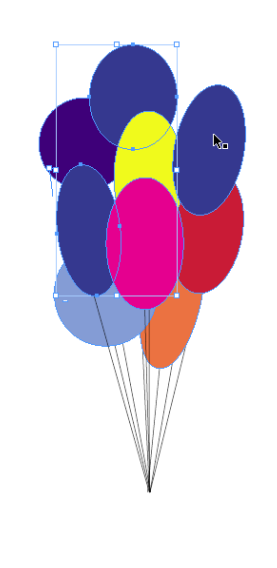

Hur ändrar man den ordning som objekten är staplade i? Se faktasida 38.

- Markera några andra:
- Ställ Markeraren fritt från objekten.
- Vill man inkludera intilliggande objekt, så drar man en ruta som nuddar dessa – och släpper musknappen.
- Dra (håll ner musknappen) en ruta som träffar ett par-tre cirklar.

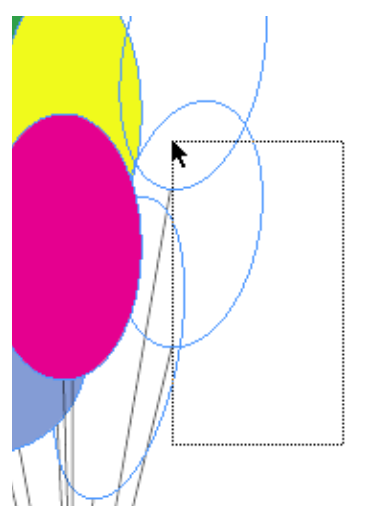

- Därmed markeras just dessa.
- Klicka på någon färg i FärgrutsPanelen.
- Färglägg övriga ballonger på samma sätt.

#### Skapa snören

• Välj Linjeverktyget.

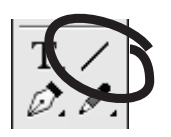

• Dra linjer, som blir snören till ballongerna. (Använd den Vita pilen för att finjustera).

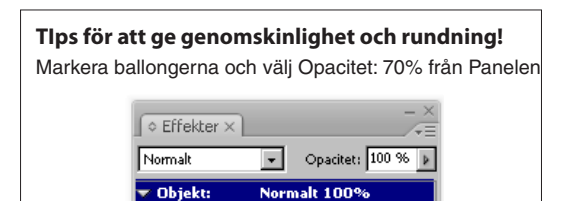

**Fönster/Effekter (Opacitet)** Window/Effects (Opacity). Om du gör alla ballonger halvgenomskinliga på detta sätt, kan du skapa lite rundning längs ballongens kanter med:

**Objekt/Effekter/Avfasning och relief...** (kryssa för Förhandsvisa).

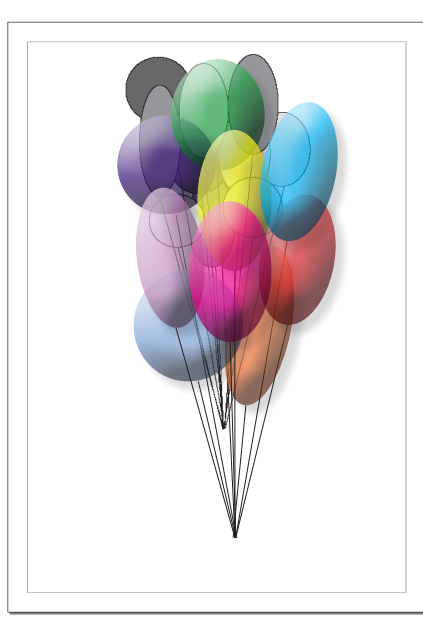

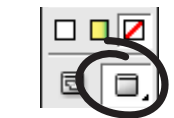

- Klicka på Förhandsvisning.
- Därmed döljs alla hjälplinjer, och resultatet blir lätt att bedöma.
- Klicka på 'Normalt visningsläge' (vänstra rutan).

– Den grundläggande idén med InDesign bygger på användandet av ramar. I följande uppgifter kommer ramar att fyllas med texter, bilder och grafik. Vid varje sådant tillfälle behöver man kunna flytta och storleksförändra – vilket du nu har lärt dig.

- Arkiv/Stäng File/Close.
- Spara ditt dokument om du önskar det. Övningen är klar.

B

#### Öm man håller ner ₩-tangenten omvandlas Linjeverktyget (och andra verktyg) tillfälligtvis till Markeraren – praktiskt för snabba mellanspel för markering och flytt!

Tlps!

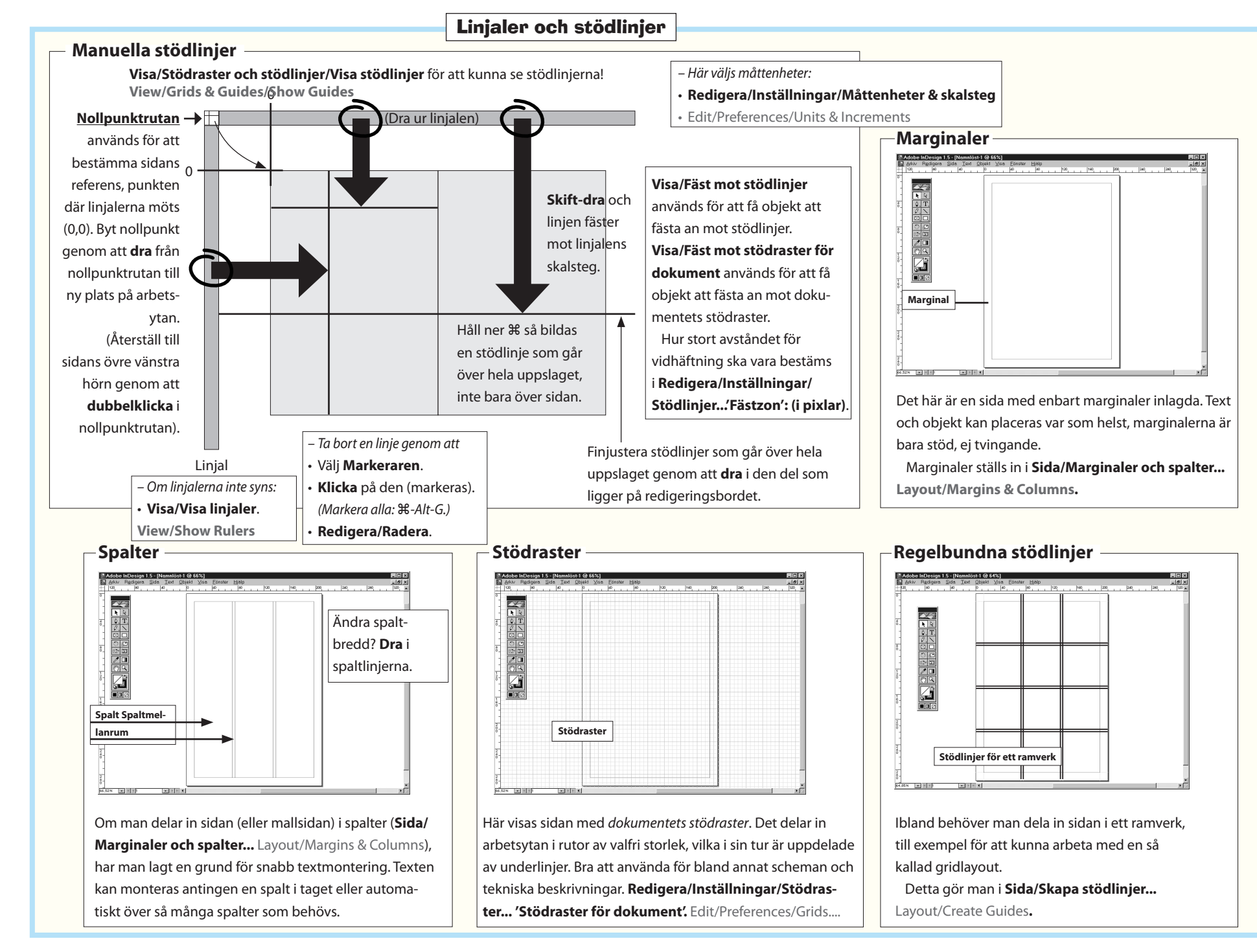

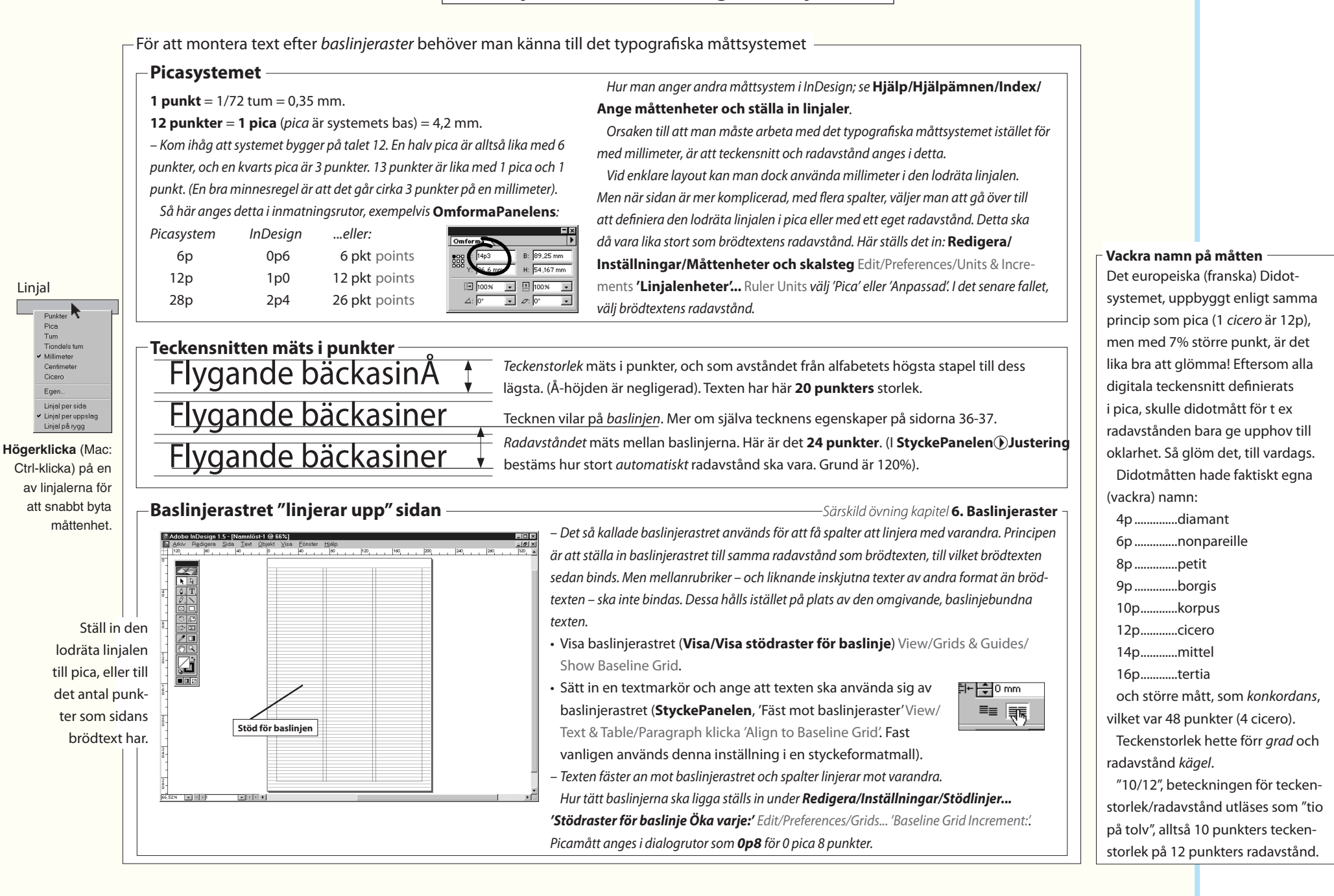

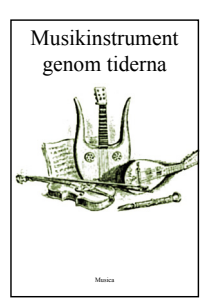

### 2. Navigering i dokumentet

I den här inledande övningen visas hur man zoomar och förflyttar sig i ett flersidigt dokument.

• Arkiv/Öppna... File/Open Musik.indd. Klicka Öppna.

 Det är möjligt att dokumentets draglister, som reglerar vad som visas av sidan, inte är synliga. Gör då så här:

• Välj Fönster/Ordna/Sida vid sida (horisontellt) Window/Arrange/Tile (Horizontally).

 Dokumentet anpassar sig till den skärm där det nu befinner sig, oberoende av vilken dator det ursprungligen skapades på.

#### Tips! V

Tryck på **Tab-tangenten** för att dölja/visa

alla Paneler.

#### Välj rätt Paneler

– Dra fram följande Paneler centralt på skärmen:

- Fönster/Verktyg... Window/Tools.
- Fönster/Sidor... Window/Pages.
- Fönster/Objekt och layout/Navigering. Window/Object & Layout/Navigator
- Skjut undan eller stäng de övriga.
- Visa/Hela monteringsbordet

View/Entire Pasteboard.

– Vilket ger en bra vy över dokumentet för denna

övning.

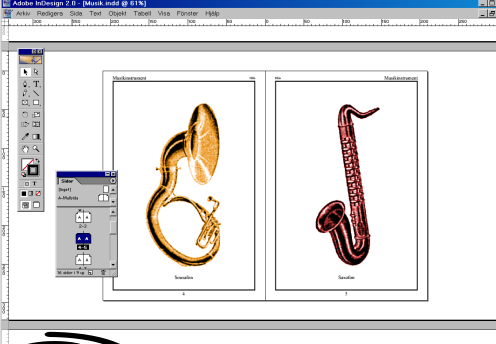

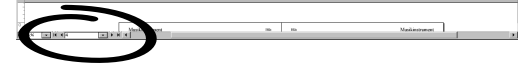

- När man vill arbeta med en viss sida, kan man nå den på olika sätt. Till exempel så här:
- SidorPanelen: dubbelklicka på siffrorna 4-5.

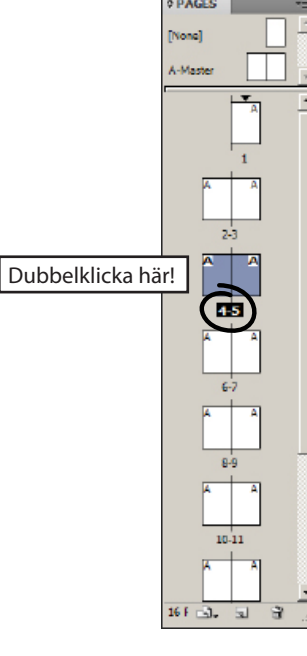

 Strax visar sig uppslaget 4-5, med de båda instrumenten sousafon (Sousa var en amerikansk dirigent och tonsättare) och saxofon.

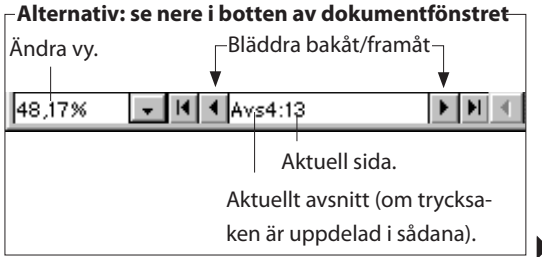

28

Sammanfattning

#### Navigering i dokumentet

**I ett program** för grafisk formgivning är det förstås viktigt att man lätt kan förflytta sig över arbetsytan och titta närmare på olika delar. Det är **Handen** och **Zoomen** i Verktygsom används för detta.

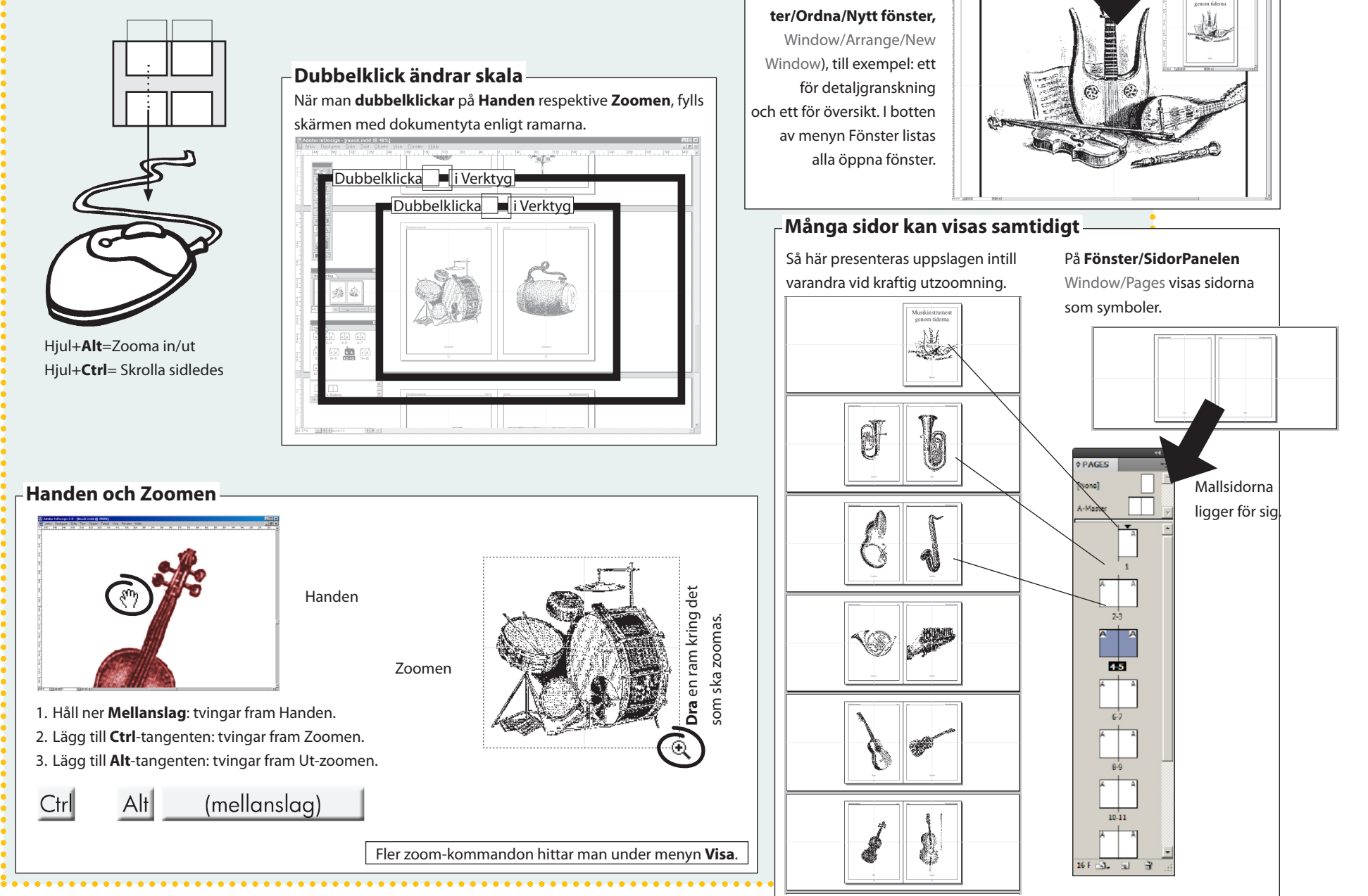

Man kan ha flera fönster av aktuellt dokument (**Föns-**

-Flera fönster av samma dokument

Bifönster

Om man vill se enbart uppslaget och inget annat, gör

så här:

• Dubbelklicka på Handen i Verktyg.

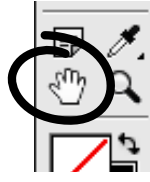

- Om man vill se uppslaget samt en del av det omgivande

redigeringsbordet, gör så här:

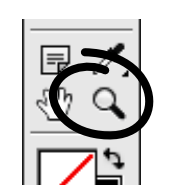

- Dubbelklicka på Zoomen i Verktyg.
- Man kan förstås även gå via menyerna.
- Visa/Zooma ut.

#### Handen

- Ett enkelt sätt att röra sig över en sida är med Handen

i Verktyg.

• Välj Handen i Verktyg.

• Dra så att något av instrumenten ligger mitt på skärmen.

 Det finns en genväg till Handen. Om annat verktyg (utom Textverktyget) är aktivt når man Handen genom genom att hålla ner Mellanslagstangenten. Enkelt och bra!

Man kan vidare ha flera fönster öppna för att visa olika vyer av samma dokument, t ex en detaljvy och en översiktsvy. Sådana kompletterande fönster öppnar man via Fönster/ Ordna/Nytt fönster... Window/Arrange/New Window.

• Arkiv/Stäng... File/Close Musik.indd utan att

spara.

– Övningen är klar.

ĊS

# Grafik och färg

Den här avdelningen tar upp hur man skapar enkla former, hanterar färger och övertoningar, samt förklarar innebörden av färgsystem.

# 3. Grafik och färg

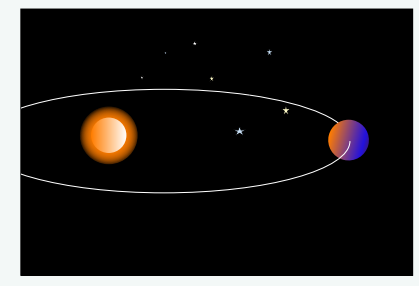

Det här kapitlet handlar om att använda programmets grafik. Samtidigt är det även en inledning till "ramar" – ett grundläggande begrepp för arbetet i InDesign. Detta kapitels övning, liksom de flesta som följer efter denna, är upplagd på ett lite annorlunda sätt än de föregående: Först visas några enskilda moment, t ex hur man skapar ett nytt dokument, färglägger ett område eller ritar en figur. Efter detta kommer själva övningen. Den består av en serie kortfattade anvisningar, med hänvisning till Momenten. Det räcker med att du läser och förstår hur momenten utförs (utan att direkt pröva dem), om du vill fortsätta till själva övningsuppgiften. Hakar du upp dig, kan du ju alltid återvända till ett moment för en repetition.

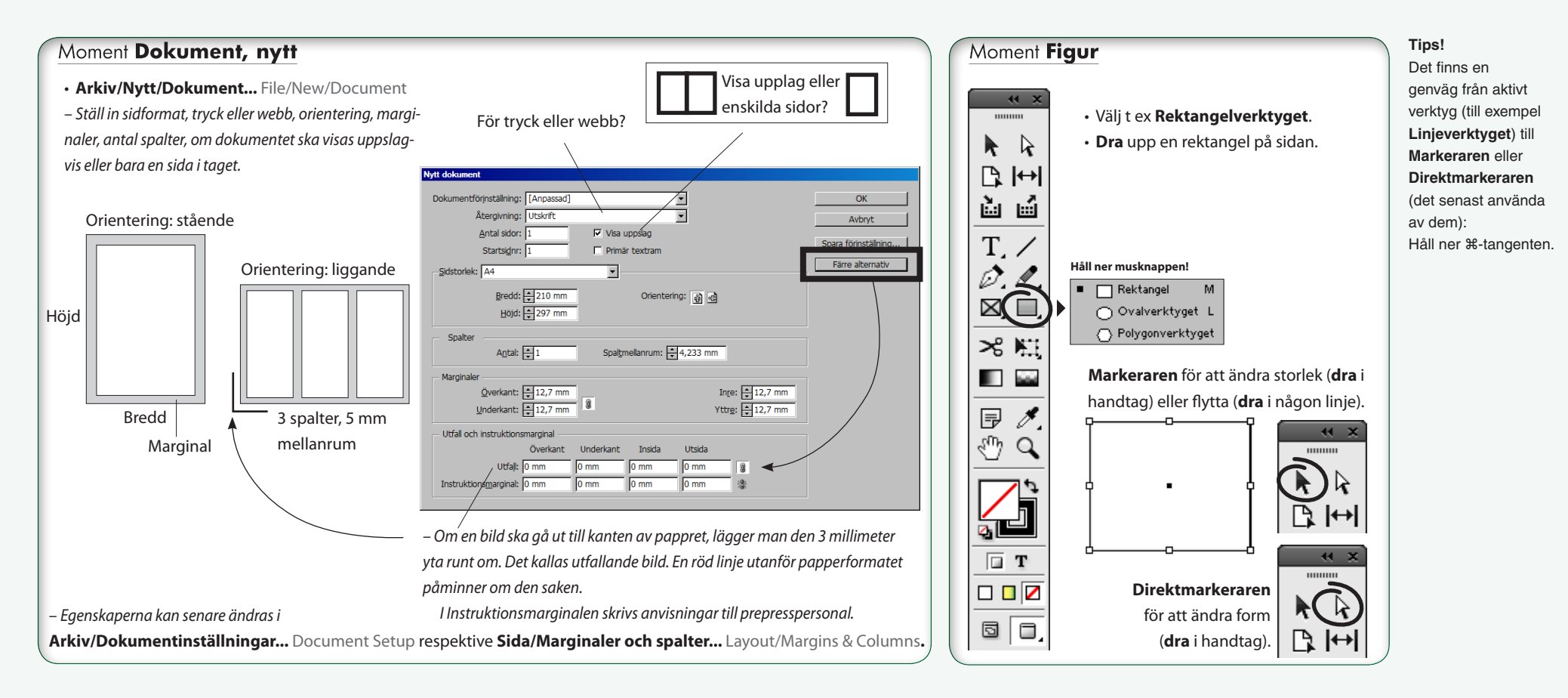

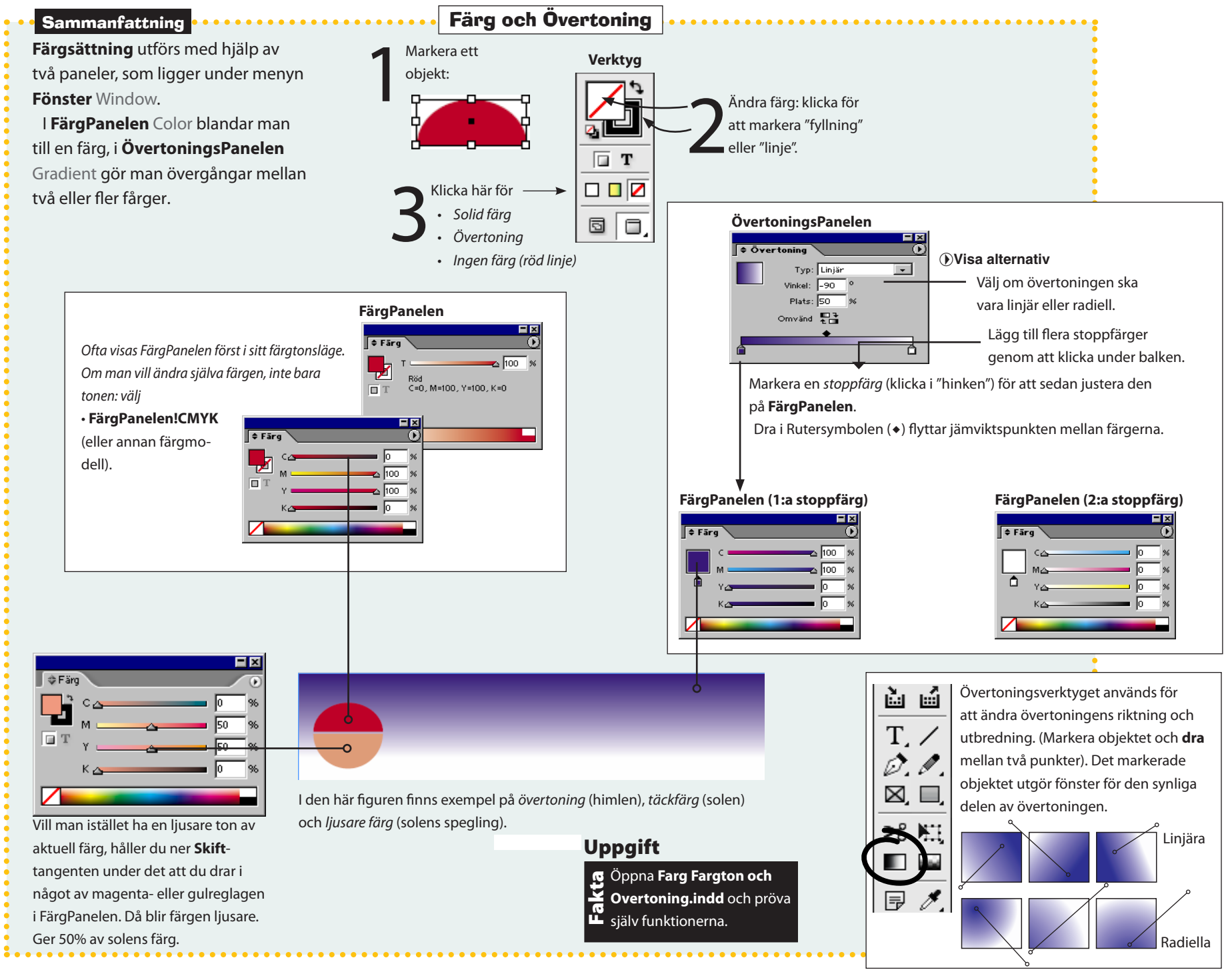

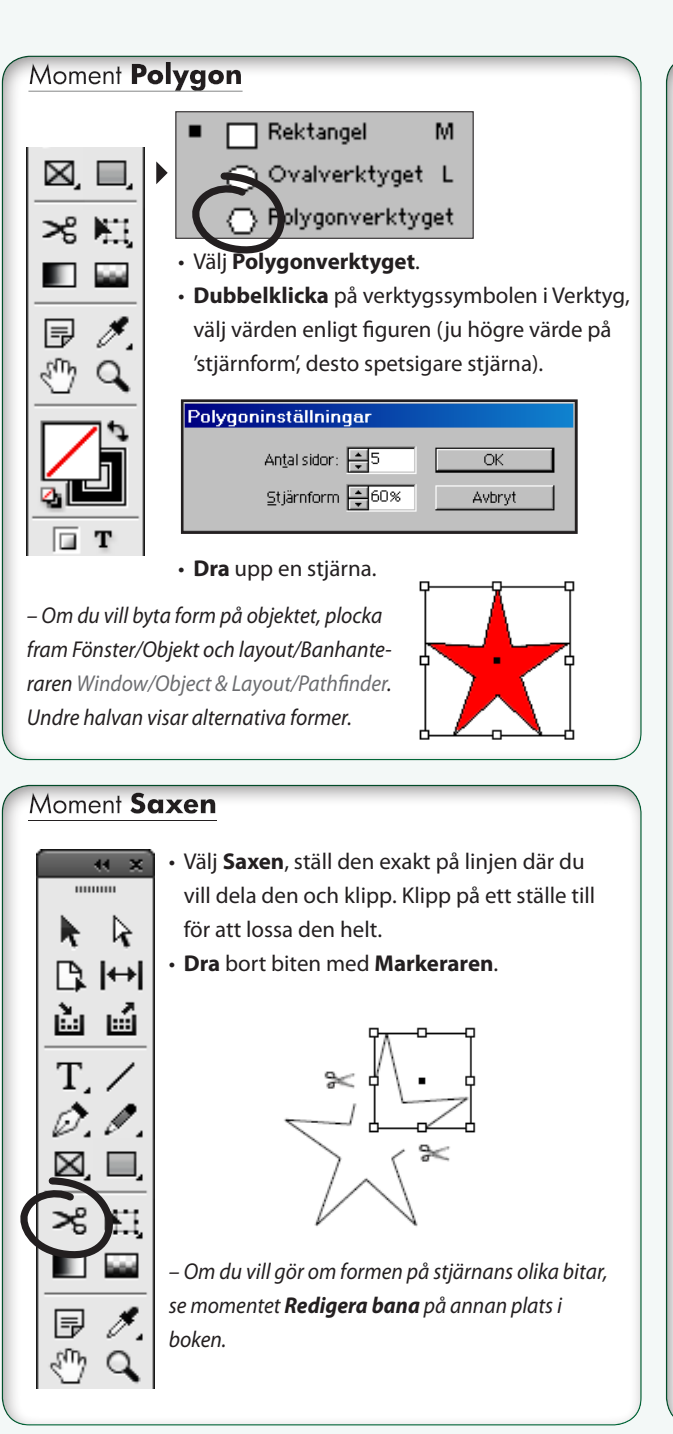

#### Moment Kuler

– En mycket bra funktion för att sätta samman färgskalor finns under **Fönster/Tillägg/Kuler** (hittas även fristående på nätet: kuler.adobe.com). Så här kan den användas:

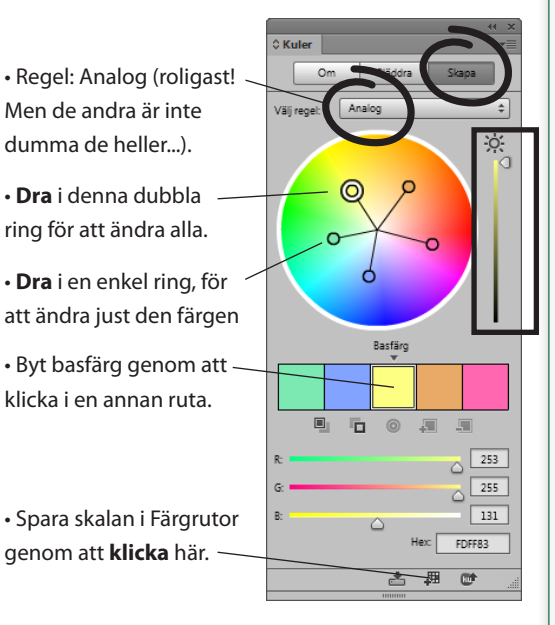

#### Sammanfattning

Färgregel: Analog. När du drar i den så kallade basfärgen, färgen med dubbel ring (byts genom att klicka i raden av färger), kommer de övriga att förflyttas i samma grad. Ljusheten för gruppen regleras till höger. Slutligen sparar man skalan i Färgrutor, för att användas i färgsättningar av skilda slag. Till exempel diagramstapar. Eller grundobjekten på en sida (ramar, linjer, etc).

### e Fönster/Färg/Färgrutor

#### C Färgrutor T Färgton: ▶ % [Inga] X Z X 0 [Papper] 💢 🛄 C=100 M=0 Y=0 K=0 iii 🔟 C=0 M=100 Y=0 K=0 X C=0 M=0 Y=100 K=0 C=15 M=100 Y=100 K=0 X C=75 M=5 Y=100 K=0 Image: A state of the state of the state C=100 M=90 Y=10 K=0 iii 🔟 R = 124 G = 232 B = 178 R = 130 G = 163 B = 255 R = 253 G = 255 B = 131 R = 232 G = 170 B = 102 R = 255 G = 104 B = 177 💷 🛄 ,

#### Moment Linje

Markera först objektet (eller objekten) du vill ändra.

 Ange på LinjePanelen hur tjock linjen ska vara i Bredd.
 Värdet 'Avgränsning' ökas när man önskar spetsiga hörn.
 Behåll annars ett lågt värde och välj typ av hörn/ände längre ner i dialogrutan.

#### Fönster/Linje

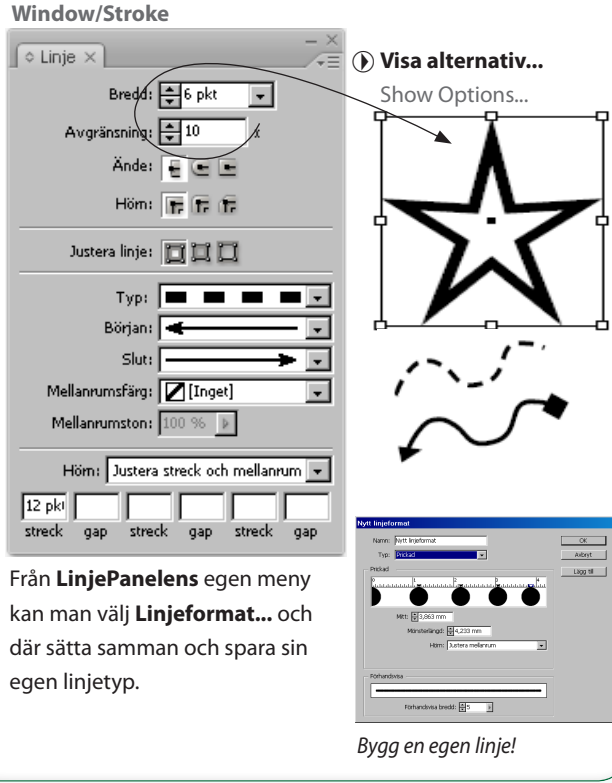

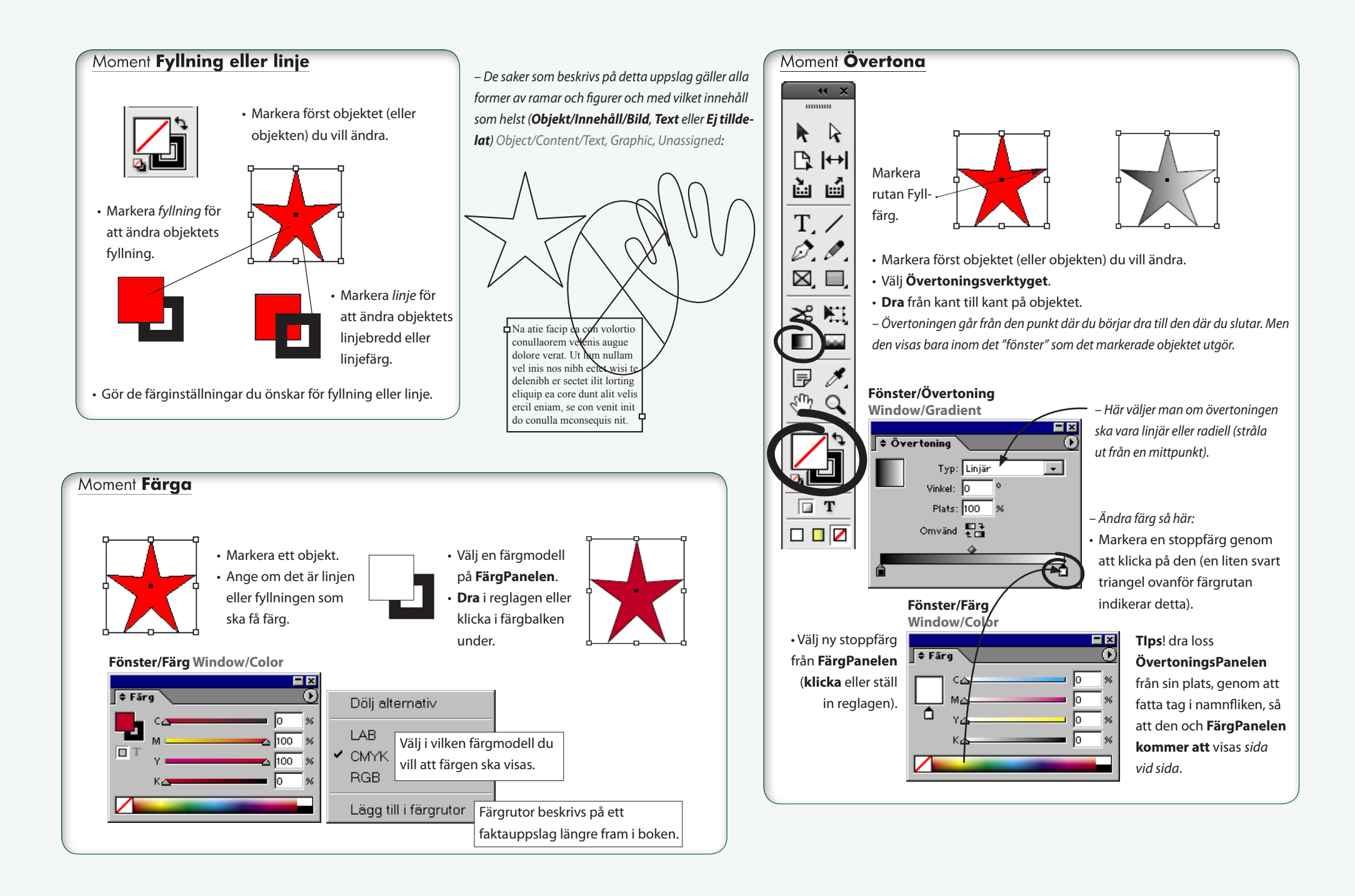
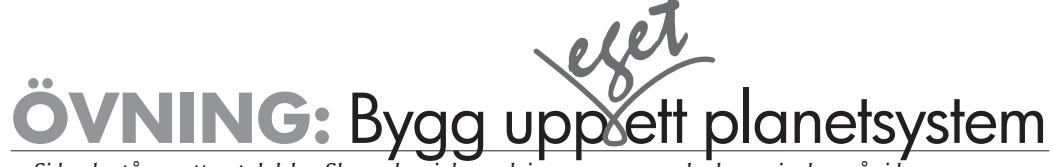

- Sidan består av ett antal delar. Skapa dem i den ordning som anges och placera in dem på sidan.

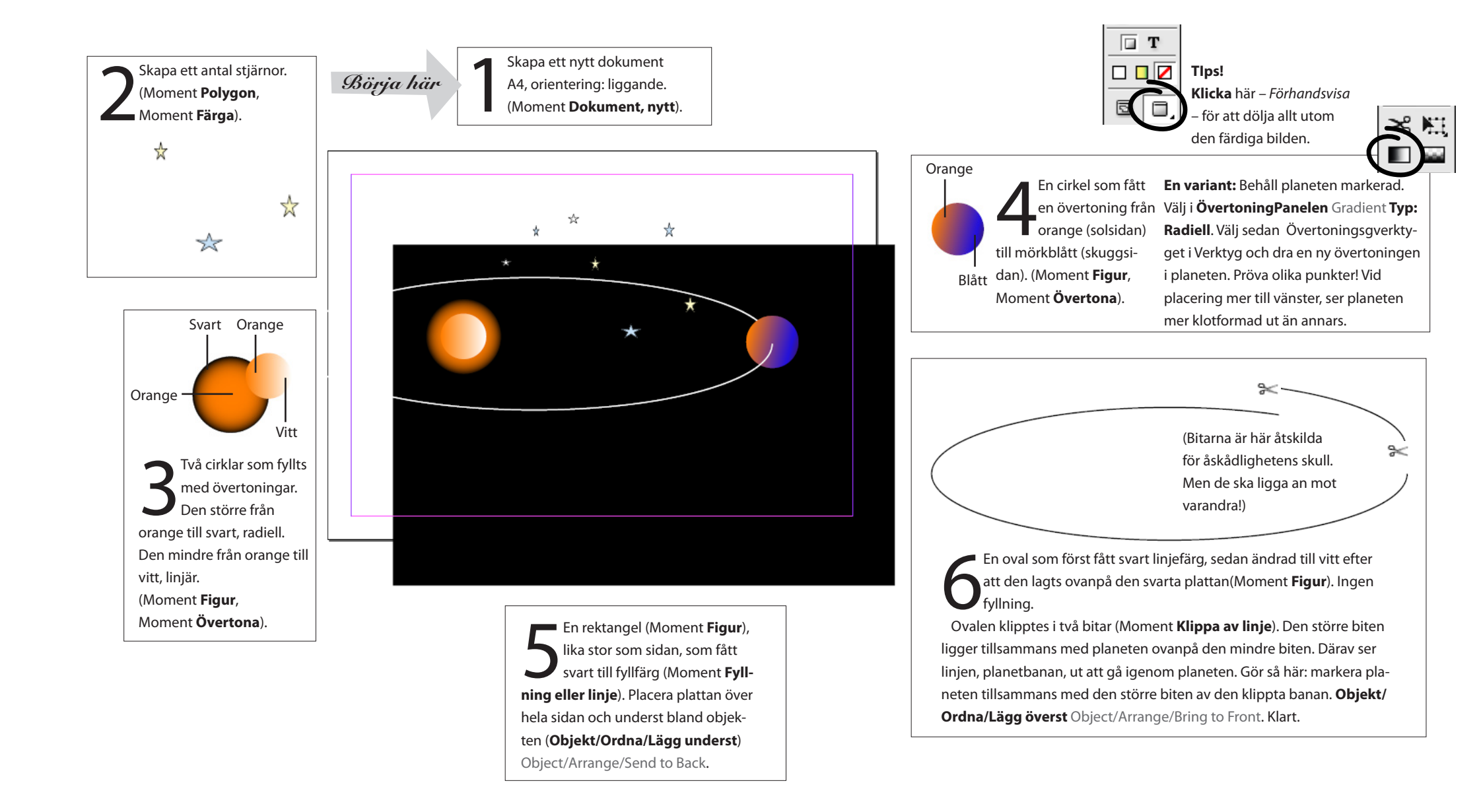

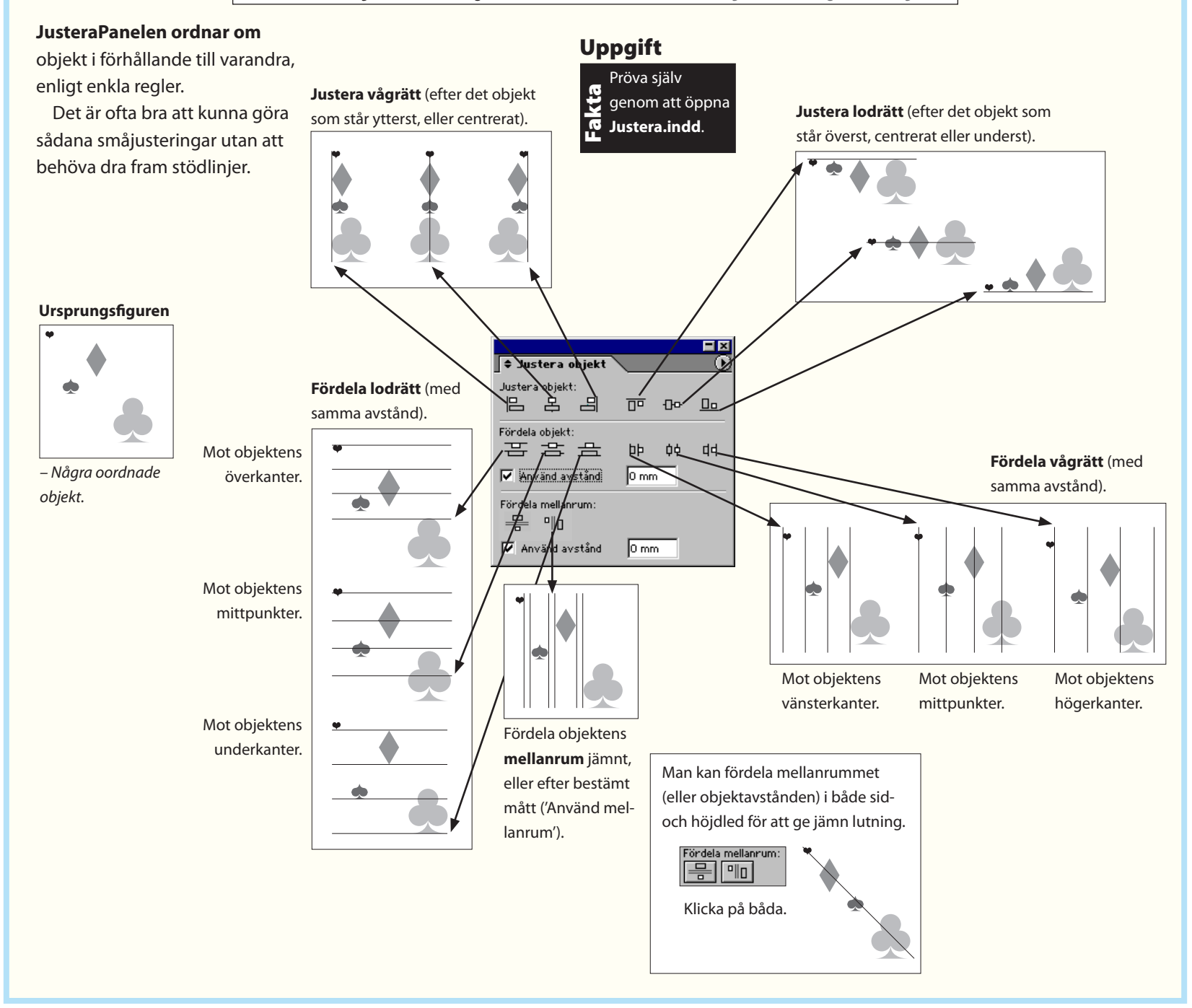

# Ordningen på objekt

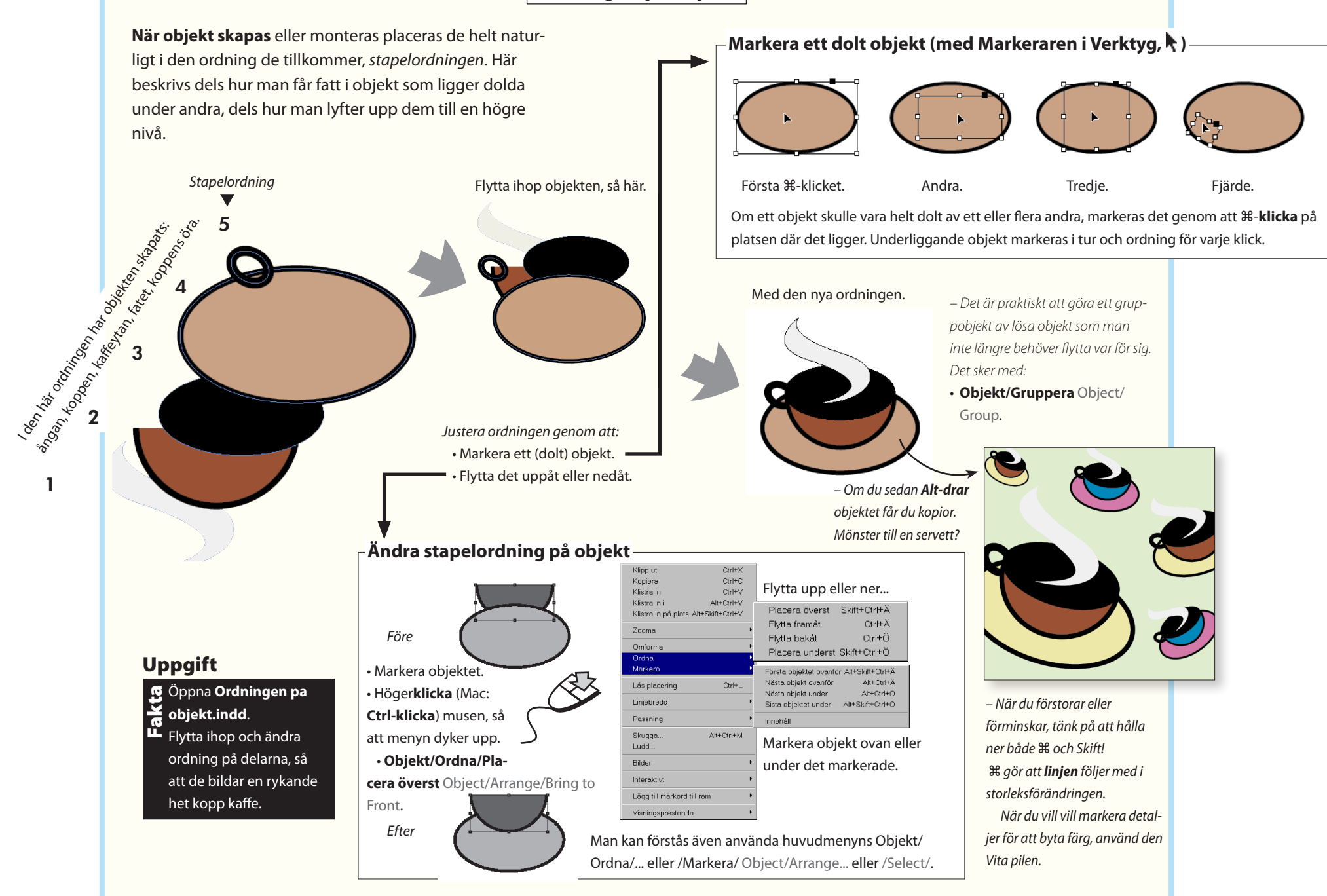

# Bildhantering

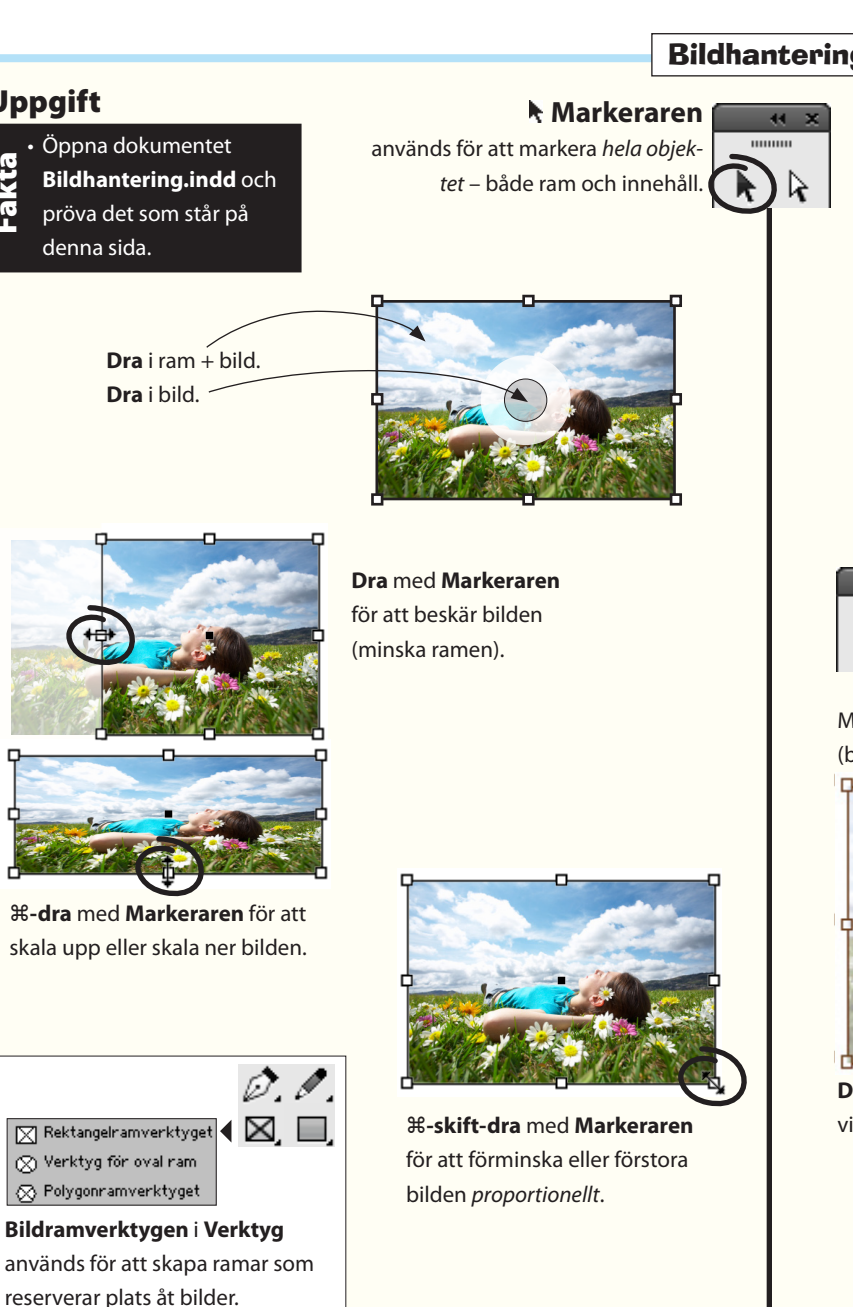

– Här anpassar man ramen till bilden eller tvärtom: Objekt/Passning/... Object/Fitting/....

Uppgift

Fakta

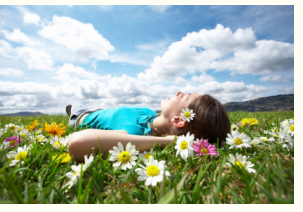

Montera bilden via Arkiv/Montera... så visas bilden som en symbol. Klicka för att montera bilden!

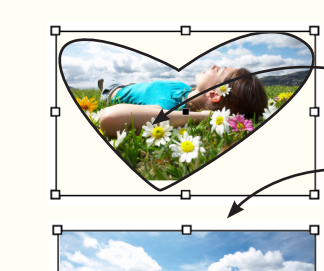

Dra och släpp in i en befintlig (tom) ram, så fastnar bilden i den.

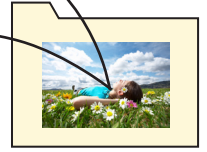

Dra till tom yta, så får bilden en egen ram.

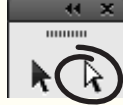

Direktmarkeraren k används för att markera delar av objektet – ram eller innehåll.

Med Direktmarkeraren kan bilden

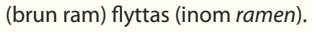

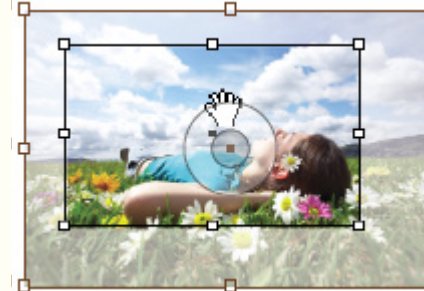

Direktmarkeraren, som syns som Hand, visar att bilden är större än ramen. Dra i ringen i mitten för att flytta bilden. Dubbelklicka för att växla mellan att ha bilden och ramen markerad.

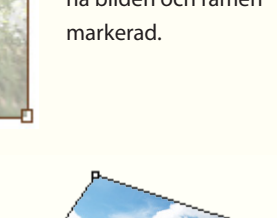

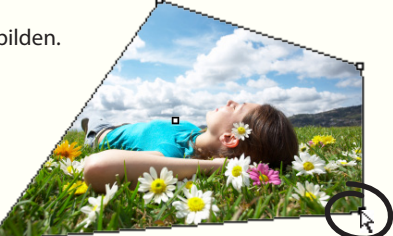

Ramen själv kan redigeras till sin form med Direktmarkeraren.

## Adobe InDesign CC – med ABC för grafisk form

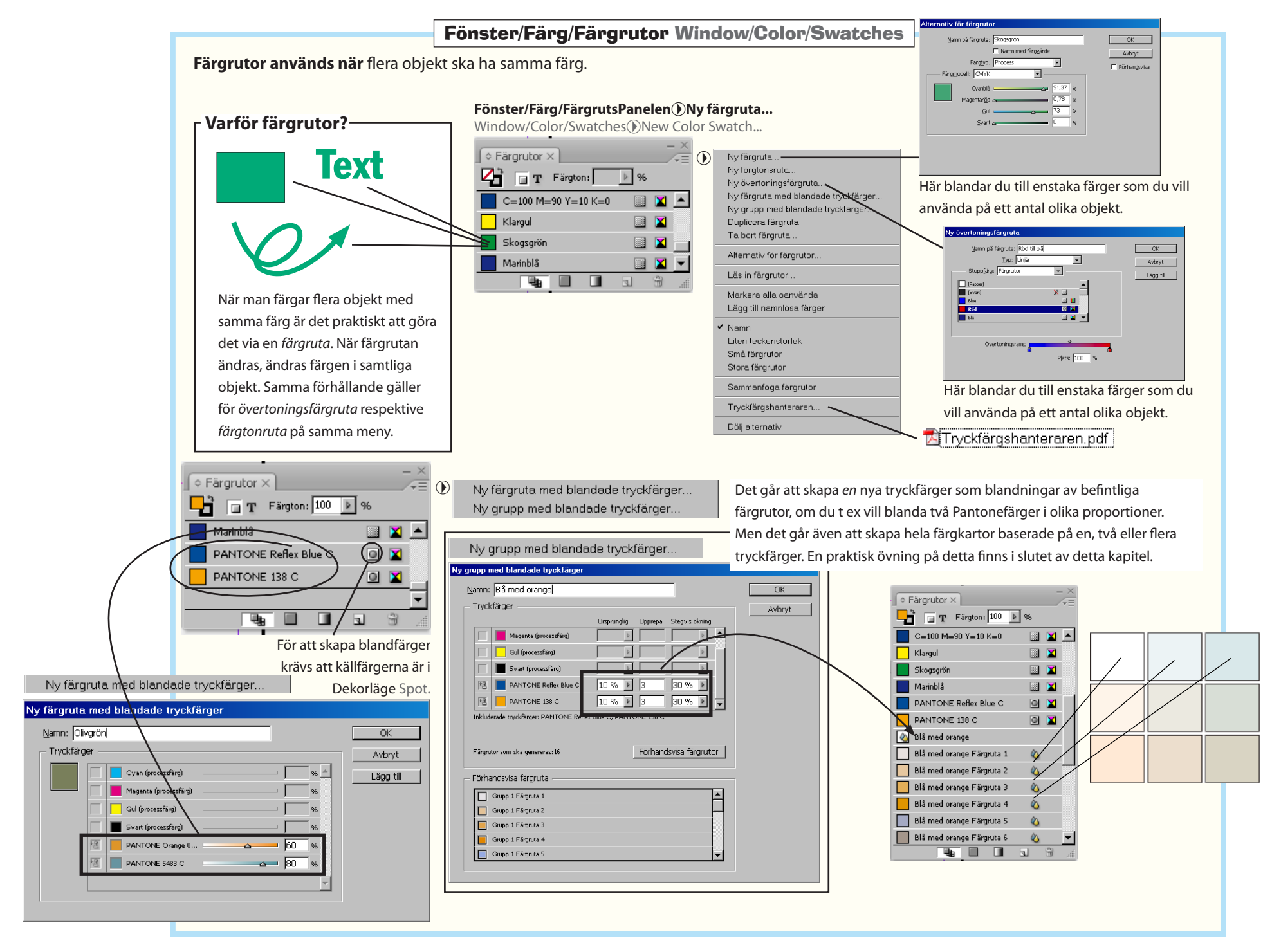

# Fönster/Färg/FärgrutsPanelen Dy färgruta...

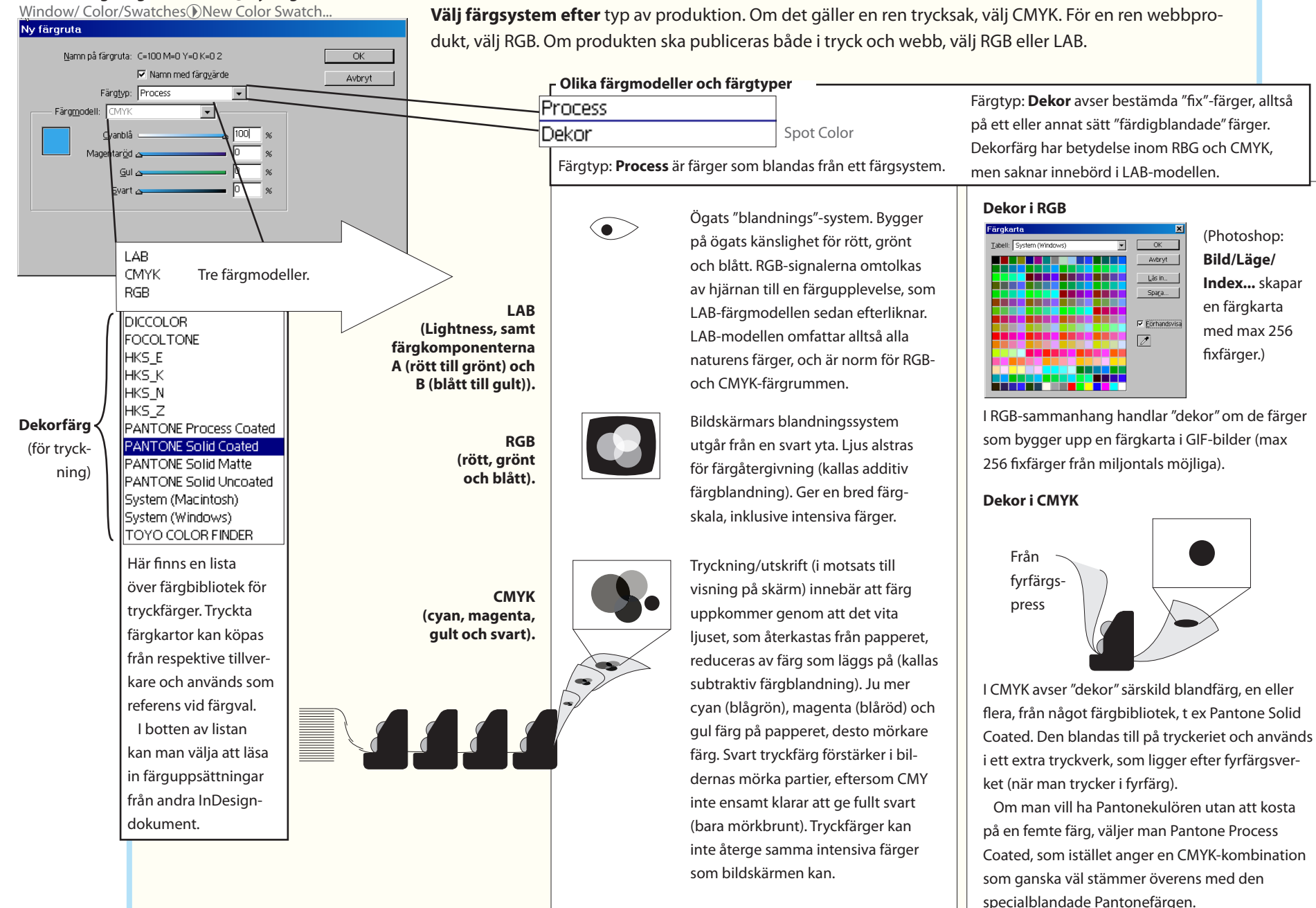

Färgsystem för webb och tryckning

# Utskjutning, sidplacering på tryckarket, kan man utföra i liten skala via **Arkiv/Skriv ut häfte** Print Booklet.

Utskrift

Utskrift är ett stort område. På det här uppslaget visas tre sammanhörande saker: "skriv ut", "preflight" och "packa". En enkel utskrift gör man

Om jobbet är klart att skickas till tryckeriet kan man använda dels "preflight" (förkontroll), som undersöker dokumentet, dels "packa", som

# Under Allmänt och Konfiguration ställs pappersorientering, sidintervall, eventuell förstoring, minia-

lägger ner alla delar i en gemensam mapp, vilken kan lämnas vidare till tryckeriet.

direkt genom Arkiv/Skriv ut... File/Print.

vall, eventuell förstoring, miniatyrutskrift och liknande saker in.

I **Märken och utfall** anger man vilka format- och skärmärken som ska vara med. Ett vanligt nybörjarfel är att inte ta hänsyn till att bilder som faller ut måste ges skärsmån och därför placeras något utanför papperskanten, med en motsvarande inställning här ('Utfall').

Utdata. Här väljs enligt vilken färgmodell filen ska skapas. Det påverkar inte bildernas färgläge, vilka inför en tryckning redan nu bör ligga i CMYK-läge.

Bilder. Sänd data: 'Begränsad upplösning' innebär att bildens filstorlek minskar, om bilden skulle ha högre upplösning än vad som behövs. Teckensnitt: 'Delmängd' betyder att enbart de tecken som används bipackas filen. Spar en aning filutrymme.

Under **Färghantering** görs val av färgprofil, och enligt vilken regel bilderna ska återges. Dessa val gäller dokumentet som helhet. Enskilda färghanterade bilder behåller sina egna profiler, men inordnas under dokumentets profil.

Arkiv/Skriv ut... File/Print... Utskriftsförinställning: [Anpassad] • Skrivare: Adobe PDF • PPD: Adobe PDF -Allmänt Allmänt Konfiguration Märken och utfall Kopior: 1 Sortera Convand ordning Litdata Sido Bilder Färghanteripg Sidor: 💿 Alla Avancerat O Intervall: 1 Sammanfattring Sekvens: Alla sidor ۲ Uppslag Skriv ut mallsidor Alternativ Skriv ut lager: Synliga och utskrivbara lager • 🗖 Skriv ut objekt som inte skrivs ut Ρ Skriv ut tomma sidor 📃 Skriv ut stödlinjer som visas och baslinjestödraster Spara förinställning.. Konfigurera.. Skriv ut Avbryt

> **Avancerat**. Om prepressfirman scannar och levererar lågupplösta bilder för montering, kryssa för 'OPI-bildersättning', så kopplas de högupplösta bilderna till dokumentet vid den slutliga utskriften (rippningen) hos reprofirman.

'Förenkling' avser att InDesign omvandlar objekt med genomskinlighet till solida, åtskilda objekt (med en tonåtergivning som motsvarar den ursprungliga genomskinligheten). Orsaken till detta är, att alla PostScriptskrivare ännu inte hanterar "äkta" genomskinlighet.

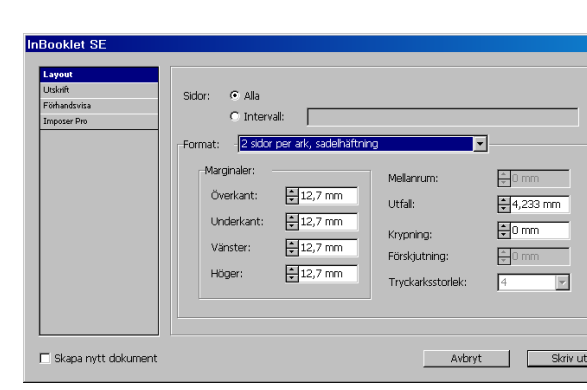

Arkiv/Skriv ut häfte (InBooklet SE...) File/Print Booklet (InBooklet

# Utskjutning – exempel

12 sidor i A5-format ska placeras ut på 3 st A4-ark, för att ge en färdig, vikt och klamrad, trycksak. Schemat för sidplaceringen på tryckarket kallas "utskjutning". Om du vill göra en broschyr med hjälp av din egen A4-skrivare, använd då **Arkiv/Skriv ut häfte.** Om du skickar bort jobbet, sköter tryckeriet utskjutningen.

A5-sidor

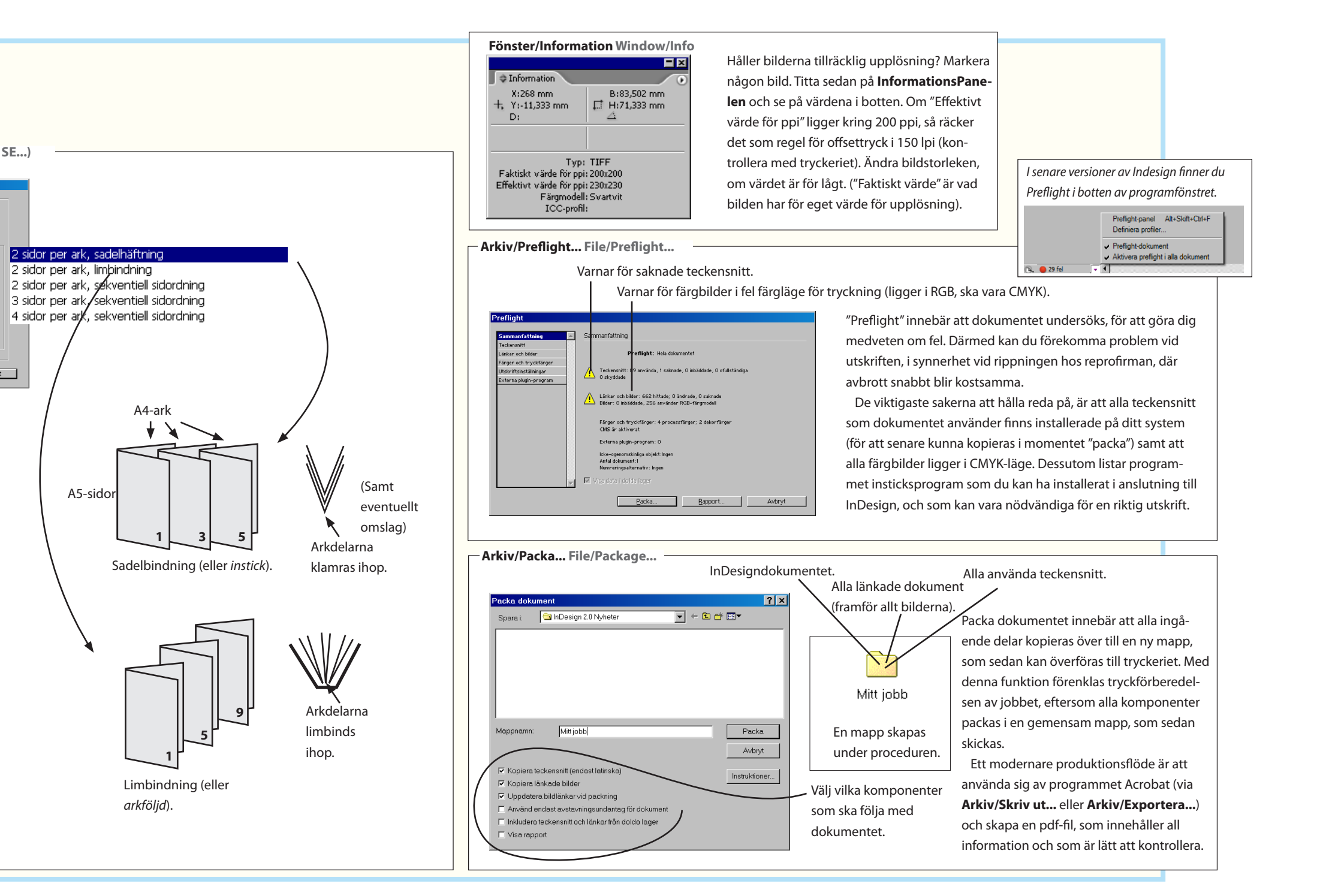

# Skapa färgrutor och färggrupper

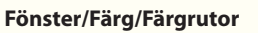

Window/Color/Swatches

|                      |          |   |              | ×              |
|----------------------|----------|---|--------------|----------------|
| Färgrutor            |          |   |              | $\odot$        |
| T Färgton: 100       | Þ 94     | 5 |              |                |
| 🗾 [Ingen]            | X        |   | Ζ            |                |
| [Papper]             |          |   |              |                |
| [Svart]              | X        |   |              |                |
| [Passmärke]          | X        |   | φ            |                |
| PANTONE Orange 031 C |          | 0 |              |                |
| PANTONE 5483 C       |          | 0 | $\mathbf{X}$ | _              |
|                      | <u> </u> |   |              | Reconstruction |

Ny färgruta med blandade tryckfärger.

Ny grupp med blandade tryckfärger.

Med Panelen Färgrutor skapar man "färgformat". Alla objekt som tilldelats färgformatet färgändras, om man senare justerar färgblandningen.

| forgrute | 1 med   | blandade tryckf          | arger |             |          |
|----------|---------|--------------------------|-------|-------------|----------|
| Namn: 🖸  | ivgrönl |                          |       |             | OK       |
| Tryckfär | per —   |                          |       |             | Avbryt   |
|          |         | Cyan (processfärg)       |       | - w_        | Lägg til |
|          |         | Nagerita (processifiing) |       | *           |          |
|          |         | Gul (processfärg)        |       | *           |          |
|          | E       | Svart (processfärg)      |       |             |          |
|          | B       | PANTONE Orange 0         |       | 60 %        |          |
|          | 图       | PANTONE \$403 C          |       | <b>90 %</b> |          |
|          |         |                          |       | Ψ.          |          |

Skapar en blandfärg från två

# Tips!

Behöver du översätta en RGB/CMYKfärg till Pantoneskalan får du använda Photoshop: klicka på Förgrundsfärg i Verktyg, välj 'Egen' och sedan Bok: 'Pantone solid'. Den färg du har aktiv visas då med sin Pantone-motsvarighet.

# Öva färgskalor

Använd Direktmarkeraren för att markera enskilda detaljer, för att sedan färglägga dem.

Bilderna ligger i bitmappläge (svartvita, streck), sparade i TIFF-format, och det är villkoret för att det svarta ska kunna bytas mot färg. Tänk på att bilder dels består av själva bilden, dels den ram som innehåller bilden. De kan färgas var för sig.

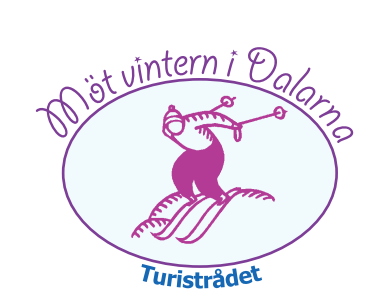

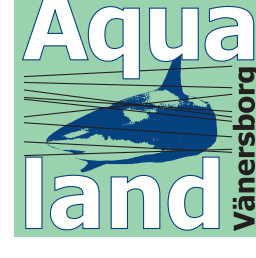

SVERIGES SKOGNÄRING 1997

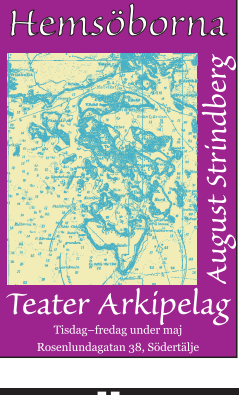

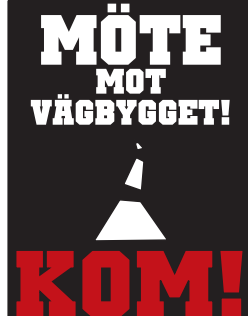

Uppgift

r Öppna Färgläggning.indd för denna övning.

Ì

Här har jag valt ett par dekorfärger,

från Pantonebiblioteket. Dessa an-

vänder jag sedan för att sätta ihop en

grupp med blandfärger:

# Fönster/Färg/Färgrutor())Ny grupp med blandade tryckfärger...

Window/Color/Swatches())New Mixed Ink Group

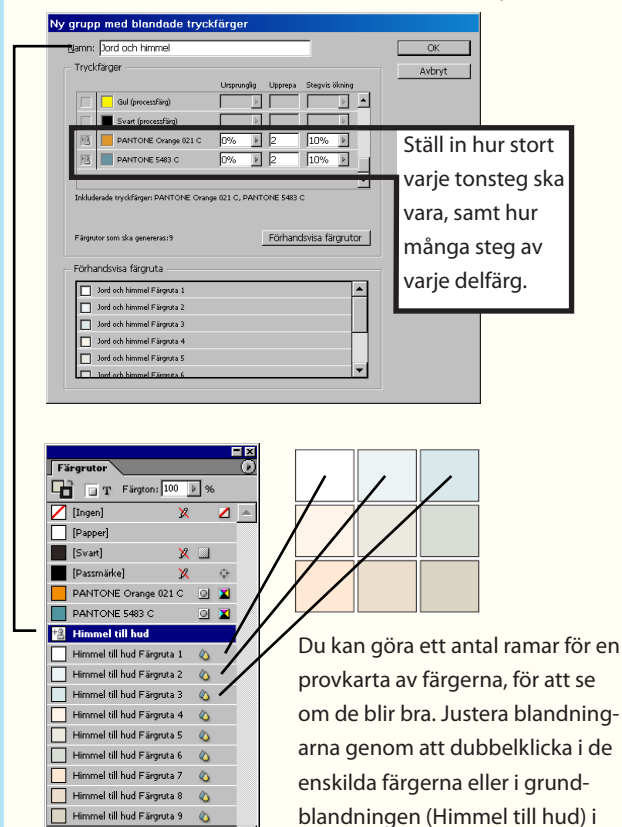

FärgrutsPanelen.

# TyPøGrafi

De följande sidorna handlar om hur man gör inställningar för att få texten lättläst och snygg.

# Läsprocessen och typografin

Läsning är en process som handlar om att känna igen bilder – ordbilder.

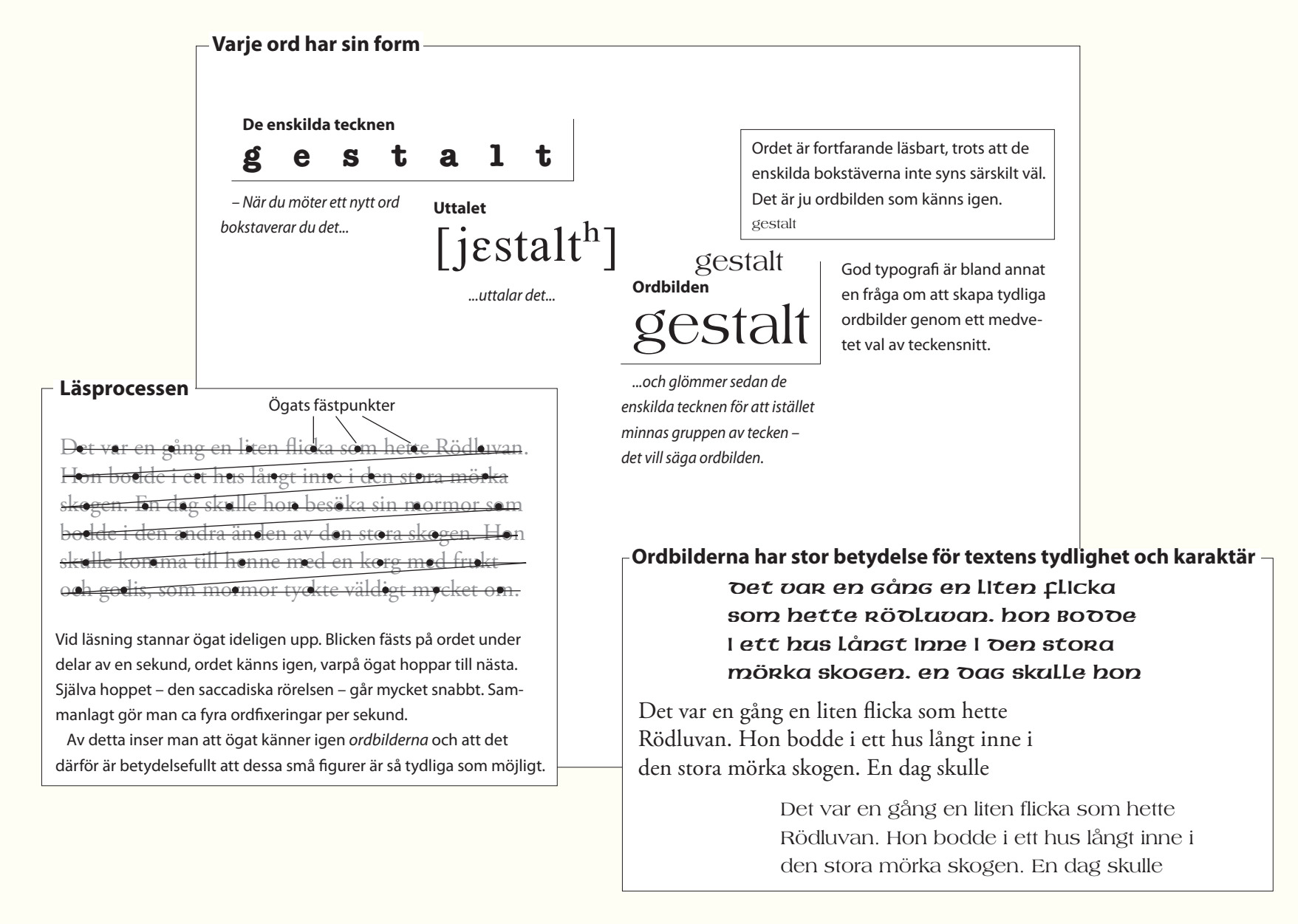

Mellanrummen är viktiga för god typografi, och att ha rätt mängd luft är avgörande för om texten "andas".

För att ordet ska bli så lätt som möjligt att uppfatta krävs tre saker:

- att ordbilden är tydlig,
- att ordets avstånd till nästa ord är lagom stort och
- att varje rad åtskiljs från nästa med lagom stort avstånd.

| Toxtone olika mollanrum       |                                                        |
|-------------------------------|--------------------------------------------------------|
|                               | Alla begrepp i rutan förklaras på de följande sidorna. |
| Parvis tillriktning (kerning) | Ordmellanrum                                           |
| Valvet var li                 | tet och                                                |
| _sjabbigt. Fö                 | nstret saknade                                         |
| Radavstånd gardiner och       | n utanför Radfallet                                    |
| syntes en gr                  | å brandgavel.                                          |
|                               | Teckenmellanrum(allmän tillriktning)                   |
|                               | -                                                      |

– När InDesign gör beräkningar för tecken- och ordmellanrum inför radbrytning

- (enkelradsdisposition) följer programmet denna prioritering:
- 1. Ändrat ordmellanrum är bättre än avstavning.
- 2. Avstavning är bättre än ändrat teckenmellanrum.
- 3. Komprimering av mellanrum är bättre än expandering.
- Detta är även goda, allmänna regler för tillriktning.

# Teckensnittets breddvärden

# Fyrkant (em-space)

När man konstruerar ett teckensnitts olika tecken (i exempelvis Fontographer) utgår man från en kvadratisk yta som kallas *fyrkant*. Denna "fyrkant" ska rymma alfabetets bredaste tecken (bokstaven M, "em") samt uppoch nerstaplar (och helst även Å). Alla andra tecken får sedan breddvärden som är delar av fyrkantens bredd.

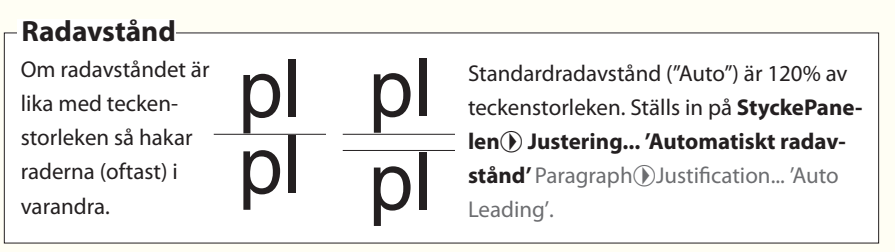

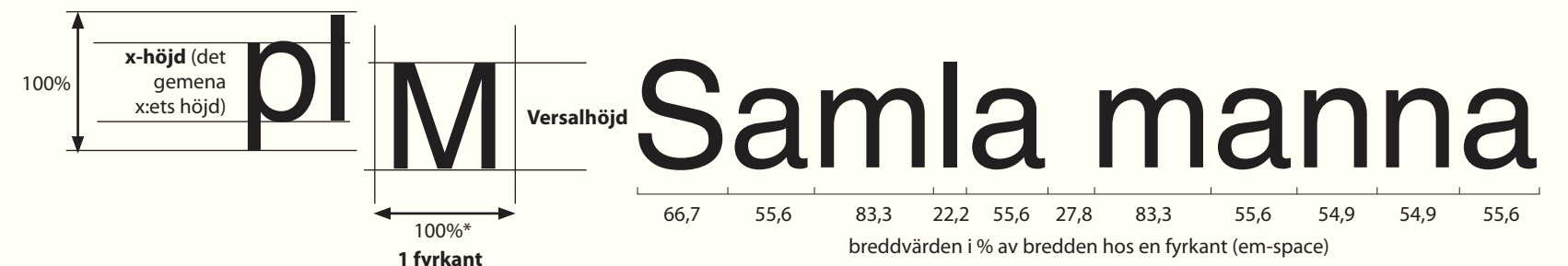

Typografi

\*100%" är ett sätt att säga att måttet är relativt. Hur stor en enskild "fyrkant" blir beror på till vilken storlek teckensnitallmänttet skalas: om man väljer 24 punkter så blir en fyrkant också 24 punkter, väljer man 12 punkter blir fyrkanten 12 punkter.

När teckensnittet kontrueras arbetar man med finare skalor, men enligt samma princip av relativa mått: *PostScript (Type 1)* använder 1 000 enheter/em-space, och *TrueType* 2 048 enheter/ em-space. Skillnaden är inte synlig i praktisk användning av teckensnittet. På bly- och fotosättnings-

tiden var en em-space uppdelad i mycket färre delar, 18 eller 54 enheter/em.

# - Andra ordmellanrum än mellanslag

Ibland behövs andra mellanrum än det vanliga (töj- och brytbara) mellanslaget. Inget av dessa fasta mellanrum töjs eller avstavas.

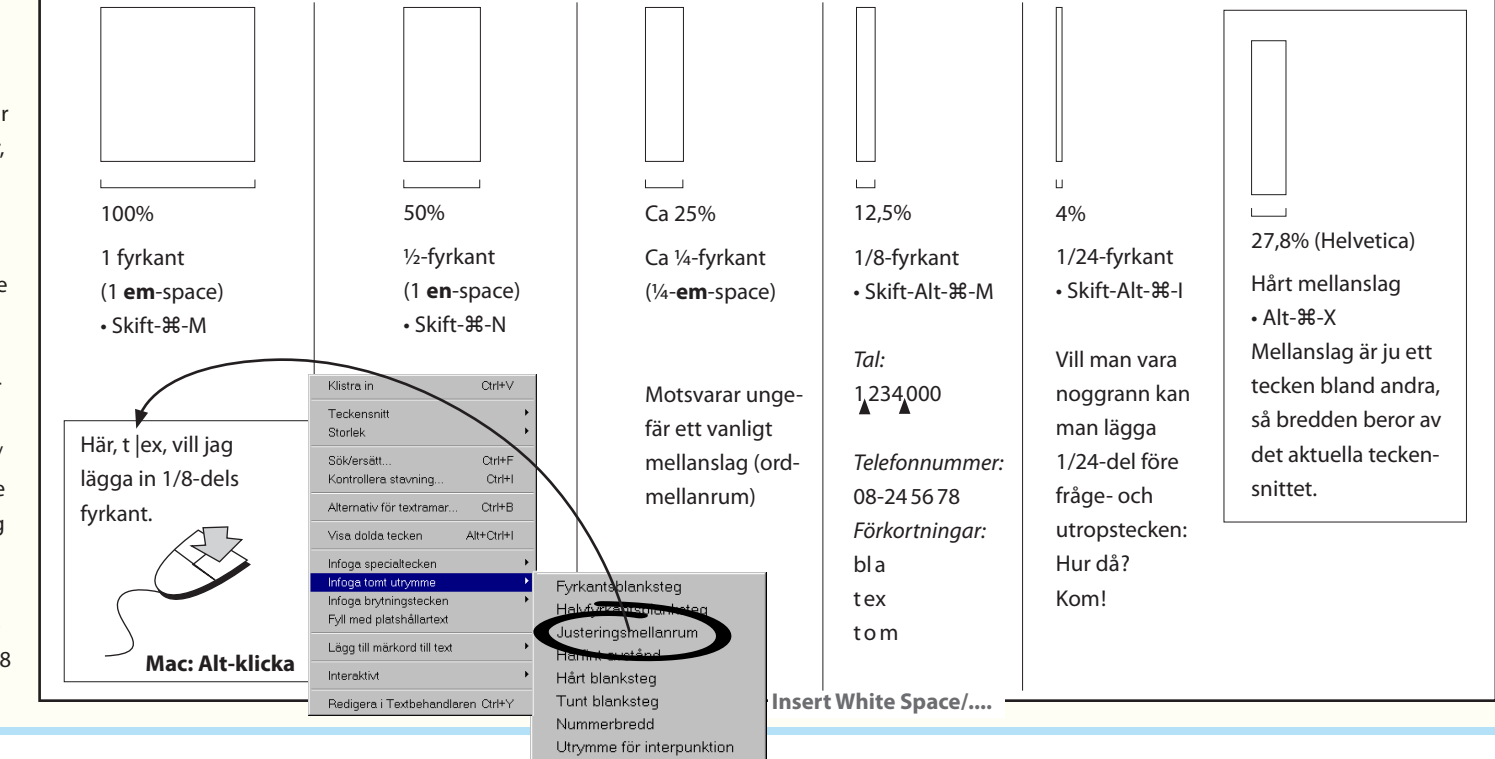

# **Tecknets delar**

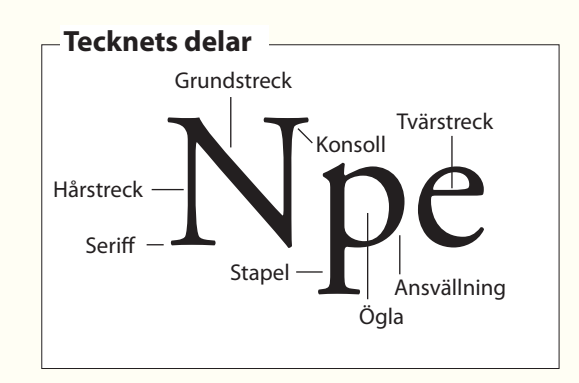

| Fönster/<br>Window/                           | Tecken o<br>/Type & ገ                                          | ch tabe<br>Tables/C                                                 | ller/Tecken<br>haracter                                           | Vad heter stilen<br>på engelska?                        |
|-----------------------------------------------|----------------------------------------------------------------|---------------------------------------------------------------------|-------------------------------------------------------------------|---------------------------------------------------------|
|                                               | Bold Cond<br>Bold Cond Italic                                  | Exempel                                                             | svenska                                                           | engelska                                                |
| A Tackan                                      | Regular<br>Italic<br>Medium                                    | Exempel<br>Exempel<br>Exempel                                       | Normal, rak                                                       | _ Normal, Medium, Roman,<br>Regular, Plain              |
| Minion Pro<br>Regular<br>Metrisk<br>T + 100 % | Medum Itala<br>Semibold<br>Boid Itala<br>Boid Itala<br>V A V V | Exempel<br>Exempel<br>Exempel<br>Exempel<br>(14,4 pkt) •<br>100 % • | Mager<br>Halvfet<br>Fet<br>Kursiv<br>Lutande ("fuskkursiv<br>Smal | LightLightLightLightBoldBoldItalicItalicItalicCondensed |
| Språk: Svens                                  | ska                                                            | ·                                                                   | Smalfet<br>Extra fet                                              | Bold condensed<br>Black                                 |

# Teckensnitt med samma punktstorlek kan ge olika storleksintryck

Ett teckensnitt med höga staplar har mindre "bokstavskroppar" (låg x-höjd) än ett med låga staplar, eftersom stapelhöjden definierar teckensnittets storlek. Därför kan två teckensnitt ge olika storleksintryck trots samma teckenstorlek.

Flygande bäckasiner xPerpetua (20p), låg x-höjd.Flygande bäckasiner xITC Galliard (20p), hög x-höjd.

Seriffernas betydelse

Utan seriffer -

Samla mammas manna och andra ramsor får mig att minnas min barndoms lekar.

När seriffer saknas blir texten ett stolpverk. Ty vilka linjer ska blicken följa? Radernas vågräta eller tecknens lodräta?

Teckensnitt utan seriffer passar bäst till rubriker, ingresser och andra kortare texter.

Teckensnitt med seriffer gör brödtext lättläst. Med seriffer Samla mammas manna och andra ramsor får mig att minnas min barndoms lekar.

Samla mammas manna och andra ramsor får mig att minnas min barndoms lekar.

För en löpande text är det lätt att se vilken betvdelse serifferna har: vid tecknens fot bildar de en linje som leder blicken längs raden. Seriffer på uppstaplar markerar ett tydligt stopp för linjen.

# -Rödmarkerad text anger saknat teckensnitt eller stil —

Om ett teckensnitt eller en viss teckenstil saknas på din dator blir texten rödfärgad. I **TeckenPanelen** visas det med hakparenteser: [Tilda] eller [Plain]. Välj istället något som finns: markera och byt. Större textmängder eller i hela dokument byter man i **Text/Sök efter teckensnitt...** Type/Find Font.

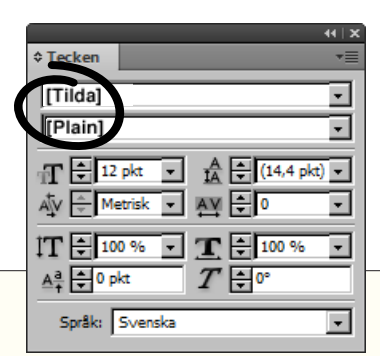

# Radlängd

Den bästa radlängden håller sig kring 60-70 tecken (inklusive mellanslag). Vid kortare rader ökar svårigheten att få tecken- och ordavstånden jämna, och det uppstår lätt "gluggar" eller "floder". Vid längre rader tappar ögat lätt fästet.

# Tips: sträva mot lagom långa rader i löpande text

60 tecken/rad

# 40 tecken/rad

Det var en afton i början av maj. Den lilla trädgården på Mosebacke hade ännu icke blivit öppnad för allmänheten och rabatterna vore ei uppgrävda; snödropparna hade arbetat sig upp genom fjolårets lövsamlingar och höll just på att sluta sin korta verksamhet för att lämna plats åt de ömtåligare saffransblommorna. vilka tagit s k Smala spalter ger päronind för träd; s upphov till problem att få lännu med mellanrummen. kärleks par åt bofinkarna, som börjat bygga sina lavklädda ännu Om texten använder hade in dgångstyckedisposition arna se bort och därför (standardinställning) rinne av blir tecken- och ordmellanrummen onsgön

40 te

jämnare.

örjan av maj. Den lilla Det var en trädgården på Aosebacke hade ännu icke blivit öppnad för allmänheten och rabatterna vore ej uppgrävda; snödropparna hade arbetat sig upp genom fjolårets lövsamlingar och höll just på att sluta sin korta verksamhet för att lämna plats åt de ömtåligare saffransblommorna, vilka tagit skydd under ett ofruktsamt päronträd; syrenerna väntade på sydlig vind för att få gå i blom, men lindarna bjöd ännu kärleksfilter i sina obrustna knoppar åt bofi Här har programmets lavklä ännu styckedisposition använts. had gångarna sedan sista vinterns snö gått bort och därför levdes ett obesvärat liv därinne av både djur och blommor. Gråsparvarna höll på att samla upp skräp, som de

Det var en afton i början av maj. Den lilla trädgården på Mosebacke hade ännu icke blivit öppnad för allmänheten och rabatterna vore ej uppgrävda; snödropparna hade arbetat sig upp genom fiolårets lövsamlingar och höll just på att sluta sin korta verksamhet för att lämna plats åt de ömtåligare saffransblommorna, vilka tagit skydd under ett ofruktsamt päronträd; syrenerna väntade på sydlig vind för att få gå i blom, men lindarna bjöd ännu kärleksfilter i sina obrustna knoppar åt bofinkarna. som börjat Det här är, enligt undersökningar, ch gren; ännu hade lan sista den mest lättlästa radlängden. vinterns s liv därinne av både djur och blommor. Gråsparvarna höll på att samla upp skräp, som de sedan gömde under takpannorna på navigationsskolans hus; de drogs om spillror av rakethylsor från sista höstfyrverkeriet, de plockade halmen från unga träd som året förut sluppit ur skolan på Rosendal - och allting såg de! De hittade barège-lappar i bersåer och kunde mellan stickorna på en bänkfot dra fram hårtappar efter hundar, som icke slagits där sedan Josefinadagen i fjor. Där var ett liv och ett kiv.

## 80 tecken/rad

Det var en afton i början av maj. Den lilla trädgården på Mosebacke hade ännu icke blivit öppnad för allmänheten och rabatterna vore ei uppgrävda; snödropparna hade arbetat sig upp genom fjolårets lövsamlingar och höll just på att sluta sin korta verksamhet för att lämna plats åt de ömtåligare saffransblommorna, vilka tagit skydd under ett ofruktsamt päronträd; syrenerna väntade på sydlig vind för att få gå i blom, men lindarna bjöd ännu kärleksfilter i sina obrustna knoppar åt bofinkarna, som börjat bygga sina lavklädda bon mellan stam och gren: ännu hade ingen mänskofot trampat Om raden är lång bör man öka sandgångarna sedan sist s ett obesvärat liv därinne av både djur och b radavståndet tills dess att varje la upp skräp, som de sedan gömde under takr rad står mer för sig själv. drogs om spillror av rakethylsor från sista höstfyrverkeriet, de plockade halmen från unga träd som året förut sluppit ur skolan på Rosendal – och allting såg de! De hittade barège-lappar i bersåer och kunde mellan stickorna på en bänkfot dra fram hårtappar efter hundar, som icke slagits där sedan Josefinadagen i fjor. Där var ett liv och ett kiv.

# **StyckePanelen** Styckedisposition (eller Enkelradsdisposition)

Paragraph Adobe Paragraph Composer eller Single-line Composer

|         | Enkelradsdisposition                                                                                                    | Styckedisposition                                                                                                    | Styckedisposition betyder att                                                                                                    |
|---------|----------------------------------------------------------------------------------------------------|----------------------------------------------------------------------------------------------------|----------------------------------------------------------------------------------------------------|
| Gluggar | Det var en afton i början av maj.<br>Den Ikla trädgården på Mose-<br>backe hade ännu icke blivit<br>öppnad för allmänheten och<br>rabatterna vore ej uppgrävda;<br>snödropparna hade arbetat sig<br>upp genom fjolårets lövsamlingar<br>och höll just på att sluta sin korta<br>verksamhet för att lämna plats åt<br>de ömtåligare saffransblom-<br>morna, vilka tagit skydd under ett<br>ofruktsamt päronträd; syrenerna<br>väntade på sydlig vind för att få<br>gå i blom, men lindarna bjöd ännu<br>kärleksfilter i sina obrustna knop | Det var en afton i början av maj.<br>Den lilla trädgården på Mosebacke<br>hade ännu icke blivit öppnad för<br>allmänheten och rabatterna vore<br>ej uppgrävda; snödropparna hade<br>arbetat sig upp genom fjolårets<br>lövsamlingar och höll just på att<br>sluta sin korta verksamhet för att<br>lämna plats åt de ömtåligare saff-<br>ransblommorna, vilka tagit skydd<br>under ett ofruktsamt päronträd;<br>syrenerna väntade på sydlig vind<br>för att få gå i blom, men lindarna<br>bjöd ännu kärleksfilter i sina<br>obrustna knoppar åt bofinkarna, | programmet överväger den<br>bästa radbrytning sett över<br>hela stycket. <i>Enkelradsdispo-<br/>sition</i> tar bara hänsyn till den<br>aktuella raden. |

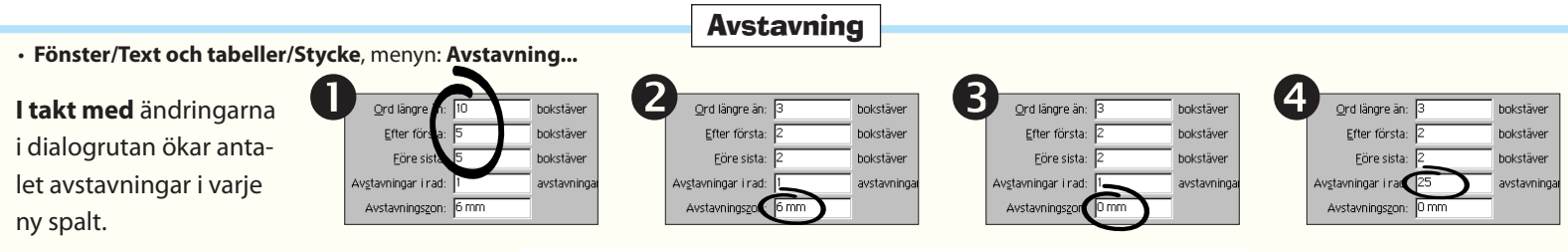

## Inga avstavningar alls.

Det var en afton i början av maj. Den lilla trädgården på Mosebacke hade ännu icke blivit öppnad för allmänheten och rabatterna vore ej uppgrävda; snödropparna hade arbetat sig upp genom fjolårets lövsamlingar och höll just på att sluta sin korta verksamhet för att lämna plats åt de saffransblommorna, vilka tagit skydd under ett ofruktsamt päronträd; syrenerna väntade på sydlig vind för att få gå i blom, men lindarna bjöd ännu kärleksfilter i sina obrustna knoppar åt bofinkarna, som börjat bygga sina lavklädda bon mellan stam och gren; ännu hade ingen mänskofot trampat sandgångarna sedan sista vinterns snö gått bort och därför levdes ett obesvärat liv därinne av både djur och blommor. Gråsparvarna höll på att samla upp skräp, som de sedan gömde under takpannorna på navigationsskolans hus; de drogs om spillror av rakethylsor från sista höstfyrverkeriet, de plockade halmen från unga träd som året förut sluppit ur skolan på Rosendal - och allting såg de!

**StyckePanelen DEnkelradsdisposition** 

på

inställda

äri

**Texterna** 

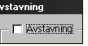

Tillvalet är avkryssat: inga avstavningar utförs.

C Öppna Avstava.indd för att själv pröva vad som står

Ojämn marginal.

på på denna sida.

Jämnare marginal, men med ökande antal avstavningar

Det var en afton i början av maj. Den lilla trädgården på Mosebacke hade ännu icke blivit öppnad för allmänheten och rabatterna vore ej uppgrävda; snödropparna hade arbetat sig upp genom fjolårets lövsamlingar och höll just på att sluta sin korta verksamhet för att lämna plats åt de ömtåligare saffransblom morna, vilka tagit skydd ur ett ofruktsamt näronträdsyrenerna väntade på sydlig vind för att få gå i blom, mer lindarna bjöd ännu kärleksfilter i sina obrustna knoppar åt bofinkarna, som börjat bygga sina lavklädda bon mellan stam och gren; ännu hade ingen mänskofot trampat sandgångarna sedan sista vinterns snö gått bort och därför levdes ett obesvärat liv därinne av både djur och blommor. Gråsparvarna höll på att samla upp skräp, som de sedan gömde under takpannorna på navigationsskolans hus; de drogs om spillror av rakethylsor från sista höstfyrverkeriet, de plockade halmen från unga träd som året förut sluppit ur skolan på Rosendal – och allting såg de! Många begränsningar

Här är värdena för kortaste ord/ordbit det mest begränsande för avstavningarna: höga värden för ordlängd och ordbitar (suffix/prefix) ger färre, bättre avstavningar.

Det var en afton i början av mai. Den lilla trädgården på Mosebacke hade ännu icke blivit öppnad för allmänheten och rabatterna vore ei uppgrävda; snödropparna hade arbetat sig upp genom fjolårets lövsamlingar och höll just på att sluta sin korta verksamhet för att lämna plats åt de ömtåligare saffransblommorna, vilka tagit skydd under ett ofruktsamt päronträd: svrenerna väntade på sydlig vind för att få gå i blom, men lindarna bjöd ännu kärleksfilter i sina obrustna knoppar åt bofinkarna, som börjat bygga sina lavklädda bon mellan stam och gren; ännu hade ingen mänskofot trampat sandgångarna sedan sista vinterns snö gått bort och därför levdes ett obesvärat liv därinne av både djur och blommor. Gråsparvarna höll på att samla upp skräp, som de sedan gömde under takpannorna på navigationsskolans hus; de drogs om spillror av rakethylsor från sista höstfyrverkeriet, de plockade halmen från unga träd som året förut sluppit ur skolan på Rosendal - och allting såg de! 6 mm zon

När orden som avstavas nu tillåts vara korta, blir avstavningszonen det mest märkbara hindret mot avstavningar. Bara ord som överstiger bredden av zonen får avstavas. Högre värde ger därför färre avstavningar. Texten måste vara inställd på enkelradsdisposition.

Det var en afton i början av mai. Den lilla trädgården på Mosebacke hade ännu icke blivit öppnad för allmänhe och rabatterna vore ej upgrävda; snödropparna arbetat sig upp genom fjolårets lövsamlingar och höll just på att sluta sin korta verksam för att lämna plats åt de öntåligare saffransblommorna, vilka tagit skydd under ett ofruktsamt päronträd; syrenerna väntade på sydlig vind för att få gå i blom, men lindarna bjöd ännu kärleksfilter i sina obrustna knoppar åt bofinkarna, som börjat bygga sina lavklädda bon mellan stam och gren; ännu hade ingen mänskofot trampat sandgångarna sedan sista vinterns snö gått bort och därför levdes ett obesvärat liv därinne av både djur och blommor. Gråsparvarna höll på att samla upp skräp, som de sedan gömde under takpannorna på navigationsskolans hus; de drogs om spillror av rakethylsor från sis ta höstfvrverkeriet, de plockade halmen från unga träd som året förut sluppit ur skolan på Rosendal - och allting såg de!

# Avstavningszonen är satt till 0 mm.

Enda återstående hindret mot ett fritt flöde av avstavningar är att de ej tillåts ligga i följd, utan endast en i taget.

# Väg avstånd mot avstavningar

Bättre avstånd

# Färre avstavningar

Utöver inställningarna kan man göra en direkt avvägning mellan radfall och antal avstavningar.

 $\Delta$ 

## Många avstavningar. Det var en afton i början av

maj. Den lilla trädgården på Mosebacke hade ännu icke blivit öppnad för allmänheten och rabatterna vore ej uppgrävda; snödropparna hade arbetat sig upp genom fjolårets lövsamlingar och höll just p att sluta sin korta verks för att lämna plats åt de ligare saffransblommor ka tagit skydd under ett samt päronträd: svrenei tade på sydlig vind för att gå i blom, men lindarna bjöd ännu kärleksfilter i sina obrustna knoppar åt bofinkarna, som börjat bygga sina lavklädda bon mellan stam och gren; ännu hade ingen mänskofot trampat sandgångarna sedan sista vinterns snö gått bort och därför levdes ett obesvärat liv därinne av både djur och blommor. Gråsparvarna höll på att samla upp skräp, som de sedan gömde under takpannorna på navigationsskolans hus; de drogs om spillror av rakethylsor från sista höstfyrverkeriet, de plockade halmen från unga träd som året förut sluppit ur skolan på Rosendal - och allting såg de!

Inga begränsningar

Flera avstavningar i följd tillåts. Högerspalten har blivit så jämn den kan bli. (Ett värde 0 i denna ruta innebär obegränsat antal i följd, inte "ingen avstavning").

51

ämnare marginal.

|             |                                                                                                    | Sex viktiga teckensnittsklasser                                                                                                    |                                                                                                    |
|-------------|----------------------------------------------------------------------------------------------------|----------------------------------------------------------------------------------------------------|----------------------------------------------------------------------------------------------------|
| rhundrade   | 1500 AAGarald                                                                                                    | 1700 AAReal                                                                                                    | 1800 AADidon                                                                                                    |
|             | Det går an                                                                                                    | Det går an                                                                                                    | Det går an                                                                                                    |
|             | FÖRSTA KAPITLET<br>Ett intagande och märkvärdigt mellan-<br>ting! Lantflicka icke, bondflicka alls icke<br>– men icke heller riktigt av bättre klass.<br>En skön torsdagsmorgon i juli månad         | FÖRSTA KAPITLET<br>Ett intagande och märkvärdigt mel-<br>lanting! Lantflicka icke, bondflicka<br>alls icke – men icke heller riktigt av<br>bättre klass                | FÖRSTA KAPITLET<br>Ett intagande och märkvärdigt mel-<br>lanting! Lantflicka icke, bondflicka<br>alls icke – men icke heller riktigt av<br>bättre klass.                                     |
|             | strömmade mycket folk förbi Riddar-<br>holmskyrkan i Stockholm, och skynda-<br>de utför backen emellan Kammarrätten                                                                                  | En skön torsdagsmorgon i juli månad<br>strömmade mycket folk förbi Riddar-<br>holmskyrkan i Stockholm, och skyn-                                                       | En skön torsdagsmorgon i juli månad<br>strömmade mycket folk förbi Riddar-<br>holmskyrkan i Stockholm, och skyn-                                                                             |
| Klass       | Seriff-teckensnitt:                                                                                                    | Realer                                                                                                    | Didoner                                                                                                    |
| Kännetecken | Har drag av handskrift med bredpenna. Pennans<br>lutning ger upphov till omväxlande smala och<br>breda linjer. Typiskt är även de runda formernas<br>lutning. Den beror på den sneda ansättningen av | Bredpennans linjespel känns igen, men handskrif-<br>tens förlaga är borta. Betoningen är vertikal, och<br>den symmetriska, öppna konstruktionen bygger på<br>geometri. | Maximal kontrast mellan breda och smala linjer<br>samtidigt som serifferna stiliserades till vågräta<br>streck. Resultatet blev slående, men ställde höga<br>krav på papper och tryckteknik. |
|             | pennan.<br>Mjuka seriffer.<br>Gradvisa<br>övergångar<br>mellan grund-<br>och hårstreck.                                                                                                    | Seriffernas konsoller, "stöd", är mindre. Tvärare över-<br>gångar mellan grund- och hårstreck.                                                                         | Stor<br>skillnad<br>mellan breda<br>och smala linjer.                                                                                                    |
|             | Bembo                                                                                                    | Baskerville                                                                                                    | Bodoni                                                                                                    |
|             |                                                                                                    | Times                                                                                                    | Fenice                                                                                                    |

| <br>1840                                                                                                    | 1820 AAMekan                                                                                                    | 1920                                                                                                    |
|----------------------------------------------------------------------------------------------------|----------------------------------------------------------------------------------------------------|----------------------------------------------------------------------------------------------------|
| Accellul                                                                                                    | Animekan                                                                                                    |                                                                                                    |
|                                                                                                    |                                                                                                    |                                                                                                    |
| Det gar an                                                                                                    | Detgåran                                                                                                    | Det gar an                                                                                                    |
| FÖRSTA KAPITLET<br>Ett intagande och märkvärdigt<br>mellanting! Lantflicka icke, bond-<br>flicka alls icke – men icke heller<br>riktigt av bättre klass.<br>En skön torsdagsmorgon i juli<br>månad strömmade mycket folk<br>förbi Biddarbolmskyrkan i Stock- | FÖRSTA KAPITLET<br>Ett intagande och märkvärdigt mel-<br>lanting! Lantflicka icke, bondflicka<br>alls icke – men icke heller riktigt av<br>bättre klass.<br>En skön torsdagsmorgon i juli månad<br>strömmade mycket folk förbi Riddar-<br>bolmskurken i Stockholm och skun | FÖRSTA KAPITLET<br>Ett intagande och märkvärdigt mellan-<br>ting! Lantflicka icke, bondflicka alls icke<br>– men icke heller riktigt av bättre klass.<br>En skön torsdagsmorgon i juli månad<br>strömmade mycket folk förbi Riddar-<br>holmskyrkan i Stockholm, och skyndade<br>utför backen emellan Kammarrätten och |
| Iorbi Kiudarnoimskyrkan i Stock-                                                                                                    | noimskyrkan i Stockholm, och skyn                                                                                                    | utor backen emelian kammarratten och                                                                                                    |
|                                                                                                    |                                                                                                    | Sansserif-teckensnitt:                                                                                                    |
| <br>Centurer                                                                                                    | Mekaner                                                                                                    | Linjärer                                                                                                    |
| Kraftiga teckensnitt, skapade för det nya rotations-<br>trycket. Robust form, förstärkta seriffer. Kan variera<br>från nästan monolinjär (alla linjer lika breda) till<br>kraftig kontrast mellan grund- och hårstreck.                                      | "Linjärer med seriffer". Ingen eller liten skillnad<br>mellan grund-, hårstreck och seriffer. Serifferna kan<br>ha konsoller. Jämnare teckenbredd än hos antikvor.                                                                                                    | Ingen eller liten skillnad mellan grund- och hår-<br>streck. Saknar seriffer. Linjärerna slog igenom först<br>med funktionalismen på 1920-talet.                                                                                                    |
| Oha                                                                                                    | Oha                                                                                                    | Oha                                                                                                    |
| Century <sub>Schoolbook</sub><br>Cheltenham<br>Bookman                                                                                                    | <b>Memphis</b><br>Egyptienne<br>Rockwell                                                                                                    | Futura<br>Helvetica<br>Franklin Gothic                                                                                                    |

# Tillriktning

För att få en snygg *allmän* tillriktning, det vill säga ett jämnt tecken- och ordavstånd över hela texten, får man ibland lov att antingen knipa eller spärra den. Knipa är fackordet för att minska teckenmellanrummen, spärra är att glesa ut mellan tecknen.

En regel är att ju större teckenstorlek, desto tätare ska tecknen stå. Rubriker behöver som regel knipas. På motsvarande sätt behöver text av liten storlek ibland spärras.

Om man använder originalbreddvärdena står det "0" i TeckenPanelens ruta för tillriktning.

Breddvärdena för ett visst teckensnitt är uträknade så att text av brödtexts storlek (9-12 p) har rätt tillriktning.

# -Allmän tillriktning (spärrning eller knipning)

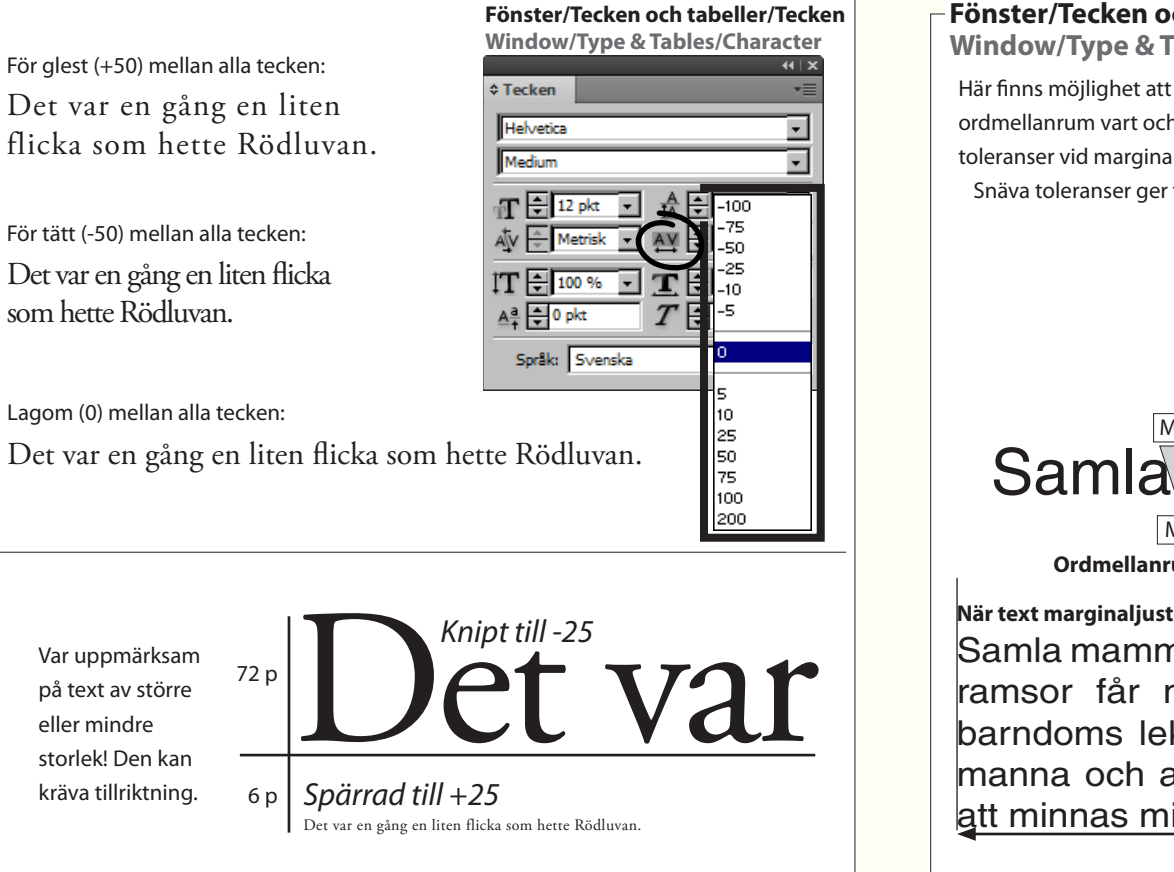

# Fönster/Tecken och tabeller/Stycke)Justering...

Window/Type & Tables/Paragraph () Justification.

Här finns möjlighet att ändra tecken- och ordmellanrum vart och ett för sig. Här ställs även toleranser vid marginaljustering (min/max) in. Snäva toleranser ger fler avstavningar.

# Uppgift

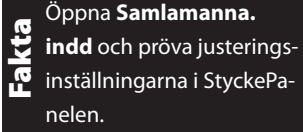

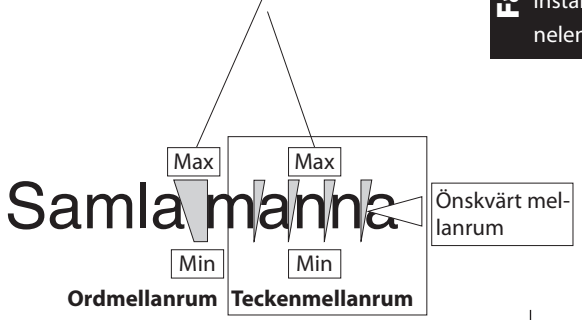

# När text marginaljusteras

Samla mammas manna och andra ramsor får mig att minnas min barndoms lekar. Samla mammas manna och andra ramsor får mig att minnas min barndoms lekar.

InDesigns egen kerningfunktion. När optisk väljs, undersöker programmet teckenformerna och bestämmer lämpligt avstånd – från bokstav till bokstav. Metrisk innebär att teckensnittets egen kerningtabell används – om en sådan finns.

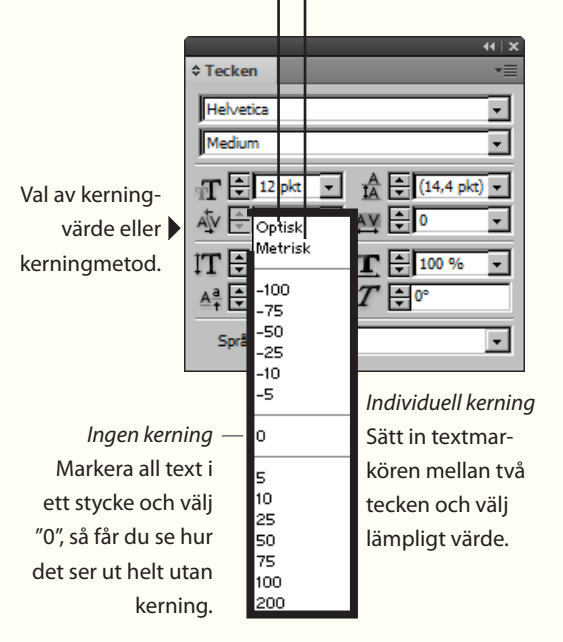

# Kerning-

Parvis tillriktning eller kerning används för att rätta till ojämnheter som uppkommer vid vissa teckenkombinationer. Med "V" följt av "A", utan annan tillriktning än deras breddvärden, blir utrymmet mellan dem för stort. Av alla kombinationer som behöver kernas skapas därför en så kallad kerningtabell, som ingår i teckensnittsfilen (eller separat som \*.pfm, för PostScript-teckensnitt). Den innehåller ett antal vanliga teckenpar med individuell tillriktning (FA, Fa, fi, fj, fl, ff, VA, Va och ytterligare åtskilliga par). Denna tabell tillsammans med breddvärdena är teckensnittets "metriska" information. I TeckenPanelen finns 'Metrisk' förvalt.

Med InDesigns val 'Optisk' i TeckenPanelen åsidosätts metrisk information och nya teckenavstånd bildas med ledning av mängden vitt mellan varje teckenpar. Det blir alltså en tillriktning av varje tecken, baserat på de individuella formerna. Resultatet blir bra, men behandlingen tar dubbla tiden mot 'metrisk'. Vid längre texter blir detta märkbart.

Med InDesigns inbyggda Utan kerning Med teckensnittets egen kerning ('Metrisk'). kerning ('Optisk'). Text Text Tjext Fakta Fakta Fakta Alltför stora VAL VAL mellanrum

# 4. Textverktyget

Här lär du dig använda Textverktyget och att skapa textramar genom att skriva in och placera texterna för ett visitkort, som är en liten – men viktig – trycksak.

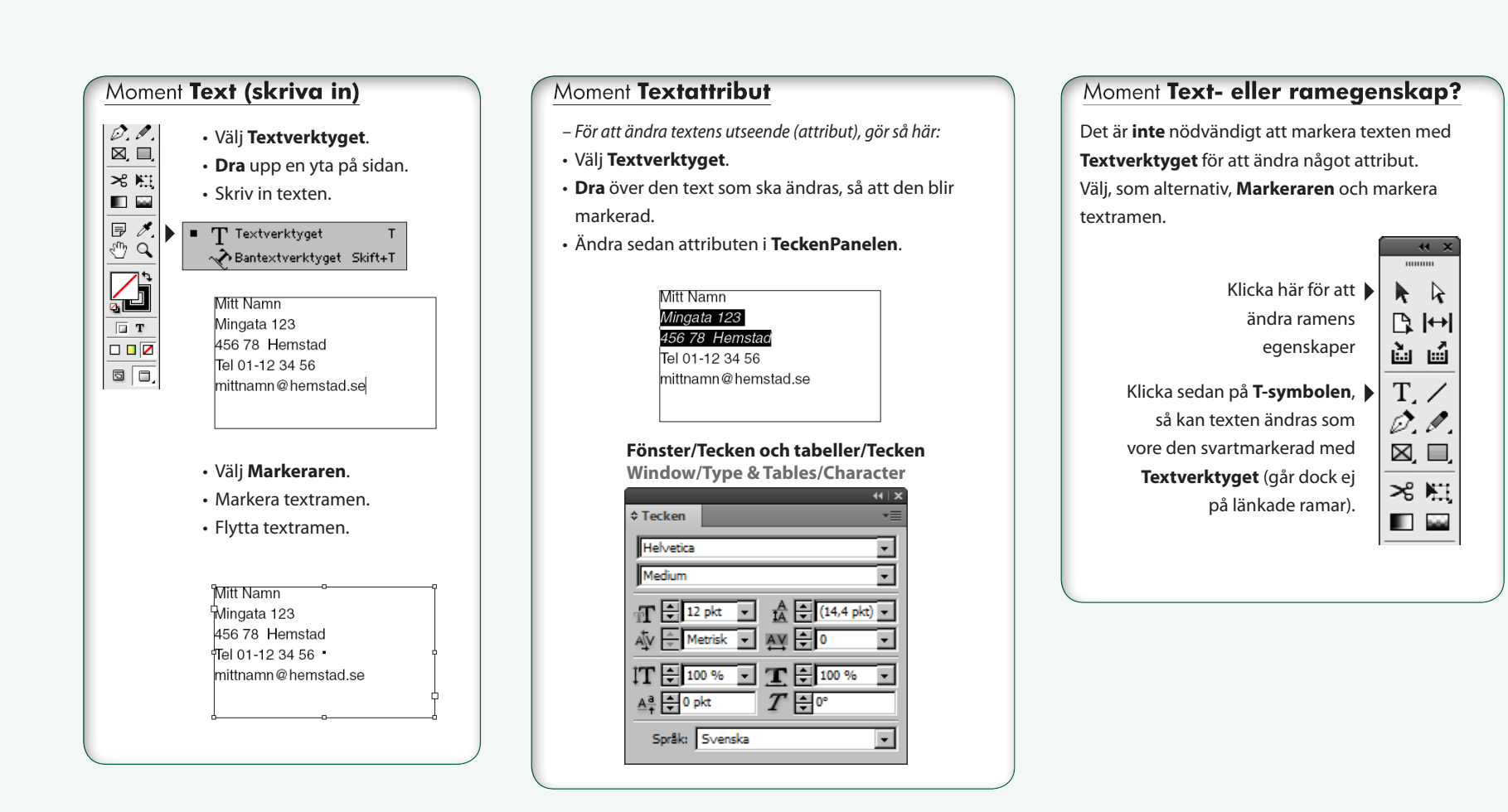

wasser media

skribent • speaker • berättare • referent

rawkgrand 9, 12343 kläkulla Telefon 070-123 456 789, 0123-45 67 89 Påskgränd 9, 12345 Bläkulla

Telefon U (U-125 450 60%, U125-45 0, 09 info@wassermedia.se • www.wassermedia.se

Martin Wasser

Sammanfattning

Här förklaras hur man skriver in en text, och hur ramar används för att dela upp den i mindre stycken eller spalter.

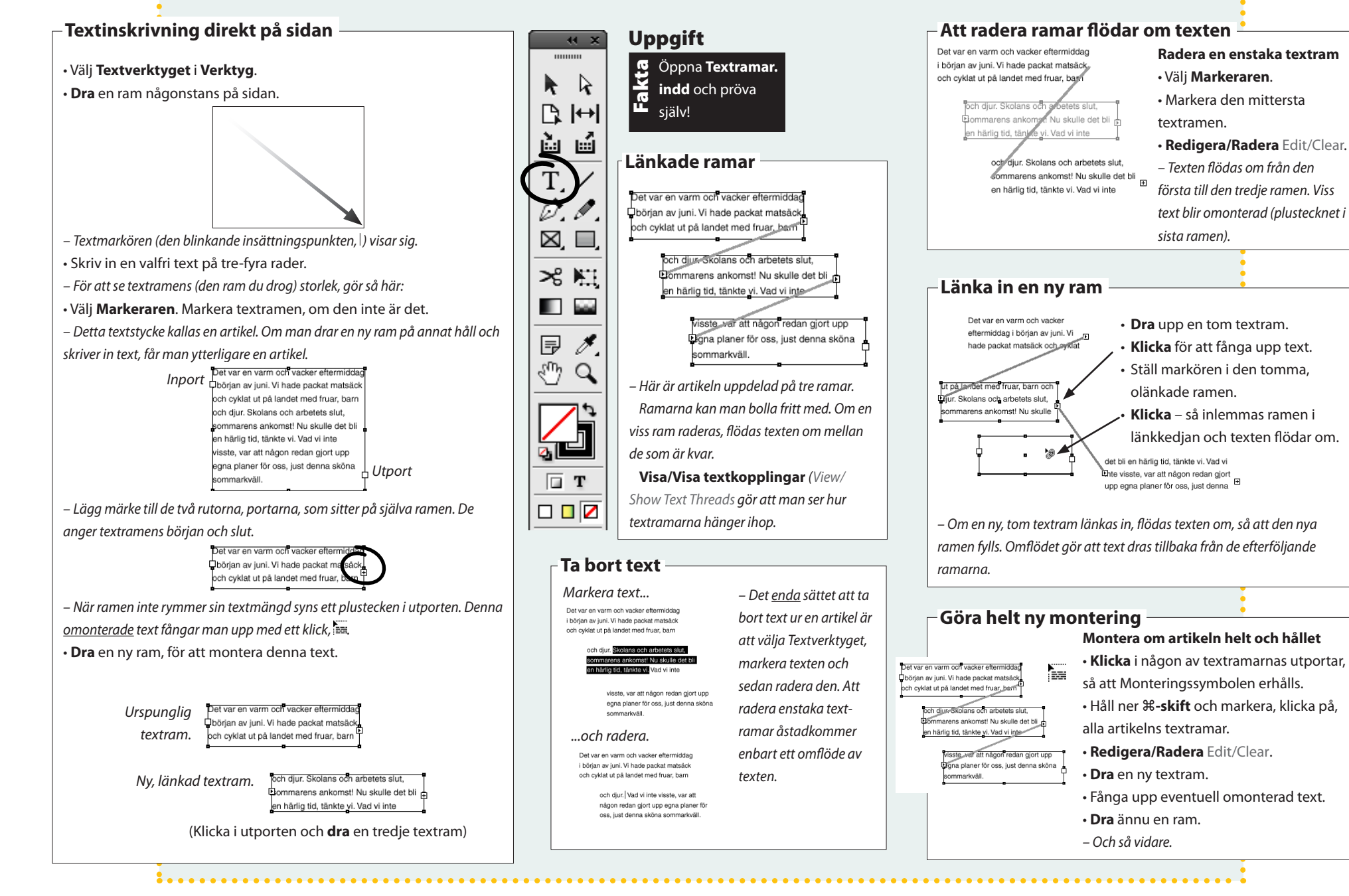

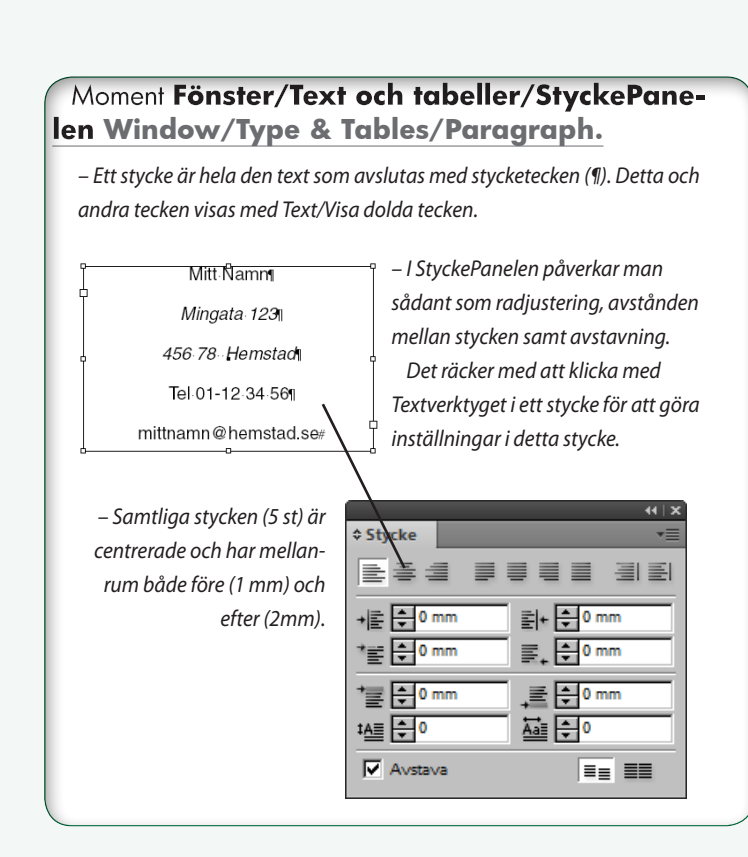

# Moment Länkade textramar

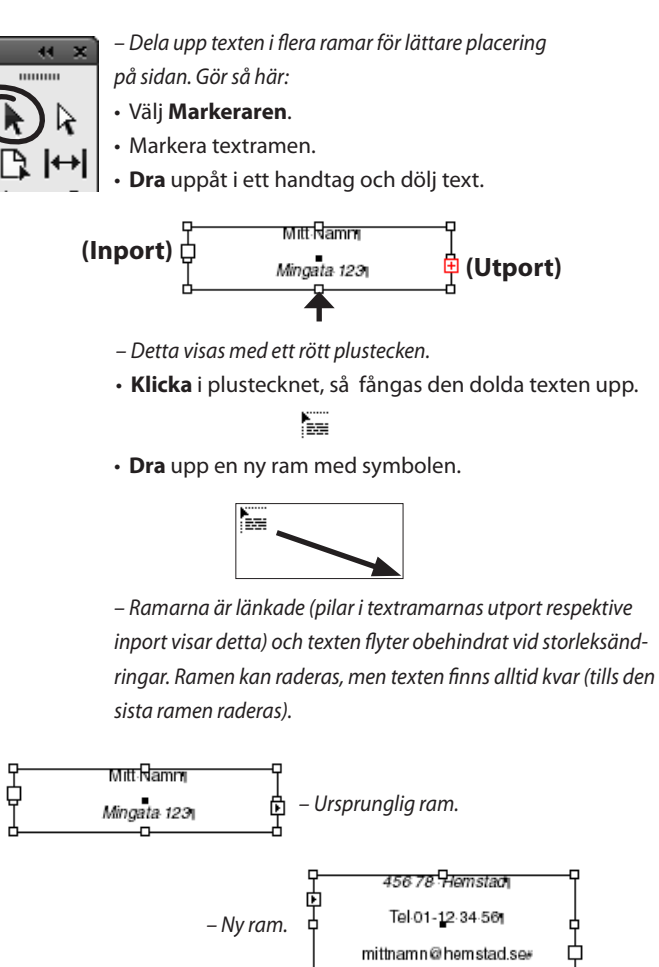

**Tlps:** välj **Visa/Visa textkopplingar** för att se hur textramarna hänger ihop. **Tlps: Dubbelklicka** på ramen för att omvandla Markeraren till Textverktyget.

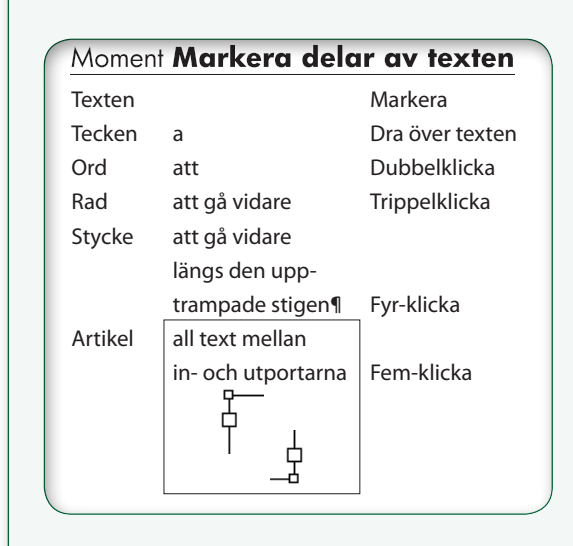

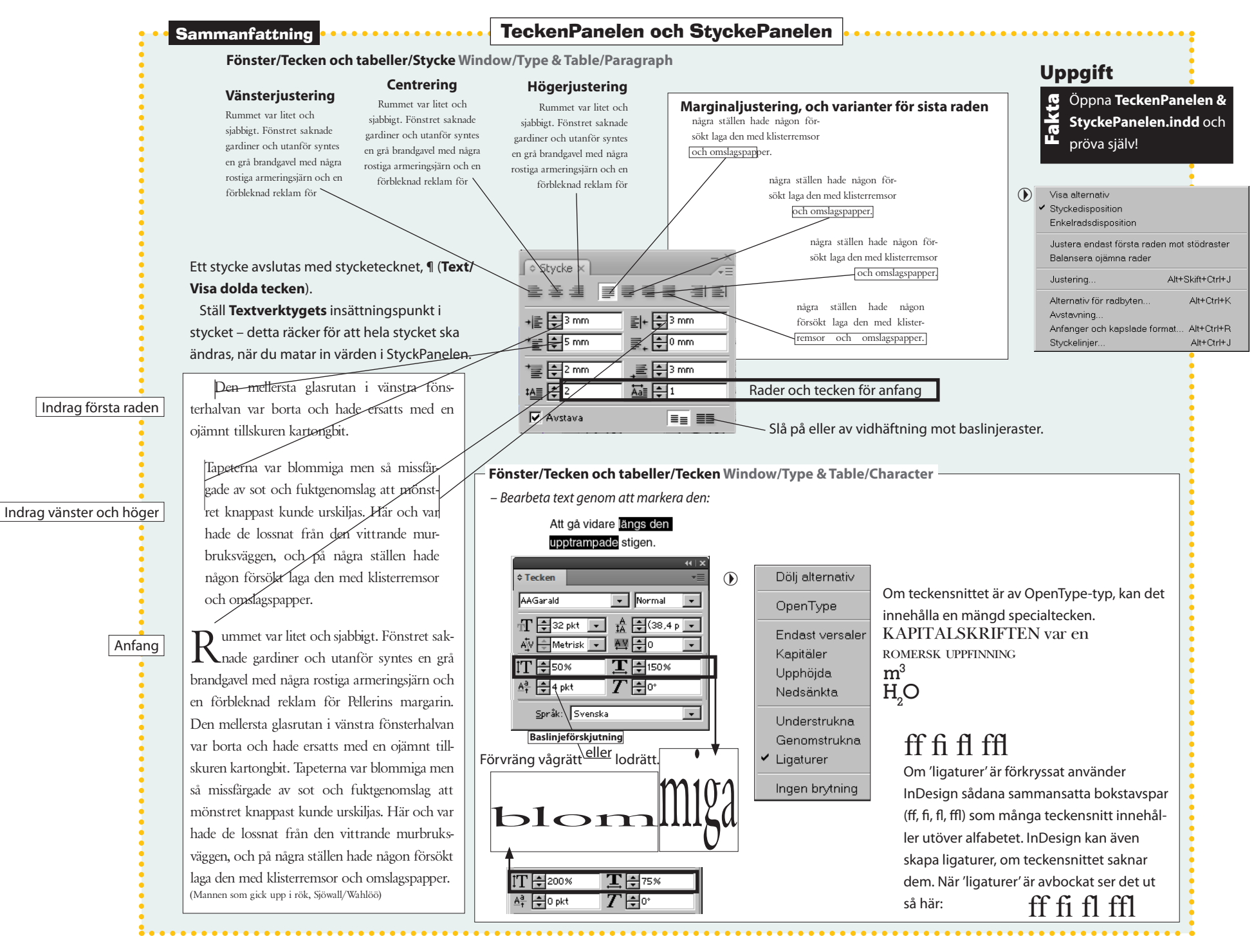

4. Textverktyget

# ÖVNING: Gör ett visitkort

– På denna sida visas delarna i ett visitkort. Skapa ditt eget, genom att följa anvisningarna.

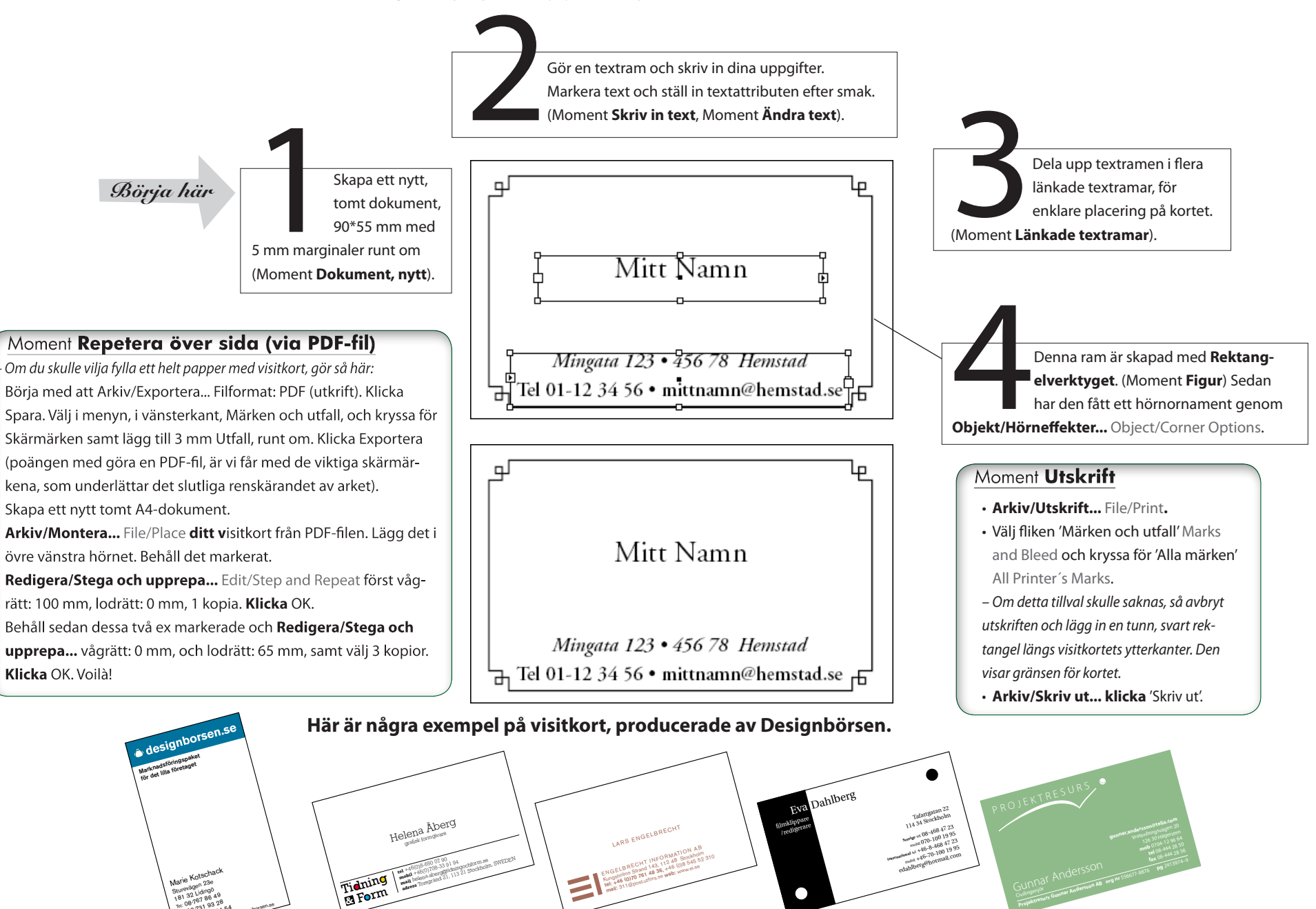

4. Textverktyget

# Grafiskt profilprogram

Grafiskt profilprogram för Rentuna kommun. Följ exemplet, eller gör ett helt eget förslag och använd detta som mall.

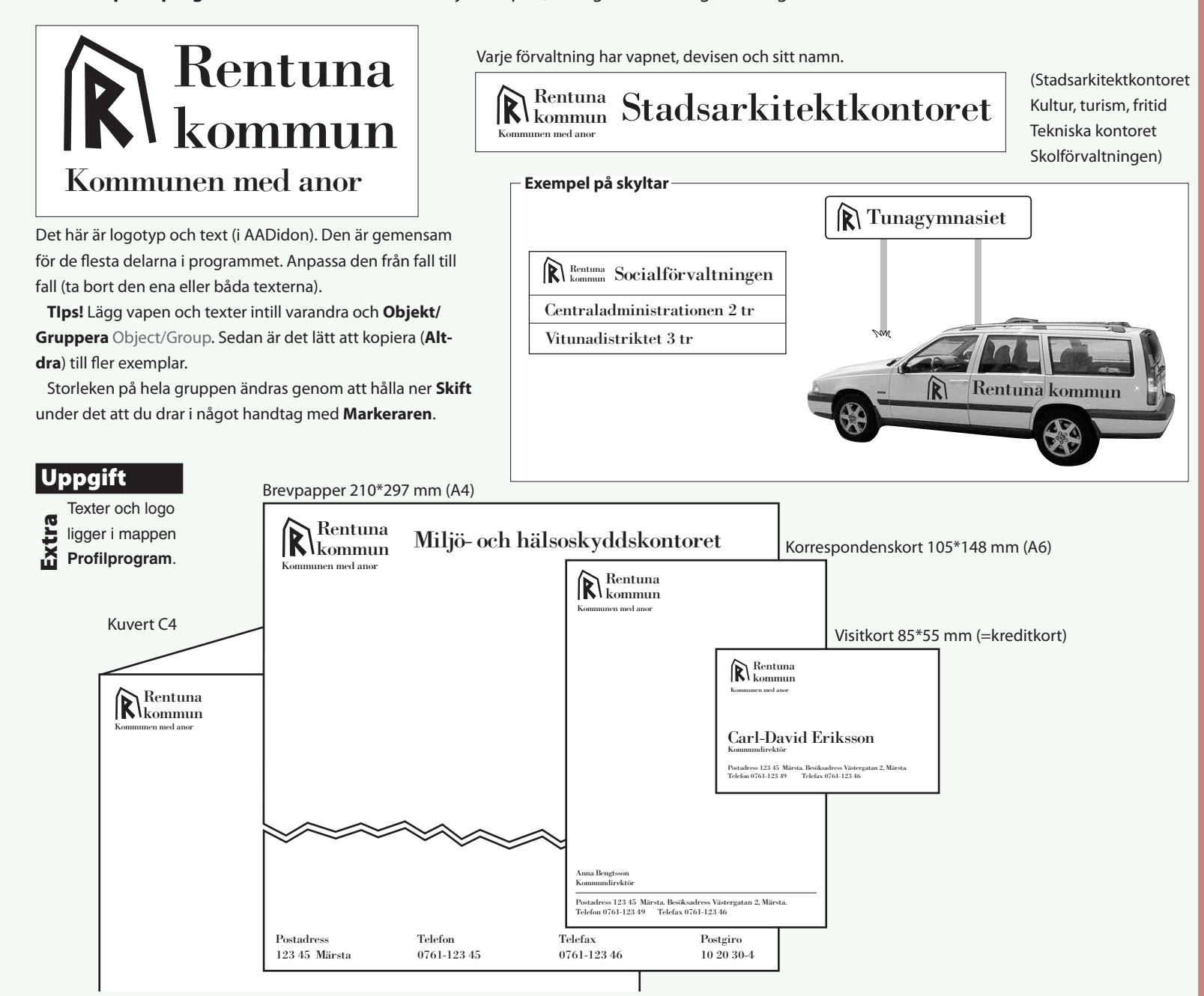

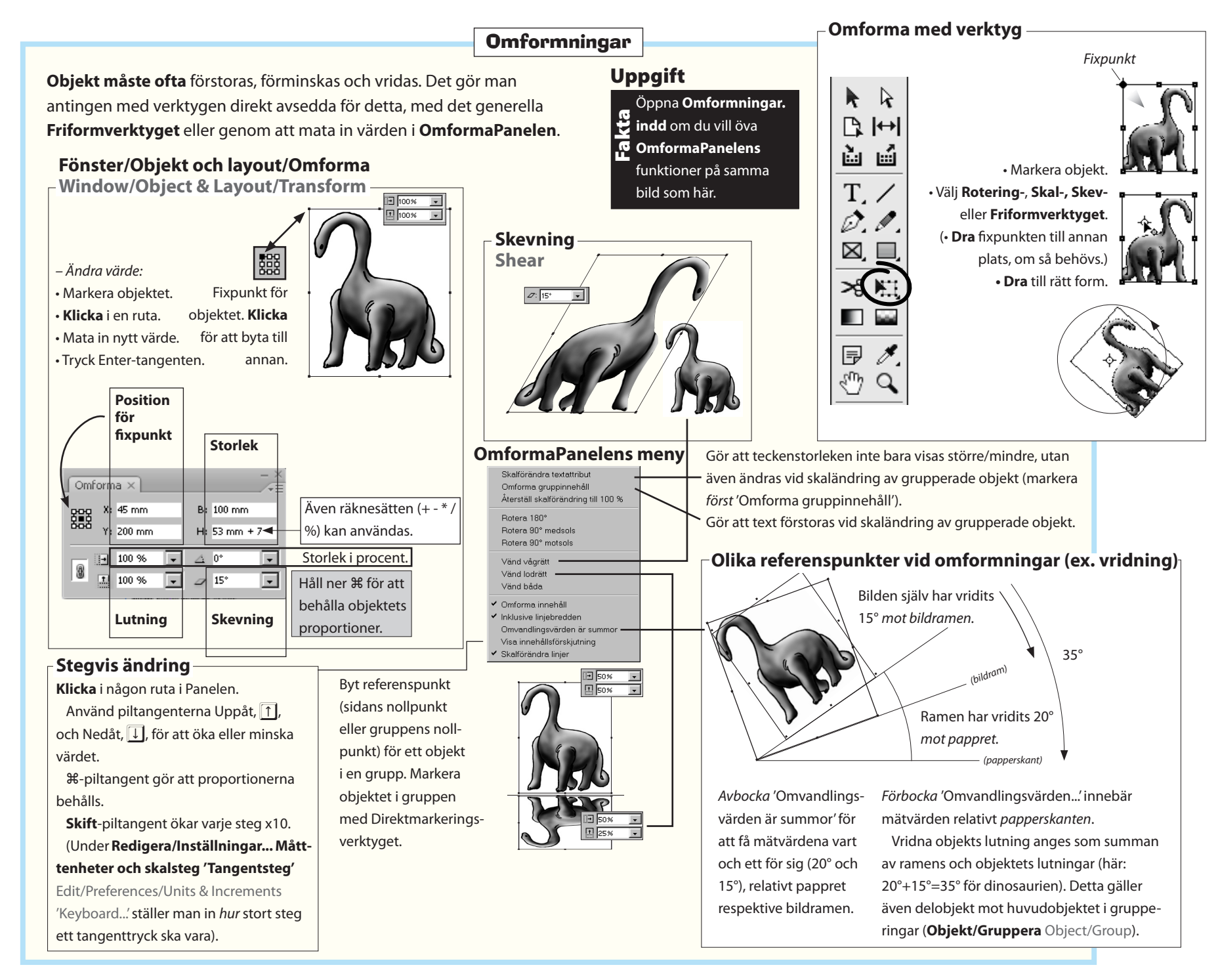

Adobe InDesign CC – med ABC för grafisk form

# Sidor och texthantering

Den här avdelningen tar upp sidor och mallsidor, samt formatmallar.

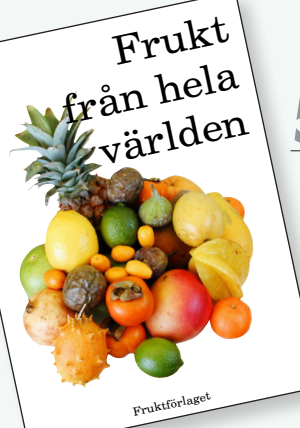

# 5. Sidor och mallsidor

En övning med sidor och mallsidor. Exemplet går ut på att skapa en broschyr med olika frukter, indelad i korta avdelningar.

# Moment Dokumentsidorna

Skapa ett nytt tomt, 8-sidigt dokument.

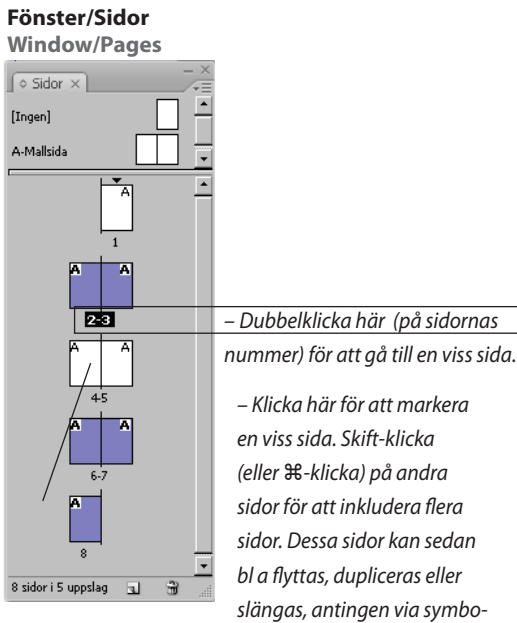

sidor för att inkludera flera sidor. Dessa sidor kan sedan bl a flyttas, dupliceras eller slängas, antingen via symbo-

lerna längst ner eller via Panelens meny.

Sidsymbolerna visas med miniatyrbilder, vill man avstå detta så välj bort det från Sidpanelens meny Panelalternativ... Panel Options. Men minns att det kan faktiskt bli långsamt att arbeta med denna finess tillslagen. Vid varje ändring ska en en komplett miniatyrbild byggas upp, och kan vid komplicerade sidor ta god tid!

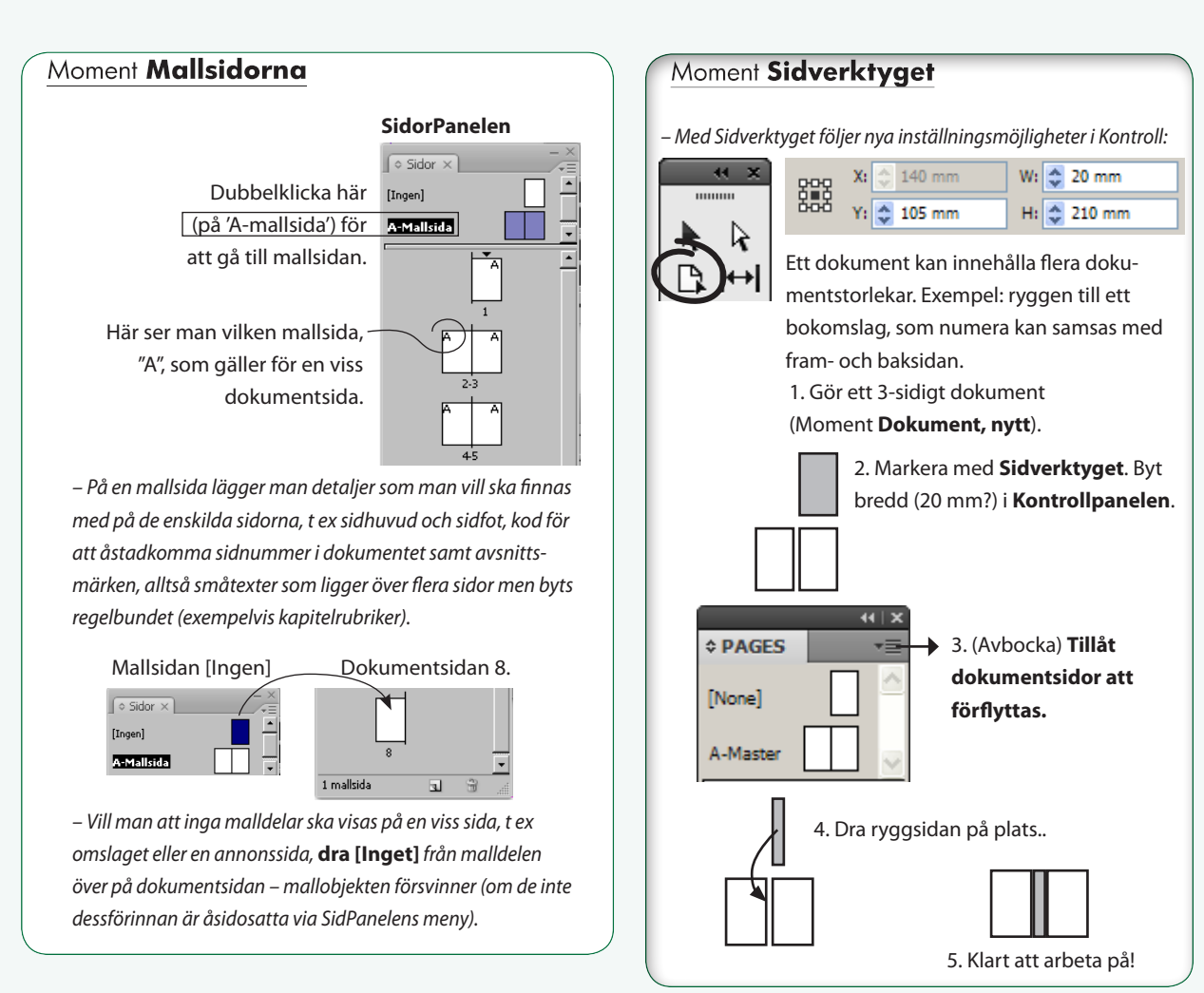

# Sammanfattning

# Fönster/Sidor Window/Pages

**Sidorna hanteras från SidorPanelen**. Här skapas och raderas dokumentsidor och mallsidor. På en mallsida lägger man sådant som ska finnas med på varje enskild dokumentsida, t ex bårder och annan dekor, spaltindelning, sidnummer och avsnittsmärken.

# Mallsidor Master Pages —

Använd en viss mallsida genom att dra över den på en dokumentsida. Använd mallsidan på ett antal sidor genom att först markera sidorna, sedan Alt-klicka på mallsidan.

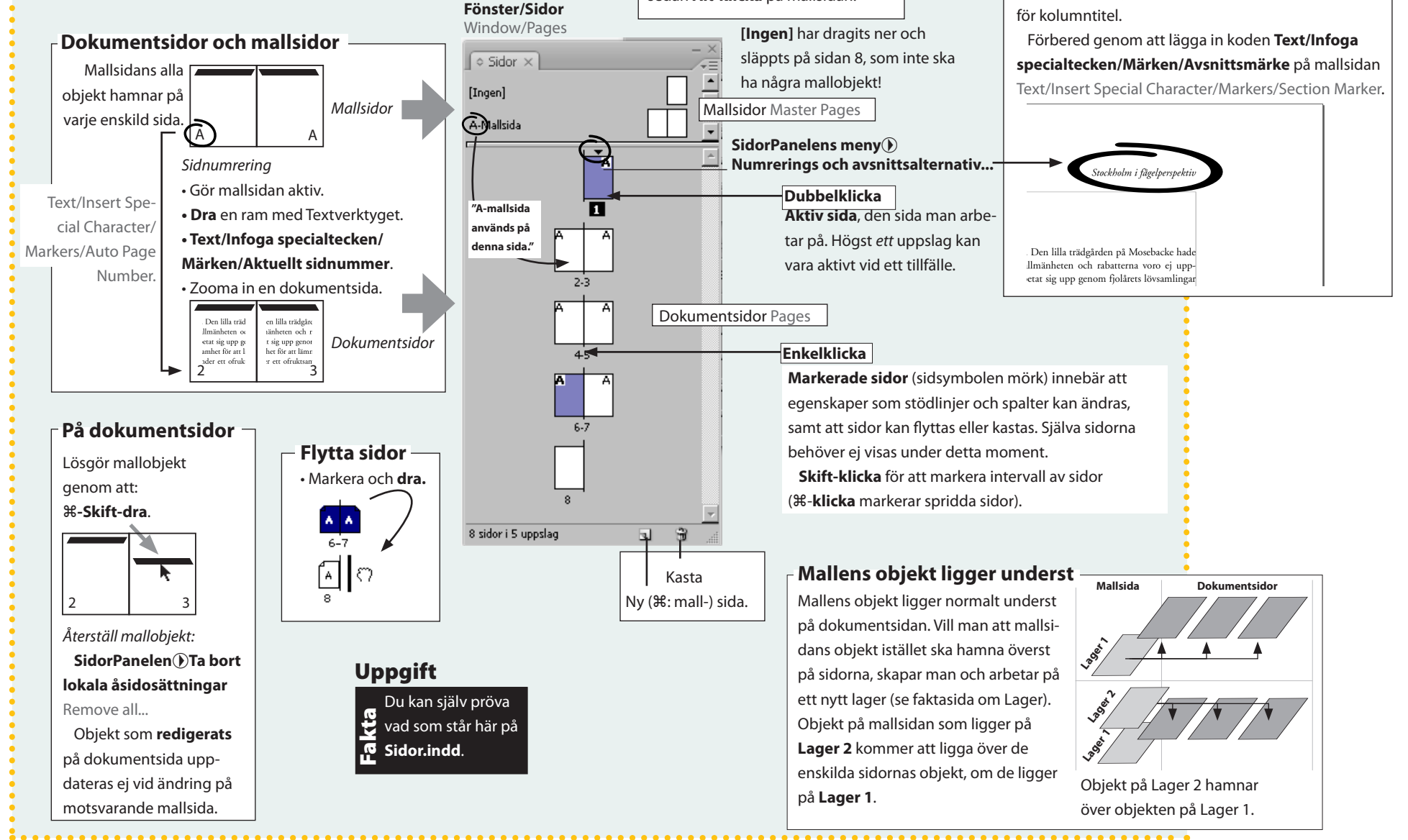

Avsnittsalternativ

Det avsnittsnamn som skrivs in i dialogrutan 'Num-

rerings och avsnittsalternativ...' visas på alla följande

sidor, fram till nytt avsnitt. Denna lilla text kallas även

På dokumentsidan:

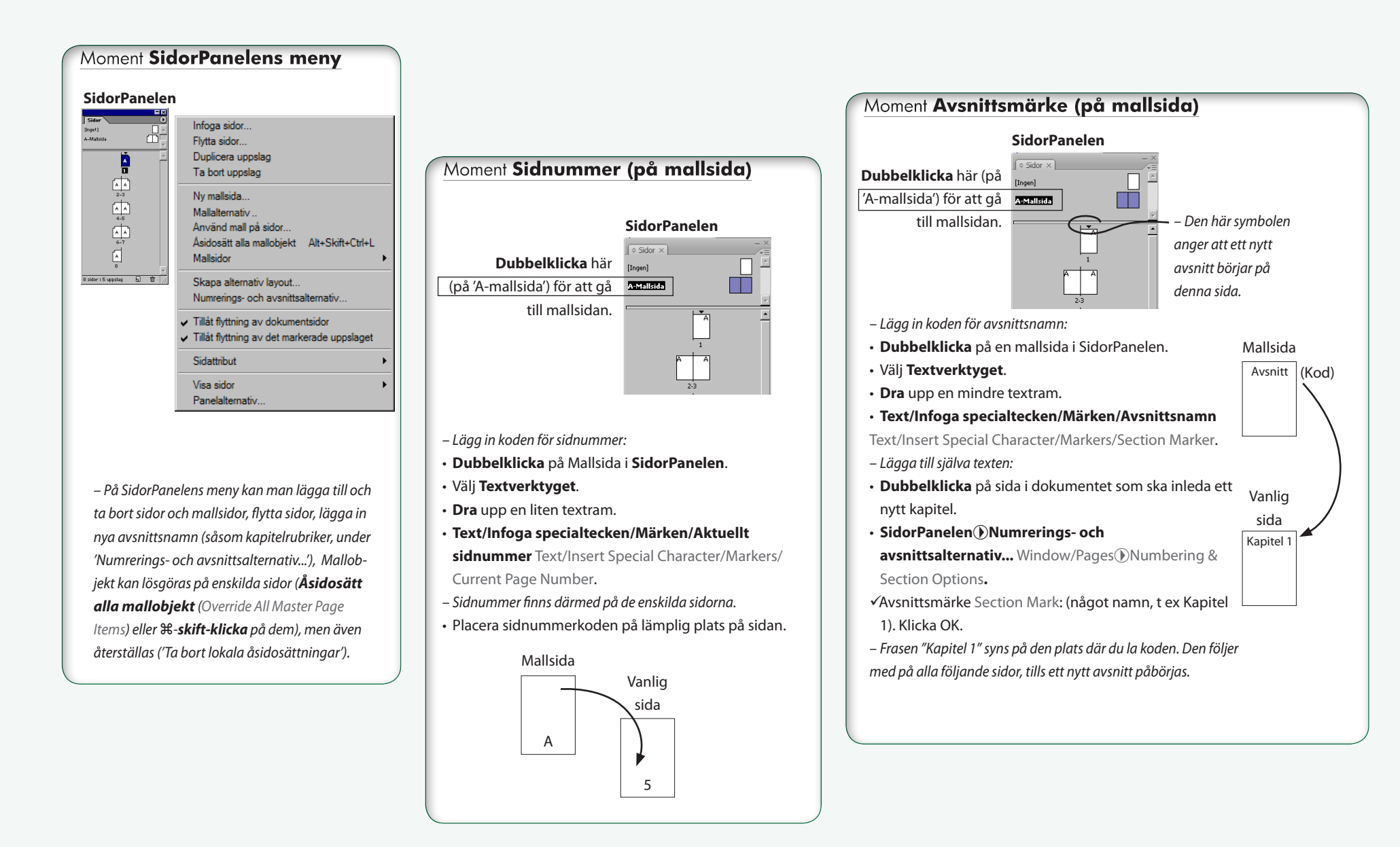

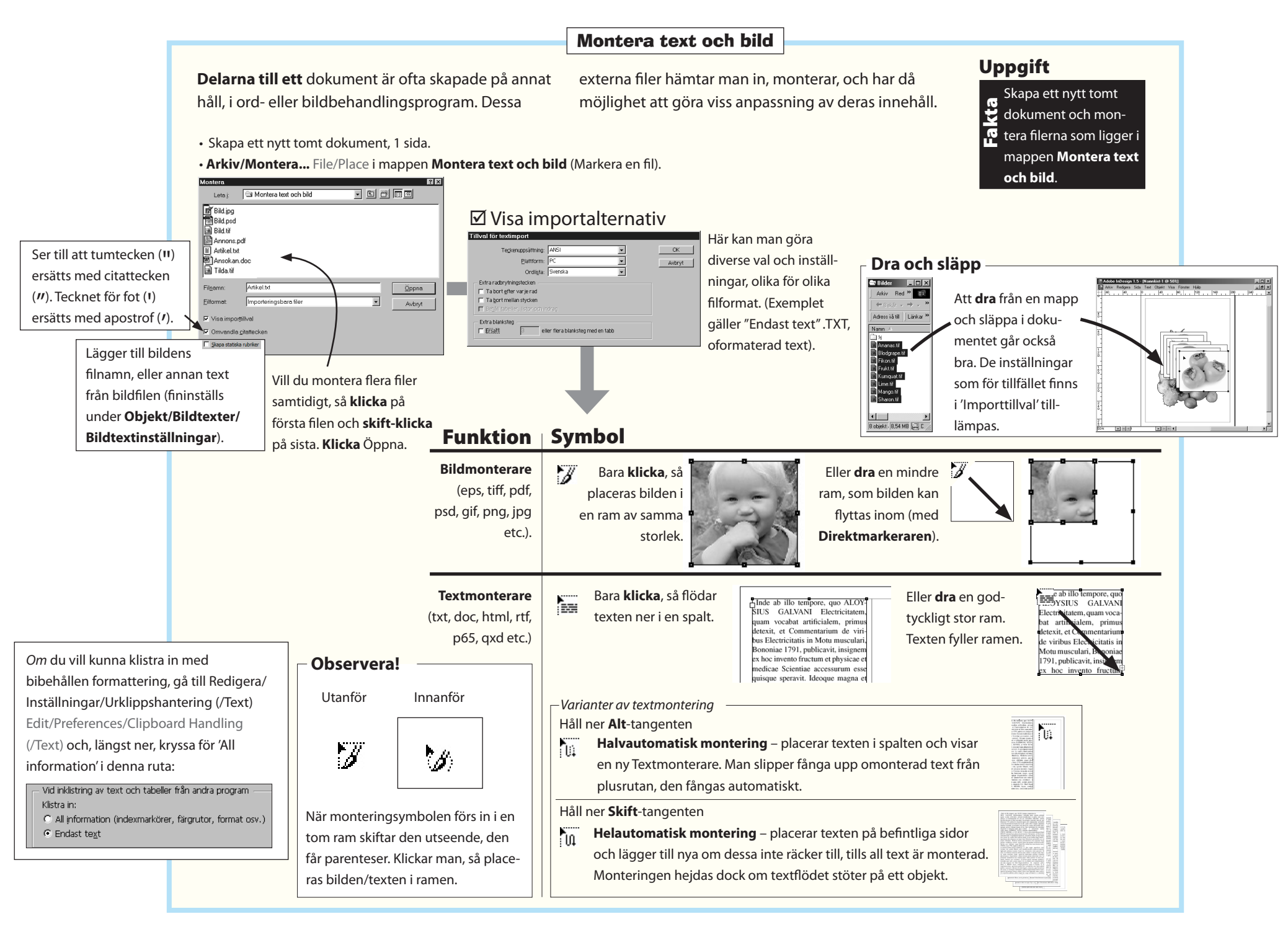

# ÖVNING: Bygg upp mallsidorna

– Börja med att göra mallsidorna.

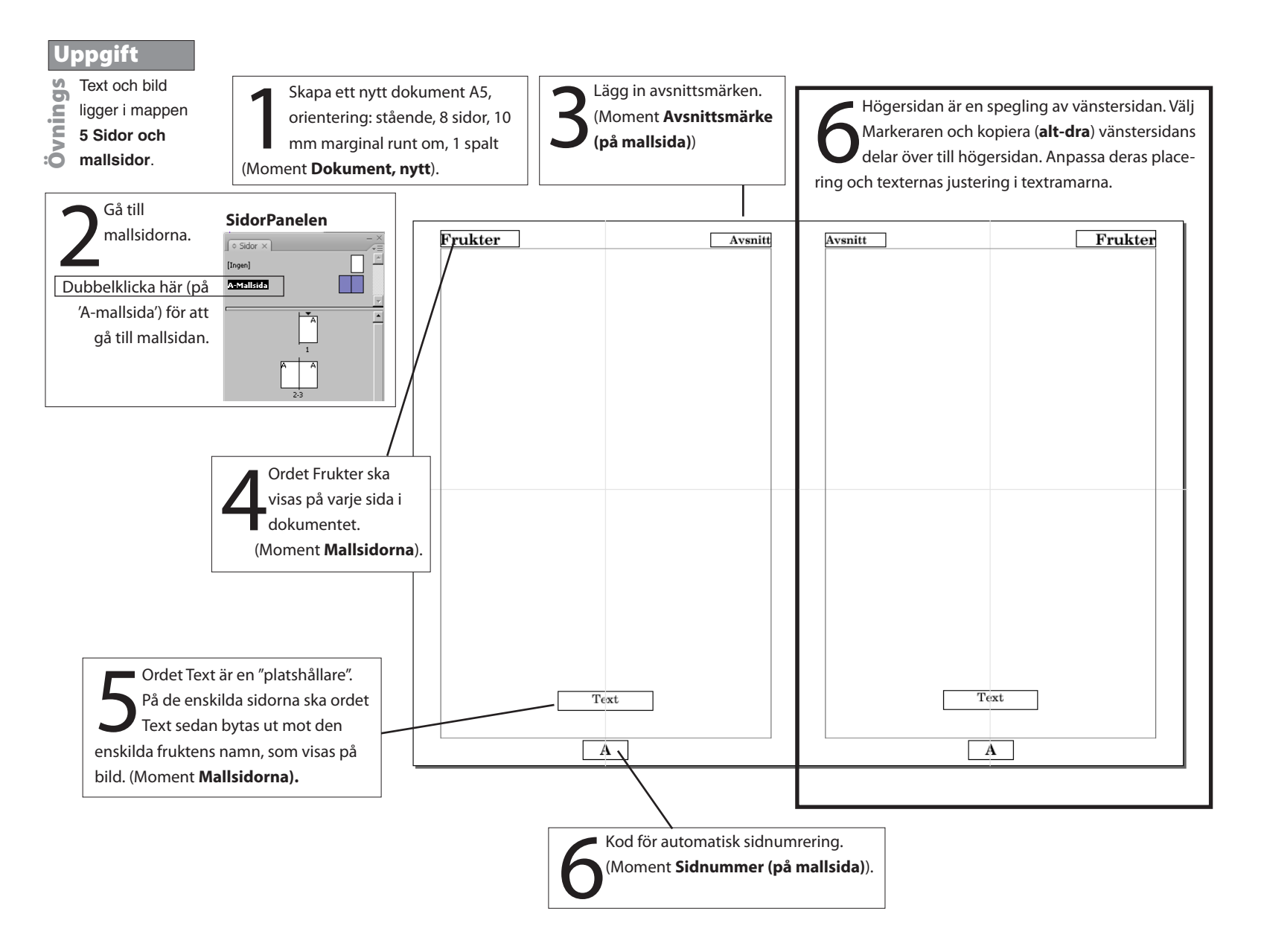

# **ÖVNING:** Bygg upp inlagans tre uppslag (sidorna 2-7): - Fortsätt sedan med att bygga upp insidorna i häftet. Ordningen på momenten spelar mindre roll.

Fortsätt sedan med att bygga upp insidorna i häftet. Ordningen på momenten spelar mindre roll.
Omslaget (framsidan och baksidan) visa på nästa sida.

# Moment Avsnittsnamn

- Dubbelklicka på aktuell sida i SidorPanelen (t ex sid 2 för att påbörja röda frukter).
- SidorPanelen → Numrerings- och avsnittsaltenativ... Numbering & Section Options välj: ✓ Avsnittsmärke Section Marker: 'Röda'. Klicka OK.

– Därmed visas ordet Röda på den plats där koden för avsnittsmärket las in på mallsidorna. Ordet Röda visas på varje sida framöver tills ett nytt avsnitt påbörjas. Ovanför sidans miniatyr i SidorPanelen syns även en triangel. (För att upphöra med avsnittsnamn, påbörja ett nytt avsnitt men skriv in enbart ett mellanslag. Eller använd en mallsida utan något avsnittsmärke inlagt).

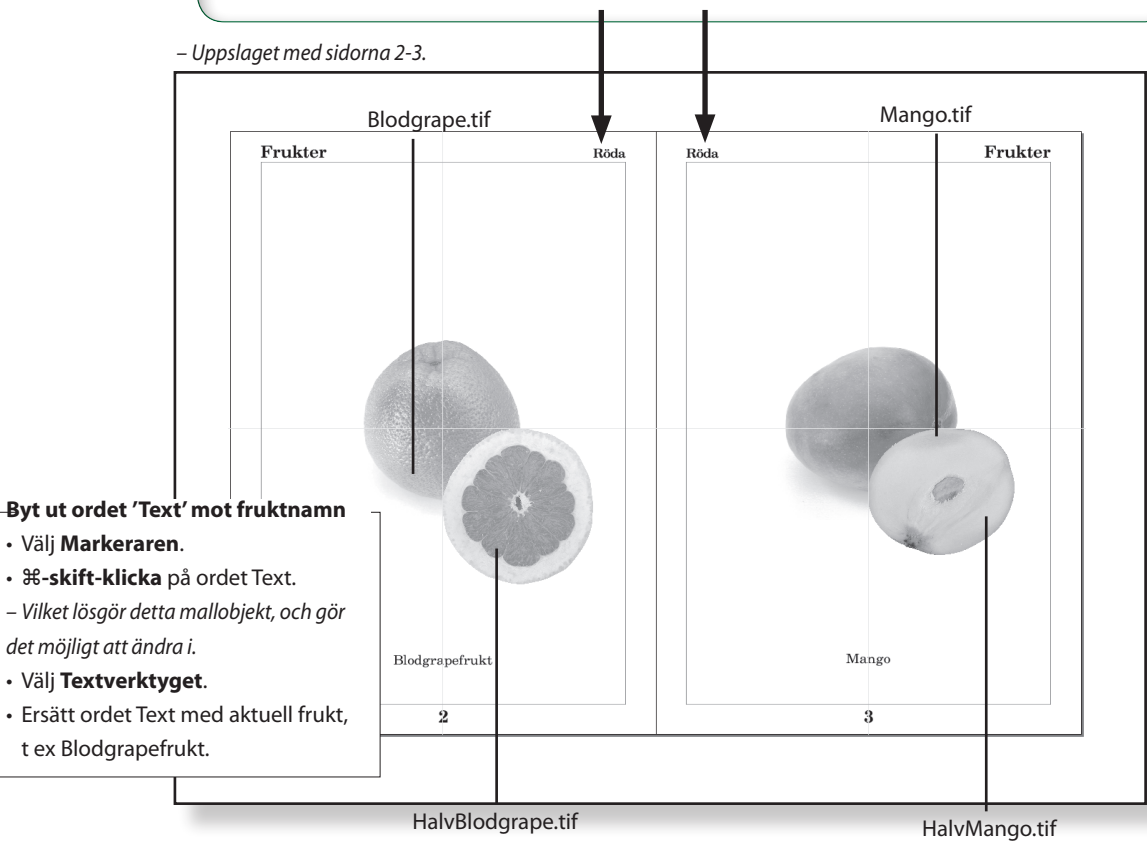

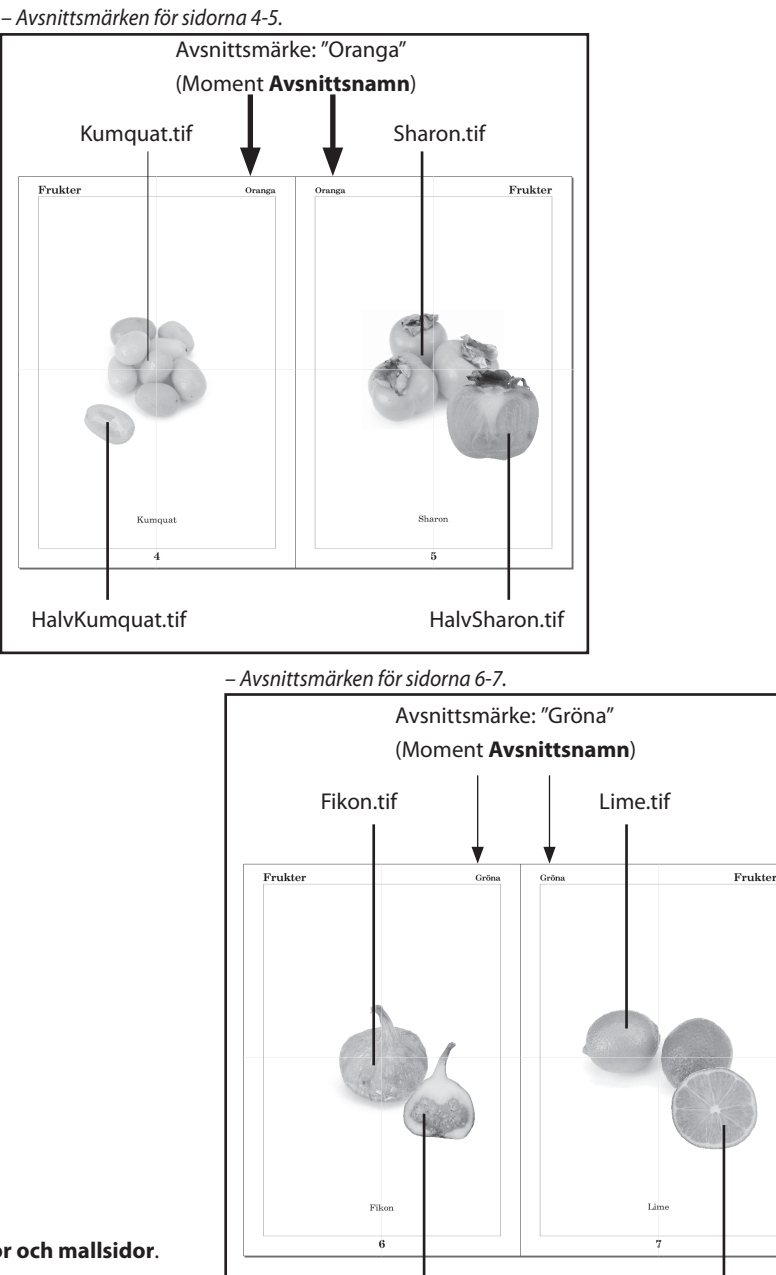

Arkiv/Montera... bilderna i mappen Bilder (CS3-5.5: skift-klicka på första/sista för att ta alla på en gång!) som ligger i 5 Sidor och mallsidor.
OBS! Om bilderna av de delade frukterna inte blir frilagda, markera varje bild och gå in på Objekt/Urklippsbana/Alternativ... Object/Clipping Path/Options
Typ: Photoshop-bana. Klicka OK. Då aktiveras den bana som finns bifogad bilden.

HalvLime.tif

HalvFikon.tif

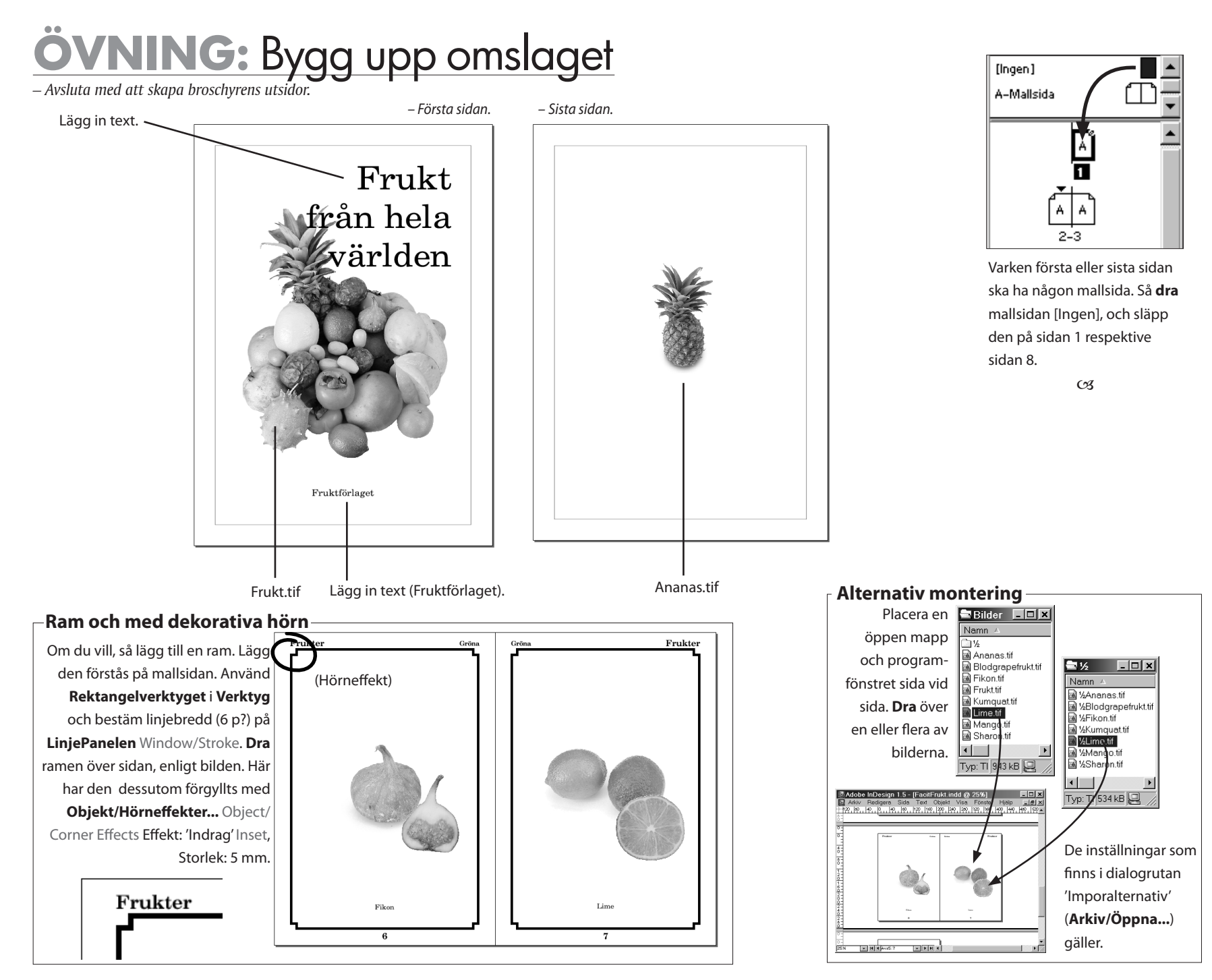

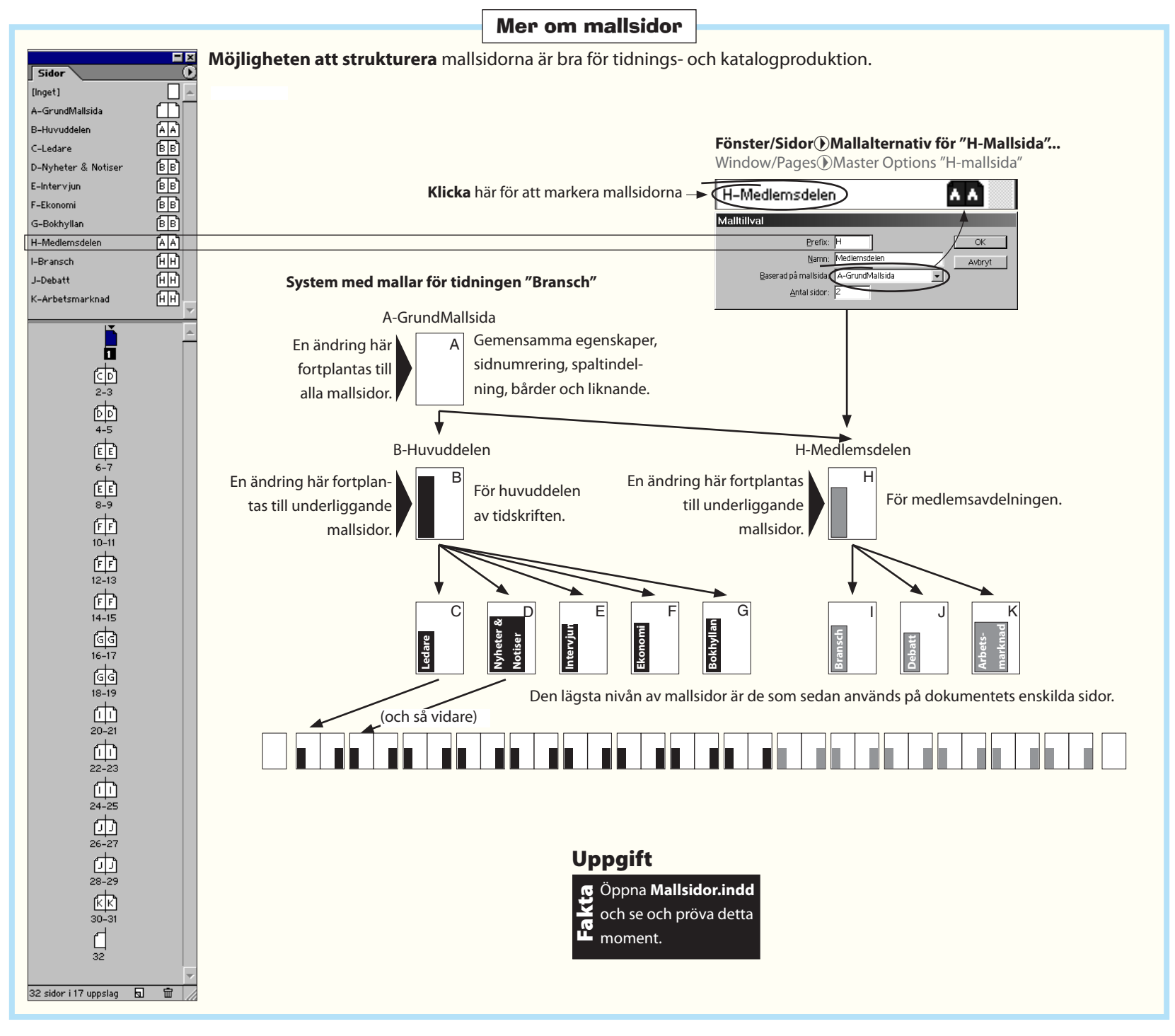
# 6. Baslinjeraster

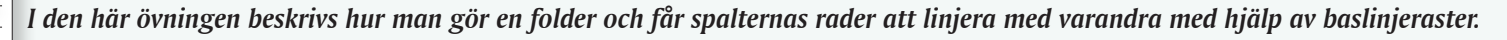

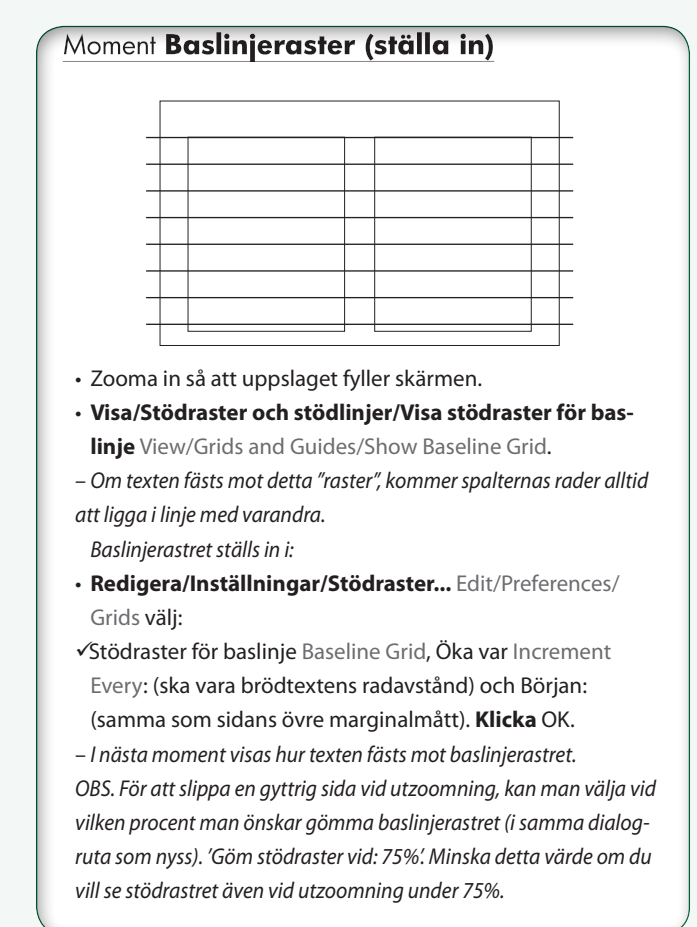

– Texten är inte fäst mot baslinerastret:
 fjor. Där var ett liv och ett kiv.
 Men solen stod över Liljeholmen och sköt
 hela kvastar av strålar mot öster; de gingo
 genom rökarne från Bergsund, de ilade fram
 över Riddarfjärden, klättrade upp till korset
 på Riddarholmskyr-kan, kastade sig över till
 Tyskans branta tak, lekte med vimplarne på
 Skora Sjötullen, eklärerade Lidingöskogarne och
 Välj Textverktyget och markera texten.

Moment Baslinjeraster (använda)

• **StyckePanelen**, klicka på 'Fäst mot baslinjeraster'.

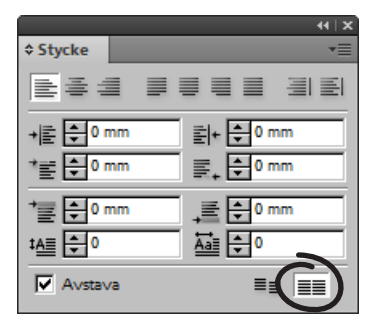

– Texten har fästs mot baslinerastret:

for. Där var ett liv och ett kiv. Men solen stod över Liljeholmen och skör hela kvastar av strålar mot öster; de gingo genom rökarne från Bergsund, de ilade fram över Riddarfjärden, klättrade upp till korset på Riddarholmskyr-kan, kastade sig över till Tyskans branta tak, lekte med vimplarne på Skeppsbrobåtarne, illuminerade i fönstren på

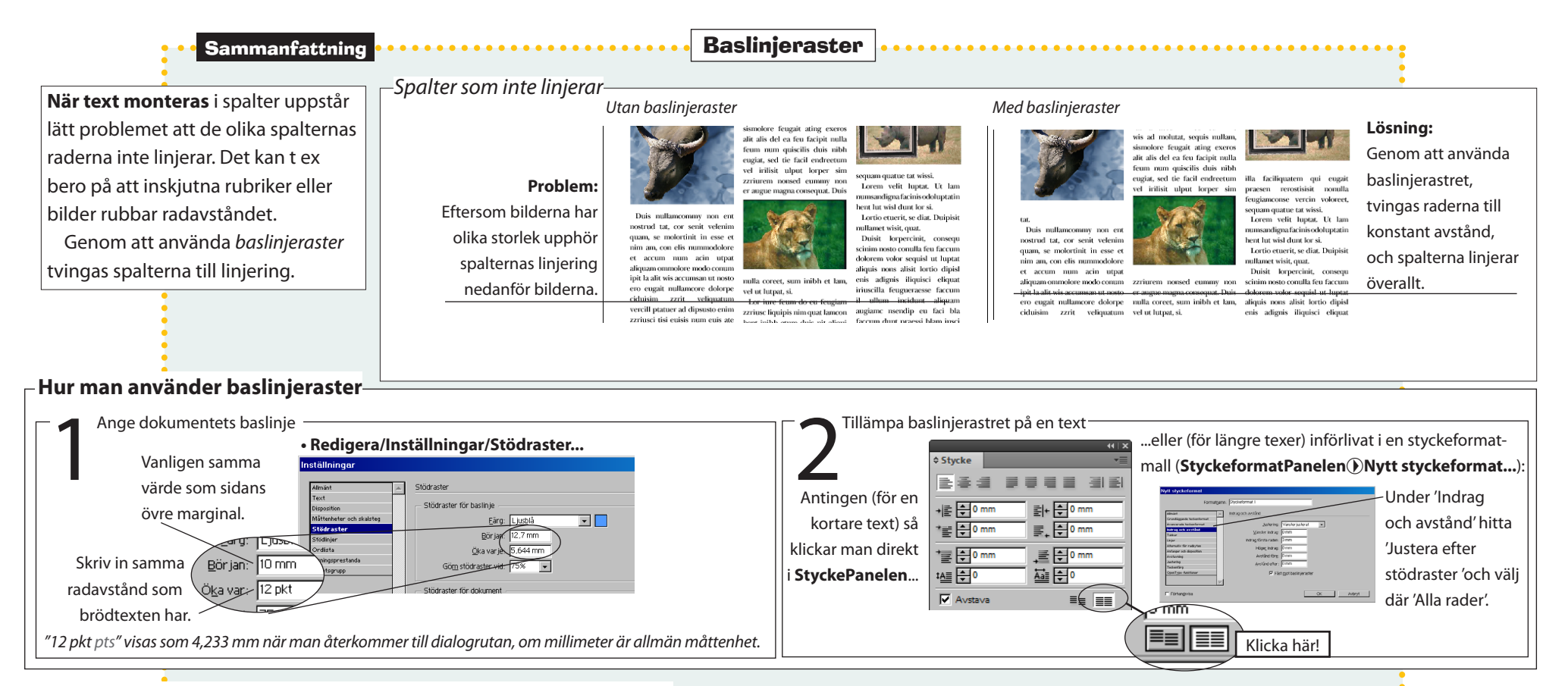

### - Hur man anpassar text med annat radavstånd till baslinjetexten

Textens (knuten till baslinjerastret) radavstånd i punkter. Mellanrubriker, eller annan text med avvikande Om spalter ska linjera använder 12 man enklast baslinjerastret. När radavstånd, ska inte knytas till baslinierastret. Istäl-12 en text är inställd för att fästa let låter man dem "flyta" mellan brödtextstyckena. 12 mot baslinjerastret häftar alla rader 12 Exempel: an mot det, oberoende av andra 12 Mellanrubriken har 14 punkters radavstånd. Om radavstånd som kan finnas i texten. 12 baslinjerastret har 12 punkters avstånd, alltså med Uppgift 8. värde för luft före mellanrubriken. Anges så här i rutan: 8 pkt points multiplar om 12, 24, 36..., ger det 10 punkter att spela Mellanrubrik 14 med (24-14=10). Av dessa 10 p väljer man att lägga 🛪 Öppna Baslinjeraster.indd. 2 (utfyllnad) Stycke Det här är en kort text utan annan 12 kanske 8 före stycket (i StyckePanelen eller i en styck-Där finns en kort text och mening än att visa hur det ser ut 12 ≣⊨ **‡**0 mm tillhörande mellanrubriker formatmall, under 'Avstånd och indrag') mellanrubri-≡ **≑** 0 i med baslinieraster. 12 ken. Resterande, 2 punkter, fylls på automatiskt, och E S pkt som du kan pröva det som 10 E ska ej matas in i StyckePanelen. står här intill på. Avstavnin

6. Baslinjeraster

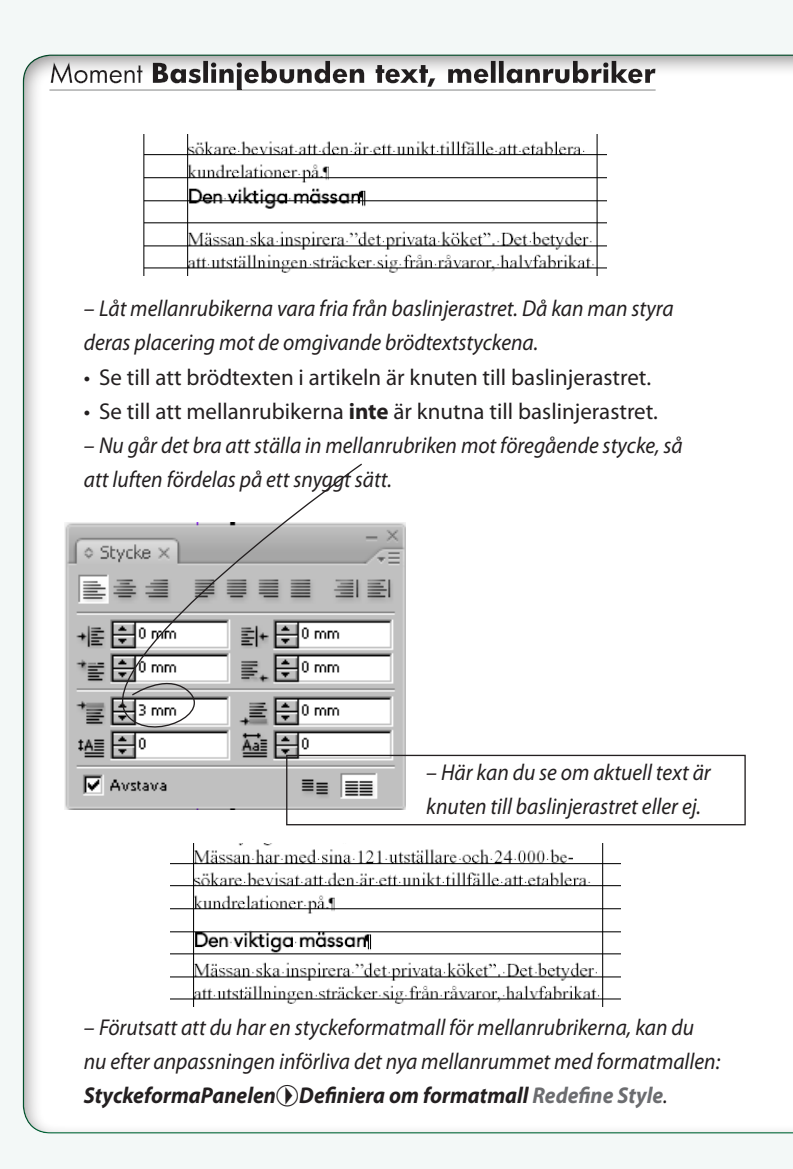

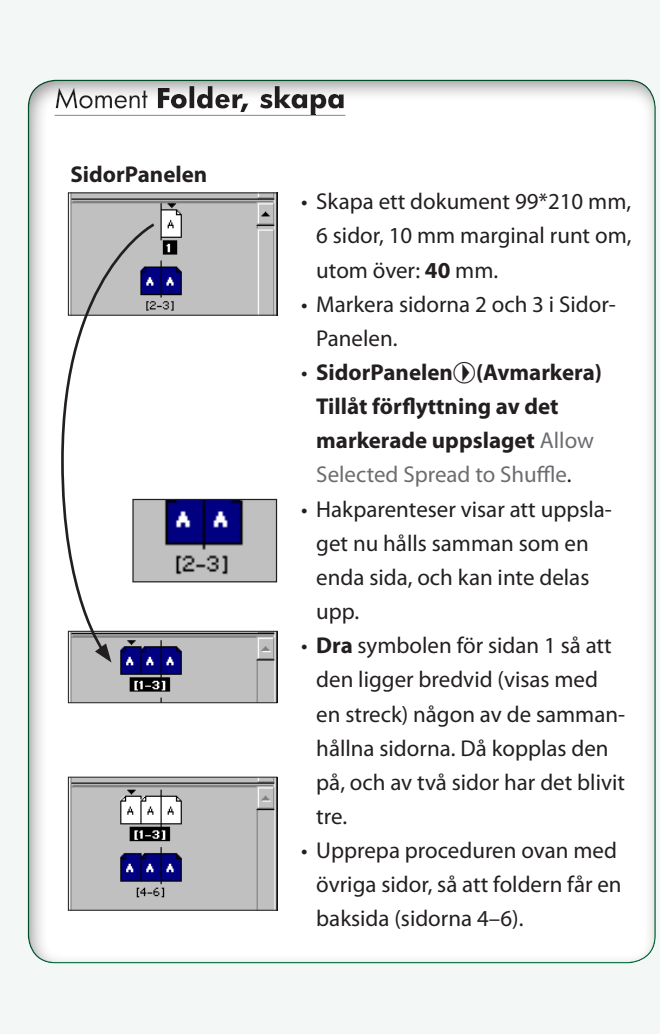

# ÖVNING: skapa en folder (insidan):

började man också använda namnet askor-

binsyra för att beskriva att vitaminet skyd-

dade mot skörbjugg (anti scorbut). De flesta

däggdjur kan tillverka vitamin C själva Er

dast vi människor samt apor, marsvin, rådiur

präriehundar och vissa fladdermössarter ha

Mest omtalat just nu är C-vitaminets roll som

antioxidant i kroppens försvar mot fria radi-

kaler. Fria radikaler bildas i kroppen vid för-

bränning av maten till energi men kan också

tillföras utifrån genom t ex rökning. Eftersom

de fria radikalerna tros ha stor betydelse för

uppkomst av både hjärt-kärlsjukdomar och

cancer har vår förmåga att försvara oss mot

dem troligtvis stor betydelse för vår hälsa

Som en del i försvaret samarbetar bl a C-vi-

behov av att få det genom maten

Motverkar fria radikaler

Skapa ett nytt, tomt dokument, 99\*210 mm, 6 sidor, med 10 mm marginaler runt om, utom över: 40 mm (Moment Nytt dokument).

> Koppla ihop sidorna till en folder med tre sidor på varje sida (Moment Skapa folder).

Uppgift

Texten ligger i mappen 6 Baslinjeraster.

Montera all text på ena arksidan, i tre spalter: • Arkiv/Montera... File/Place C-vitamin.txt. Det finns ett par formatmallar med i dokumentet, en kallad Brodtext och en Mellanrubriker (se till att teckensnitten som finns på skivan är installerade, annars får du en teckensnittsvarning!). Mallarna ska modifieras. Lägg vidare märke till att spalterna inte linjerar. Det beror på att mellanrubrikerna, som har ett annat radavstånd (20 p radavstånd), skjuter fram brödtexten (17 p radavstånd).

Texten "Vitamin C" är i AAReal, 72 p, normal och "ett vitamin med många funktioner" är i AAReal, 30 p, kursiv. Orden måste skrivas in för hand.

– Det färdiga resultatet.

#### Vitamin C – ett vitamin med många funktioner Cvitaminets upptäckt tamin och E-vitamin. Om E-vitaminet skadas grönsaker, baljväxter, nötter och frön mm, som alla innehåller oorganiskt järn ven kött Redan i början av 1900-talet kunde man visa kan vitamin C rycka ut och reparera skadan och fisk stimulerar järnupptaget. att ett ämne från citroner, som fick namnet Skyddar hjärtat vitamin C, kunde bota den farliga sjukdomen Rökare behöver högre dagsdos skörbjugg. 1932 hade man kommit fram till Under de senaste tio åren har det gjorts ett att vitamin C motsvarade en kemisk förening stort antal studier för att belysa betydelsen Bra att känna till är att rökare omsätter vitamin C snabbare än icke rökare. Det dagliga som kallades hexuronsyra, en enkel molekyl av antioxidanter, däribland vitamin C, för att som liknade druvsocker. Ungefär samtidigt förebygga sjukdom Resultaten från dessa

visar att högt intag av vitamin C från ma-

ten kan skydda mot hjärt-kärlsjukdom Till

en del kan den skyddande effekten kansk

förklaras av att de som har ett högt intag a

vitamin C ofta också har ett lägre blodtryck

Det finns ingen bra förklaring till den hår ef-

Många tänker säkert på förkylning i sam

band med vitamin C. Forskning har visat att

C-vitamin medverkar i flera funktioner med

koppling till immunförsvaret. Trots detta vet

man inte med säkerhet hur stor betydelse C-

En viktig egenskap hos C-vitaminet är att det

kan öka upptaget av järn från sädesslagen

vitaminrik mat har för att skydda oss

Stöder immunförsvaret

Ökar upptaget av järn

fekten

behovet hos rökare har därför beräknats till 80 mg istållet för 60 mg. I samband med graviditet och amning är behovet också ökat, till 70 respektive 90 mg

#### Ett känsligt vitamin

Vitamin C är ett känsligt vitamin, dårför är de bästa källorna färska frukter, bår och grönsaker. Förlusterna vid kokning kan därför bli stora speciellt om man kokar i mycket vatten. Om maten hålls varm i flera timmar innan det är dags att äta försvinner ännu mer av vitaminet. Försök därför servera potatis och grönsaker så nykokta som möjligt. Ulla Iohansson, nutritionist

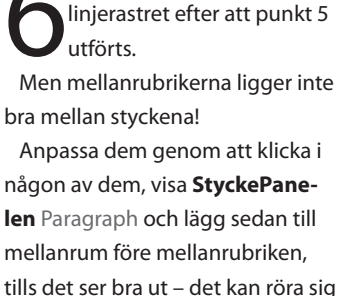

Brödtexten fäster mot bas-

om 2-3 millimeter. Införliva sedan ändringen i styckeformatmallen 'Mellanrubrik', så att den tillämpas på alla mellanrubriker:

StyckeformatPanelen() Definiera om format. (Se Moment Anpassa mellanrubriker...).

Ställ in stödraster för dokumentet:

- Redigera/Inställningar/Stödraster... Edit/ Preferences/Grids välj:
- ✓ Stödraster för baslinje Baseline Grid,
- ✓Början Start: 40 mm.
- ✓Öka varje Increment Every: 17 pkt points. Klicka OK.
- Detta innebär att stödrastret börjar 40 mm ner och sedan ligger med 17 punkters mellanrum.
- Välj Markeraren (bara för att inte av misstag) båverka texten med Textverktyget). Ändra i styckeformatmallen Brodtext, så att...

### Fliken Indrag och avstånd:

- ✓Justera efter rutnät/stödraster: 'Alla rader'. Klicka OK.
- Texten fäster mot baslinjerastret.

# ÖVNING: folderns framsida

– Följ anvisningarna på skissen för att utföra folderns framsida (sidorna 1-3). När den är gjord är övningen klar.

CB

PS. Det finns ett särskilt problem när det gäller montering, nämligen hur man gör när spalters överkanter inte linjerar, då en mellanrubrik sticker upp över spaltens topp. Lösningen finns på nästa sida.

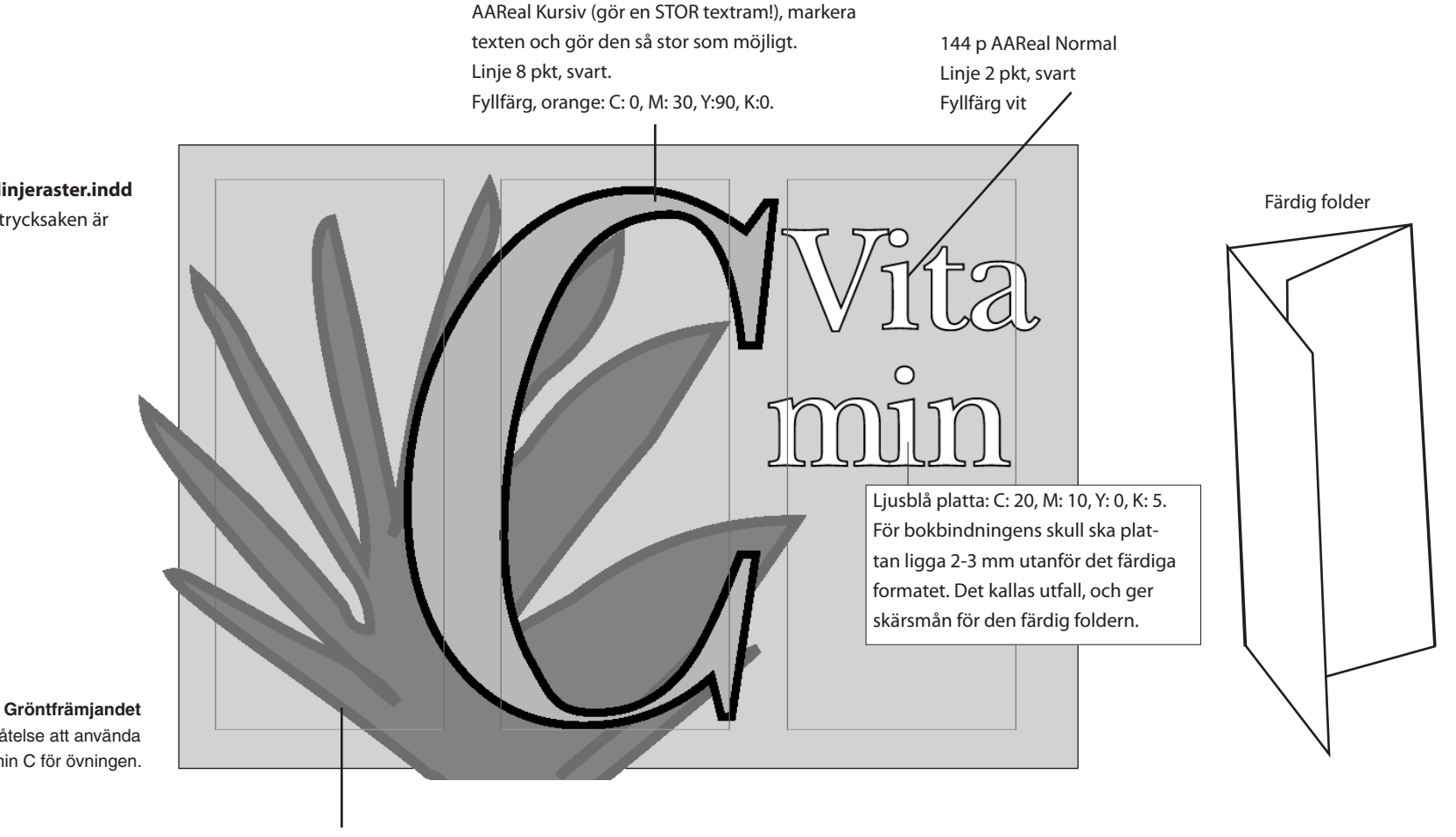

Växten är ritad med Pennverktyget (och en digital platta) Linje 10 pkt, mörkgrön: C: 60, M: 0, Y: 100, K: 50. Fyllfärg grön: C: 30, M: 0, Y: 100, K: 40.

Tack till **Frukt och Gröntfrämjandet** (www.fruktogront.se) för tillåtelse att använda texten om vitamin C för övningen.

### Tips!

Öppna Facit Baslinjeraster.indd om du vill se hur trycksaken är utförd.

### Om spalternas överkanter ej linjerar

#### Om en mellanrubrik hamnar överst i en spalt, kanske spalternas översta rader inte linjerar.

#### C-vitaminets upptäckt

Redan i början av 1900-talet kunde man visa att ett ämne från citroner, som fick namnet vitamin C, kunde bota den farliga sjukdomen skörbjugg. 1932 hade man kommit fram till att vitamin C motsvarade en kemisk förening som kallades bexuronsvra, en enkel molekvl Som en del i forsvaret samarbetar bl a G-vitamin och E-vitamin. Om E-vitaminet skadas kan vitamin C rycka ut och reparera skadan.

#### Skyddar hjärtat

Under de senaste tio åren har det gjorts ett stort antal studier för att belysa betydelsen

kan öka upptaget av järn från sådesslagen, grönsaker, baljvåxter, nötter och frön mm, som alla innehåller oorganiskt järn, ven kött och fisk stimulerar järnupptaget.

Rökare behöver högre dagsdos Bra att känna till är att rökare omsätter vita-

### Lösning: välj rätt sätt att placera första radens text från textramens överkant.

#### C-vitaminets upptäckt

Redan i början av 1900-talet kunde man visa att ett ämne från citroner, som fick namnet vitamin C, kunde bota den farliga sjukdomen skörbjugg. 1932 hade man kommit fram till att vitamin C motsvarade en kemisk förening som kallades hexuronsvra, en enkel molekvl

#### dem troligtvis stor betydelse for var halsa. Som en del i försvaret samarbetar bl a C-vitamin och E-vitamin. Om E-vitaminet skadas kan vitamin C rycka ut och reparera skadan.

#### Skyddar hjärtat

Under de senaste tio åren har det gjorts ett stort antal studier för att belysa betydelsen En viktig egenskap hos C-vitaminet är att det kan öka upptaget av järn från sädesslagen, grönsaker, baljväxter, nötter och frön mm, som alla innehåller oorganiskt järn ven kött och fisk stimulerar järnupptaget.

Rökare behöver högre dagsdos Bra att känna till är att rökare omsätter vita-

#### - Hur man ställer in avståndet till första baslinjen:

- Arkiv/Öppna... (mapp 06 Baslinjeraster)
   Facit Baslinjeraster.indd.
- r acit basinijerasterii
- Välj Markeraren.
- Markera första textramen.
- Objekt/Alternativ för textramar...
   Object/Text Frame Options välj:
- ✓ Första baslinje Baseline Options: Förskjutning Offset: 'Radavstånd' Leading.

Resultatet blir att den inledande mellanrubriken linjerar med överkanten på de följande spalterna.
Visslerligen till priset av att den efterföljande brödtexten knuffas ner en baslinje. Men detta visar i alla fall hur du hanterar mellanrubriker och anna avvikande text, så att de inte sticker upp ovanför spalten. Det finns fyra olika alternativ:
Stapelhöjd Ascent, Versalhöjd Cap Height, x-höjd och Fast Fixed. Rätt val beror på den aktuella textens radavstånd och teckenstorlekar.

#### ✓Klicka Avbryt.

**Tlps!** En ändring i dialogrutan utan att ha någon textram markerad gör att alla kommande textramar förses med denna inställning.

### Objekt/Alternativ för textramar Object/Text Frame Options , Flik Baslinealternativ... Första baslinje:

 Stapelhöjd Ascent (ger ett
 Vers

 avstånd som motsvarar tecken avst

 snittets högsta tecken – obero hos

 ende av om det tecknet finns
 bestant

Versalhöjd Cap Height (ger ett avstånd lika stort som höjden hos teckensnittets versaler). **Radavstånd** Leading (placerar första baslinjen på ett avstånd lika med textens radavstånd). **x-höjd** (placerar texten i linje **Fast** Fixed (direkt på baslinjen. med baslinjen efter x-höjden). Justera med min-måttet).

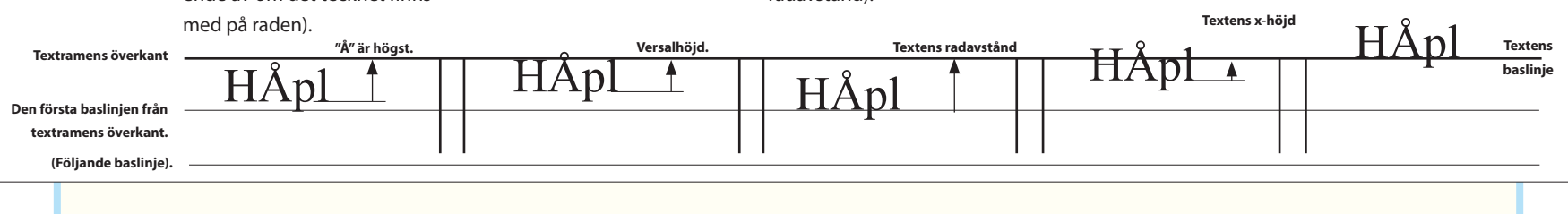

## 7. Formatmallar

I den här övningen får du lära dig att använda formatmallar. En formatmall är en sammanfattning av ett antal textinställningar som ges ett namn, till exempel "Brödtext". Formatmallar är praktiska så fort det handlar om text med blandad. men regelbunden typografi.

Det finns flera olika slags formatmallar. Stycke-formatmallar utför typografi för ett helt stycke i taget, medan tecken-formatmallar används på enstaka tecken, ord eller meningar – alltså text som är kortare än hela stvcken.

### Moment (Fönster/Format/) StyckeformatPanelen Window/Styles/Paragraph Style

Santorini

– En formatmall sammanfattar ett antal text- och styckeattribut, så att man bekvämt kan tilldela skilda delar av texten samma utseende.

Följande är ett enkelt sätt att göra en fomatmall:

- Välj Textverktyget och markera ett helt stycke.
- Byt några attribut, t ex teckensnitt, radavstånd o s v.
- StyckeFormatPanelen
   Nytt styckeformat...

√Namn: Brödtext. Klicka OK.

 Klicka i valfritt stycke och sedan på Brödtext i StyckeformatPanelen.

- Texten antar de inställningar som du gjorde. Stycket har tilldelats en styckeformatmall.

Nu kan du ändra typografin konsekvent i alla stycken som tilldelats formatmallen bara genom att ändra i formatmallens inställningar (via StyckeFormatPanelen) Formatalternativ... Style Options).

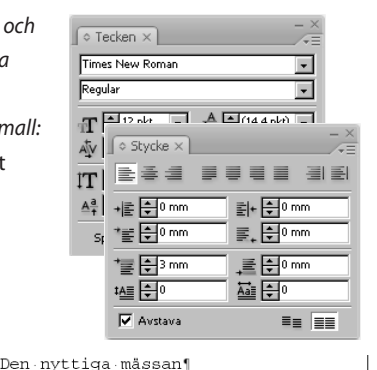

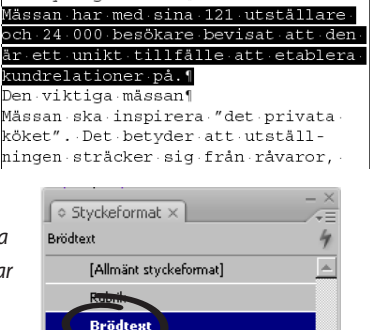

🗅 ୩୫ 🖬 😘

### Moment (Fönster/Format/) TeckenformatPanelen Window/Styles/Character **Style**

### mässan¶

d sina 121 utställare och 24 000

t den är ett unikt tillfälle att eta

### i.¶

– Då och då vill man att enstaka ord eller meningar ska ha eget format, t ex vara fetare än den omgivande texten. Eller man vill kanske återkommande föra in en viss symbol.

- Välj Textverktyget och markera ett enstaka ord.
- Ändra något attribut, t ex till fet text.
- TeckenformatPanelen
   Nytt teckenformat...
- ✓Namn: Fet. Klicka OK.
- Markera sedan något annat ord och klicka sedan på Fet i TeckenformatPanelen.
- Ordet eller orden antar de inställningar som du gjorde. Det har tilldelats en **tecken**formatmall.

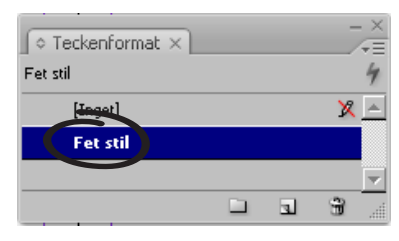

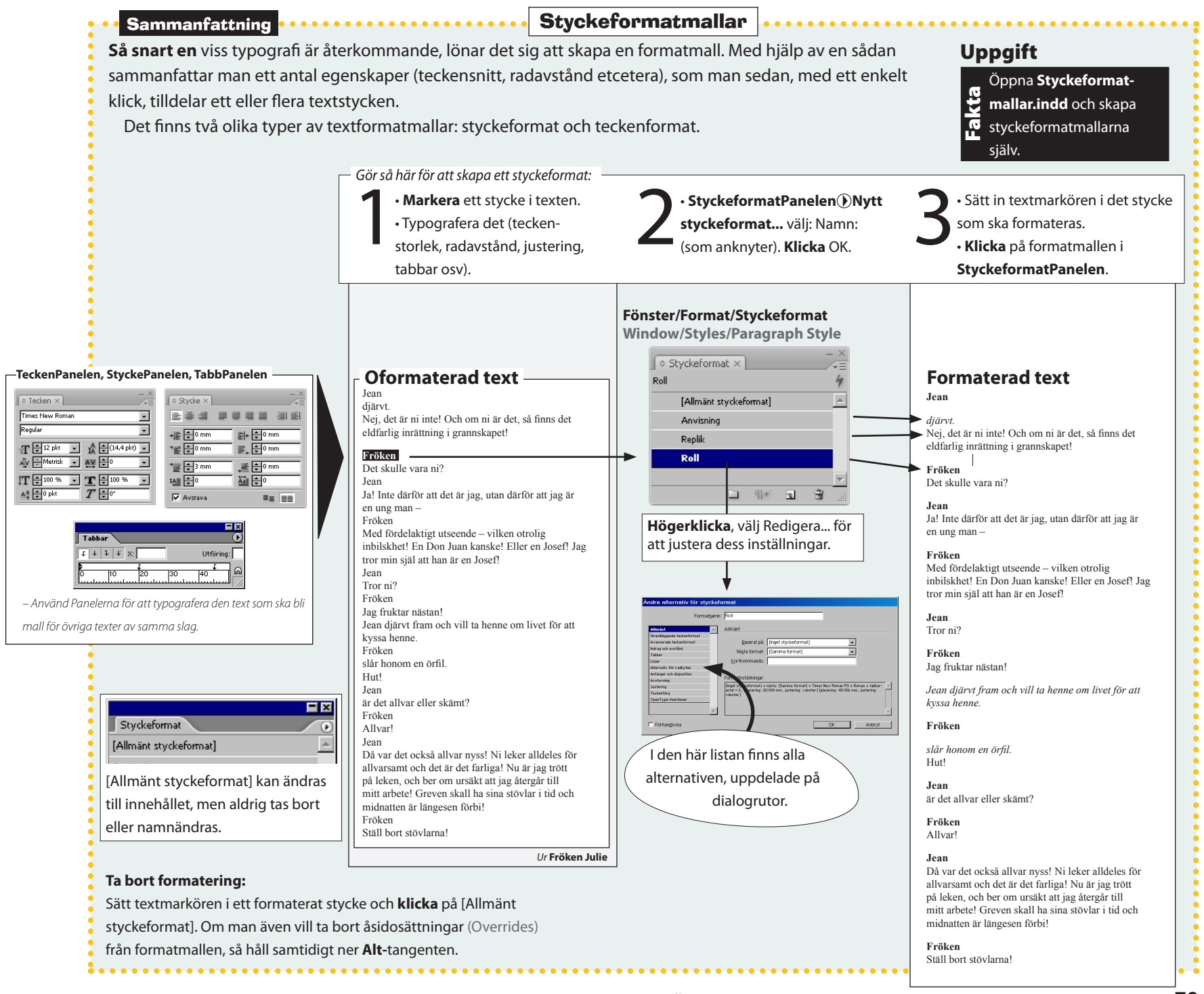

### Moment Montera text

- Montera en text så här:
- Arkiv/Montera... File/Place (bläddra till rätt mapp) Din text.txt.
- ✓Kryssa för 'Visa importalternativ'.

– Olika textformat har olika tillval. Om du monterar en råtext, som de som hör till den kommande övningen, så se till att rutan är förkryssad. Då kommer du in i en dialogruta. I den ska väljas Teckenuppsättning: ANSI och Plattform: PC, eftersom texten skapades på en PC.

- ✓Klicka OK.
- Ställ Monteringssymbolen där du vill ha texten och **klicka**. Eller **dra** upp en ram och släpp musknappen.
- Om du skulle råka stå på en tom ram, så kommer texten att placeras i den. Om det är ofrivilligt, så Arkiv/Ångra och montera den utanför ramen.

### Moment Kapslat format

- En elegant sak, är att lägga till tre feta ord till inledningen av en tidningartikel, i dess första stycke. För att åstadkomma den effekten, skapar du först en teckenformatmall (se nästa uppslag), döp den till 'Fet'. Den låter du sedan din redan färdiga styckeformatmall (se färegående uppslag, och döp den till, förslagsvis, 'Brödtext inledning') använda denna, genom att göra följande inställning:

- Fönster/Format/Stycke... (Brödtext inledning) välj:
- ✓ Anfanger och kapslade format, klicka:

✓ Nytt kapslat format: Välj 'Fet'. T.o.m. 3 ord. Klicka OK.

– Använd 'Brödtext inledning' på valfritt stycke, och du märker effekten:

Dae nonsere stintur, son suntiis et idit rectiumendit voleseni efficiis voles num vid quaepud icimaxi mpossun tibusci psandit, omnis et fuga. Ut voluptate si dolupti usamus verferum quissi quis excea veribus aut modis plicimpore nobiti intemque volorro ipsandiatur? Quis intio. Sed maxim

### Moment **Äsidosättningar Overrides**

– En text formatterad med styckeformatmall kan ha förändringar i attributen, till exempel ett kursiverat ord. Sådana ändringar kallas "åsidosättningar" eller "overrides". Om man vill åsterställa textstycket till mallens arundvärden, väli:

StyckeformatPanelen ) Ta bort åsidosättningar Clear Overrides.

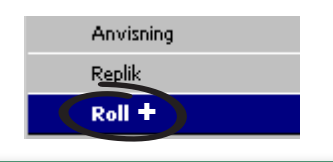

### Moment Montera bild

– Montera en bild så här:

 Arkiv/Montera... File/Place (bläddra till rätt mapp) (välj någon bild – eller flera bilder: markera genom att skiftklicka på första/sista i listan).
 Kryssa eventuellt för 'Visa importalternativ'.

– Detta alternativ har betydelse för om en urklippsbana finns med och ska användas (det kan även göras senare, i Objekt/Urklippsbana...).

**√Klicka** OK.

• Placera Monteringssymbolen där du vill ha bilden och klicka.

– Om du skulle råka stå på en tom ram, så kommer bilden att placeras i den. Om det är ofrivilligt, så Arkiv/Ångra och montera den utanför ramen.

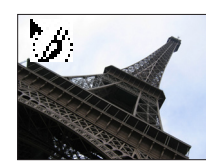

### Moment Textramar, alternativ för

Hem

em

– Det är bekvämt att kunna låta textramarns sidor bilda en ram runt texten. Gör så här:

- Välj **Markeraren** och markera textramen.
- Fönster/Linje Window/Stroke, välj:
- √Vikt: (något värde).
- Ge sedan luft åt texten:
- Klicka i en textram.

### ∽ • Objekt/Alternativ för textramar

Object/Text Frame Options... välj: ✓Avstånd för indrag Inset Spacing: (några millimeter, runtom).

✓Klicka OK.
– Därmed skapas utrymme mellan text och ram.

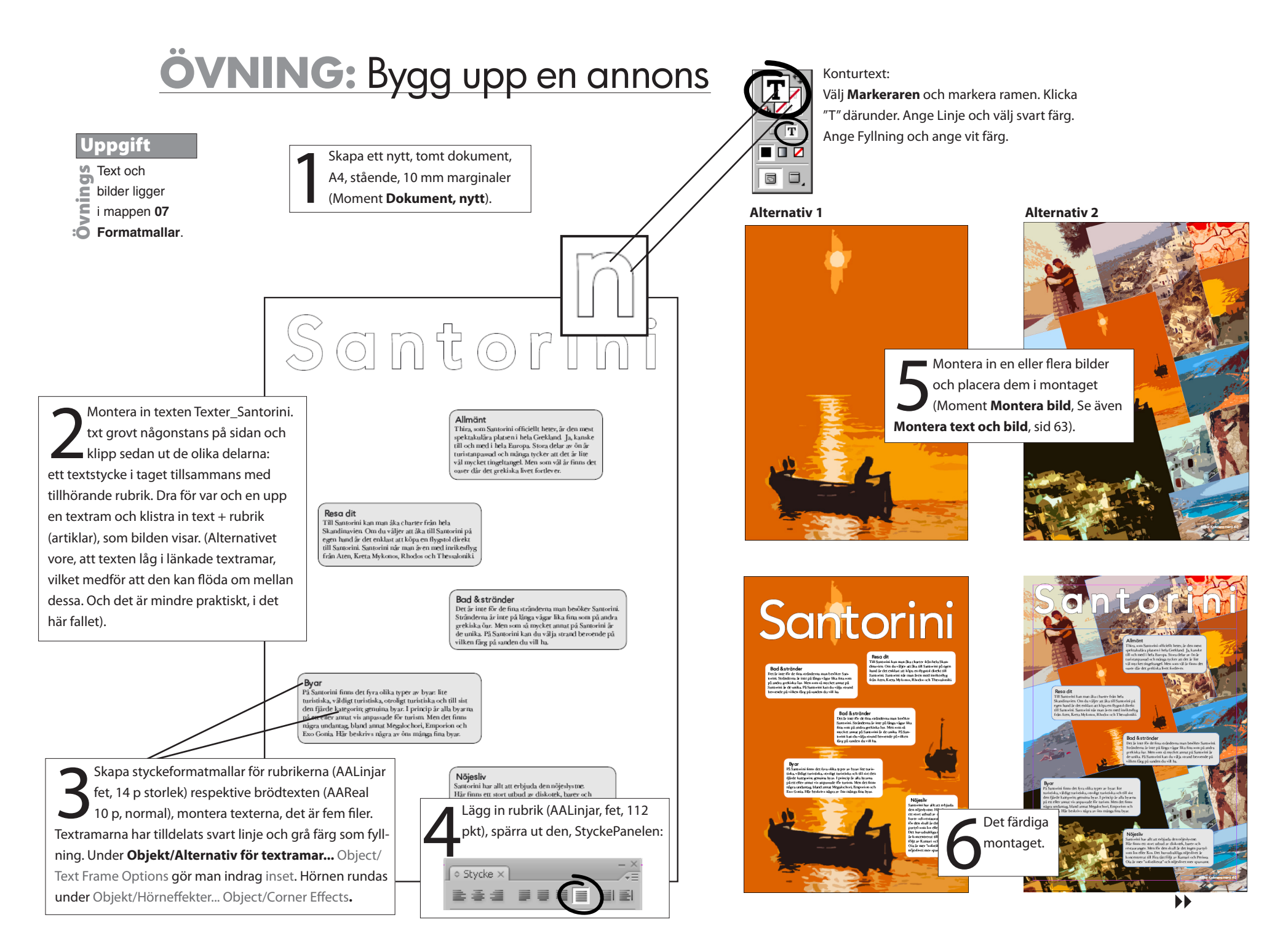

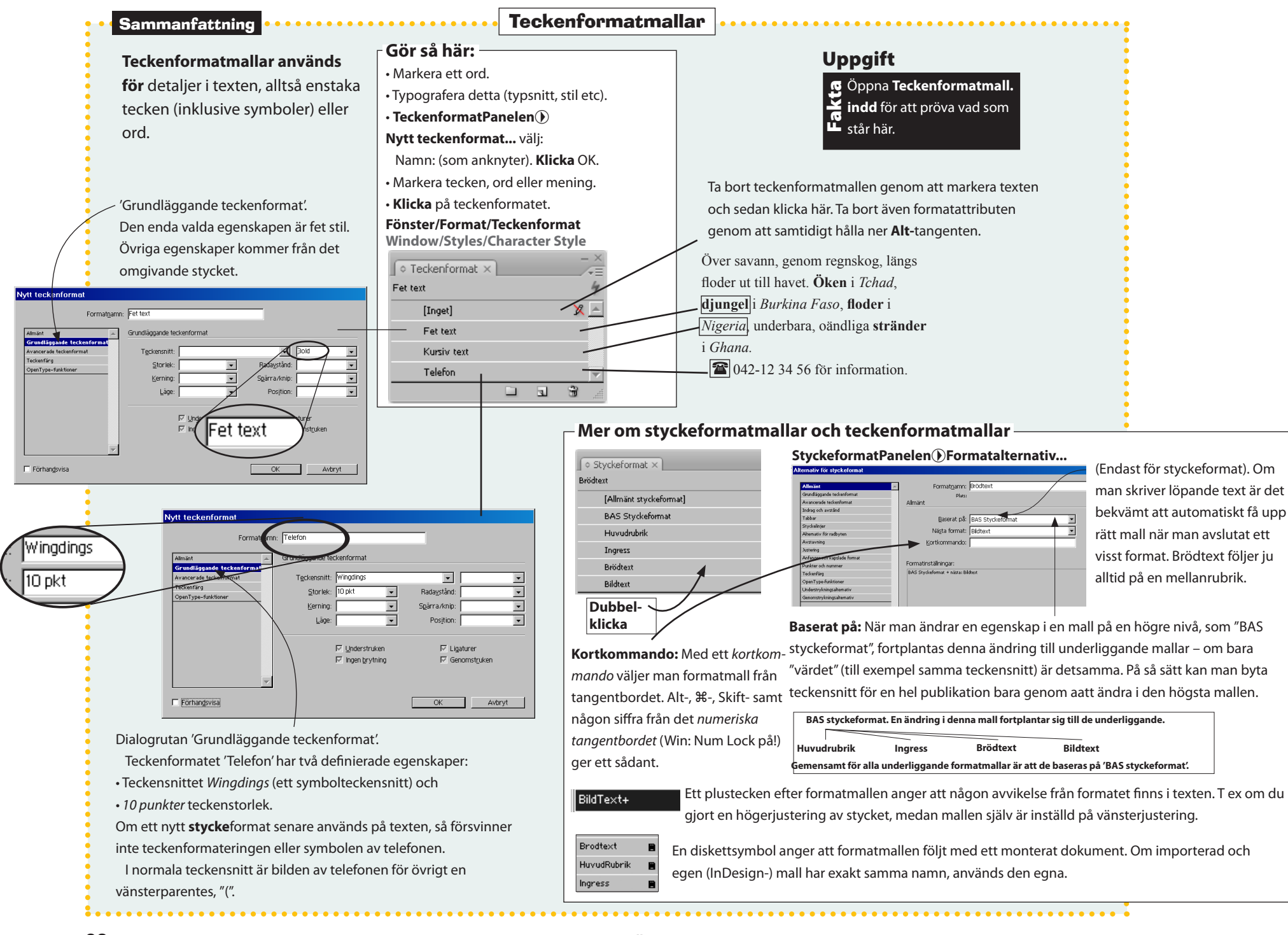

<sup>82</sup> 

# Interaktivt

Det går att sätta samman både Flashsidor och interaktiva PDF-dokument utan någon programmering. Om man vill, kan man på börja en större Flashproduktionen i InDesign för att exportera den i FLA-format och vidareutveckla med mer avancerade funktioner i Flash.

# 8. Bygg en webbsida i Flashformat

Du kan bygga en interaktiv sida i Flashformat (eller PDF-format). I den här övningen får du lära dig hur du gör! Vi exporterar till sist jobbet som Flash Player-fil (.swf).

Skulle du istället arbeta vidare med projektet i Flash Professional, för att lägga till ytterligare funktioner, spar du istället ner den i FLAformat.

Men hur ser det färdiga resultatet ut?

Börja övningen med att dubbelklicka på filen Mitt solsystem.html, som ligger i mappen Facit under mappen 08. Interaktivt, på skivan. Då ser du vad övningen leder till för produkt – en hemsida.

### Förberedelse

Skapa ett nytt tomt dokument (enligt punkt 1 till höger).

• Välj Window/Arrange/[Interactive] eller Reset Interactive, så att du ser de olika panelerna till höger i programfönstret, och lätt kommer åt dem.

• Klicka igenom de olika panelerna, för att bli bekant med dem!

|                               | ►      | Skapar enkla rörelsescheman (gröna). Scheman som kan<br>redigeras med den Vita pilen, tillsammans med pennverktygen.             |
|-------------------------------|--------|----------------------------------------------------------------------------------------------------|
|                               | A      | Fördröjer, byter startordning eller samkör de olika animationerna.                                                               |
| PREVIEW                       |        | Förhandsvisar en animation eller koppling knapp-objektläge.<br>Notera <b>Visa markerat, Sida</b> eller <b>Dokument</b> i botten! |
| MEDIA                         |        | Tar in och anpassar videoklipp, så att de kan få en bra startbild, en<br>kontrollist och hållpunkter.                            |
| OBJECT STATES                 |        | Objektlägen, det är när ett objekt kan skifta innehåll (bild, text,<br>animation) – stryrt av en knapp.                          |
| BUTTONS                       | Eörb   | Knappar används just för att växla mellan olika objektlägen.                                                                     |
| – Det finns ytterligare några | — Forn |                                                                                                    |

paneler, du ser dem alla under

Fönster/Interaktivt/....

Projektets olika delar (på de följande sidorna) A: Gör animationerna B: Gör objektlägen och en knapp C: Lägg till ett videoklipp D: Lägg till sidbytesmenyn

Du kan göra delmomenten (A-D) i vilken ordning du vill, bara du först skapar ett dokument, enligt följande:

Skapa ett nytt dokument, webben, 3 sidor, 640\*480 i storlek, Avkryssa "Visa uppslag". (Moment Nytt dokument. Om du inte redan gjort det, enligt "Förberedelse").

Spara, för ordningens skull, dokumentet redan nu: Arkiv/Spara som... Namn: Mitt solsystem. **Klicka** Spara.

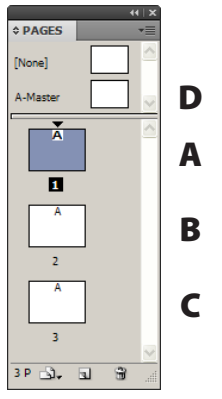

### Hur sparar jag för Flash?

- Såväl under arbetet, som vid slutleverans behöver du exportera jobbet:

### Arkiv/Exportera...

✓ Filnamn: Mitt solsystem.

✓ Filformat: Flash Player (SWF), eller (FLA) för vidare redigering i Flash Professional. Klicka Spara. Dialogrutan: Välj Alla sidor. Sidövergångar (Från dokument eller Tona ut). Klicka OK.

- Sidan kommer att öppnas automatiskt i din webbläsare.

# A: Gör animationerna

Uppgift Text och bilder ligger i mappen 08 Interaktivt.

Förberedelse: Välj Fönster/Arbetsyta/[Interaktivt] Window/Arrange/[Interactive], så att du ser de olika panelerna till höger och lätt kommer åt dem.

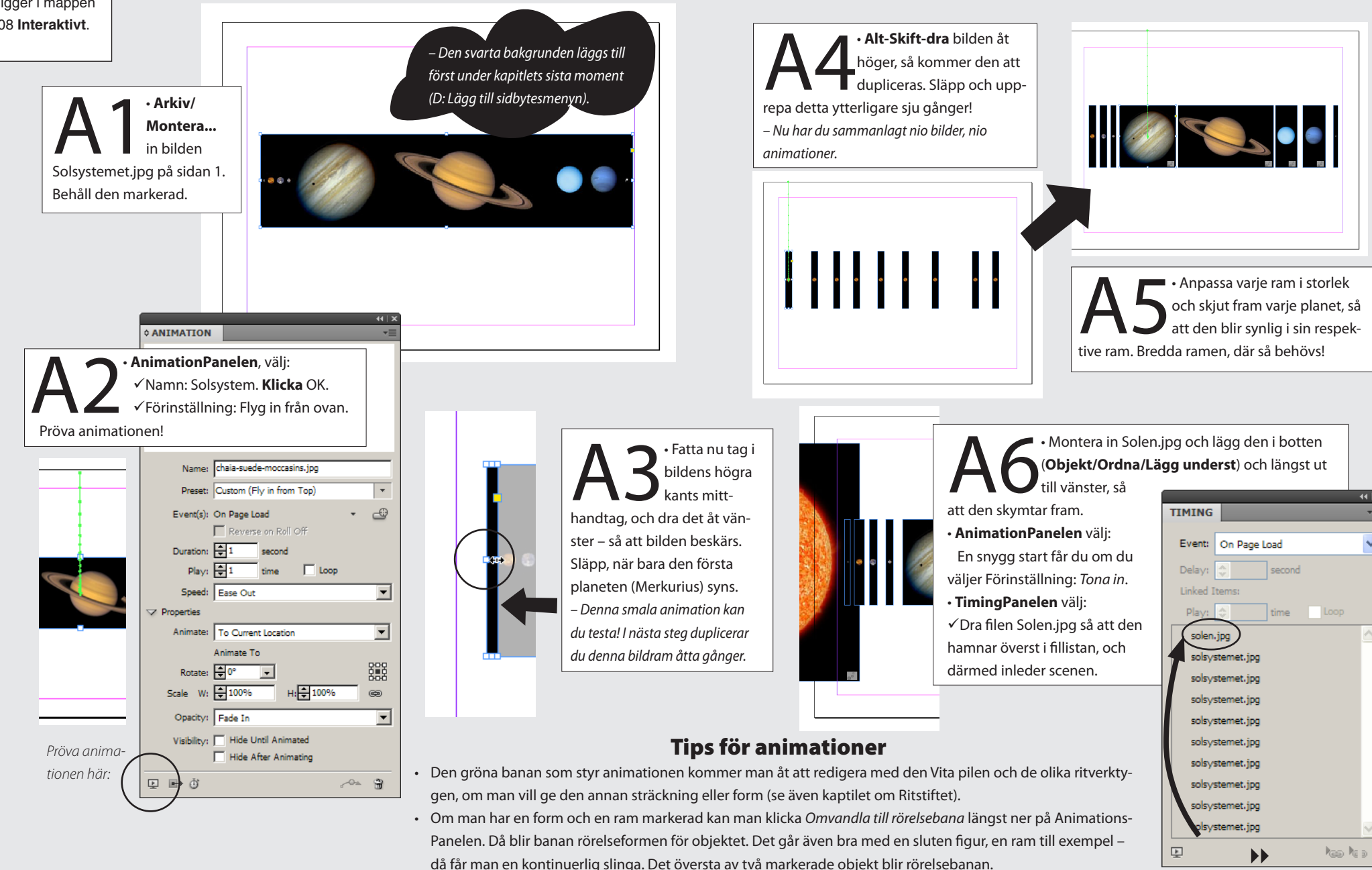

# B: Gör 9 lägen för två olika objekt, samt en knapp

Förberedelse: Välj Fönster/Arbetsyta/[Interaktivt] Window/Arrange/[Interactive], så att du ser de olika panelerna till höger och lätt kommer åt dem.

### Fönster/SidorPanelen

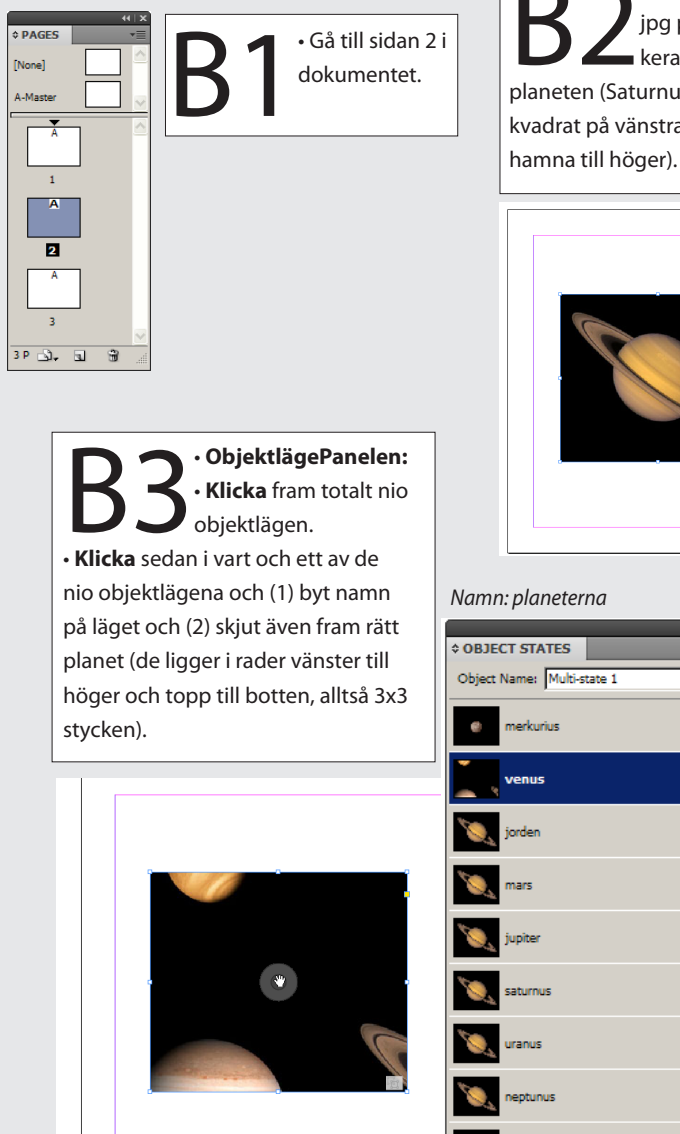

 Montera in bilden Planeterna. ipg på sidan 2. Behåll den markerad. Beskär, så att den största planeten (Saturnus) behålls och ryms inom en kvadrat på vänstra halvan av sidan (texter ska

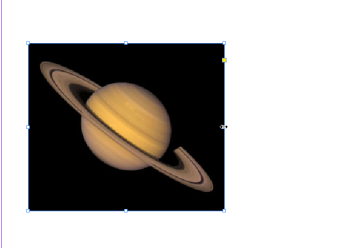

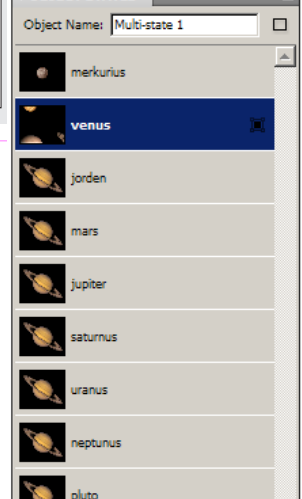

4

Nya Objektlägen

Object in state selected

Arkiv/Montera... in texten Planeterna (Wikipedia).rtf på monteringsbordet. Klipp ut den första texten, om Merkurius. Dra upp en textram till höger om planetbilden och klistra in den urklippta textbiten där.

– Nu upprepar du mönstret från planetobjektlägena:

• Klicka fram så många nya objektlägen med text i, som det finns planeter (totalt nio stycken).

– Nu återstår det (något sega) arbetet att kopiera och klistra in en textsnutt

för respektive planet. Precis lika många, annars kommer

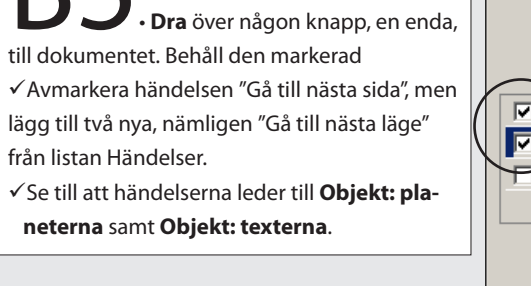

KnapparPanelen

Knappexempel... välj:

**\$ OBJECT STATES** Object Name: texterna Namn: texterna

merkurius

venus

jorden

mars

jupiter

saturnus

uranus

neptunus

pluto

All states selected

Event: On Release -Actions: 🔂 📼  $\mathbf{\nabla}$ Go To Next State (planeterna) Go To Next State (planeterna) Go To Next Page Object: planeter planeterna hξ Annearance [Normal] [Rollover] [Click] Hidden Until Triggered

**1** 9

- Det färdiga resultatet för sidan 2.

Provkör!

Ŀ

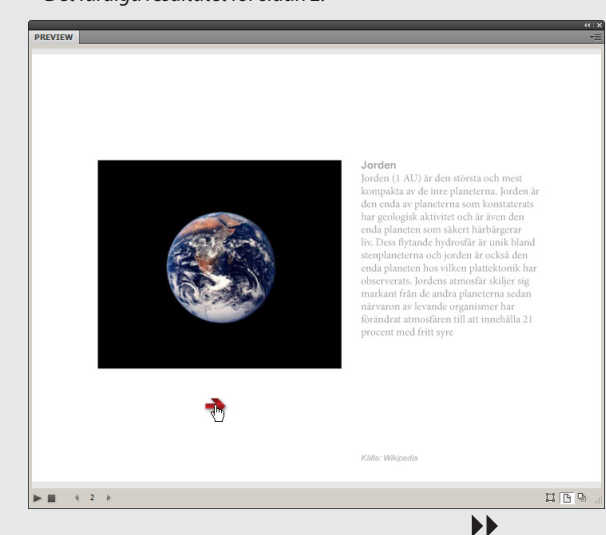

BUTTONS

Name: Knapp 1

8. Bygg en webbsida i Flashformat

bläddrandet i otakt.

# C: Lägg till ett videoklipp

Förberedelse: Välj Fönster/Arbetsyta/[Interaktivt] Window/Arrange/[Interactive], så att du ser de olika panelerna till höger och lätt kommer åt dem.

Fönster/SidorPanelen

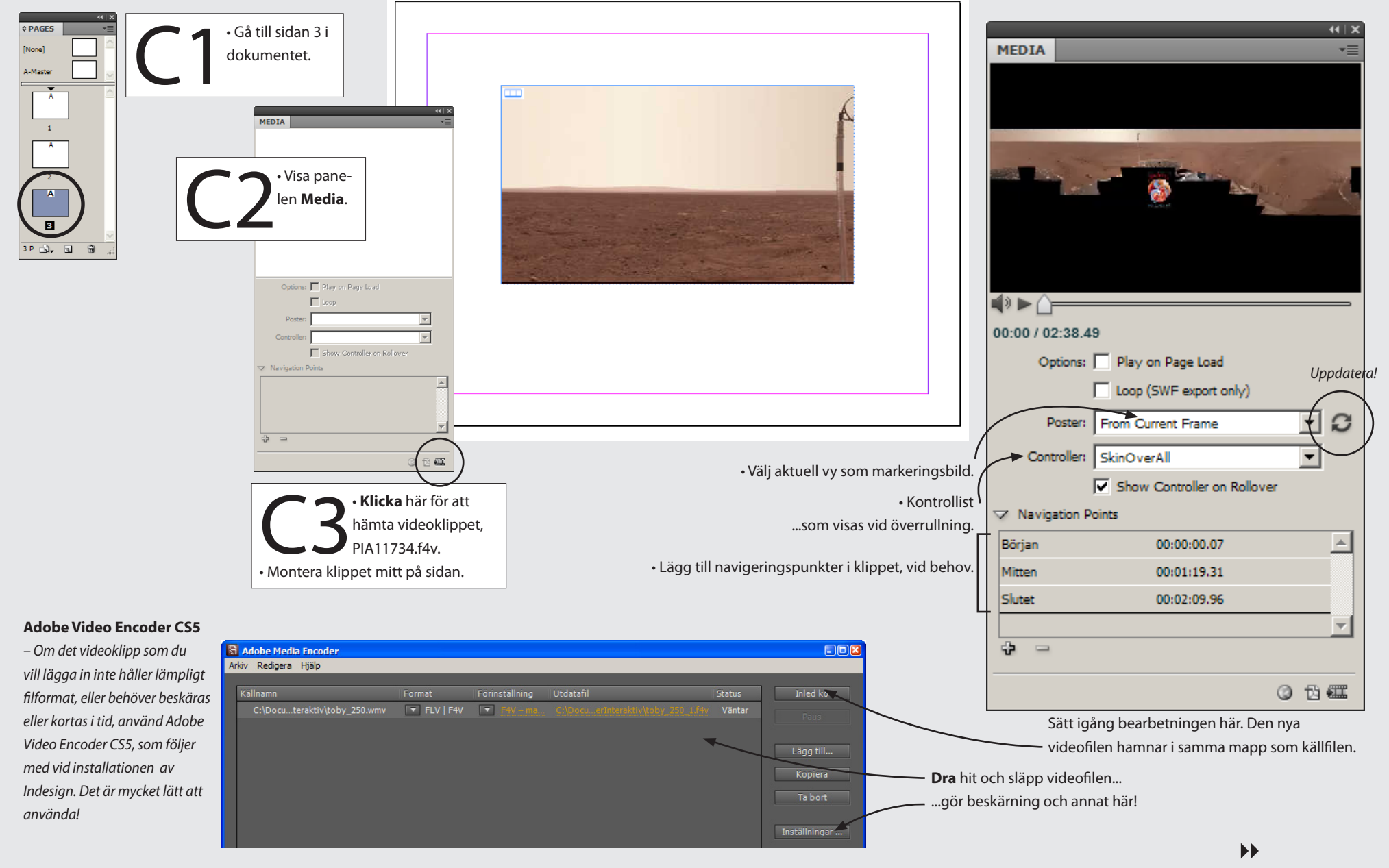

# D: Lägg till sidbytesmenyn

Förberedelse: Välj Fönster/Arbetsyta/[Interaktivt] Window/Arrange/[Interactive], så att du ser de olika panelerna till höger och lätt kommer åt dem.

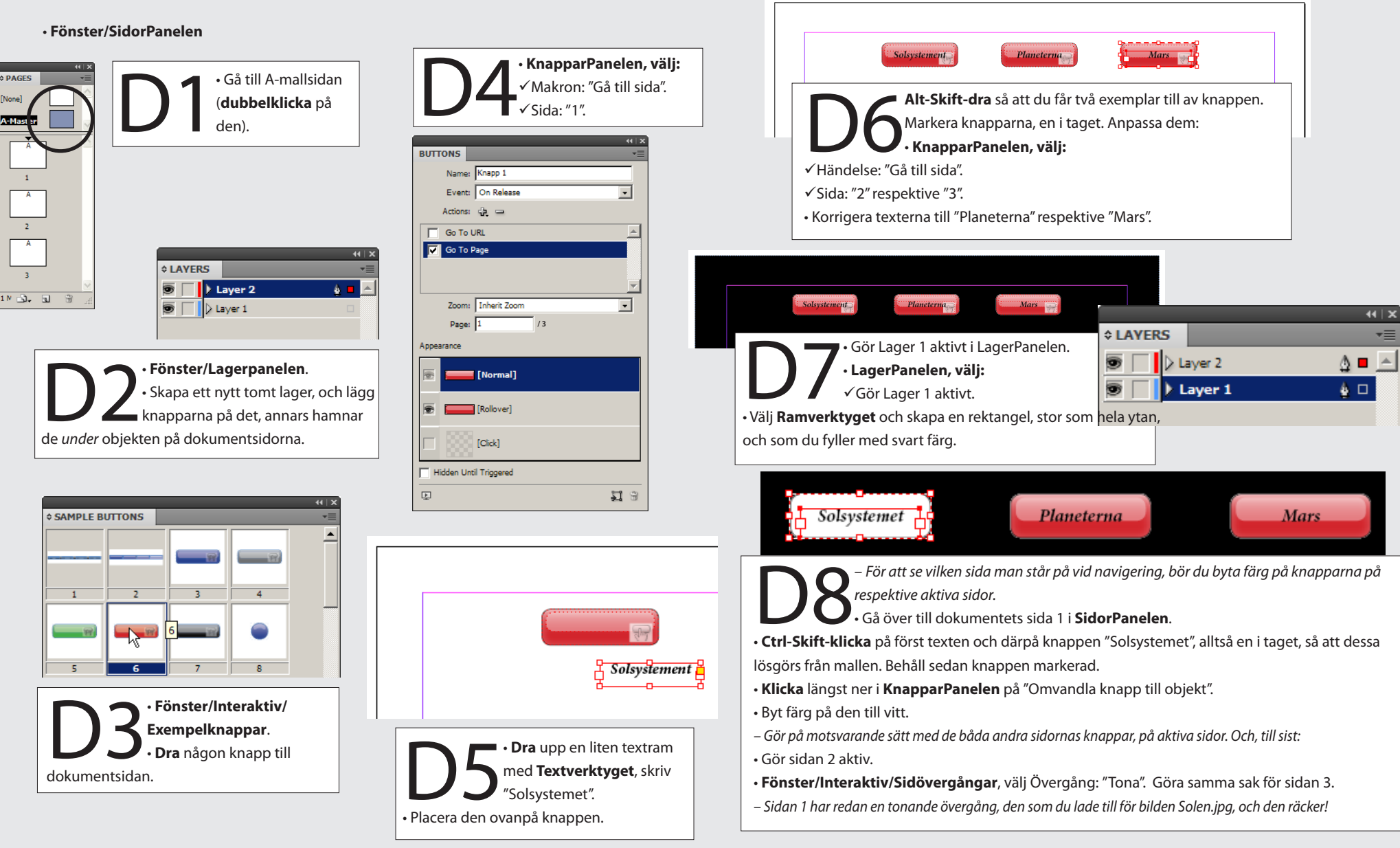

– Produktionen Mitt solsystem är klar! (Se sidan 80 för att läsa om hur du sparar för Flash).

#### Röda rummet

# 9. Skapa en e-bok

Detta kapitel visar hur du skapar en e-bok från ett InDesigndokument.

August Strindberg

• Arkiv/Öppna... 09 Skapa en e-bok/RodaRummet.idml. – I den hittar du romanen Röda rummet av August Strindberg. Texten är formatterad med hjälp de formatmallar du hittar under Fönster/Format/Styckeformat. Dessa heter Kapitelnummer, Kapitlets titel, Bröd första, Bröd indrag, samt Bild (och Fotnot). För att bilderna ska flöda i takt med texten så är de inlaada – förankrade – i texten (i annat fall skulle de hamna i slutet av dokumentet). Indesign CS6 och CC: gå till nästa sida. Så här gör man för att förankra en bild i en löpande text: 5.5 1. Markera och klipp ut bilden. och 2. Välj **Textverktyget** och klicka i romantexten där du 5.0 vill ha bilden. Indesign CS Gör ett nytt stycke genom att trycka Entertan-3. genten. Välj sedan styckeformatet Bild, och klistra slutligen 4. in bilden. (Formatet Bild ser till att bilden centreras och får lagom mycket luft före och efter, se själv efter i vilka inställningar Röda rummet Bild har fått i Styckepanelen). Att bilderna ligger förankrade i texten är det smidigaste sättet att få dem med i flödet. Ett alternativ vore, att använda panelen (Fönster/) Artiklar, med vilken man kan ange läsordningen för objekten på sidorna. Men detta fungerar bäst August på sidor med komplex layout, till exempel tidningar. Strindberg Albert Bonniers förlag

#### \$ Styckeformat •≡ 4 [Allmänt styckeformat] [Allmänt styckeformat] FÖRSTA KAPITLET Stockholm i fågelperspektiv Kapitelnummer Kapitlets titel Bröd första Bröd indrag Bild Fotnot et var en afton i början av maj. Den lilla trädgården på Mosebacke hade ännu icke blivit öppnad för all-mänheten och rabatterna voro ej uppgrävda; snödropparne hade arbetat sig upp genom fjolårets lövsamlingar och höllo just på att sluta sin korta verksamhet för att lärnna plats ät de ömtäligare saffransblommorna, vilka tagit skydd under ett ofruktsamt päronträd; syrenerna väntade på sydlig vind för att få gå i blom, men lindarne bjödo ännu kärleksfilter i sina obrustna knoppar åt bofinkarne, som börjat bygga sina lavklädda bon mellan stam och gren; ännu hade ingen mänskofot trampat sandgängarne sedan sista vinterns snö gått bort och därför levdes ett obesvärat liv därinne av både djur och blommor. Gräsparvarne höllo på att samla upp skräp, som de sedan gömde under takpannorna på navigationsskolans hus; de drogos om spillror av rakethylsor från sista höstfyrverkeriet, de plockade halmen från unga träd som äret förut sluppit ur skolan på Rosendal – och allting sägo del De hittade barègelappar i bersåer och kunde mellan stickorna på en bänkfot draga fram härtappar efter hundar, som icke slagits där sedan Josefinadagen i fjor. Där var ett liv och ett kiv. Men solen stod över Liljeholmen och sköt hela kvastar av 3 En begränsning Du kan i stort sett göra samma övning i InDesign CS 5.0. All grafik som man önskar i sin EPUB-Skillnaden är, att vissa inställningar saknas (sådant som du bok måste (Arkiv/) monteras in. kan läsa om på nästa sida). Det gäller framför allt tillvalet av Grafik som man skapar direkt i

marginaler, som tyvärr helt saknas i CS 5.0.

44 | X

#### • Fönster/Format/Styckeformat.

InDesign, eller klistrar in, kommer

inte med i den färdiga boken.

Dokumentet RodaRummet.indd.

- Arkiv/Exportera... Namn: Vad-du-vill. Filformat: EPUB. Klicka OK.
- Tre flikar visas (Allmänt, Bild och Avancerat):

(Om du har CS6 eller CC, se längre ner på sidan!)

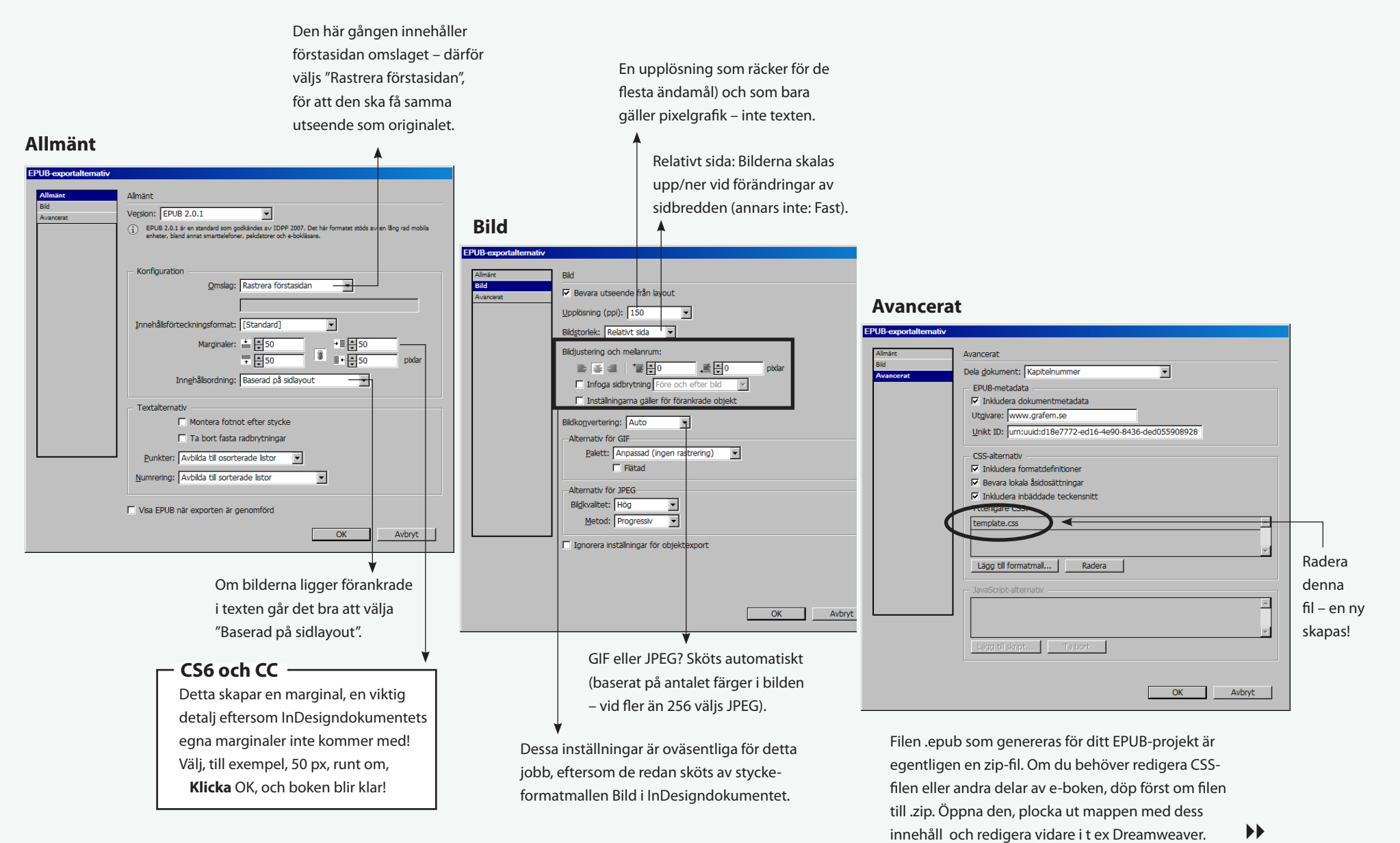

••

Adobe Digital Editions laddas ner och installeras från http://www.adobe.com/products/digitaleditions

 – För att kunna läsa din e-bok behöver du detta program, Adobe Digital Editions:

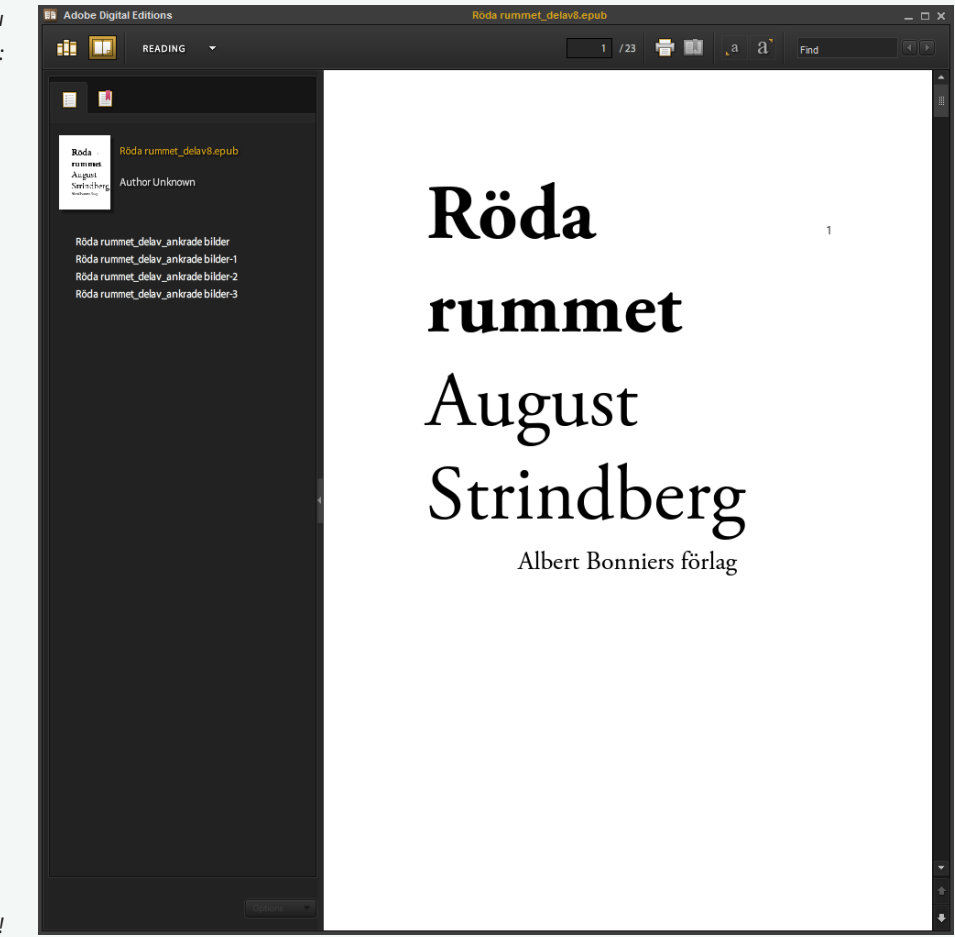

- Ladda ner och installera det!

•

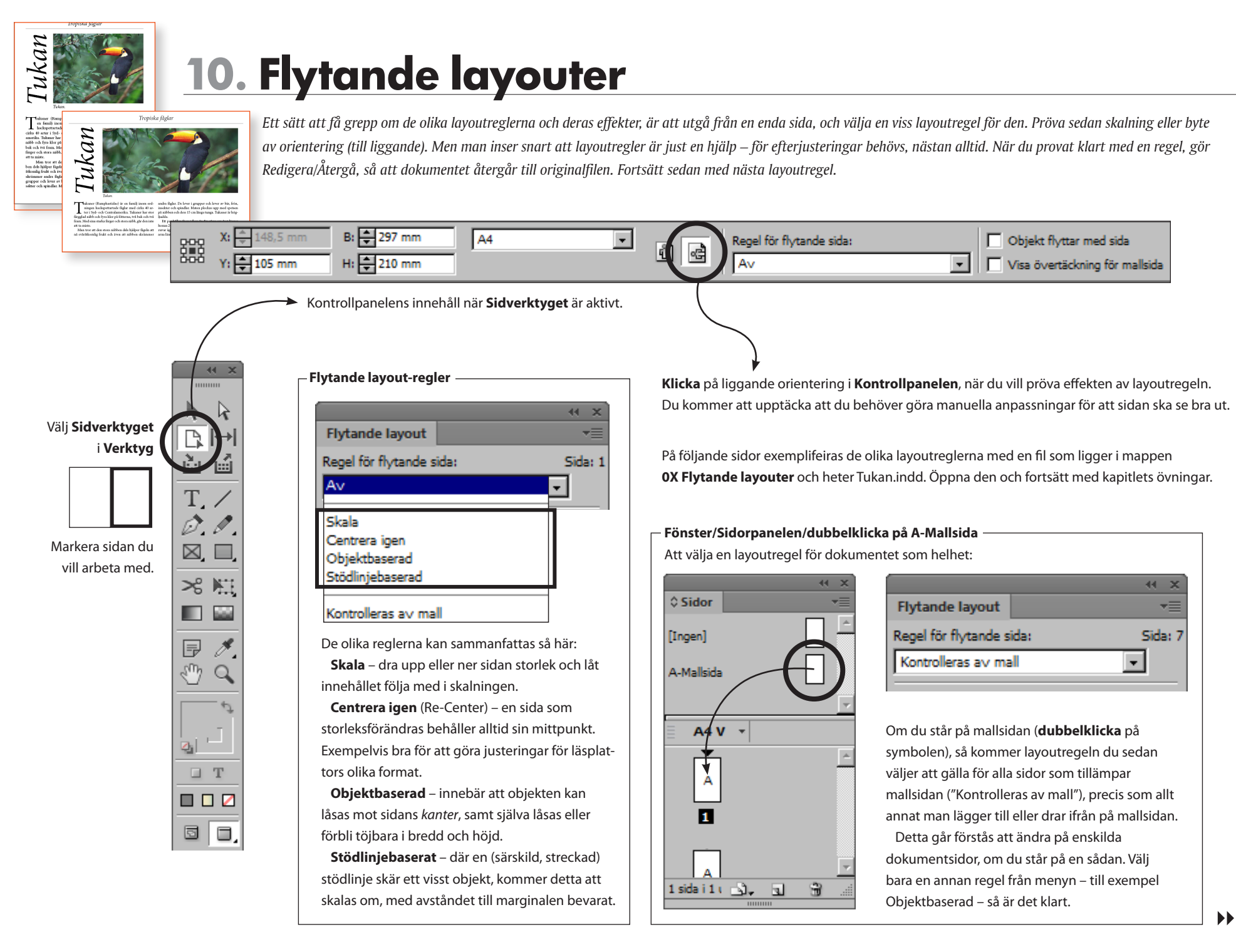

![](_page_93_Figure_0.jpeg)

![](_page_94_Picture_0.jpeg)

![](_page_95_Figure_0.jpeg)

![](_page_96_Figure_0.jpeg)

Adobe InDesign CC – med ABC för grafisk form

#### Öppna Formulär/Kanotsafari.indd.

![](_page_97_Figure_1.jpeg)

| Inställningar fält-fö | r-fält i panelen Kn | appar och formulär                                                                                 |
|-----------------------|---------------------|----------------------------------------------------------------------------------------------------|
| Тур                   | Benämning           | Makron                                                                                             |
| Textfält              | Namn                | -                                                                                                  |
| Textfält              | Gata                | -                                                                                                  |
| Textfält              | Postnr              | -                                                                                                  |
| Textfält              | Ort                 | -                                                                                                  |
| Listfält              | Startdatum          | 7 juni<br>21 juni<br>1 juli<br>15 juli                                                             |
| Textfält              | Fragor              | -                                                                                                  |
| Textfält              | Vuxna               | -                                                                                                  |
| Textfält              | Barn                | -                                                                                                  |
| Textfält              | Talt                | Vindskydd<br>2-mannatält<br>3-mannatält<br>4-mannatält                                             |
| Alternativknapp       | Medlem              | -                                                                                                  |
| Alternativknapp       | Medlem              | -                                                                                                  |
| Textfält              | SubTotal            | -                                                                                                  |
| Textfält              | PrisTotal           | -                                                                                                  |
| Textfält              | Aterstall           | Rensa formulär                                                                                     |
| Textfält              | Skicka              | Lämna in formulär<br>(URL:n pekar mot ett skript, som måste<br>skrivas, eller någon annan åtgärd). |

### Skapa formulär för PDF

Pröva på att skapa ett formulär. Indesign har som en nyhet (CS6) att kunna skapa grunden till ett formulär för PDF. Tidigare gjorde man det helt och hållet i Acrobat. Nu har man lagt över en del av funktionaliteten till Indesign. På så sätt behöver man inte längre börja om på nytt, varje gång man gör en uppdatering av PDF-filen. Men det återstår fortfarande en del jobb i Acrobat, i alla fall om man önskar att fälten ska innehålla "åtgärder" (t ex beräknas med data från varandra).

- Du kommer enbart åt rektanglarna, de är grunden för de olika fälten (övriga objekt ligger låsta på särskilda lager. Fönster/Lager). När du markerat och ställt in varje fält enligt listan till vänder, och lagt till de runda Alternativknapparna, så är du klar att skapa ditt formulär:

 Arkiv/Exportera... Filformat: PDF (Interaktiv). Klicka Spara. Klicka sedan Exportera. Klart!

#### Fönster/Interaktivt/Knappar och formulär

![](_page_97_Figure_8.jpeg)

- Adobe Acrobat Pro (flera versioner)
  För att få den funktion som är önskvärd i just detta formulär, nämligen addition av priser och liknande, fortsätter du, i princip, på följande vis i Acrobat:
- Öppna PDF-filen du nyss skapat.
- Visa/Verktyg/Formulär.
- Klicka på Redigera i listan till höger.
- Markera ett fält som behövs för en uträkning, såsom SubTotal. Högerklicka och välj Egenskaper... och lägg under Beräkna in följande rad: Vuxna\*580+Barn\*160+Talt

Klicka OK. Välj Stäng Formulärredigering. Skriv in något antal vuxna i fältet – och uträkningen ska genast visa rätt belopp. Fortsätt med övriga beräk-

> ningsfält efter detta. Se i Facit Kanotsafaripdf, om du vill veta mer exakt vad som ska göras.

xempelknappar och formula

Ø

![](_page_97_Picture_16.jpeg)

![](_page_98_Picture_0.jpeg)

# 11. Publicering för pekdatorer (5.0, 5.5)

Du kan göra om InDesigndokument till sidor som kan användas av olika pekdatorer (som iPad) med inbyggd interaktivitet. Det här kapitlet behandlar hur du går till väga. För att sedan kunna publicera dig, så att ansdra kan ta del av dina "trycksaker" krävs ett Adobekonto och en Internetanslutning. Länk till detta finns på Folio Builderpanelen (samt på dess meny). Men detta ligger utanför kapitlet.

### Förberedelse (CS5.0 & 5.5)

![](_page_98_Figure_4.jpeg)

•

# A: Skapa en folio med två artiklar via en mappstruktur

|                                                |                                             |                                                    |                         | • •                                                                                           |                                                                                                    |
|------------------------------------------------|---------------------------------------------|----------------------------------------------------|-------------------------|-----------------------------------------------------------------------------------------------|----------------------------------------------------------------------------------------------------|
| ¢ Folio Builder                                | Efter min                                   | dre än en minut, så dyker de två <b>artiklarna</b> |                         | Så här ser det ut när du testkör                                                              | folion. Genom att använda                                                                                            |
| Artiklar                                       | o <b>S</b> mekanis                          | mer och modeller upp. Om du vecklar upp            | l f                     | tangentbordets <b>piltangenter</b> s                                                          | amt <b>Ctrl-R</b> (för att vända)                                                                                    |
|                                                | dem, kar                                    | du se att de innehåller två filer var: en verti-   |                         | kan du kontrollera alla sidorna.                                                              |                                                                                                    |
| mekanismer                                     | kai och en horis                            | ontell version.                                    |                         |                                                                                               |                                                                                                    |
|                                                |                                             |                                                    | (Ac                     | Jobe Content Viewer installerades                                                             | samtidigt med <b>Folio Builder</b> och                                                                               |
|                                                | Artikelegenskaper                           |                                                    | OV .                    | erlay Creator, se Forberedelser i k                                                           | borjan av kapitiet.)                                                                                                 |
| modeller                                       | Titel:<br>Modeller                          | Veckla ihop så att bara                            |                         |                                                                                               |                                                                                                    |
|                                                | Beskrivning:                                | folion Cyklig syns.                                |                         |                                                                                               |                                                                                                    |
|                                                | Förhandsvisa innehållsförteckning:          | <b>T</b>                                           |                         |                                                                                               |                                                                                                    |
| Förhandsvisa   Lägg till                       | Mod-<br>eller                               | ¢Folio Builder                                     | ×   >>                  |                                                                                               |                                                                                                    |
|                                                | Mjuk rulhing:                               | Folios: Alla lokala                                | Sortera 👻 🖸             | , <u> </u>                                                                                    |                                                                                                    |
|                                                | Av (fäst mot sida)   Endast vågrät dragning | Cultin                                             |                         |                                                                                               |                                                                                                    |
|                                                | Byline:                                     | Cynig<br>                                          |                         | Malca                                                                                         |                                                                                                    |
| Man kan lägga till titel, och andra            | Dârrad:                                     |                                                    |                         | ΝΕΚΩΥ                                                                                         | USMEN                                                                                                    |
| uppgifter, till artikeln via <b>Egenskaper</b> | Cykla med hjartat!                          |                                                    |                         |                                                                                               |                                                                                                    |
| i Folio Builders egen meny.                    | Avbryt OK                                   | Förhandsvisa V Nytt                                |                         | <u>}</u>                                                                                      | (                                                                                                    |
|                                                |                                             | Förbandaviga på dator 🔪 💻 Testa! Öppr              | na listan i             | Ctel D fö                                                                                     | r att vridal                                                                                                    |
|                                                |                                             | botten och                                         | välj <b>För-</b>        |                                                                                               |                                                                                                    |
| Folio? Artikel?                                |                                             | Eventuella USB-anslutna Handsvisa                  | på dator                |                                                                                               |                                                                                                    |
| Folio = hela publikationen, som inneha         | ller en eller flera                         | pekdatorer (iPad, med flera). eller ansluten peko  | dator.                  |                                                                                               |                                                                                                    |
| Artikel = Innenalier varje par av indesig      | gndokument (v(n).                           |                                                    |                         | <u> </u>                                                                                      | Lei                                                                                                    |
| – Förhållandet mellan en importerad f          | olio och en mannstruktur:                   |                                                    |                         | T                                                                                             |                                                                                                    |
| i official det mender en importer du f         | ono och en mappstruktur.                    |                                                    | <b>A</b> 900            |                                                                                               |                                                                                                    |
|                                                |                                             |                                                    | ୍ର ସମ୍ଭିକ ଭ             |                                                                                               | CONTRACTOR AND AND A                                                                                                 |
| Varje mapp innehåller en <b>Folio</b>          | cyklig                                      | Arkiv Redigerz ** Adress 👔                         | Mekanismer              |                                                                                               | Rulla med mushjulet för att zooma                                                                                    |
| eller två Indesignfiler som                    | Arkiv Redigera is                           |                                                    | Ctrl + R för att vrida! | Mod quae pos eum dolende ligent, te repraec-<br>totas eos mo quaspe volo dicta veniae ommolup | eller tryck + eller<br>Dra pekaren för att panorera bilden.                                                          |
| representerar horisontell                      | 🛛 🕞 Bakåt 👻 🕑 🦷                             | (Bilderna)                                         | ୍ଷିତ୍ର                  | Idebit, que rem nos aliqui<br>ratus inveliciti odipsap.                                       | Magnate pe nihil maiorep rorrovid ulpa qui quo<br>volesed quae et utem est, quia<br>asinveles alitatur, voloriam, od |
| version (slutar med "_h.indd")                 |                                             |                                                    |                         |                                                                                               | et aceati res.                                                                                                    |
| respektive vertikal version Artikel            | mekanismer                                  | Horisontell version                                |                         |                                                                                               |                                                                                                    |
| (slutar med "_v.indd"). När                    |                                             | CS55 mekanismer                                    |                         | l artikeln Modeller (sista sidan                                                              | n, "Imorgon") ser du ett blid-                                                                                       |
| du doper egna filer, tank på                   | modeller                                    | Vertikal version                                   |                         | först i bilden och sedan plus-                                                                | eller minustangenterna                                                                                               |
| för ligganda och ståanda                       |                                             |                                                    | - 99- 0                 | eller rulla mushiulet) och pan                                                                | orera (genom att <b>dra</b> med                                                                                      |
| varianter                                      |                                             | - 3 objekt 2,15 MB 📿 Den hi 🥢                      | Meka-                   | markören). Se även sista sidar                                                                | n i detta kapitel.                                                                                                   |
|                                                | 2 objekt 0 byte Den här                     | 3 objekt 2,15 MB S Den hi                          | nismer                  | ,                                                                                             |                                                                                                    |
|                                                |                                             |                                                    | Ctrl + R för att vrida! |                                                                                               |                                                                                                    |
| L                                              |                                             |                                                    | -                       |                                                                                               |                                                                                                    |
|                                                |                                             |                                                    | ~@_~@                   |                                                                                               |                                                                                                    |

![](_page_99_Picture_2.jpeg)

# B: Lägg till en artikel "manuellt"

 Börja med att öppna dessa två dokument, som ligger i 10 Publicering för pekdatorer/Utflykter/Utflykter\_h.indd samt Utflykter\_v.indd.

![](_page_100_Figure_2.jpeg)

Veckla ut folion Cyklig, så att dessa artiklar visas (om de inte gör det redan). Skapa den nya artikeln, som ska använda de båda Indesigndokumenten (en för vertikal version och en för horisontell).

Folio Builderpanelen, välj Lägg till... Artikelnamn: Utflykter. Klicka OK.

![](_page_100_Picture_5.jpeg)

Gör sedan det andra av Indesigndokumenten aktivt. Klicka åter på **Lägg till**, i botten

av panelen.

Den aktiva av de båda bilderna läggs till i artikeln uflylter. Nu finns både vertikal och horisontell version med i artikeln, och den är komplett. "Cyklig" består nu av tre artiklar. Gör du ändringar i någon av källdokumenten i InDesign, gör då motsvarande i den andra, följt av **Uppdatera** från Folio Builders egen meny.

Veckla ihop artiklarna, så att Cyklig syns.

Klicka på Förhandsvisa på dator. – Övningen är slut, men undersök nu de båda överläggen, se nästa sida,

![](_page_100_Picture_11.jpeg)

|                          | _ •• ∣ x` |  |
|--------------------------|-----------|--|
| \$ Folio Builder         | -=        |  |
|                          |           |  |
| Liggande layout          |           |  |
| Stående layout           |           |  |
|                          |           |  |
| Förhandsvisa   Lägg till | i 1       |  |

![](_page_100_Figure_13.jpeg)

# C: Undersök överläggen Bildspel samt Panorera och Zooma

![](_page_101_Picture_1.jpeg)

# **D:** Adobe Digital Publishing Suite

Efter att du arbetat fram din folio "lokalt" på din dator, är det möjligt att publicera den via Adobe:

| Digital Pub                                                                                                    | olishing Suite Folio | o Pri X                     |                                                                         |                                                                                                    |          |
|----------------------------------------------------------------------------------------------------|----------------------|-----------------------------|-------------------------------------------------------------------------|----------------------------------------------------------------------------------------------------|----------|
| ← → C                                                                                                    | 🔺 🔒 htt              | ps://digitalpublishing.ac   | robat.com/app.htm                                                       | nl#x=folioproducer                                                                                                    |          |
| 🌮 Kom igång                                                                                                    | Nttp://www           | v.google.se/ 🛛 🗞 https://19 | 5.20.207.2 💊 Ten                                                        | ndSign - upphandli 🛛 🐗 Cykelbanan nu! 😑 Client-Side JavaScript 🔞 Ratsit - Gratis upplys 🔺                                                                                                    | Open Sou |
|                                                                                                    | O PRODU              | CER: ORGANIZE               | R                                                                       | Cyldig Acrobat.com × +                                                                                                    |          |
| Open                                                                                                    | Delete               | *********                   | Distribution Servi                                                      | <ul> <li>← → C A A ttps://digitalpublishing.acrobat.com/app.html#d=SBYr6q6XF</li> <li>Mom igång A http://www.google.se/ A https://195.20.207.2 No TendSign - upphandli</li> </ul>                                                                                                    |          |
| Locked                                                                                                    | Active               | Right Edge Binding          | Folio Name                                                              | FOLIO PRODUCER: EDITOR Cyklig  Publication Date                                                                                                    | Descript |
|                                                                                                    |                      |                             | * Cyklig                                                                | Add HTML = = Thumbnail size ~ 2011-12-29                                                                                                    | *        |
|                                                                                                    |                      |                             | * Namnlös folio2                                                        | mekanismer     modeller     utflykter       Image: State State                                                          | * C      |
|                                                                                                    |                      |                             |                                                                         | Mekanismer Modeller Utflykter                                                                                                    |          |
| (                                                                                                    |                      |                             |                                                                         | Image: Second second second                 |          |
| AmandaCyclingClothing. JPG 🔹 🖻 riding-clothing-bike-toujpg 👻                                                                                                    |                      |                             | ing-bike-toujpg                                                         | with a set of the set of the set | )        |
| Fortsättning följer genom att du skapar ett konto på Adobe<br>Digital Publishing Suite (använd <b>Folio Builderpanelens meny</b><br><b>och välj Registrera</b> ) där du kan lägga upp dina folios och<br>låta publicera dem, även sälja dem. Men detta område ligger<br>utanför detta kapitels övning. |                      |                             | nto på Adobe<br><b>panelens meny</b><br>ina folios och<br>område ligger | <image/> <complex-block><ul> <li>Naret</li> <li>Naret</li> <l< th=""><th></th></l<></ul></complex-block>                                                                                                    |          |

# Formgivning

Den här avdelningen ger olika tips om hur man gör sin grafiska formgivning lättläst och tilltalande för ögat. Det finns ett antal självständiga övningar.

### Här följer en kom-ihåglista, till hjälp vid din trycksaksplanering

![](_page_104_Picture_2.jpeg)

 Gå igenom text och bilder för att bilda dig en uppfattning om till vem trycksaken riktar sig.

![](_page_104_Picture_4.jpeg)

 Gör en förteckning över innehållet och notera vad som är komplett och vad som återstår, och varifrån det ska komma.

![](_page_104_Picture_6.jpeg)

• Se till att din bildskärm är kalibrerad, antingen med Adobe Gamma (del av Photoshop-installation) i Windows Kontrollpanel eller med färgpuck (Eye-One), om du har tillgång till en sådan. Ställ in, under Redigera/Färginställningar... Edit/Color Setup, något som kallas Europeisk prepress eller Allmänna standardinställningar för Europa i InDesign (och i Photoshop/ Illustrator om du använder dem).

![](_page_104_Picture_8.jpeg)

- Du jobbar troligen med RGB-bilder, så bocka för Visa/Korrekturfärger View/Proof Colors. Då visas bilderna i tryckfärgskalan CMYK, men ligger kvar det praktiska RGB-läget. Omvandlingen till CMYK utförs automatiskt i ett senare skede.
- Gör en grov montering på ett par (A4-) uppslag med lämplig fördelning och täthet av text och bild. Är layouten lagom luftig? Bedöm efter utvärderingen hela materialet och bestäm trycksakens format och omfång (sidantal). Separat tryckt omslag, eller är detta del av inlagan? Gör pappersval (ta hjälp av www.pappersgruppen.se och deras butiker).

![](_page_104_Picture_12.jpeg)

 Skapa styckeformatmallar f
 ör de vanligaste texttyperna (t ex rubrik, ingress, brödtext, bildtext). Använd dem på en del av originaltexten, förslagsvis samma som ovan. Pröva olika kombinationer av teckensnitt, i första hand för rubrik/brödtext, gör ett par-tre olika varianter av typografi.

![](_page_104_Picture_14.jpeg)

 Skapa dokumentets mallsidor (med sidnummer, eventuella avsnittstexter, bårder och liknande).

![](_page_104_Picture_16.jpeg)

 Montera text och bilder löpande i det dokument som du nu har skapat. Om trycksaken har ett separat omslag, kan det läggas sist i dokumentet, om det ska exkluderas från sidnumreringen. Omslagets formgivning spar man ofta till slutet, det ska berätta om innehållet, och idéerna kommer under arbetets gång. Om omslaget är av annat format än inlagan, så gör ett separat dokument. Men om det handlar om en tidning kan omslaget helt enkelt ligga utan åtskillnad som del av huvuddokumentet.

![](_page_104_Picture_18.jpeg)

 Om du scannar dina bilder själv, så får du förstås vara mer observant på färg- och detaljåtergivningen, de faller på ditt ansvar. Håller bilderna tillräcklig upplösning? Tala med med tryckeriet, eller använd 200 ppi. Kolla monterade bilders upplösning med hjälp av InfoPanelen ("Effektiv upplösning"). Om istället tryckeriet scannar bilderna (beställ gärna i RGB-läge) får du deras proffsighet på köpet, och slipper tänka på färgkorrigering.

### Photoshoptips för bildupplösning

På skivan finns ett enkelt funktionsmakro (Till tryckstorlek.zip, makro + instruktion), som du i Photoshop kan läsa in via FunktionsmakroPanelen. Genom att använda det på en bild, får du den ställd i 200 dpi oberoende av tidigare värde, och utan att ändra antalet pixlar. Vid montering i InDesign ser du direkt hur stor bilden kan bli med god kvalitet. Photoshop: önskar du annan upplösning, så redigera makrot. Via **Arkiv/Automatisera/Grup**pera... kan du även köra makrot på hela kataloger med bilder.

 När montering av materialet, texterna och bilderna, är utförd så långt anvisningarna räckt, så skapa och skicka korrektur: Arkiv/Exportera... Filformat: PDF. Klicka OK och välj lämpligt inställningsfil, t ex eBook eller Minsta filstorlek.

• Ta emot kommenterat PDF-korrektur och inför korrigeringarna i InDesign. 

 Nu kan du antingen skicka dokumentet som det är till tryckeriet (Arkiv/Packa... File/Package), och det kan öppnas och ändras obehindrat av tryckeriet. Eller skapa en PDF-fil (Arkiv/Exportera... Filformat: PDF, OK, Inställningsfil: PDFX/1-a, se Att tänka på vid färgtryck). Konsultera tryckeriet angående PDF-inställningar och val av färgprofil. I samband med PDF-generingen omvandlas, i vårt fall, alla RGB-bilder till CMYK. Att skicka en PDF-fil gör dig i högre grad ansvarig, och tryckeriet förvandlas mer eller PDF mindre till en stor "extern skrivare". Begär gärna ett särskilt korrektur med god färgkvalitet (en enklare färgplotterkopia brukar ingå i offerten). Om bilderna är fördelade över många sidor, så kan du ju rätt enkelt samla ihop dem på ett separat dokument, kanske ett A3-blad räcker, vilket gör kostnaden för kvalitetskorrekturet betydligt lägre. Evetuella sena korrigeringar utför du själv, men minns att det är lätt att skapa nya PDF-sidor, antingen enstaka eller intervall. Dessutom kan tryckeriet faktiskt öppna bilderna i PDF-dokumentet för att korrigera dem, om du så önskar.

![](_page_104_Picture_25.jpeg)

![](_page_104_Picture_26.jpeg)

### Sammanfattning

### Att tänka på vid färgtryck

![](_page_105_Picture_2.jpeg)

**1 • Arkiv/Öppna...** File Open (mappen Tryckning Tidning) Tidning.indd. Visa/Korrekturfärger View/Proof Colors.

Fönster/Utdata/Förhandsvisa separationer Window/Output/Separations Preview. Klicka fram ögonen ett i taget, så ser du enskilda tryckplåtar.

![](_page_105_Picture_5.jpeg)

**2** Cyan: Lägg märke till att det ligger cyan i den helt svarta rubriken. Normalt trycker svart ensamt. Men för svarta tonplattors och kraftiga rubriker skull hade iag skapat en särskilt täckande svart. "Djup svart' i Fönster/Färg/Färgrutor Window/Color/Swatches, bestående av 100% black och 50% Cyan. I annan text är den olämplig, men i en fet logga som den ovan ger den extra tyngd åt svärtan.

**3** Kontrollera att det *inte* ligger kulört färg (CMY) under svart text. Bortsett från specialfallet loggan "Brobladet" ska svart ensamt trycka i texter. Ligger det ändå kulört färg, måste man ta bort den. (Förmodligen har du av misstag använt RGB-svart). Lösning: Markera texten med Textverktyget och använd färgen [Svart] högt upp i listan i Fönster/Färg/ Färgrutor Window/Color/Swatches.

![](_page_105_Picture_8.jpeg)

![](_page_105_Picture_9.jpeg)

Markera sedan kaffevtan och använd endera av dessa svarta färgvarianter. CMY-färgerna är transparenta och tillämpar därför alltid ursparning mot underliggande objekt. Vill man istället övertrycka ett objekts färg med ett annats, markerar man

det överliggande och tar hjälp av Fönster/Utdata/Attribut Window/Output/Attribute: kryssa för 'Övertrycksfyllning'.

### Magenta tryckfärg, M.

![](_page_105_Picture_13.jpeg)

Gul tryckfärg, Y.

![](_page_105_Picture_15.jpeg)

![](_page_105_Picture_16.jpeg)

### 4 Övertryckning/ursparning

Svarta objekt övertrycker färger i underliggande bilder och grafik (medan kulörta objekt ursparar underliggande objekt). I områden där svart övertrycker olika toner uppstår då lätt oönskade färgskiftningar. I koppens yta av kaffe finns därför två toner, svart och "off black". Du upptäcker bristen genom att bocka för Fönster/ Förhandsvisa övertyck View/Overprint Preview. Lösning: definiera en ny svart färgruta av 100% K och ingen CMY-kulör. Denna nya svarta, till skillnad från "standard-svart", [Svart], får automiskt ursparning av underliggande färger, vilket är vad som önskas här.

Alternativt: definiera en ny svart färgruta, bestående av 100% K och CMY av samma styrka som hos

det underliggande objektet - koppen: 'Svart med brunt'. Skärm (utan Visa/För- Tryck handsvisa övertrvck) Med ursparning

![](_page_105_Figure_21.jpeg)

### 5 Färghantera ditt dokument och skriv ut en PDF-fil till tryckning –

– Vi förutsätter att du använt Adobe Gamma i Kontrollpanelen eller annat kalibreringsprogram, för att "nollställa" din skärm. Kalibrering tar bort färgstick och ställer grååtergivningen till lagom kontrast, vilket är en förutsättning för att färgåtergivning ska bli korrekt (eller, med detta manuella kalibreringsförfarande snarare "någorlunda korrekt"). Om du inte har utfört detta, kan du ändå följa förloppet:

– Filen Tidning.indd är inte färghanterad, men måste bli det (egentligen helst redan från start, förstås):

Redigera/Färginställningar... Inställningar: 'Europeisk prepresstandard'. Klicka OK.

Visa/Visa korrekturfärger View/Proof Colors.

– Nu visas dokumentet i sin helhet med den CMYK-profil som kallas Euroscale Coated v2, i enlighet med din färginställning nyss. Det gäller alla bilder, trots att de ligger i RGB-läge. Omvandlingen till CMYK (tryckfärgsskalan) sker automatiskt i samband med skapandet av PDFfilen.

Eftersom vi väljer en äldre PDF/X-standard så måste vi försäkra oss om att "genomskinlighet", där sådan förekommer (skuggor, transparenta partier m m), rastreras noggrant:

Redigera/Förenklingsinställningar... 'Hög upplösning'. Klicka OK.

– Nu kan du, efter att ha förvissat dig om att dina bilders färg är godkänd (annars öppna och korrigera i bildbehandlingsprogram, samt uppdatera bildlänkarna) skapa PDF-filen:.

- Arkiv/Exportera... Filformat: Adobe PDF. Namn: Tidning.pdf. Klicka OK.
- I dialogrutan som följer, väljer du Inställningsfil: PDF/X-3 eller högre. Klick OK.
- PDF-filen Tidning.pdf är klar att skickas till tryckeriet.

Formgivning

![](_page_105_Picture_35.jpeg)

### Arbetsgång vid formgivning

Här fölier en serie figurer Rubrik Budskap rubrik Budskap rubrik Budskap rubrik som visar hur det kan gå till Först den korta, översiktliga text som kall Först den korta, översiktliga text Först len korta, översiktliga text som kallas ingre Inaress las ingress. att utveckla typografi och som kallas ingress. Sedan kommer den detaljerade, utförliga Sedan kommer den detaljerade, utförlig form för en en-sidig tryckoch exempelrika text som ger rubrikens och exempelrika text som ger rubrikens Sedan kommer den detalierade. bch ingressens skelett kött på benen, ord åt Brödtext och ingressens skelett kött på benen, ord utförliga och exempelrika text som ger sak, med utgångspunkt i tankarna, uttryck för känslorna samtidigt åt tankarna, uttryck för känslorna samtirubrikens och ingressens skelett kött som den klär upp hela figuren i den stil Skapa gärna digt som den klär upp hela figuren i den originaltexten. Denna text på benen, ord åt tankarna, uttryck för som man tycker passar för budskapet. stil som man tycker passar för budskape känslorna samtidigt som den klär upp formatmallar har tre nivåer: en samhela figuren i den stil som man tycker för texttyperna passar för budskapet. manfattande rubrik, en kort (moment Skapa presentation, ingress, och stvckeformat). den utförliga. beskrivande särskilt om det brödtexten. tillkommer fler texter. Arkiv/Nytt/Dokument... File/ Dela upp den i mindre bitar, "artiklar": Lägg in mellanrum mellan texterna för Uppgift New/Document A4, 1 sida. OK. välj Textverktyget och klipp ur vald att framhäva strukturen. 🖪 Öppna Börja med att "grov"-montera bit, dra upp en ny textram och klistar Passa på att justera texterna till Facit Arbetssätt.indd texten Arbetssätt.txt, som ligger i in den där. Det underlättar att hantera vänsterkant (Fönster/Objekt och 🗳 och titta närmare på det brödtexten skild från rubrik och andra mappen FAKTAUppgifter. layout /Justera Window/Object som här beskrivs. småtexter. & Layout/Align). - Repetitivt innehåll Budskap rubrik **Budskap rubrik Budskap rubrik Budskap rubrik** Först den korta, översiktliga Först den korta, översiktliga Först den korta, översiktliga Först den korta, översiktliga text text som kallas ingress. text som kallas ingress. text som kallas ingress. som kallas ingress. Resmål ..... Sedan kommer den detaljerade, utförliga Sedan kommer den detalierade, utförliga och exempelrika text som ger rubrikens och exempelrika text som ger rubrikens Pris Resmål och ingressens skelett kött på benen, ord åt och ingressens skelett kött på benen, ord Pris åt tankarna, uttryck för känslorna samtitankarna, uttryck för känslorna samtidigt Pris •• digt som den klär upp hela figuren i den som den klär upp hela figuren i den stil Resmål Resmål stil som man tycker passar för budskapet. som man tycker passar för budskapet. Resmål Pris Pris **Pris** Resmål esmå Pris Tecken Pris Resmål Res Times New Roman Pris **Pris** Regular Resmål Pris T 🗧 12 pkt Differentiera genom att variera Betona delarna vtterligare genom Om det handlar om en budskap med Placera sedan ut dessa "lappar". Ta storleken på delarna. Jag har att tilldela olika teckensnitt. Här: en repetitivt innehåll, börja med att konstruhjälp av Fönster/Objektformat ökat i rubriken och lite i ingresera en "mönsterlapp" för detta. Gör sedan Window/Object Style om du vill linjär, Arial Black, för rubriken, och sen, minskat i brödtexten. seriffteckensnittet Georgia för ingress kopior, och ändra deras innehåll. sammanfatta inställningarna. (kursiv) och brödtext.

## Budskap rubrik

Först den korta, översiktliga text som kallas ingress.

Sedan kommer den detaljerade, utförliga och exempelrika text som ger rubrikens och ingressens skelett kött på benen, ord åt tankarna, uttryck för känslorna samtidigt som den klär upp hela figuren i den stil som man tycker passar för budskapet.

Skapa en ögonfångande rubrik genom att göra rubriken vit och lägga en mörk platta under. Brödtexten betonas också med hjälp av en platta, fast med en svag ton.

### Budskap rubrik

Först den korta, översiktliga text som kallas ingress.

Sedan kommer den detaljerade, utförliga och exempelrika text som ger rubrikens och ingressens skelett kött på benen, ord åt tankarna, uttryck för känslorna samtidigt som den klär upp hela figuren i den stil som man tycker passar för budskapet.

![](_page_107_Picture_7.jpeg)

. . . . . . . .

Som ett alternativ prövade jag att göra ett antal rektanglar, och drog sedan fritt i deras hörnhandtag. Sedan varierades opaciteten via **Fönster**/ **Genomskinlighet**.

![](_page_107_Picture_9.jpeg)

Rubriken kunde med fördel dras upp, vridas och faktiskt passas in på ett snyggt sätt mellan bokstäverna p och k.

Buddskap

Här prövade jag att istället att minska färgplattan, och göra rubriken i färg.

# udskap rubrik

#### Först den korta, översiktlig text som kallas ingress.

Sedan kommer den detaljerade, utförliga och exempelrika text som ger rubrikens och ingressens skelett kött på benen, ord åt tankarna, uttryck för känslorna samtidigt som den klär upp hela figuren i den stil som man tycker passar för budskapet.

Dra upp begynnelsbokstaven och välj något teckensnitt med vacker form (Garamond?). Även om bara halva B:et syns, så kan det inte förväxlas med någon annan bokstav i alfabetet.

![](_page_107_Picture_17.jpeg)

textkonturer och 3) välja Objekt/

Banhanteraren/Exkludera objekt.

<text>

Sedan är inte steget långt att låta bokstavsleken följas av en illustration. Här har jag blandat färgerna mellan texten (röd) och bilden (Hermes.tif) genom **Fönster/ Genomskinlighet** Window/Transparency 'Raster' Screen (för B).

![](_page_107_Picture_20.jpeg)

Sedan kommer den detaljerade, utförliga och exempelrika text som ger rubrikens och ingressens skelett kött på henen, ord ät tankarna, uttryck för känslorna samtidigt som den klär upp hela figuren i den stil som man tycker passar för budskapet.

Här har jag lagt in en svart streckbild av en cyklist (budbäraren), och ändrat dess opacitet till 50%.

Formgivning
# **Teckensnitt**

Redan i början av 1900-talet kunde man visa att ett ämne från citroner, som fick namnet vitamin C, kunde bota den farliga sjukdomen skörbjugg. 1932 hade man kommit fram till att vitamin C motsvarade en kemisk förening som kalla-

#### Bättre

För längre texter är seriffteckensnitt

(ovan, Kis) som regel mer lättlästa än

liniärer (Bauhaus), men det finns stora

individuella skillnader inom grupperna.

Redan i början av 1900-talet kunde man visa att ett ämne från citroner, som fick nomnet vitamin C kunde bota den farliga sjukdomen skörbjugg. 1932 hade man kommit fram till att vitamin C mot-

#### Sämre

# Mellanrum

Redan i börian av 1900-talet kunde man visa att ett ämne från citroner, som fick namnet vitamin C, kunde bota den farliga sjukdomen skörbjugg. 1932 hade man kommit fram till att vitamin C motsvarade en kemisk förening som kallades hexuronsvra, en enkel molekyl som liknade druvsocker. Ungefär samtidigt började man också använda namnet askorbinsyra för att beskriva att vitaminet skyddade mot skörbiugg (anti scorbut). De flesta däggdjur kan tillverka vitamin C själva. Endast vi människor samt apor, mar-

#### Bättre

Redan i början av 1900-talet kunde man visa att ett ämne från citroner, som fick namnet vitamin C, kunde bota den farliga sjukdomen skörbjugg. 1932 hade man kommit fram till att vitamin C motsvarade en kemisk förening som kallades hexuronsyra, en enkel molekyl som liknade druvsocker. Ungefär samtidigt började man också använda namnet as-

#### Sämre

Samma radavstånd, men olika teck-

enstorlek. Slutsats: litet radavstånd är värre än liten storlek.

# Text i färg

#### Läsbarhet Läsbarhet

#### Bäst...

...i en omfattande undersökning om text och färg.

...och sämst...

# Checklista för grafisk form Framhäv textens struktur

Differentieringen av olika texttyper (huvudrubrik, ingress, brödtext, mellanrubriker) är viktig.

# Huvudrubrik *ita* mot skör

Redan i början av 1 ett ämne från citron C, kunde bota den fa

**Brödtext** 

Ingress

Mest omtalat just nu dant i kroppens radikaler bildas i kropp energi men kan också ning. Eftersom de fria för uppkomst av både har vår förmåga att för betydelse för vår hälsa. bl a C-vitamin och Ekan vitamin C rycka ut

#### Mellanrubrik Skyddar hjärtat

Under de senaste tio å studier för att belysa b bland vitamin C, för a från dessa visar att hög kan skydda mot hjärt-

Samspelar de olika textformaten till en tydlig, lättläst struktur, och harmonierar de olika teckensnitten med varandra?

# Linier som förenar

Se sidans delar i grupper. Varje grupp har sin inbördes ordning. Grupperna måste vara både tydligt sammanhållna och åtskilda från varandra.

| När objekten linjerar     |  |
|---------------------------|--|
| längs någon axel, uppstår |  |
| intrycket av samman-      |  |
| hang.                     |  |

Här är det tre obiekt som inte linierar och därför inte uppfattas som ingående i ett sammanhang.

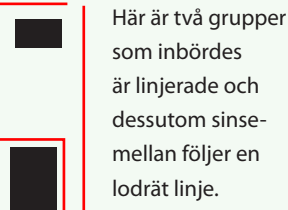

som inbördes är linjerade och dessutom sinsemellan följer en lodrät linje.

# Exempel **Tem dunt aliquis**

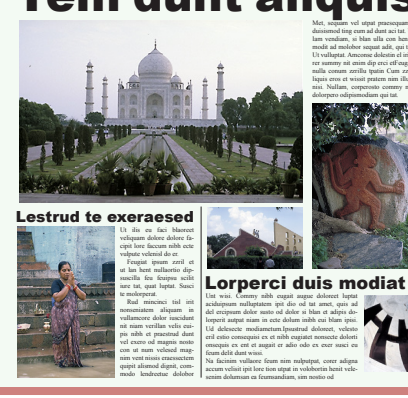

# Innehållets betoning

Förstora viktiga bilder och beskär bort oväsentligheter på andra.

Lavout

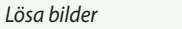

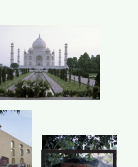

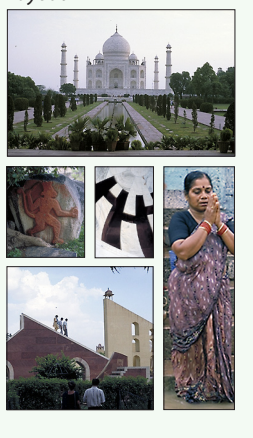

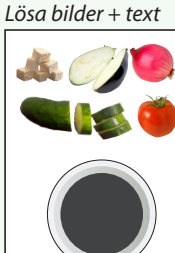

# **Fetasallad**

Vad är viktigast här? Osten, så klart! För den drog jag på full gas, och lät sedan grönsakerna flockas i förgrunden. För att texten skulle blir läsbar finns en halvgenomskinligt vit platta mellan text och bildgrupp.

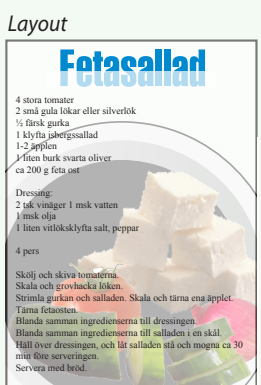

Formgivning

# Håll ihop – skilj åt

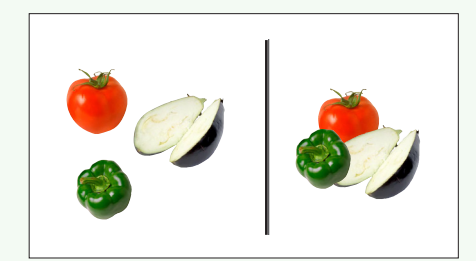

Genom att flytta ihop objekt betonas sambandet. Till höger är "salladen nästan färdig", jämfört med grönsakerna till vänster, som ligger var för sig. Gruppers åtskillnad kan förstärkas med en linje.

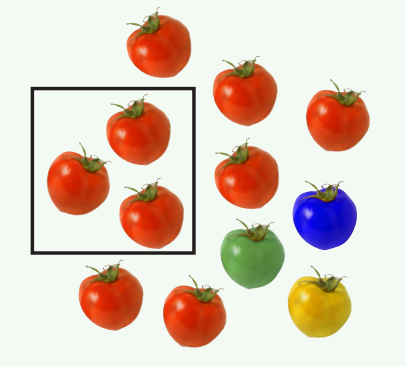

Med en ram binder man samman vissa objekt.

#### En tonplatta särskiljer faktatext från övrig text.

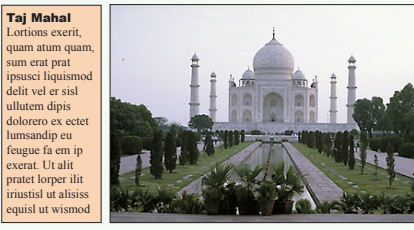

Tinim zzrit, commy nissequis nonsequisi. nim do er suscincin ut ectem incidu Quis nullumm olobor sustrud et prat essit dio dit vullan utat.

lut acilis acii ut doloborio odolorp ercing ero dolortio corem doleniamcons enissim nullamc onsequisit, Andiam.

#### Symmetri/asymmetri

Symmetrisk layout ger ett stramt, högtidligt och stabilt och kanske ett lite tråkigt intryck (om nu inte själva innehållet piggar upp den). Symmetrisk layout

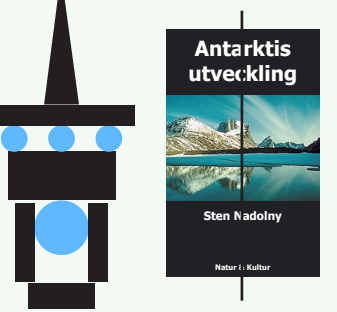

Asymmetrisk layout

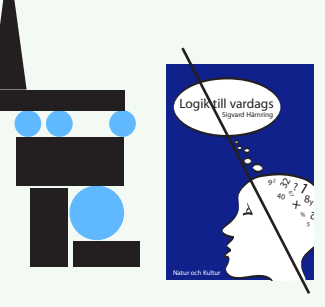

Asymmetrisk layout är svårare, vare sig man vill ha den stabil eller att "tippa över". Objektens form, storlek och färg är faktorer som bestämmer deras "vikt" i kompositionen.

Använd ditt balanssinne som om du befann dig inne i layouten när du ordnar objekten, så inser du snart att grafisk "balans" i grund och botten kommer från ditt eget sinne för jämvikt. Resten är en fråga om i *vilket* slags "rum" man vill befinna sig! **Rytm och avbrott** 

Regelbundenhet ger layouten rytm. Regelbundenheten kan vara varje ny tidningssidas återkommande grundkomposition. I rytmen ingår avbrott, förändringar i takt med det skiftande innehållet, som väcker läsarens intresse.

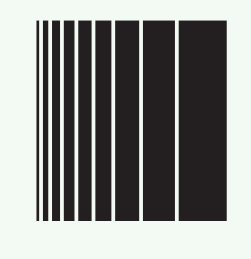

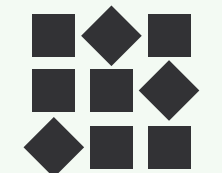

Lika objekt bildar grupp i sin omgivning.

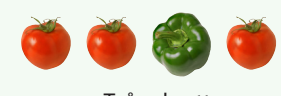

Två avbrott

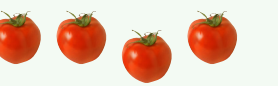

Bilden med Taj Mahal gör ett avbrott.

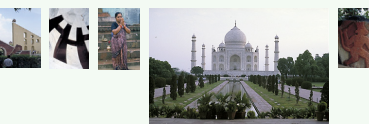

Quis nullumm olobor sustrud et prat lut acilis acil ut dolobortio odolorp ercing ero dolortic corem doleniamcons enissim nullame onsequisit, conumsan erostrud dolessit accummy nim do er suscincin ut ectem incidui essit dio dit vullan utat.

#### Troper

Trop betyder "bildligt uttryck". Med troper kan man förtydliga budskapet och framföra nya idéer, väcka tankar och associationer. Tänk efter om din bild inte blir bättre av att beskäras till just den del som har mest betydelse. Ofta räcker en mindre del, för de flesta förstår ändå, eftersom vi fyller luckorna med egna minnen och kunskaper.

#### Synekdoke

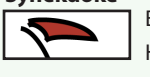

En detalj står för helheten. Här kan helheten vara olika saker, bl a fart, vind, båt.

#### Metafor

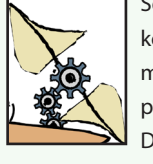

Seglen och kugghjulen korsar en antik kraftkälla med modern mekanik till begreppet "ny miljövänlig teknik". Detta är en *metafor*.

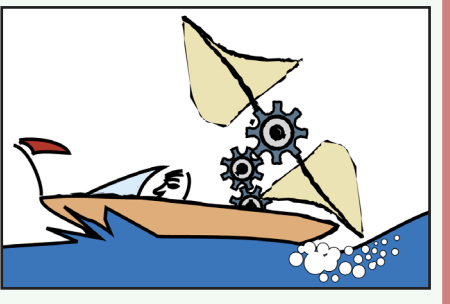

Metonymi

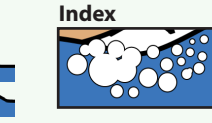

"Bogsvallen stod tätt vid söndagens motorbåttävling", där bogsvall är en omskrivning, en *metonymi*, för tävlingsbåtarna.

Bubblorna indikerar propellern. Ett *index* är något som hänvisar till en källa. Just här blir källan propellern eller "marin framdrift".

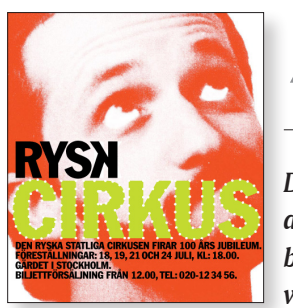

# **12. Formgivningsövningar**

Det här kapitlet har ett antal övningar i formgivning. Egentligen fungerar de bäst med lärarstöd, eftersom kritik och diskussion är viktig för att goda idéer ska kunna utvecklas till något som fungerar mot målgruppen. Det hindrar förstås inte att du kan utföra dem själv, men den begränsningen som det innebär att inte få synpunkter från någon utomstående. Det föregående uppslaget med checklistan för grafisk form kan vara ett stöd, när du prövar dig fram.

Alla övningarnas material ligger i mappen **11 Formgivningsövningar**.

#### Exempel:

Arbetsmapp 12 Formgivningsövningar/ Kampanj (Skansen)

#### 📥 Kampanj (Skansen) Arkiv Redigera Visa Favoi Några bilder som 🖶 Bakát 👻 🔿 👻 🖻 🛛 🔕 Sök

kan användas direkt, eller bara vara inspiration.

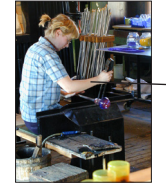

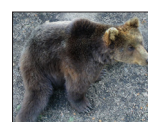

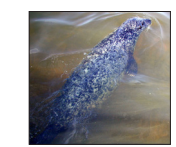

| dress 🗋 Kampanj (Skansen)                                                                                                    |  |  |  |
|----------------------------------------------------------------------------------------------------|--|--|--|
| Namn 🔺                                                                                                    |  |  |  |
| Clear Channel utomhusreklan<br>INSTRUKTION Kampanj (Ska<br>IJCDecaux - Vi hjälper dig att I<br>Mijöbild T-banestreamer.jpg<br>Miljöbild Förarplatsskylt.jpg |  |  |  |
|                                                                                                    |  |  |  |
|                                                                                                    |  |  |  |
|                                                                                                    |  |  |  |

En eller flera miljöbilder.

| INSTRUKT | ION Kampanj                                                                                                    |  |
|----------|----------------------------------------------------------------------------------------------------|--|
| Uppdrag  | ag En kampanj för Skanse<br>50*70 cm och takstreau<br>Att informera om och p                                                                                    |  |
| Avsikt   |                                                                                                    |  |
|          | Sök råmaterial till bilde<br>bildbank (corbis, gettyi<br>dessa bildbanker. Det f<br>möjlighet, gör ett eget b<br>anpassa kampanjen till<br>Stockholm med omnejo |  |
|          | Texter:                                                                                                    |  |
|          | <i>Alternativ 1:</i><br>Rubrik:<br>Skansen-Akvariet:<br>Låt dina ungar träffa vå<br>(Exempel på exotiska d                                                      |  |
|          | Alternativ 2:                                                                                                    |  |

En instruktion som förklarar avsikten, vem

## Sök bilder

Hitta bilder som du kan använda som inspiration. Pröva Google, Flickr, Corbis, Getty eller svenska Matton (www.matton.se). Så länge du bara experimenterar, finns det inget som hindrar att du plockar hem och arbeta med bilder från kommersiella bildbanker.

l arbetsmappen finns i vissa fall några bilder, som kan tjäna som start för utvecklingen av dina idéer. Tänk fram så många nyckelord som du tror att du behöver för bildsökningen.

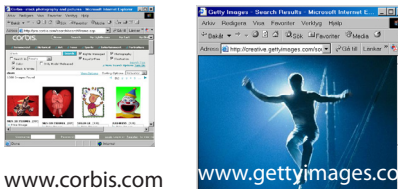

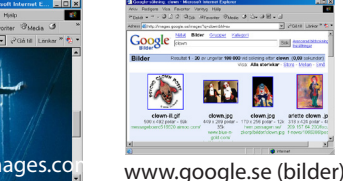

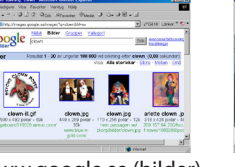

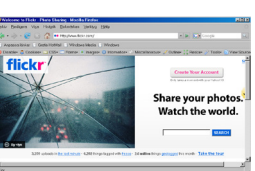

www.flickr.com

- Fungerar montaget i sitt tänkta sammanhang?

Till flera av övningarna finns miljöbilder. En miljöbild visar det sammanhang i vilket trycksaken ska användas. Har du tillgång till Photoshop, kan du enkelt smälta in ditt montage i miljöbilden, för att på så sätt få en uppfattning om montaget kommer att fungera som det var tänkt.

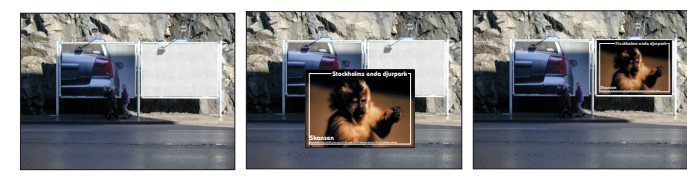

• När du är färdig med ditt dokument i InDesign, gör en PDF-version av det:

- Arkiv/Exportera... Filformat: PDF. Klicka Spara... (Standardinställningar är OK).
- Starta Photoshop och öppna miljöbilden i Photoshop.
- Öppna PDF-filen med ditt montage i Photoshop (låt den bli ett par MB stor, RGB).
- Välj Flyttverktyget och dra över bilden till miljöbilden.
- Redigera/Omforma fritt.
- Dra handtagen så att bilden anpassas till den vita rutan.
- LagerPanelen: välj Multiplicera från listan där det står Normal just nu.
- Multiplicera gör att skiftningar och skuggor från den gråvita ytan skiner igenom montaget, vilket ger ett realistiskt intryck.

utbildning kan ni samla ihop PDFversioner av era jobb och ha gemensam genomgång. Det är givande att diskutera olika problem och deras lösningar tillsammans!

Om du går på en

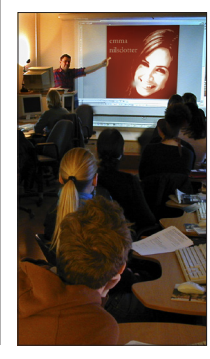

## **CD-fodral**

Arbetsmapp 12 Formgivningsövningar/**CD-fodral** 

I den här övningen får du skapa CD-fodral. I arbetsmappen ligger bl a en mall, i pdf-format. Den monteras lämpligen in i ett liggande A4-dokument. Det finns ett antal musikgenrer att välja mellan, med texter till varje förslag (se INSTRUKTION CD-omslag.pdf).

# Affischkampanj

Arbetsmapp 12 Formgivningsövningar/**Kampanj** 

Skansen drar igång en kampanj för sin verksamhet. På tre olika teman, varav du får välja antingen ett eller alla tre, ska du sätta ihop en affischkampanj som riktar sig till befolkningen i Stockholm. Affischerna ska sättas upp på stortavlor och i tunnelbanevagnar. Det handlar om sammanlagt tre affischformat: 420\*300 cm (stortavla), 50\*70 cm (förarplatsskylt) och 100\*30 cm (takstreamer).

# Reklamfolder

Arbetsmapp 12 Formgivningsövningar/**Folder** 

Städning är inte vår mest statusbetonade verksamhet, men utan städning och renhållning skulle samhället snabbt förfalla!

Uppgiften här består i att göra en reklamfolder för ett städföretag, som lustigt nog heter After Eight, vilken ska användas i kundsammanhang och dessutom postutdelas till kontor i Uppsala och Bålsta.

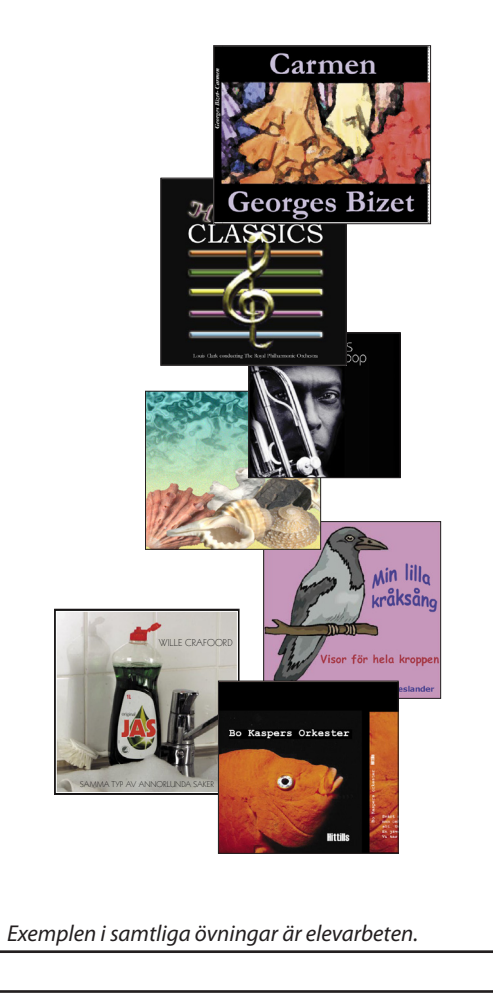

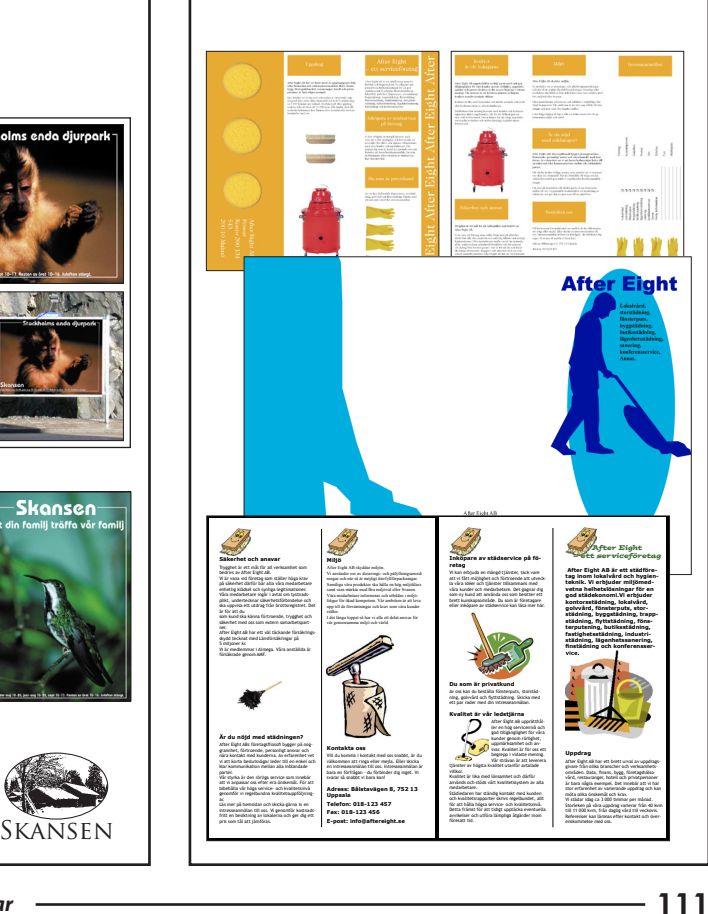

# Bokomslag

#### Arbetsmapp 12 Formgivningsövningar/**Bokomslag**

Bokformgivning är en spännande nisch inom grafisk form. Helst ska man förstås ha läst boken, för att kunna sätta rätt prägel och stil på omslaget. Men det är en lyx som vi inte kan unna hos – särskilt som de aktuella titlarna inte finns i verkligheten.

På annan plats finns en övning av hur man gör layout för bokens inlaga.

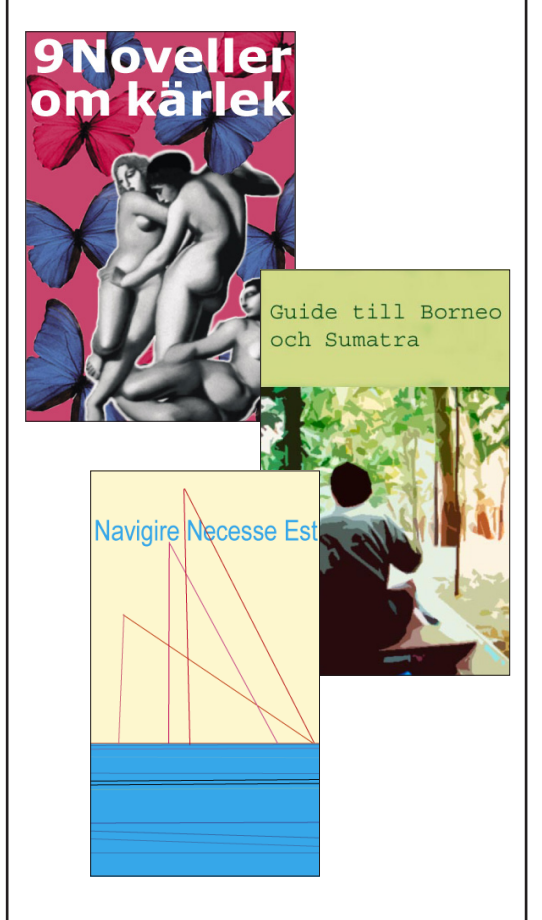

# Butiksskylt

Arbetsmapp

12 Formgivningsövningar/Butiksskylt

En grafisk produkt som trycksaksproducenter ofta glömmer bort är skyltar! Trots att det är en så vanlig vara, som finns överallt och som var och en av oss umgås med dagligen.

l denna övning finns miljöbilder i form av ett antal butiksvyer. Butikerna har gjorts anonyma, så att du kan pröva dina egna idéer på deras

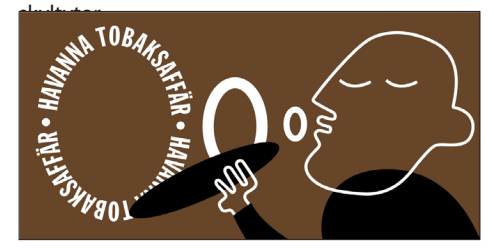

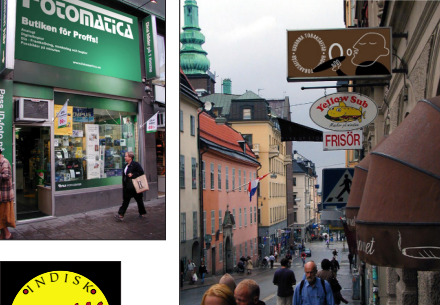

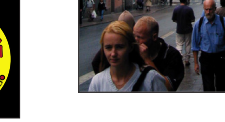

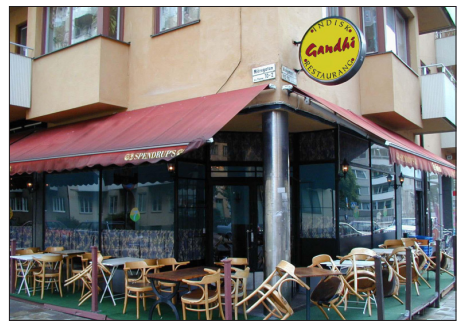

# Förpackning

Arbetsmapp 12 Formgivningsövningar/**Förpackning** 

Här följer en övning i att göra en förpackning för kaffe. Zoegas pakettyp har stått modell, eftersom den har lika breda sidor runt om, vilket gör arbetet lite enklare. Beställare är ett litet rosteri i Södertälje, med varumärket "Mr Bean". Rosteriet har startats av en viss Kalevi Lyytikäinen, en man med många kontakter i kaffelandet Brasilien och en brinnande kärlek till kaffe, i alla former.

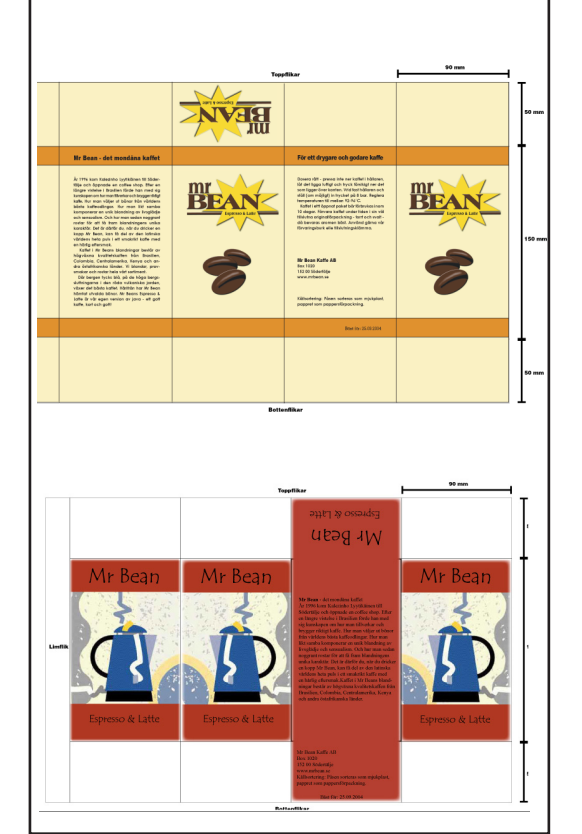

## Cirkusatisch

Arbetsmapp 12 Formgivningsövningar/**Cirkusaffisch** 

Alla älskar cirkus, inte sant? Ta fasta på din egen känsla för vad cirkus är, väck upp något avlägset minne av skratt åt clowners upptåg eller ett hisnande, djupt andetag inför vågade luftkonster. Försök att fånga en detalj som leder betraktarens tanke till något som liknar din upplevelse. Låt den detaljen (en trapets, en min hos en åskådare eller artist, en stämningsfull ljussättning) bli Bilden, och komplettera sedan med de texter som behövs.

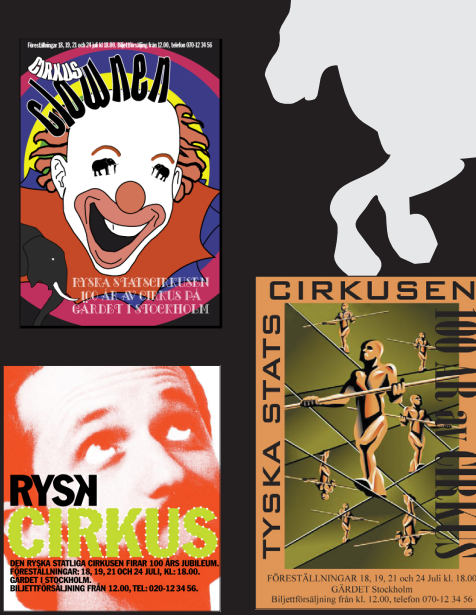

## Museiaffisch

Arbetsmapp

12 Formgivningsövningar/Museiaffisch

I den här övningen får du pröva på att samla material till en affisch för Medelhavsmuseet, ett trevligt museum beläget i centrala Stockholm. Museet ska ha en utställning om den förromerska kultur som det etruskiska folket utvecklade. För den sakens skull behövs en affisch, 70\*100 cm, av den typ som finns uppsatt på många av stadens lyktstolpar.

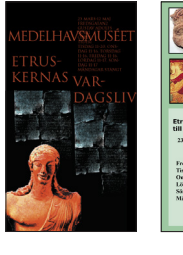

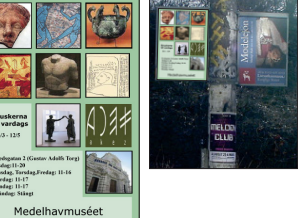

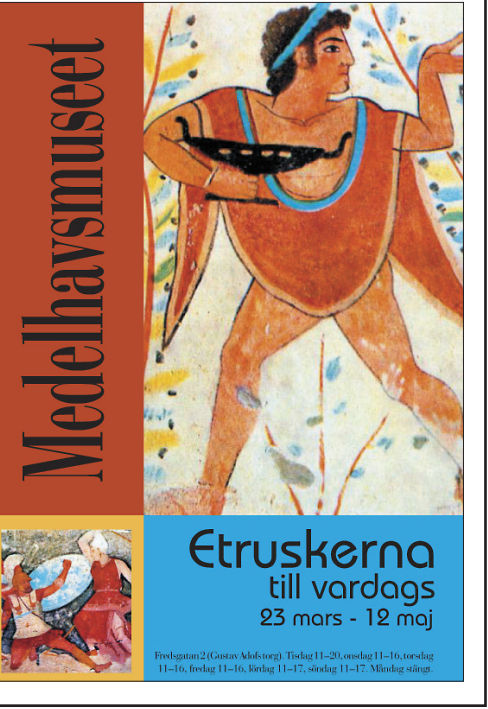

#### Konsert

Arbetsmapp 12 Formgivningsövningar/**Konsert** 

Gör en affisch för Bruce Springsteens konsert. Eller välj någon helt egen artist, din favorit, om du vill. Den ska hålla 70\*100 cm.

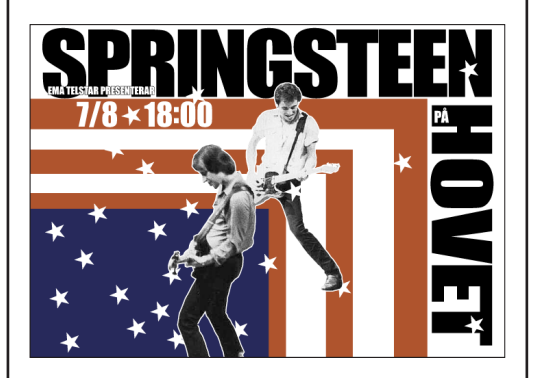

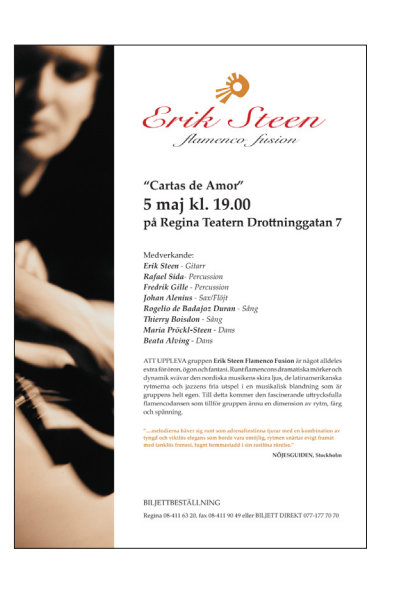

#### De olika delarna i en bok

På detta och nästa uppslag finns anvisningar och material till att formge en roman. Det gäller de tre första kapitlen av Röda rummet.

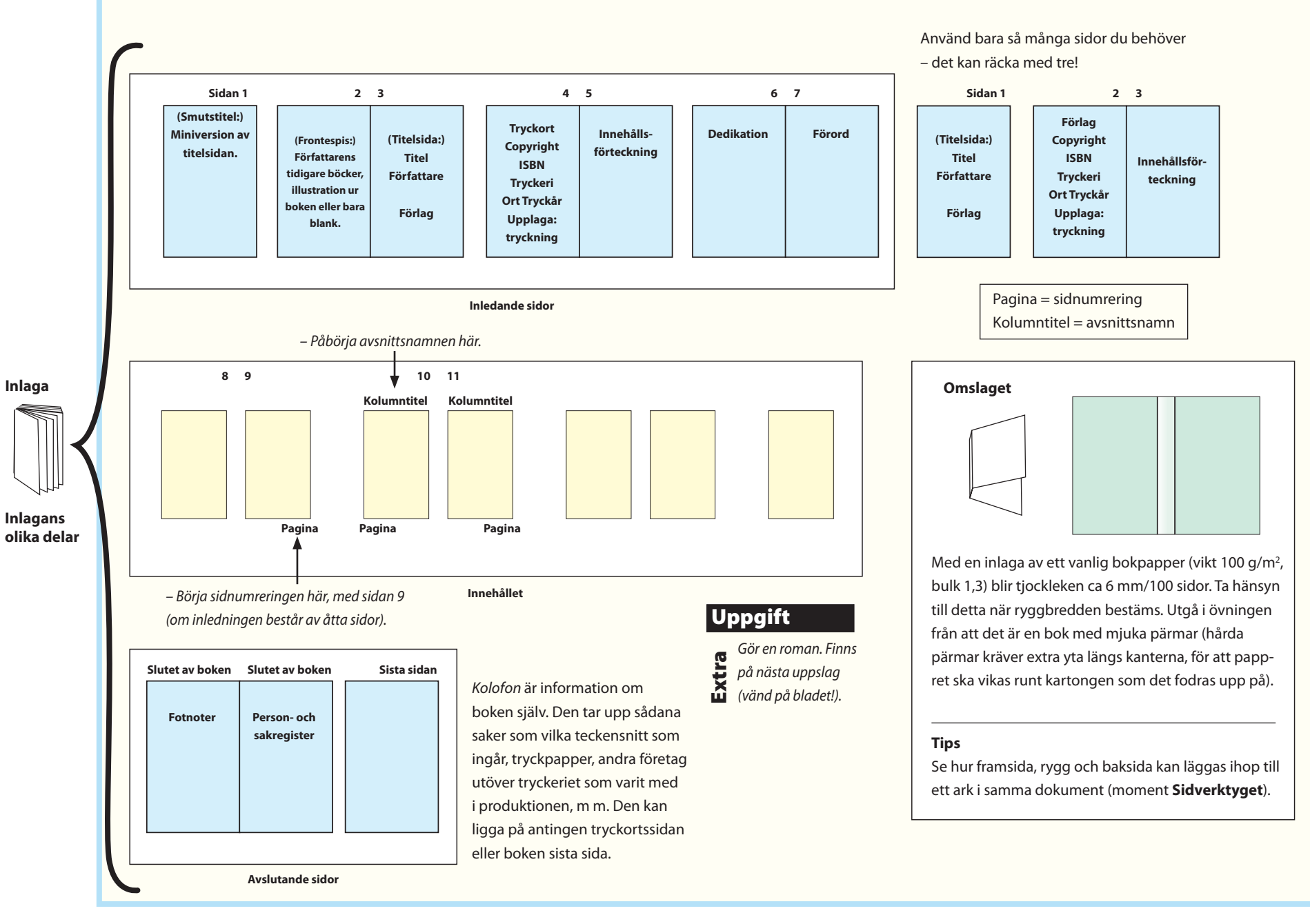

#### Moment Satsyta och marginaler

- Satsytan är den yta som text och bilder ska ligga inom. Gör så här för att bestämma satsytan:
- Välj Linjeverktyget och dra två diagonala linjer A och B.
- Välj **Rektangelverktyget** och **dra** upp en lagom stor ram ram, vars hörn ska tangera linjerna A och B.
- Gå in på Sida/Marginaler och spalter... Layout/Margins and Columns och ställ in marginalerna så att de ligger på rektangelns linje. Klicka OK.
- Radera rektangeln.
- Följ inte slaviskt rektangeln som regel för disposition av ytan! Ta den istället som utgångspunkt. Men det finns en grundregel: hellre mer luft under och mot ytterkanterna av satsytorna, än över och mellan dem.

När satsytan anpassas, så ta hänsyn till följande:

#### Några synpunkter på spaltbredd och marginalförhållanden: Radlängden.

– 60–70 tecken är bra. Så lång är nämligen en lättläst rad. Hur bred spalten blir på sidan bestäms sedan av teckensnitt och teckenstorlek.

Bokens sidomfång (hur många sidor *får* den vara och hur många *bör* den vara. Utgivaren har tryckekonomi att ta hänsyn till, men i detta ingår att varje trycksak vinner på hela tryckark. Ett tryckark brukar vara 32 sidor. Alltså bör inlagans sidantal vara jämnt delbart med 32 (därefter 16, 8 eller, i sista hand, 4 sidor).

Avsnittsmärken (kolumntitlar) och sidnummer (pagina) ligger utanför satsytan.

#### Estetisk synpunkt

Att satsyta och marginaler harmonierar.

– Breda marginaler gör läsningen lättare eftersom de ger en gräns mot omgivningen. Om du exempelvis har boken i knäet när du sitter på bussen – som på så sätt underlättar uppmärksamheten på innehållet.

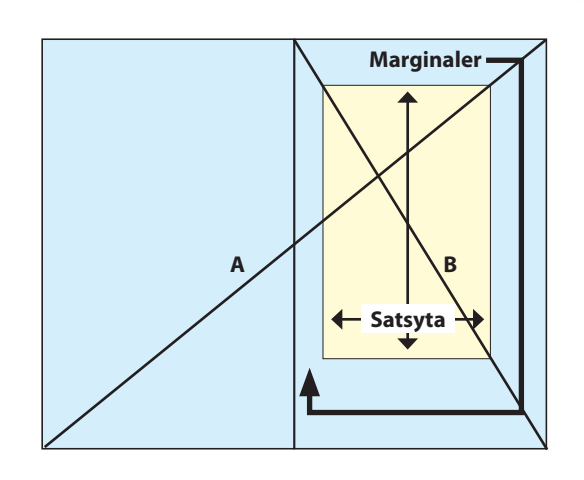

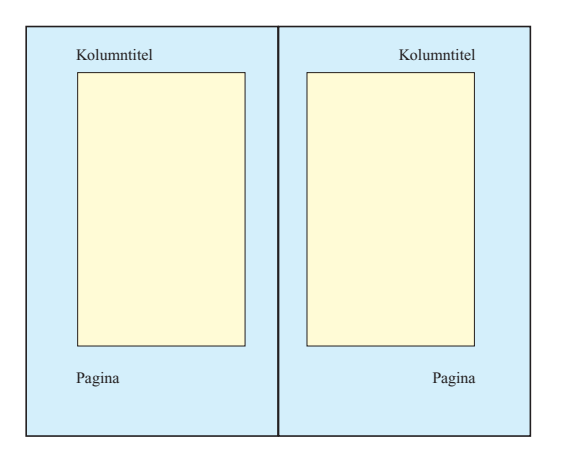

## Bygg upp en roman

"Röda rummet"

Röda Run

Gör ett nytt tomt dokument, 5 sidor (till att börja med), visa uppslag, 130\*210 mm (motsvarar gyllene snittet, 1:1,62, som är ett vanligt format för böcker och många andra ting).

Jag gjorde även en mallsida (som byggde på ett duplikat av A-Mall) utan sidnummer eller avsnittsmärken, att användas på de sidor, som inte ska ha sådana, t ex kapitelbörjan.

Fast man kan ju lika gärna gå till varje kapitelbörjan och genom **H-skift-klick** lösgöra, och sedan radera överflödiga detaljer.

själv hur den ska delas upp).

# Uppgift

ien Forlag Thydari AB bog 2002

Texter och bilder Extra ligger i mappen Roman.

Röda rummet Skildringar ur Artist- och Författarliver August Strindberg

Börjades den 15:e Februari 1879. . Slut den 15:e Augusti s.ä. Sista Korr. lästes den 1:sta November

Albert Bonniers Förlag AB

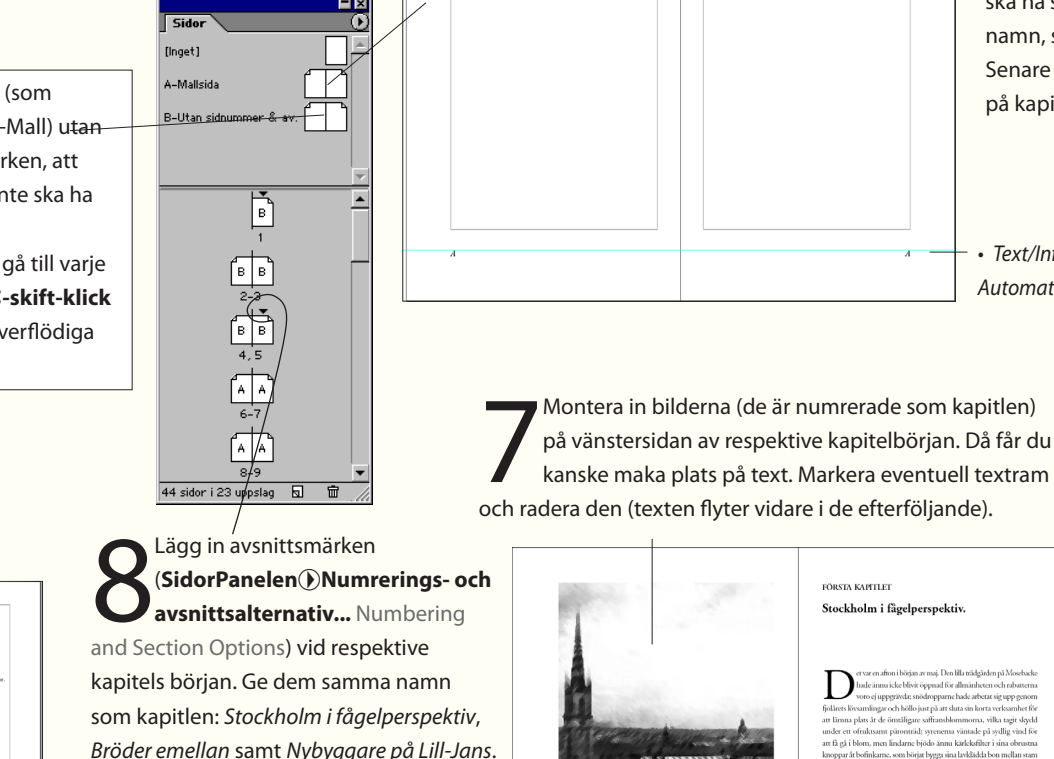

Bröder emellan samt Nybyggare på Lill-Jans.

Montera texten Inledande text.txt på de tre inledande sidorna.

I bilden intill är texterna typograferade och klara. Men spar

detta till sist, efter att du har behandlat huvudtexten! Nöj dig för ögon-

blicket med att montera var textsnutt på sin sida (det framgår i texten

(OBS omslaget ska utföras på ett eget dokument).

- Så här kan det färdiga resultatet se ut.

Sidan 5

id: smenema väntade på stallig vind fi

sch gren; ännu hade ingen mänskofot trampat sandgängarne sedar

ljur och blommor. Gräsparvarne höllo på att samla upp skräp, som de djur och biominior. Uräpparvarne nono på anväsnise upp somer ----sedan görnde under takpannorna på navigationsskolans hus; de dø om spillror av rakethylsor från sista höstfyrverkeriet, de plockade hal

in unga träd som äret förut sluppit ur skolan på Rosendal – och allting sigo del De himade barège-lappar i bersier och kunde mellan stickorn slop of D binnick burgis-playar ir broker och innan millan nickoma pi na binköfer därge inna binkroppar ofter burkats, om sike uliget och solm Jonfrashgan i för. Där avar ett soch er bis. Men oden soci öch Elijkolohusen och sike bisk sozarar av ettar mot östera de ginge gersom söknane frän Bragensk, de laka fram över Fökksfriffanden. Hännerd uppi filtsore på Biskholshungskrave for Biskholshungen, Binkninger av Biskholshungskrave Skapplotekkanna, Binninger och sonserup i Sons Sjönflan, Allier-nek Lakaliguskagarare och sonade bori i ett sonsträgar andn. Allier-nek Lakaliguskagarare och sonade bori i ett sonsträgar andn. Rafter-

snö gått bort och därför levdes ett obesvärat liv därinne av båd

Text/Infoga specialtecken/Avsnittsnamn

Bestäm satsytan enligt

Moment Satsyta och

**marginaler**. Arbeta på

A-Malluppslaget. Mallsidorna

ska ha sidnummer och avsnitts-

namn, samt titeln Röda rummet.

Senare läggs avsnittsmärken in

på kapitlens begynnelsesidor.

Text/Infoga specialtecken/

Automatisk sidnumrering.

Övergå till själva romantexten, alltså de tre kapitlen. Arkiv/Montera... File/ Place Romantext.txt. Gå till sidan 5, ställ Monteringssymbolen i övre vänstra hörnet av satsytan, håller ner **skift** (för automatisk montering) och klicka. Nu monteras texten samtidigt som nya sidor skapas för att ge rum åt den. Det blir kanske 40-50 sidor, det beror på faktorer som teckensnitt, spaltbredd och liknande.

116 -

#### Var och en behöver sin formatmall. Röda Rummet Stockholm i fågelperspektiv **Tips för format** I styckeformatmallen: långt ut i fjärran, där havet ligger. Och därifrån kom vinden, och segel och flaggor som fladdrade ute på strömmen, måsarnes skri han giorde samma färd tillbaka, genom Vaxholm, förbi färtningen hornsignaler från Skeppsholmen, gevärsrop från Södermalmstorg förbi Siötulla, utmed Siklaön, gick in bakom Härtholmen och rittade arbetshionens klapprande med träskorna på Glasbruksgatan, allt Nytt kapitel En finess kan vara, att se till att formatet "Nytt kapitel" tvingar fram en på sommarnöjena: ut jøen, fortsatte och kom in i Danviken, blev giorde ett intryck av liv och rörlighet, som tycktes väcka den unge ekrämd och rusada av utmad södra strandan, kända luktan av kol herrens energi, ty nu hade hans ansikte antagit ett uttryck av trot ny sida (se under 'Alternativ för radbyten' i styckeformatmallen). Detta tjära och tran, törnade mot Stadsgården, for uppför Mosebacke, in och levnadslust och beslutsamhet och, då han lutade sig över bar i trädgården och slog emot en vägg. I detsamma öppnades vägger riären och såg ner på staden under sina fötter, var det som om han medför att (t ex) ANDRA KAPITLET alltid kommer överst på en ny sida, av en piga, som just rivit bort klistringen på innanfönstren; ett betraktade en fiende; hans näsborrar vidgades, hans ögon flammade förfärligt os av stekflott, ölskvättar, granris och sågspån störtade ut och han lyfte sin knutna hand, som om han velat utmana den stackar aldrig mitt på eller efter annan text. Övrig text följer direkt efter. och fördes långt bort av vinden, som nu medan köksan drog in den staden eller hota den. Nu ringde det sju i Katrina, och Maria sekunderade med sin friska luften genom näsan, passade på att gripa fönstervadden som var beströdd med paljetter och berberisbär och törnrosblad, och mjältsjuka diskant, och Storkyrkan och Tyskan fyllde i med sina Här lade jag till ett rejält avstånd efter stycke (under 'Indrag och Kapitelrubrik började en ringdans utefter gångarne, i vilken snart gråsparvarne och basar, och hela rymden dallrade snart av liudet från alla stadens siu bofinkarne deltogo, då de sålunda sågo sina bosättningsbekymmer klockor; men när de tystnat, den ena efter den andra, hördes ännu avstånd'), så att själva kapitlets inledning kommer på rätt plats utan till stor del undanröida. långt i fjärran den sista sjunga sin fridfulla aftonsång; den hade en Emellertid fortsatte köksan sitt arbete med innanfönsterna och högre ton, en renare klang och ett hastigare tempo än de andra – ty att jag särskilt behöver ställa in den. inom några minuter hade dörren från källarsalen till verandan blivit den har så! Han lyssnade och sökte utröna varifrån ljudet kom, ty öppnad och ut i trädgården trädde en ung herre, enkelt men fint det syntes väcka minnen hos honom. Då blev hans min så vek och Brödtext Detta format knöt jag till baslinjerastret ('Indrag och avstånd'). klädd. Hans ansikte företedde intet ovanligt, men där låg en sorg hans ansikte uttryckte den smärta som ett harn erfar då det känner och en ofrid i hans blickar, som dock försvunno då han, utkommen sig vara lämnat ensamt. Och han var ensam, tv hans far och mor låge Fullfölj detta genom att under Redigera/Inställningar/Stödrasfrån den trånga källarsalen, möttes av den öppna horisonten. Han borta nå Klara kyrkogård, därifrån klockan ännu hördes, och han vände sig mot vindsidan, knäppte upp överrocken och tog några fulla var ett barn, tv han trodde ännu på allt – både sant och sagor. ter... Edit/Preferences/Grids sätta 'Öka varje' Increment Every till andetag, vilka tycktes lätta hans bröstkorg och sinne. Därnå höriade ANDRA KAPITLET Klockan i Klara tystnade och han tycktes ut sina tankat genor han vandra fram och åter utmed barriären, som skilier trädgården liudet av steg på sandgången. Emot honom kom från verandan en samma värde om radavståndet (punkter pts). Tänk även på att 'Början' från branterna åt sjön liten man med stora polisonger, glasögon, vilka tycktes snarare vara 🖝 Bröder emellan. Långt nere under honom bullrade den nvvaknade staden avsedda till skydd för blickarne än för ögonen, en elak mun som ångvinscharne snurrade nere i Stadsgårdshamnen, järnstängerna alltid antog ett vänligt till och med godmodigt uttryck, en halvkros ska ha samma värde som sidans övre marginal. skramlade i järnvågen, slussvaktarnes pipor visslade, ångbåtarne vid sad hatt, snygg överrock med defekta knappar, byxorna hissade på Skeppsbron ångade, Kungsbacksomnibussarne hoppade skallrande halv stång, gången både antydande säkerhet och skygghet. Det var Allmänt: skapa luftiga rader, och ej längre än ca 70 tecken. fram på den kullriga stenläggningen; stoj och hojt i fiskargången av hans svävande yttre omöjligt att bestämma samhällsställning \* inkramhandlaren Ca handlaren, en av Be ✓vid Borgerskapets in Omslaget direktionen för Stockholms Iohan Falk – och bror till f Arvid Falk, hade sin affär, el Röda rummet - Sverigse första roma AUGUST Four number - overgee rouser number Lorperci te tismoliam, suscillam vel ulla facillar praesto odpit instino cetem vel ut non veniam-consed te dolor aliti tut ad magan facilisi ut nim zzrit, quatum dunt velestisi ut accum zzril-lan henible niam incipit lan cu faccuma diam, susto engait et adip esereotrad its afit loreet lune commodio od duis avairui niamonullu at. För det första: rensa texten från dubbla mellanslag. För det andra: byt divis (bindestreck) STRINDBERG

Se punkt 8.

mot anföringstecken (långt bindestreck, n-dash), alltså de tecken som inleder varje replik. Gör så här:

- Dubbla mellanslaa mot enkla:

 Använd Redigera/Sök-ersätt... Edit/Find-Change och knappa bara in två (2) enkla mellanslag från tangentbordet i 'Sök efter' och ett (1) mellanslag i 'Ersätt med'. Pröva sedan sök och ersätt par gånger, och kör sedan 'Ändra alla'. Upprepa 'Ändra alla' tills skylten '0 ersättningar gjordes' visas. Då finns enbart enkla mellanslag i texten.

– För att byta divis mot n-dash, gör så här:

• Till höger om 'Sök efter' finns en lista med olika specialtecken. Från den ska du plocka ett "styckeslut". Så här ska sedan sökrutan fyllas i (tecknen står inom parentes):

- ✓ Sök efter: (styckeslut) samt tryck ett vanligt (bindestreck) och ett vanligt (mellanslag)
- I listan till höger om 'Ersätt med' finns olika tecken. Mata in:
- ✓ 'Ersätt med:' (styckeslut) (kort tankstreck) och tryck ett vanligt (mellanslag).
- Orsaken till denna kombination är att vi inte vill ha några andra diviser än just de som ligger i börian av en rad.
- Sök och ersätt manuellt ett par gånger, och när du ser att det fungerar kör 'Ändra alla'.
- Därmed är alla bindestreck som inleder rader bytta mot anföringstecken.

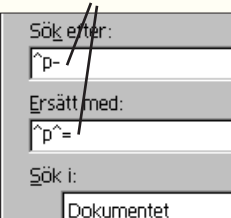

Sök bindestreck och ersätt med tankstreck.

Omslaget är skapat på ett eget dokument, vars bredd  $\ddot{a}r 130 + 15$  (ryggens bredd) + 130 = 275 mm. Höjden är förstås inlagans: 210 mm. Texten ligger i mappen Roman och heter Text omslag. txt. Jag använde för framsida och rygg ett teckensnitt som kallas Trajan, den romerska kapitalskriften. Jag gjorde omslaget i svart och rött.

ci te tismodiam, suscillum staesto odipit iustion ectem v onsed te dolor alisi tat ad maga

RÖDA

RUMMET

Typografera nu texterna. Det finns tre typer: nytt kapitel, kapitelrubrik och brödtext.

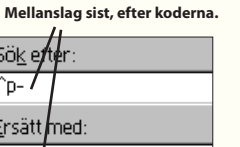

Adobe InDesign CS5.5 – med ABC för grafisk form

#### Skapa en tidning

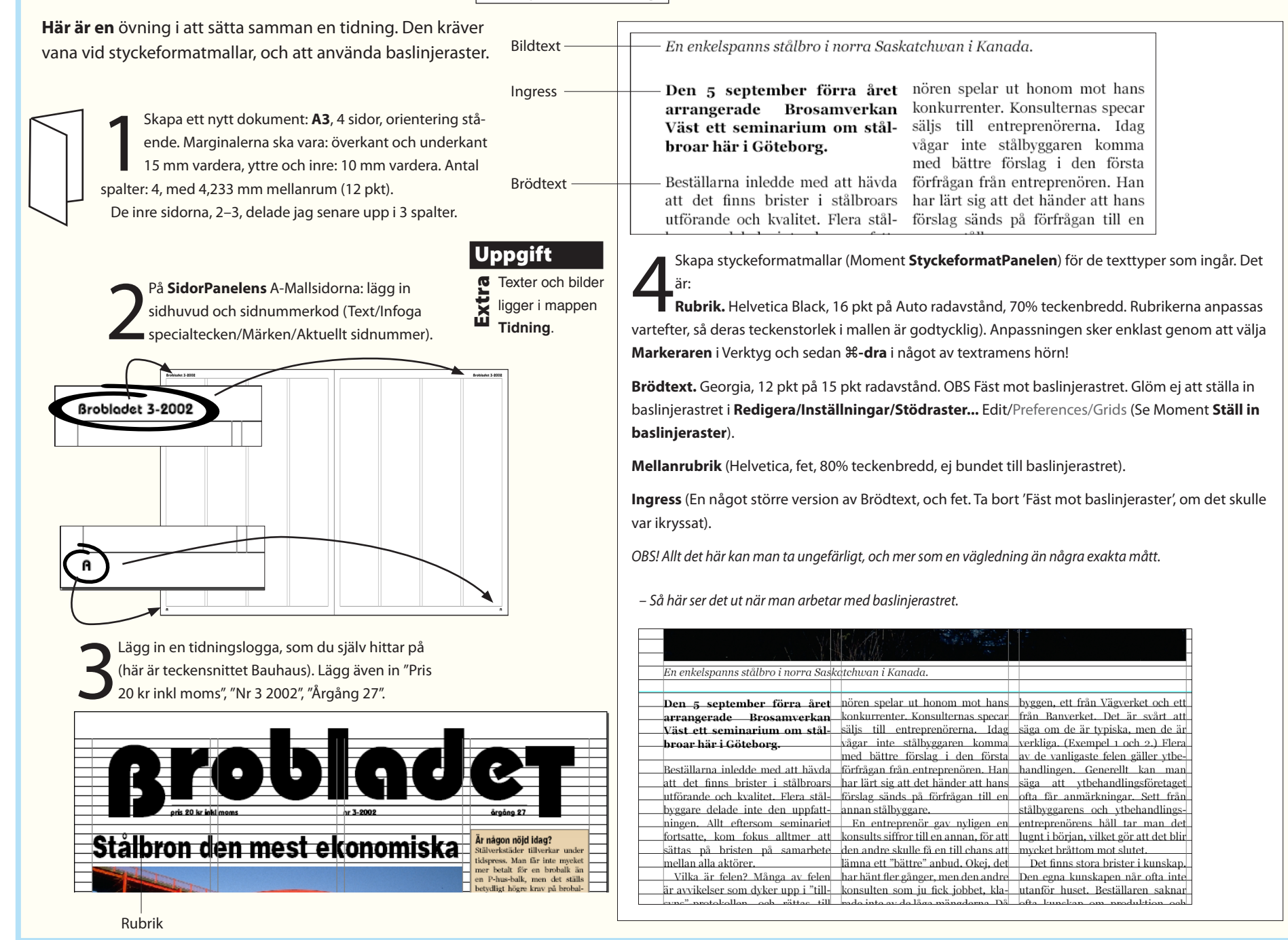

Adobe InDesign CS5.5 – med ABC för grafisk form

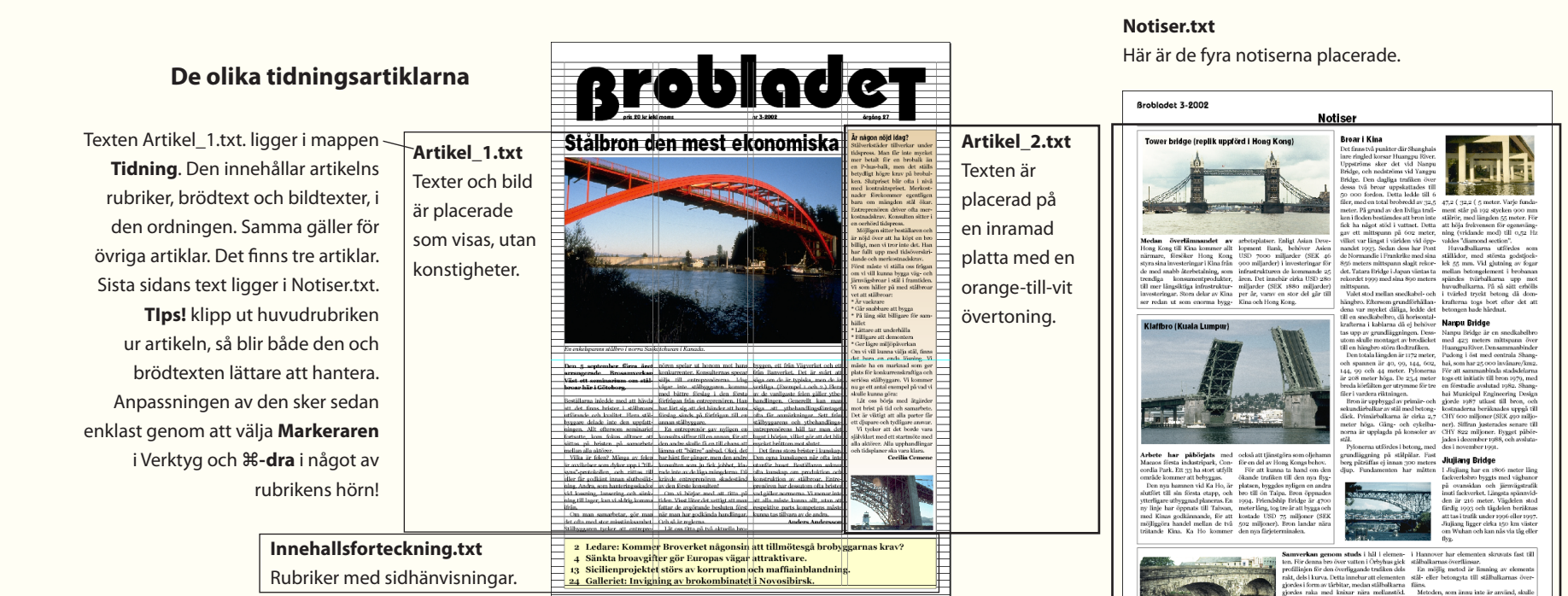

#### Viktigt!

När texterna monteras, kan de behandlas som engelska. Markera i så fall hela texten och ställ om till svenskt språkval i TeckenPanelen.

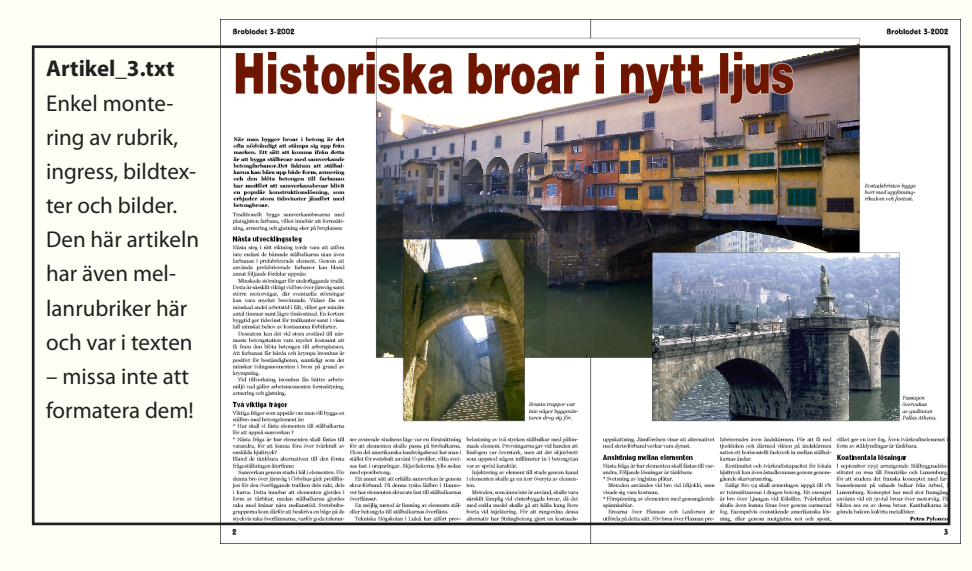

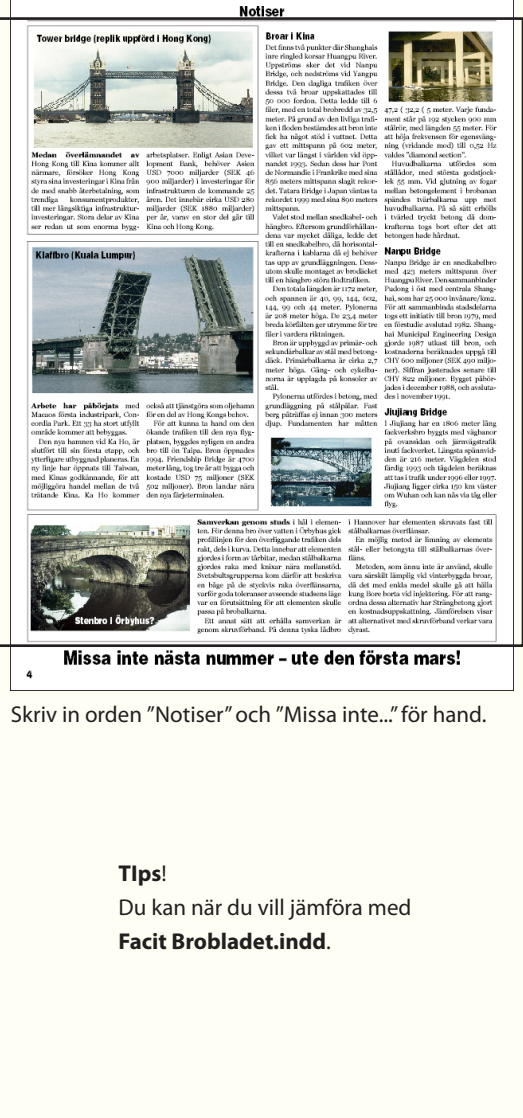

#### Gör en innehållsförteckning

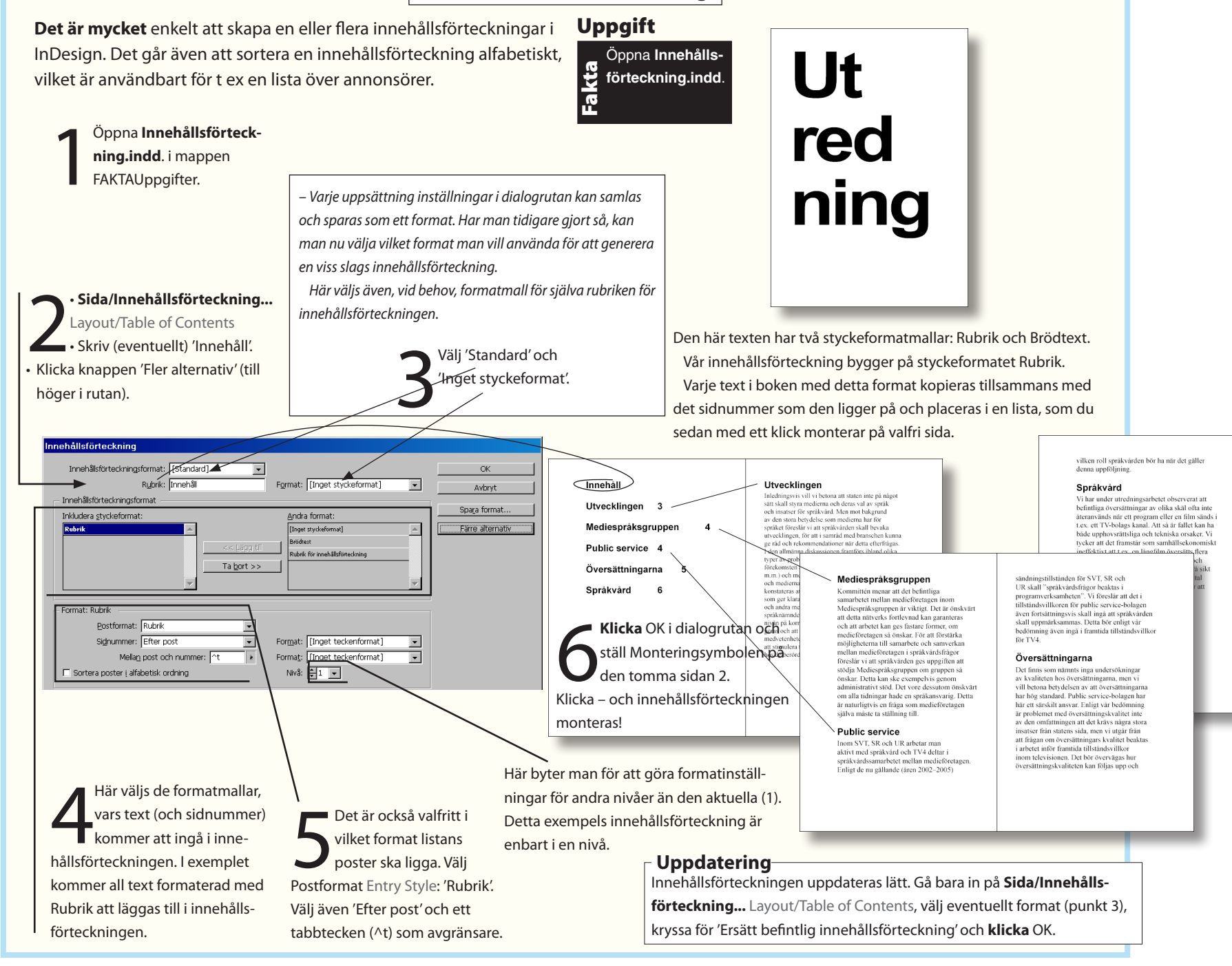

#### Gör ett index

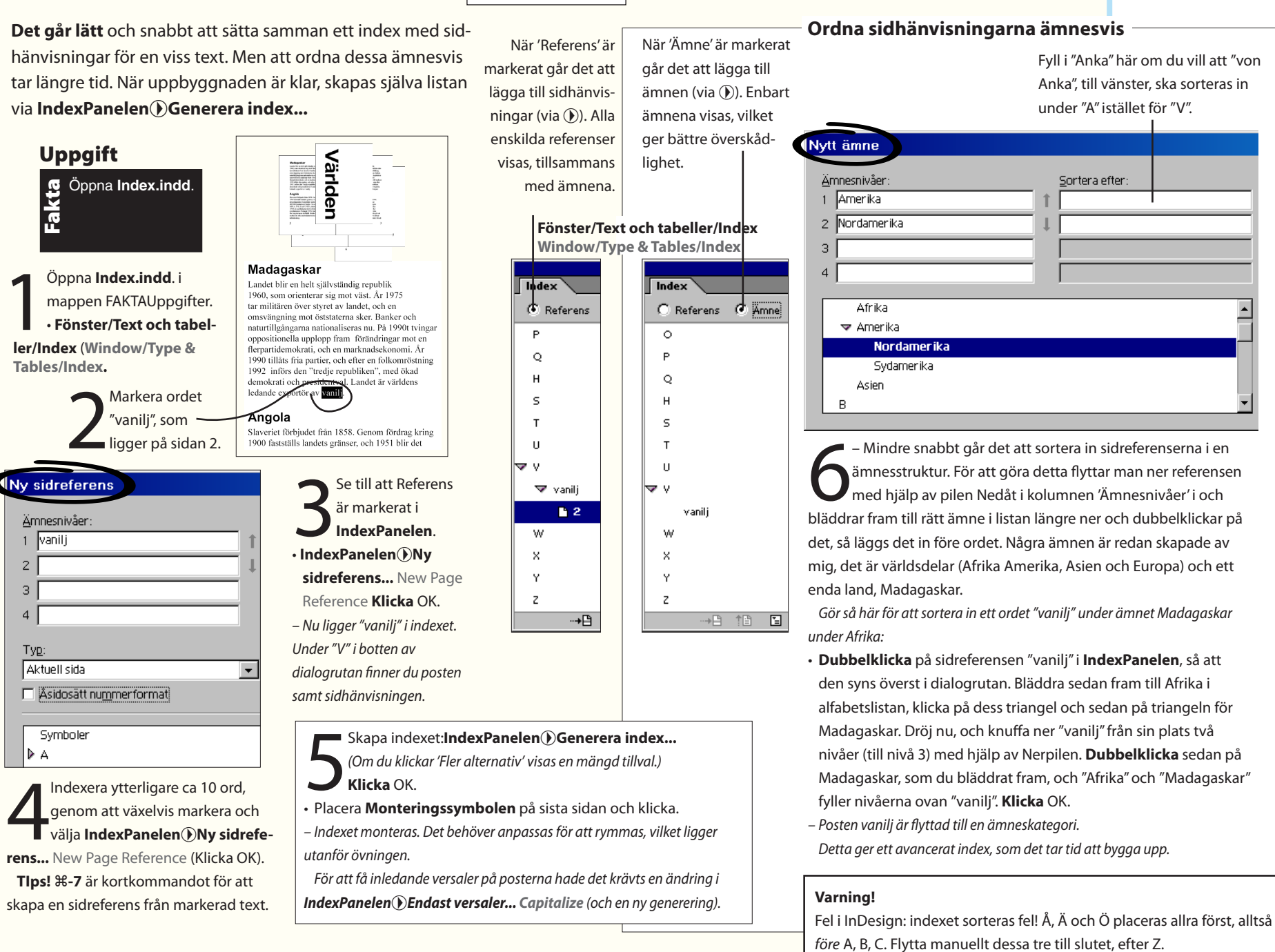

121

# 13. Objektformat

Med en objektformatmall kan du sammanfatta ett antal effekter tillsammans med en geometrisk form. Det är användbart för alla typer av återkommande figurer. Det är även användbart för texthantering, t ex reklamlayout som staplar mängder av produkter.

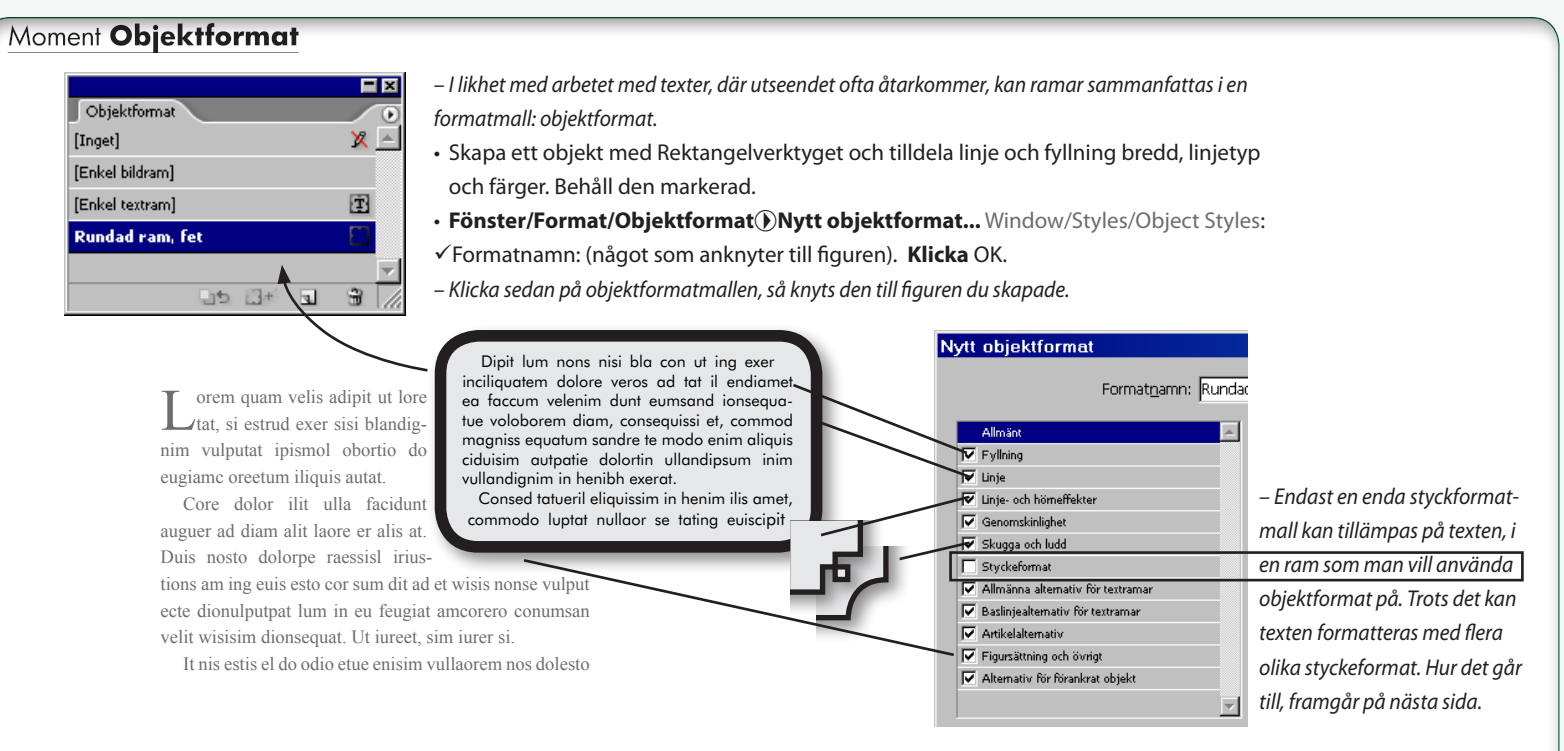

- De inställningar som går att göra för ett objekt. Till exempel: fyllfärg, linjefärg, linjebredd, typ av hörn för ramar, figursättning. Texten kan kopplas till en styckeformatmall. Tänk på att objektformatmallar kan vara användbart även för enkla uppgifter, som att hålla ett visst avstånd mellan olika objekt, t ex en en befintlig formatmall för bildtext och den bild intill vilken den används. Då behövs bara två tillval: Styckeformat samt Allmänna alternativ för textramar (indrag över: X mm). Övriga tillval avkryssa. Döp objektformatet för Bildtext

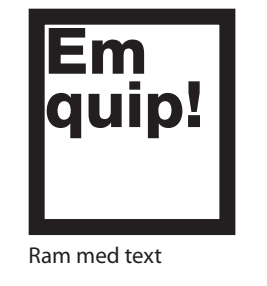

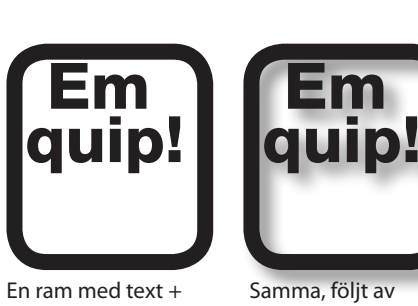

Objekt/Effekter/ **Objekt/Hörneffekter...** Effekt: Rundad. Skugga...

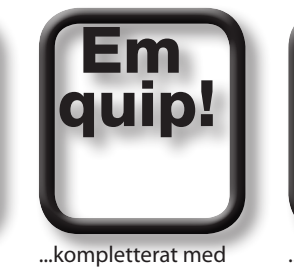

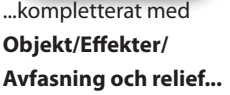

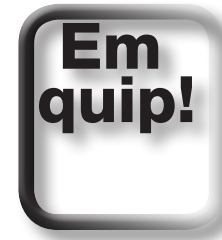

...och Objekt/Effekter/ Riktat ludd...

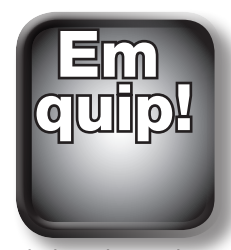

till en fyllning av övertonande färg, radiell.

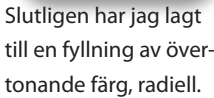

122

13. Objektformat

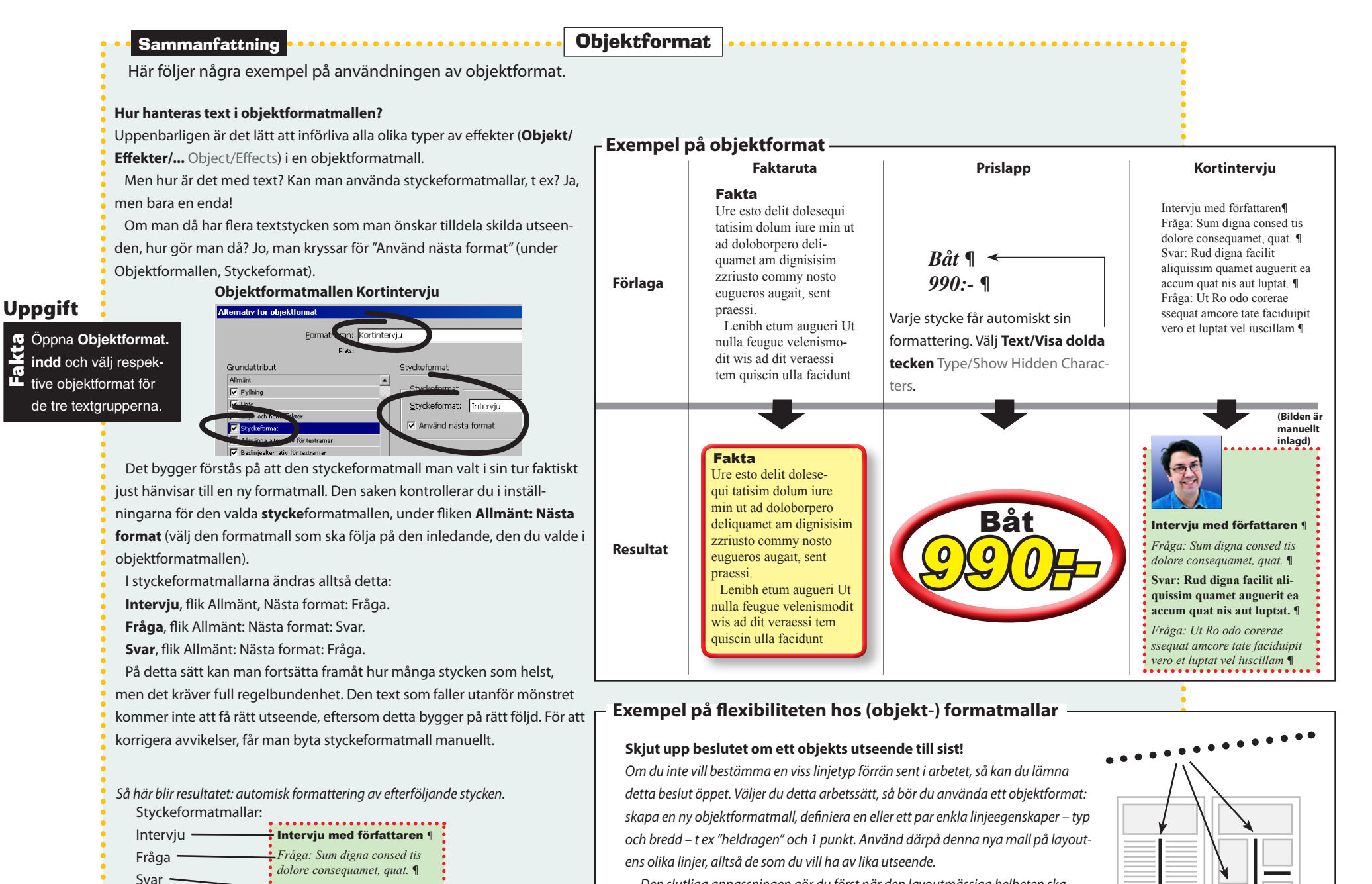

Den slutliga anpassningen gör du först när den layoutmässiga helheten ska vägas av. Då kan du laborera med olika linjetyper, tjocklekar och färg och se hur det tar ut för alla förekomsterna, på en gång!

Objektformatmallen

Kortintervju

Svar: Rud digna facilit aliquissim quamet auguerit ea

accum quat nis aut luptat. ¶

ssequat amcore tate faciduipit

vero et luptat vel iuscillam ¶

Fråga: Ut Ro odo corerae

123

#### Bibliotek

Du skapa ett bibliotek när du vill spara återkommande grafiska element, t ex logotyper eller symboler.

Välj **Arkiv/Öppna...** och gå till övnings-skivan På den ligger två "bibliotek". Dels **Bibliotek - dekor.indl**, dels **Bibliotek - bårder. indl**. Öppna filerna, en i taget.

Till de från början tomma biblioteken har jag dragit över några olika streckbilder och bårder, förhoppningsvis till inspiration för dig.Blad-bilden är stort uppdragen. Den har fått en ljusgrå ton för att kunna bilda bakgrund åt den egentliga layoutens texter och bilder.

Ett eget tomt bibliotek skapar du genom att välja **Arkiv/ Nytt/Bibliotek...** File/New/Library. I det kan du sedan lägga återkommnade objekt, vilka som helst som du kan dra och släppa från dokumentsidan.

Dessa kan du sedan använda i alla dina Indesigndokument.

逖

Elegan

Lampa

Elegant 2

Pappersark

0 66 1

Blad 2

T T T

Filmremsa

Vapens

Bibliotek - deko

Arena

Elegant 3

Rivkant

13 of 13 shown

Blad 1

Elegant 4

Sol

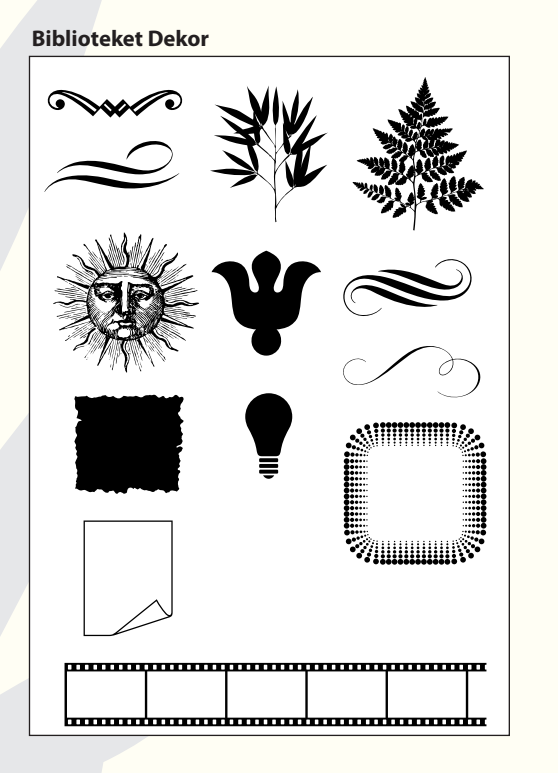

ANCE

Som exempel, så har jag från "Dekor" dragit över "slingan" och försätt den med texten Let's dance (typsnitt Trajan).

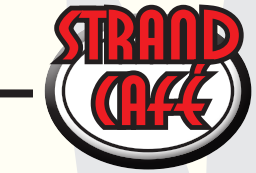

Dra över ofta använda bilder och andra figurer till ett bibliotek, då blir de lätta att nå för återanvändning.

#### **Biblioteket Bårder**

Här har jag plockat en linje och låtit flera exemplar ligga i följd, så att sidan ramats in.

Det ursprungliga objektet är ett enkelt kryss, ställt på högkant, som duplicerats (**Redigera/Duplicera...**) ett antal gånger och grupperats (**Objekt/Gruppera**). Vill du ändra antalet kryss i raden, börja med att först dela upp gruppen (**Objekt/Dela upp**).

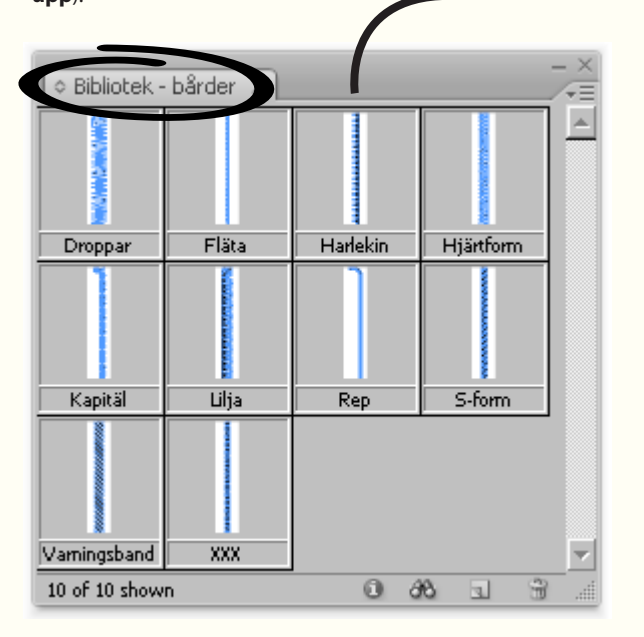

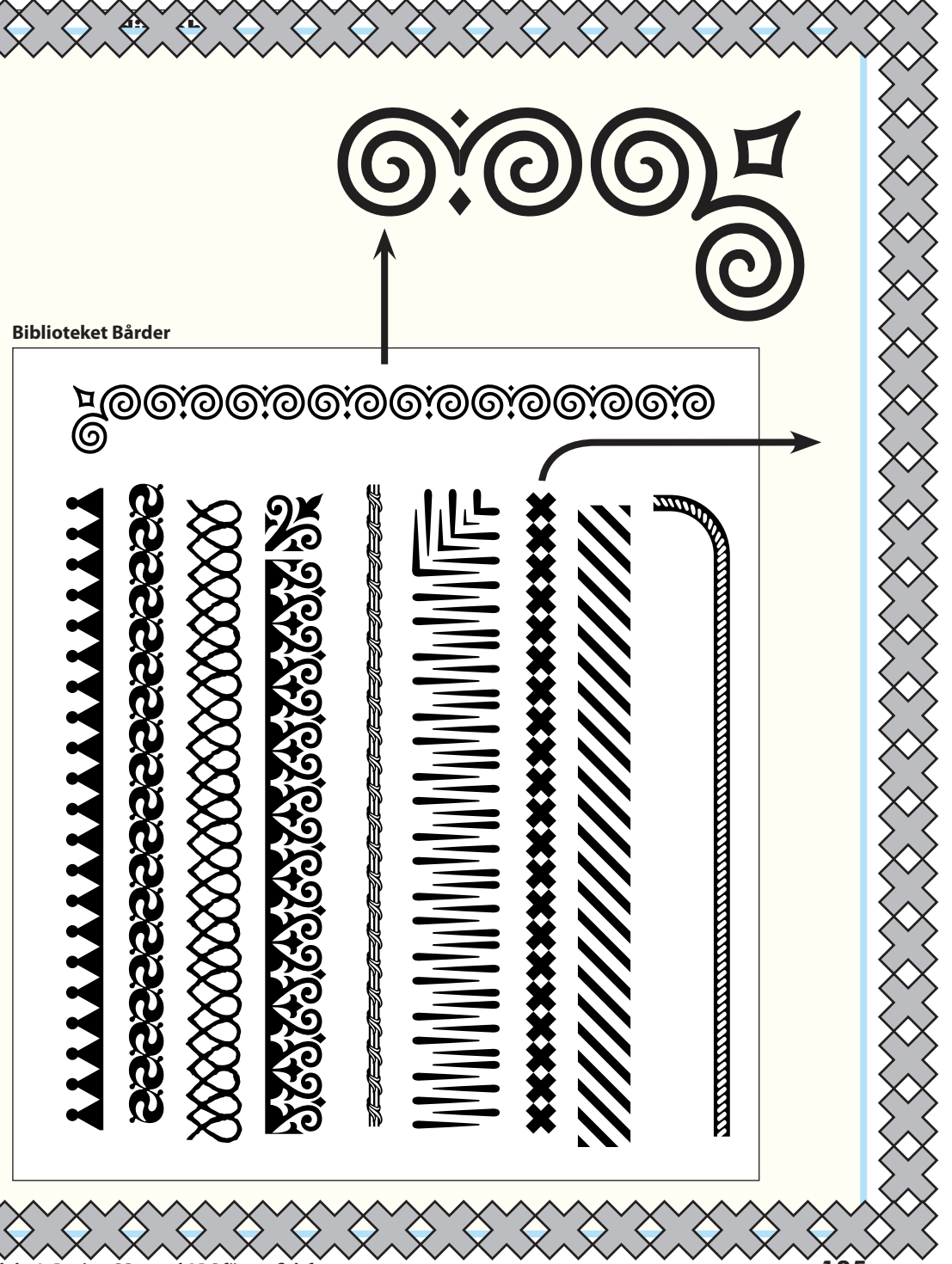

#### Banhanteraren

Med panelen Banhanteraren (eller på menyn Objekt/Banhanteraren/...) kan man slå samman skilda figurer till en

enda. Ett enkelt sätt att arbeta fram symboliska figurer och logotyper.

Fönster/Objekt och layout/Banhanteraren Window/Objekt & Layout/Pathfinder

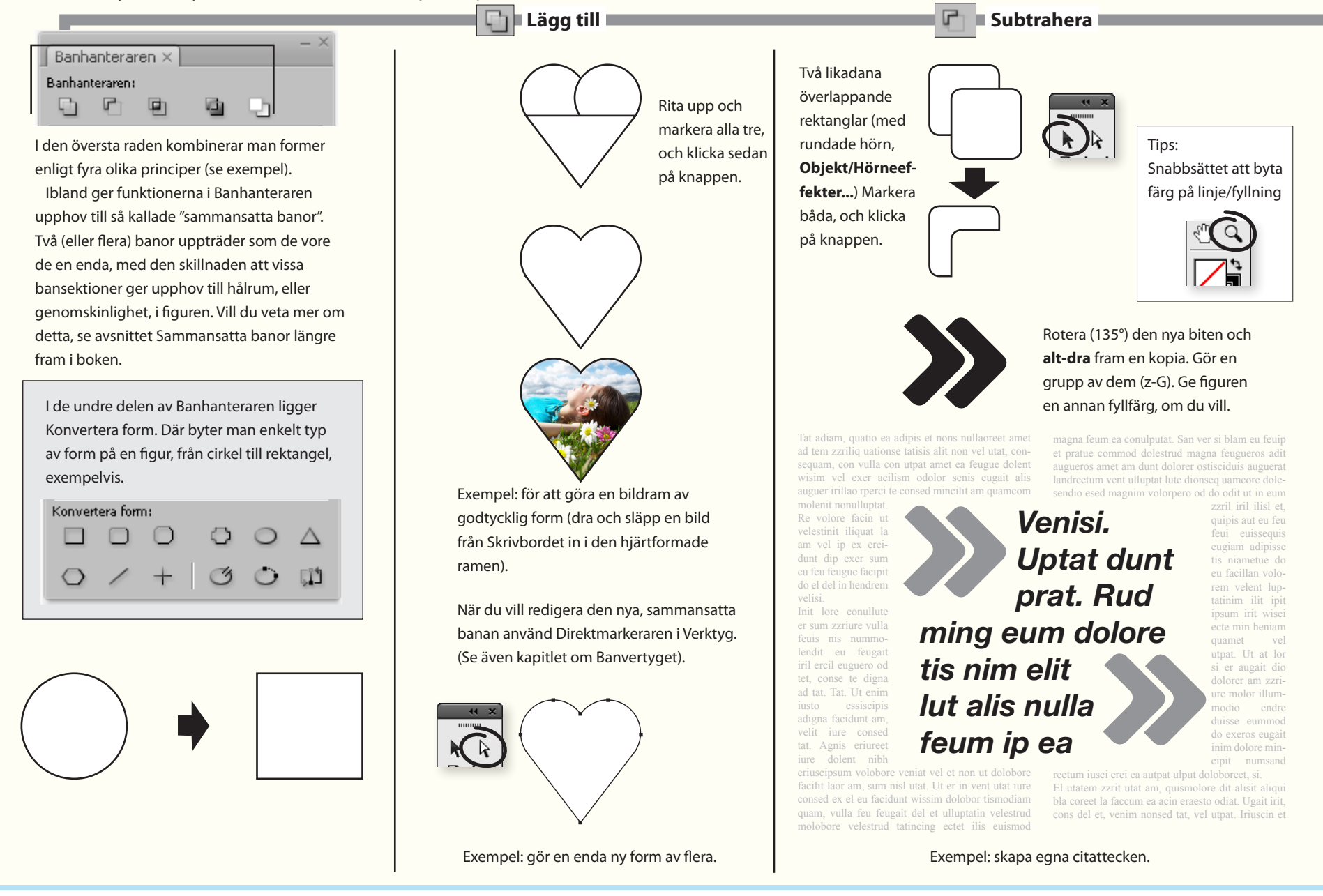

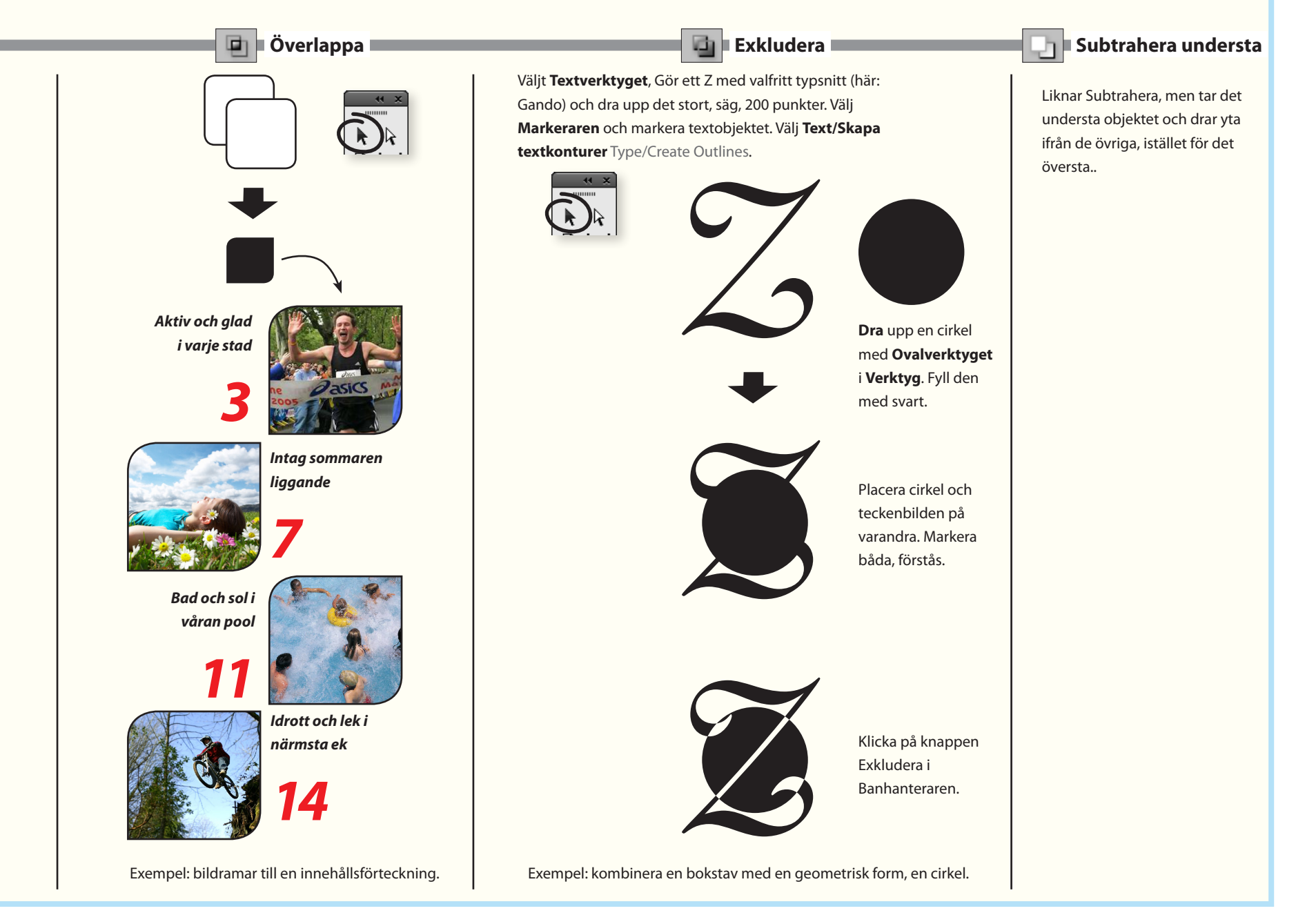

Adobe InDesign CC – med ABC för grafisk form

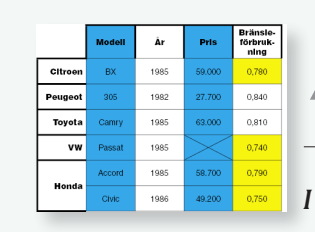

# 14. Tabeller

I det här kapitlet beskrivs hur tabeller skapas och används.

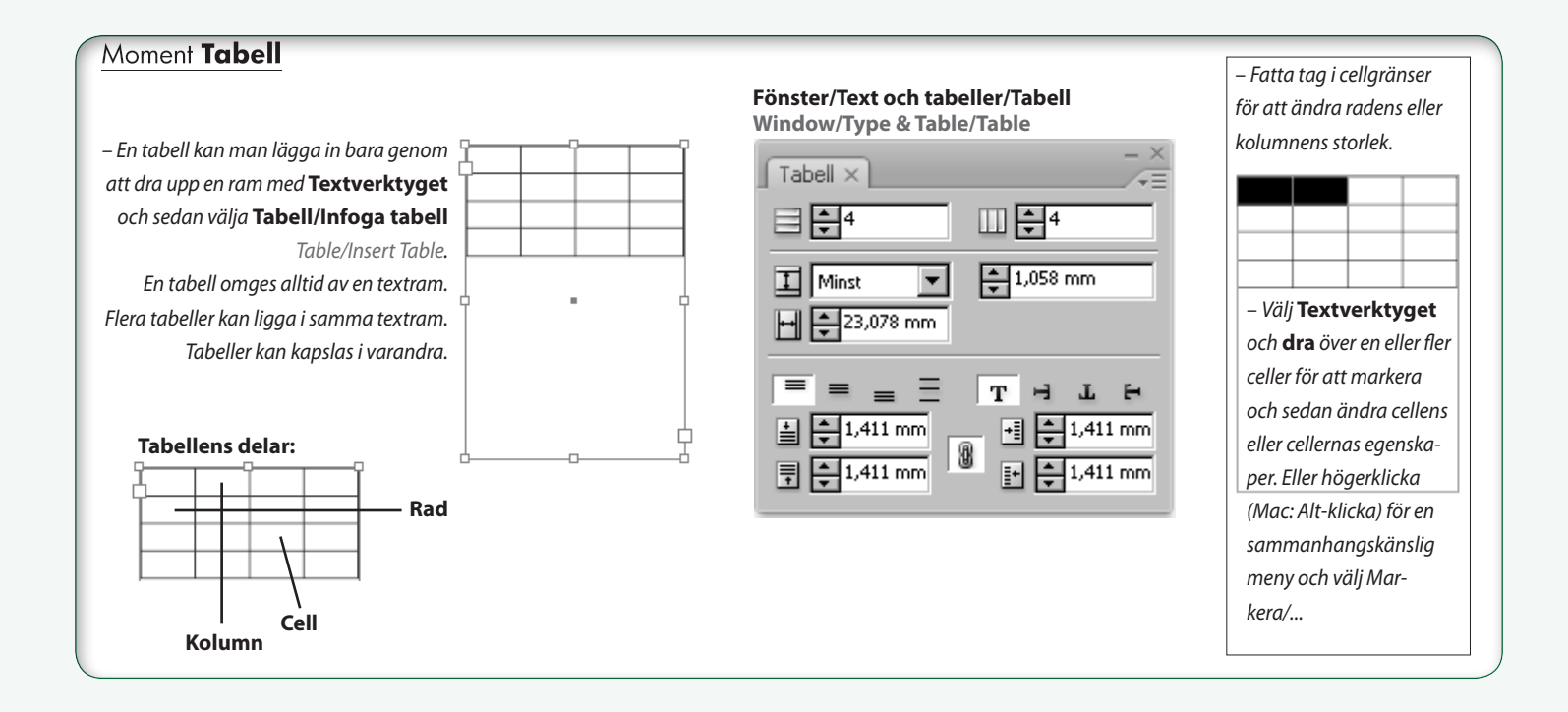

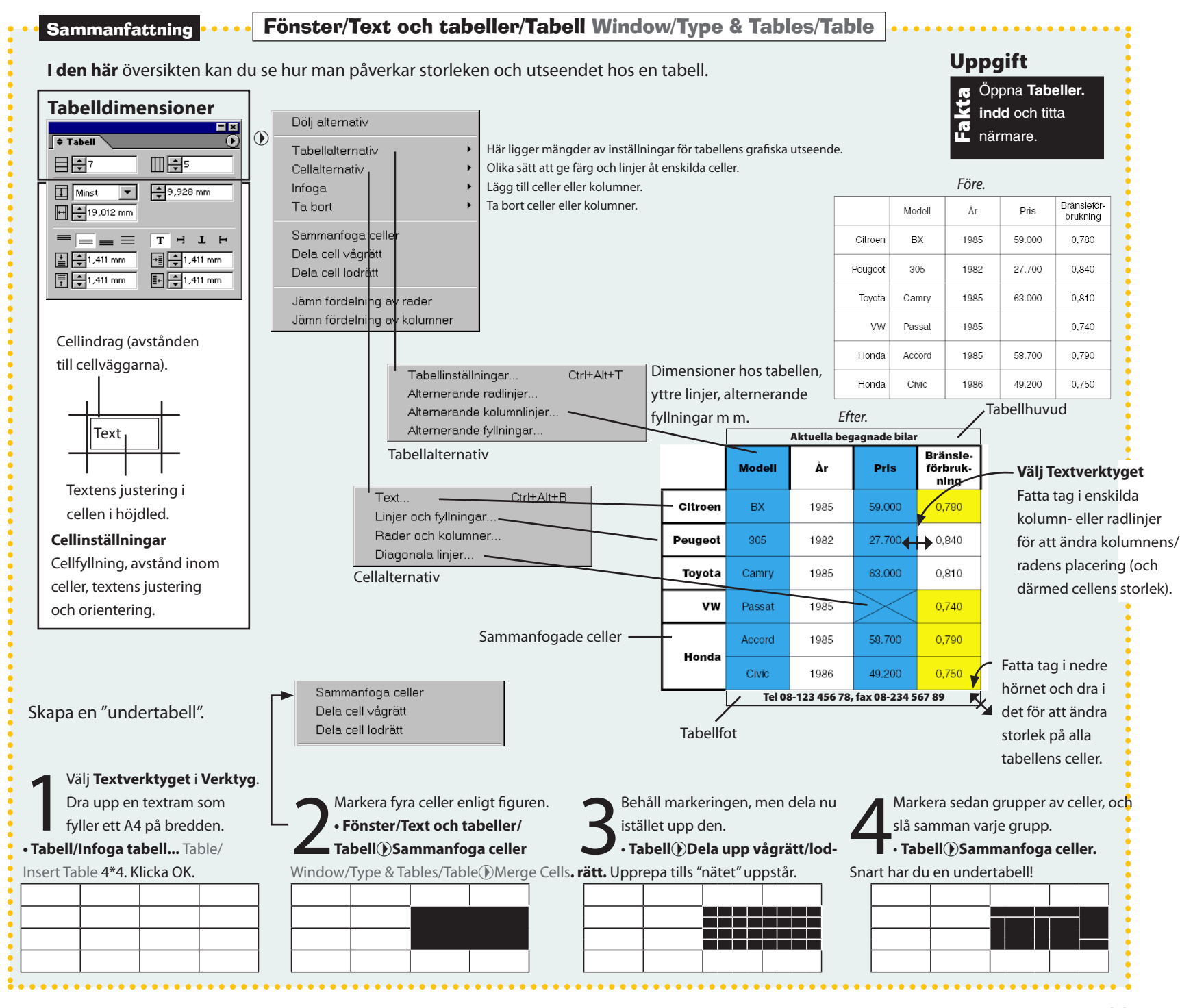

#### Tabellformat

Till det kraftfullaste med tabeller hör att de går att styras med hjälp av mallar, tabellformatmallar.

Format/Styckeformat())Formatalternativ... Grundläggande

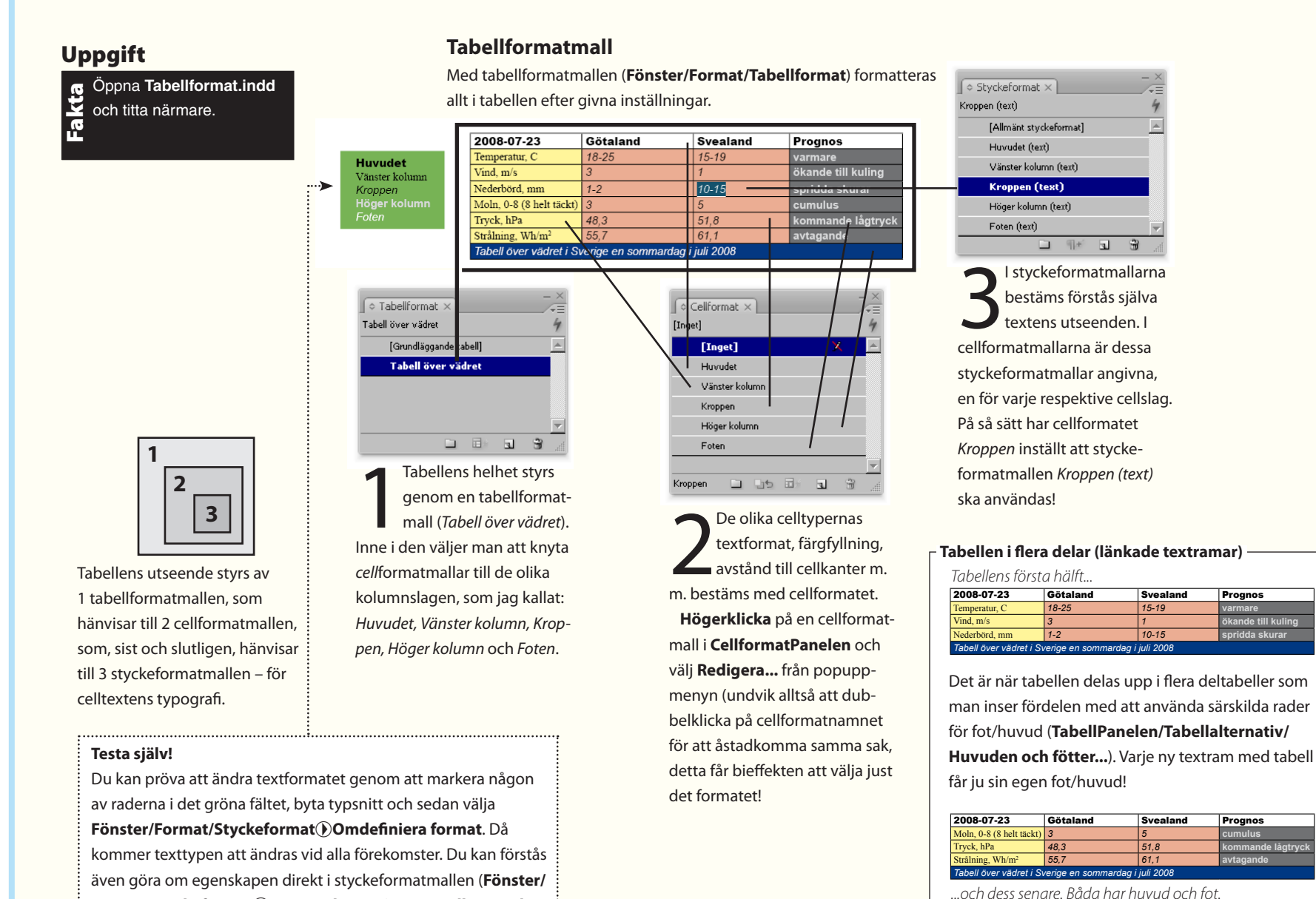

Adobe InDesign CC - med ABC för grafisk form

teckenformat).

#### - Lokala ändringar i tabellen

Vill du göra lokala avvikelser (cellvis, kolumnvis eller radvis), så markerar du först tabelldelen och välier sedan nya värden i Tabell-, Stycke- respektive Teckenpanelerna – eller i FärgPanelen, om det är fyll- eller linjefärg du vill byta. "Lokala avvikelser", som det även kallas, kvarstår för övrigt vid ändringar inne i själva formatmallarna.

Du återställer till grundmallen genom att högerklicka på den mall som företts med plustecken (=åsidosättning) och väljer från popuppmenyn ...rensa åsidosättningar ... Clear Overrides.

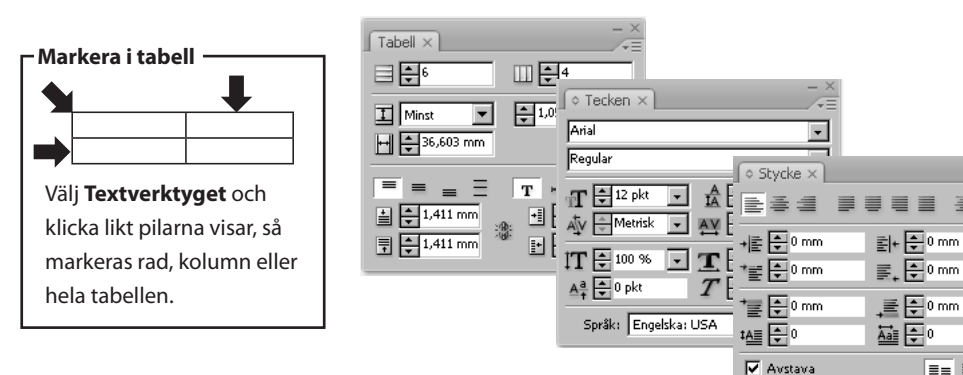

Sättet att arbeta med tabellformat liknar kinesiska askar – i varje ask ligger en ny ask - fast här är det formatmall i formatmall.

#### Tabellformatmall

|                              |          |            | -        |  |
|------------------------------|----------|------------|----------|--|
| 2008-07-23                   | Götaland |            |          |  |
| Temperatur, C                | 18-25    |            |          |  |
| Vind, m/s                    | 3        |            |          |  |
| Nederbörd, mm                | 1-2      | — Styckefo | rmatmall |  |
| Moln, 0-8 (8 helt täckt)     | 3        |            |          |  |
| Tryck, hPa                   | 48,3     |            |          |  |
| Strålning, Wh/m <sup>2</sup> | 55,7     |            |          |  |
|                              |          |            |          |  |
| Cellformatmall               |          |            |          |  |

Dessa fem celltyper (1–5) kan du formattera automatiskt. Celler som du vill byta utseende på, men som inte tillhör någon av grupperna, får du istället markera separat och sedan ändra "för hand" (Se rutan om Lokala ändringar... ovan).

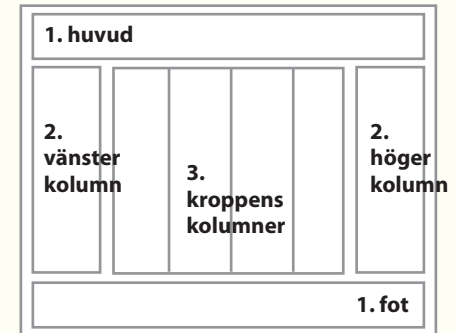

Om en konflikt uppstår mellan cellformatteringar, så gäller ordningen som siffrorna anger, där 1 har högsta prioritet.

# Hierarkin vid tabellformattering

Tabellpanelen (Fönster/Text och tabeller/) – ändringar här skriver över underliggande inställningar. Tabellformat (Fönster/Format/)

 styr tabellens generellt. Här väljer man tabellram, tjocklek på den, linjer och fyllningar. Men framför allt bestämmer man cellernas utseende genom att koppla olika cellgrupper (tabellhuvudraden, vänsterkolumnen, tabellkroppen, högerkolumnen och tabellfotsraden) till tabellformatmallen. Alla celler som ligger "en cell in" från kanterna får alltså dela på samma formattering (som kallas "kroppen") - mer finfördelad än så kan inte tabellformatteringen göras med automatikens hjälp.

Cellformatpanelen (Fönster/Format/) – svarar för cellegenskaperna, exempelvis indrag för texten från cellens vägger, linjetyp längs cellens kanter och cellens färg eller ton. Samt, naturligtvis, kopplingen till en styckeformatmall för att celltypen ska få ett visst teckensnitt.

Styckeformatpanelen (Fönster/Format/) används för att definiera teckensnitt med flera egenskaper, som man vill ska användas i celltypen. Självklart kan man använda redan befintliga mallar, om man vill hålla sig till sådana.

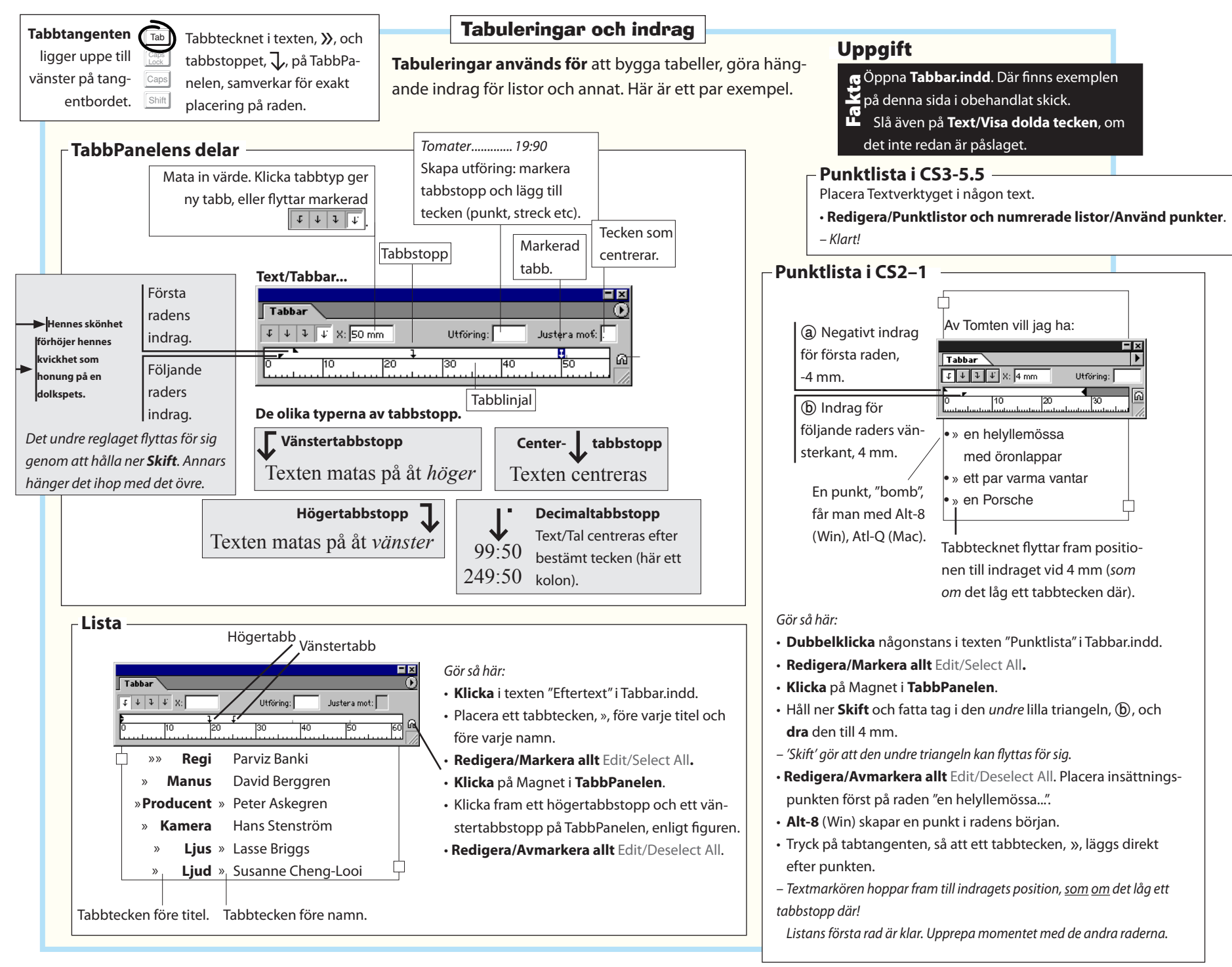

#### Fönster/Länkar Window/Links

Det här dokumentet innehåller saknade eller ändrade länkar.

länknaletten klickar du nå OK

1 - Saknad länk 2 - Ändrade länkar

Klicka på Laga länkar om du vill laga länkarna nu. Om du vill laga dem med hjälp av

Länkar

Juni.jpg

April.jpg

◆見.

Lankar.txt

Laga länkar

+≏ 8…+

Efter uppdatering av länkar.

Via LänkPanelen håller InDesign reda på dokuments alla monterade, yttre objekt, d v s om de raderas/flyttas eller om de förändras. Bildlänkar ska man alltid uppdatera, så att dokumentet visar de aktuella bilderna. Texter förlorar dock sin formattering om den uppdateras.

## Uppgift

Oppna Länkar. indd och följ instruktionerna.

- Varje objekt som monteras i dokumentet behåller en länk till sitt original. Om originalet, t ex en bild, ändras eller flyttas visar LänkPanelen detta.

- Arkiv/Öppna... File/Open Länkar.indd.
- Klicka OK (ej Laga länkar!) för den dialogruta som visas.
- Vi ska istället laga de trasiga länkarna via LänkPanelen.
- Fönster/(Bocka) Länkar Window/Links.

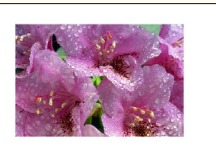

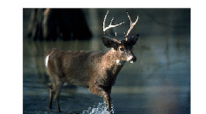

Den kanadensiska naturen är rik och skiftande.

Före uppdatering av länkar.

- Markera bilden Juni.jpg i LänkPanelen.
- Frågetecknet anger att programmet saknar originalbilden, vilket beror på att den har flyttats.
- LänkPanelen ) Länka om.... (bläddra till mappen 8 Tabeller på skivan, där bilden numera ligger). Markera den och Klicka OK.
- Frågetecknet försvann och bilden är uppdaterad.

- LänkPanelen () Uppdatera länk Update Link.
- Bilden införs nu i sitt nya (negativa) skick.
- Markera texten Lankar.txt i LänkPanelen.
- LänkPanelen()) Uppdatera länk Update Link.
- Observera att denna uppdatering tar bort formatering som utförts i InDesign!
- Redigera/Ångra Edit/Undo.
- För att undvika att förlora formateringen, bryt istället länken:
- LänkPanelen () Bryt länk Unlink.

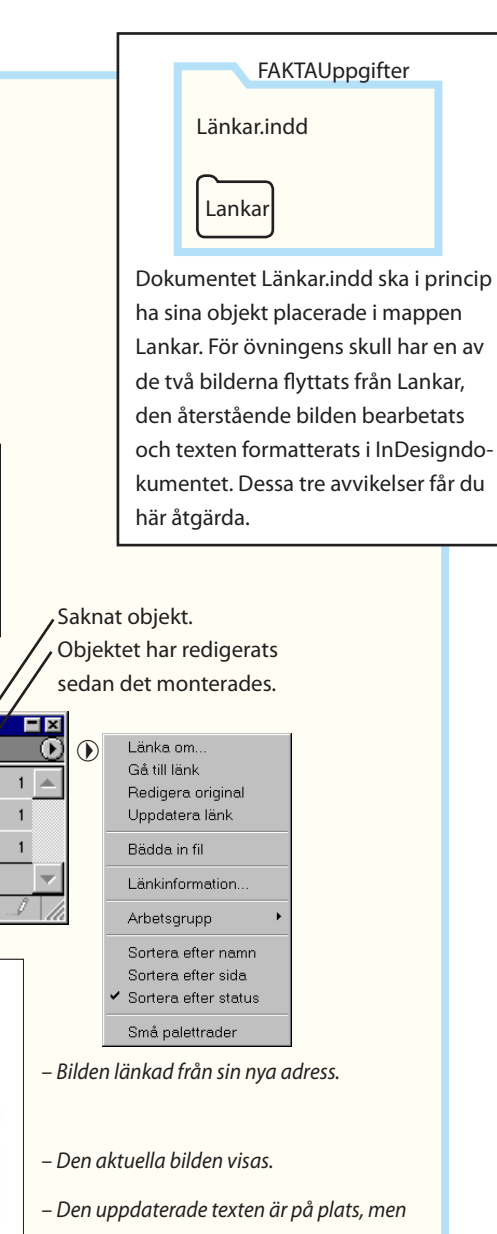

formateringen har gått förlorad. Arkiv/ Ångra och välj istället 'Bryt länk' från Länk-Panelens meny. Inför ändringarna manuellt. (Om originaldokumentet har all formatering, är det rätt att uppdatera länken, annars inte.)

- Markera bilden April.jpg i LänkPanelen.
- April.jpg har omarbetats sedan bilden först monterades i dokumentet.

#### Gruppera och kapsla

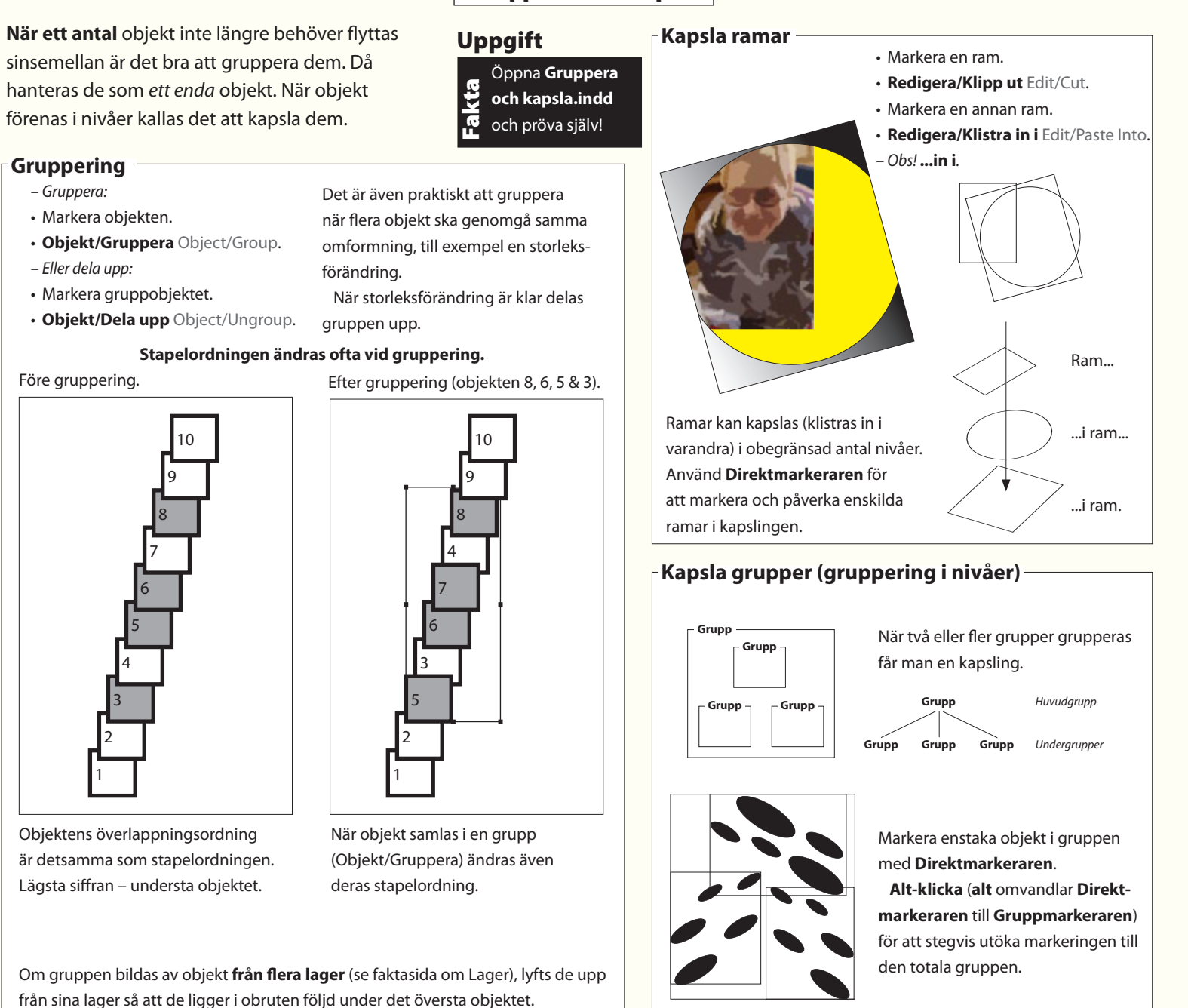

# Ritverktyg, banor och lager

Här visas hur man använder ritverktyget Ritstiftet, figursätter text efter konturer, använder lager för att strukturera ett dokument samt frilägger bilder med hjälp av urklippsbanor.

# 15. Ritstiftet

En bana är en figur som består att ett antal linjer som hålls ihop av punkter, ankarpunkter. Genom ankarpunkternas kontrollarmar styr man formerna hos banan.

Ritstiftet (med biverktyg) är användbart för alla mindre illustrationer, arbeten som annars skulle höra hemma i rena ritprogram.

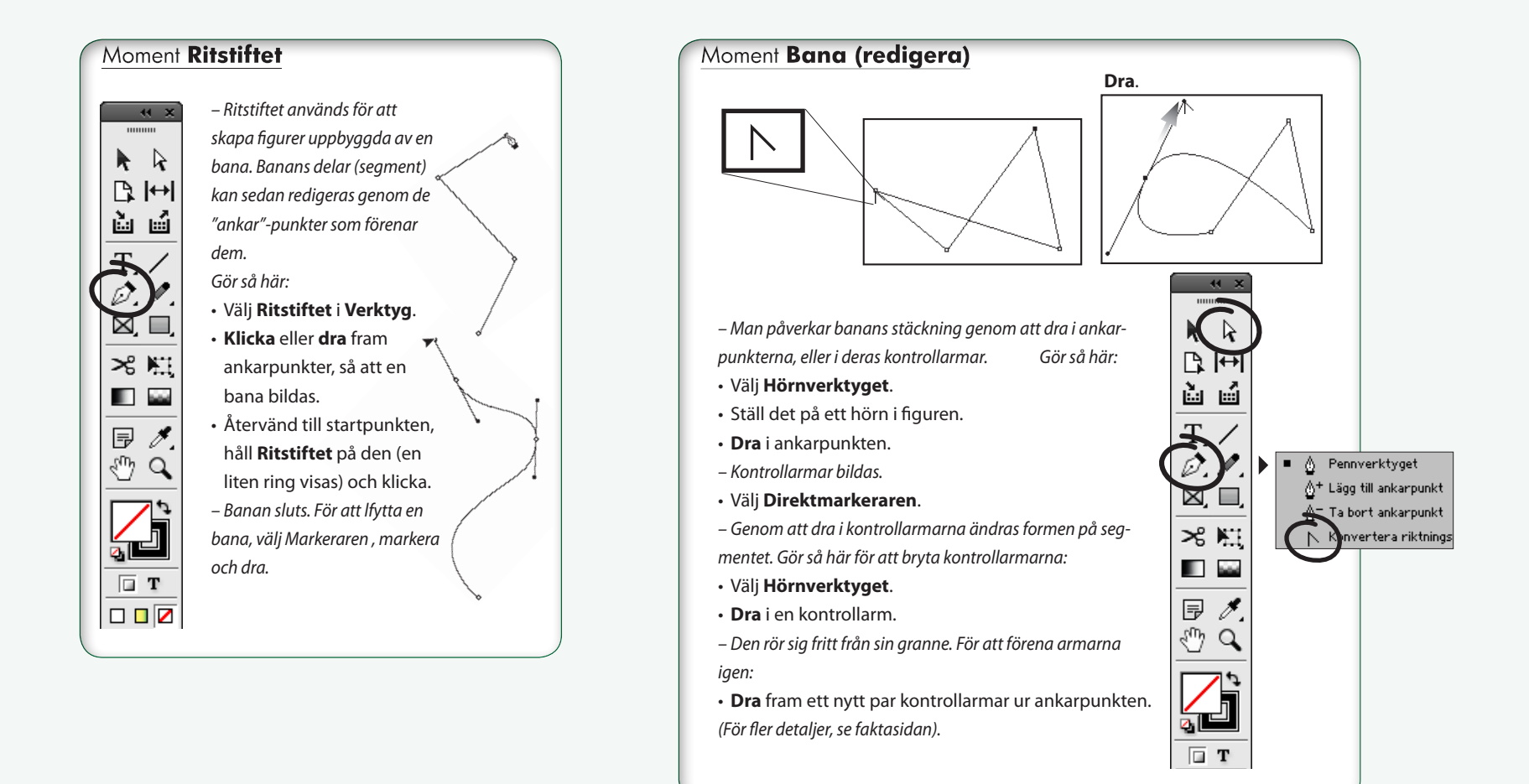

#### Sammanfattning

**Ritstiftet används för** att rita banor. En bana är i princip en ram, men av fri form. Banan tilldelas färg och fyllning på vanligt sätt.

Denna vektorgrafikfunktion är mycket användbar! Ibland behöver man snabbt små figurer och symboler, och med detta verktyg inbyggt slipper man använda ett separat illustrationprogram för att framställa dessa.

rita en ion id ned

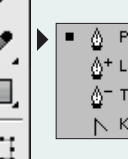

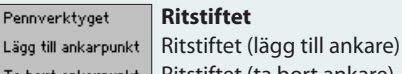

Ritstiftet

. . . . . . . . . . . . . .

Ta bort ankarpunkt Ritstiftet (ta bort ankare) Konvertera riktnings **Hörnverktyget** 

#### Saxen (klipper av bana)

Bekvämast, tycker jag själv, är att hela tiden ha **Ritstiftet** aktivt. Sedan når man **Hörnverktyget** genom att hålla ner **Alt**-tangenten. Markeraren k är viktig, för den används till att flytta befintliga punkter. Den når man med æ-tangenten. **Lägg till/Ta bort**-varianterna visar sig automatiskt när man står på själva banan, men kan förstås även väljas ur popuppmenyn. Ankarpunkter på två sätt
Antingen klickar
man fram ankarpunkten...
Ankarpunkt
Bansegment
...eller drar. Drar man,
så bildas kontrollarmar
som ger en mjuk och
böjbar form.

. . . . . . . . . . . . . . .

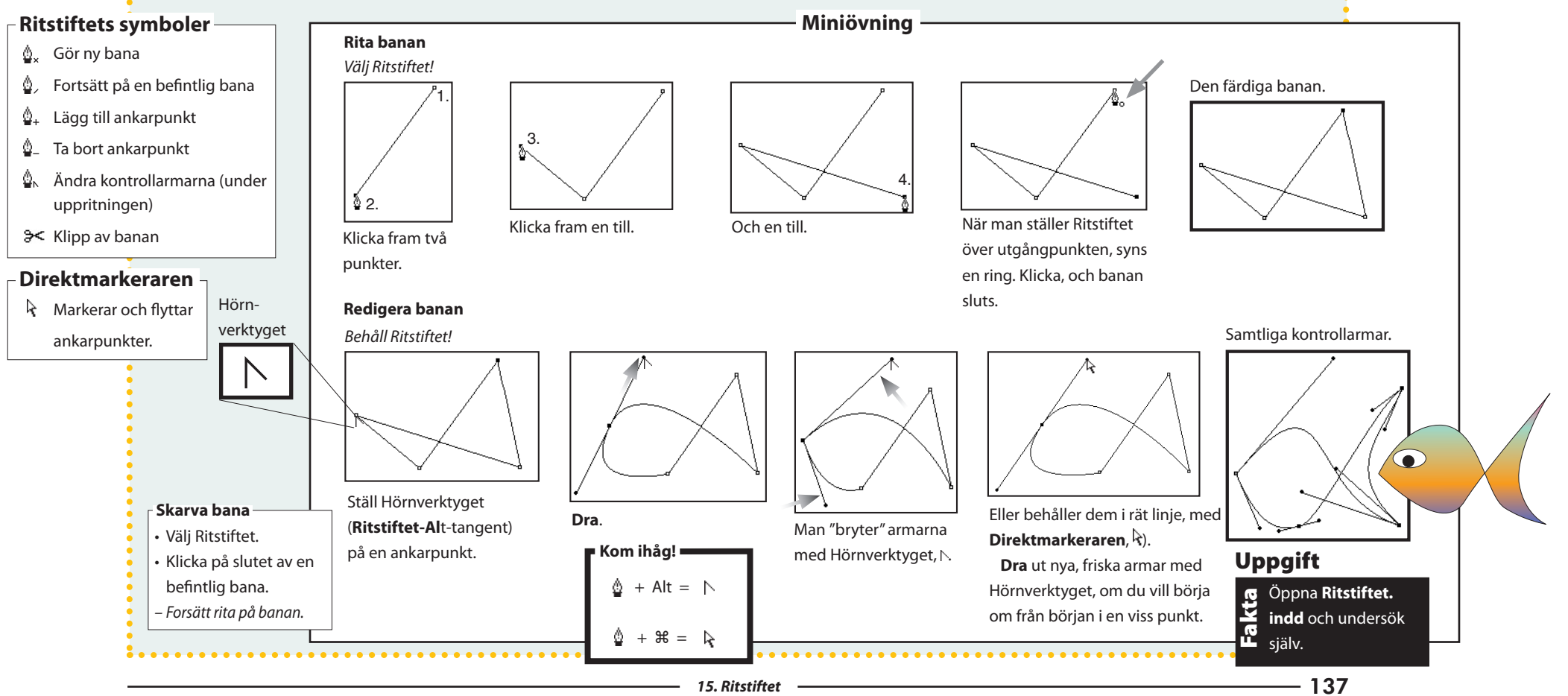

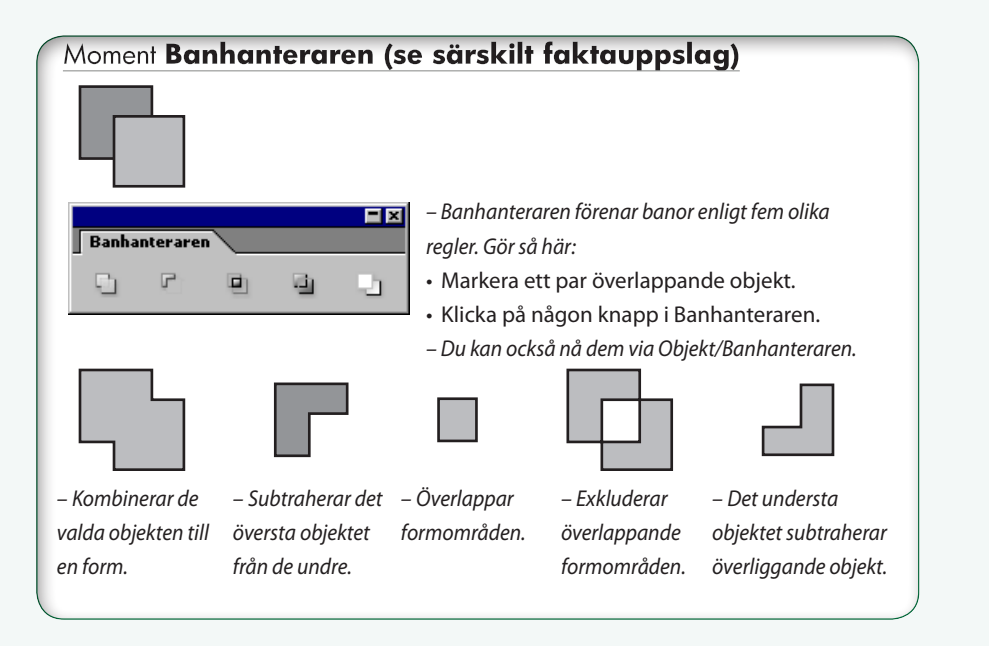

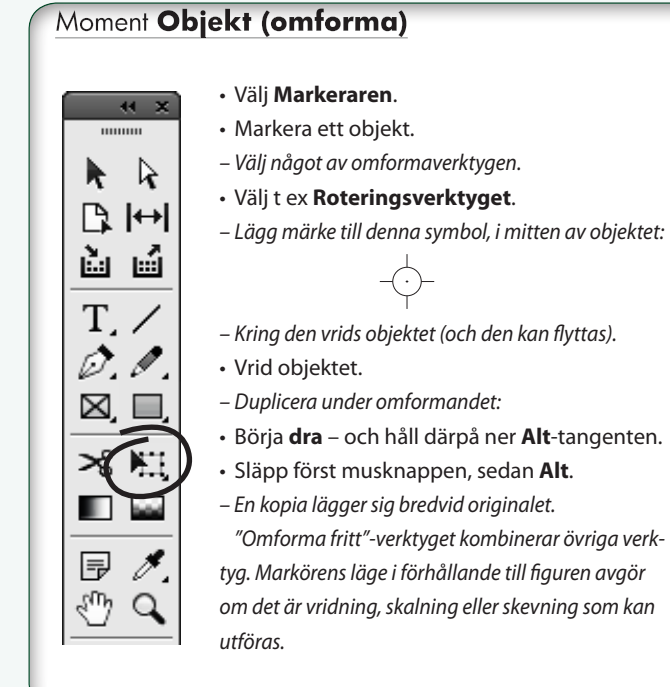

#### Moment Pennan – Pennan är frihandsversionen av Ritstiftet. **H** X När man ritar "kalkerar" programmet av ..... figuren och omvandlar den den till en vanlig R R bana. P l↔l Gör så här: à ú • Välj Pennan i Verktyg. • Rita på fri hand. Т – En vanlig bana bildas, när 🖉 Penna N. du släpper musknappen (en 🖉 Utjämning $\ge$ digital penna underlättar 👌 Suddgummi ritandet). För att flytta en ≫8 M⊒ bana, välj Markeraren, markera och dra. Dubbelklicka och ställ in jämnheten, om du vill öka eller minska den. X Þ Det finns två hjälpmedel, grannar med ♨ Q Pennan: Utjämna, som man stryker längs banan för att ta bort ojämnheter, samt Suddgummi, som raderar segment som man

"suddar" på.

## Moment Färgbibliotek (importera)

- För att hämta färger från ett annat dokument, gör så här:
- Fönster/FärgrutsPanelen () Ny färgruta... Window/Swatches () New Color Swatch.
- ✓Öppna listan 'Färgmodell', gå längst ner i den och välj 'Annat bibliotek...' bläddra fram mappen 14 Ritstiftet, öppna den och välj Facit Ritstiftet.indd.

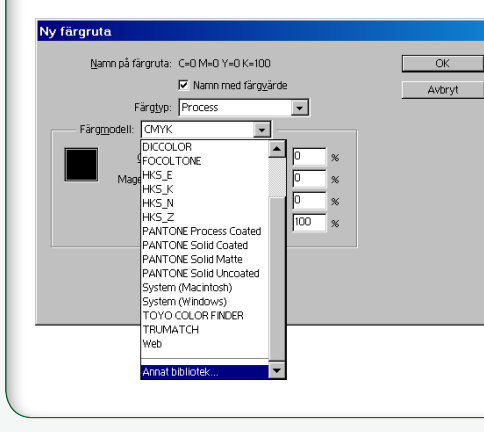

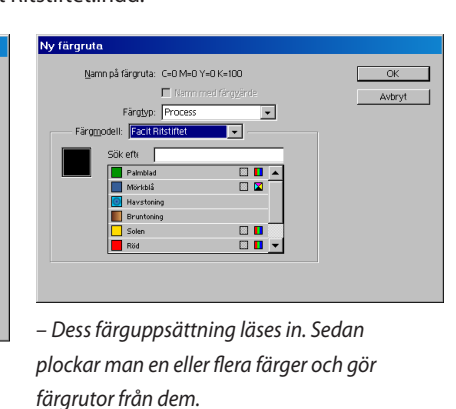

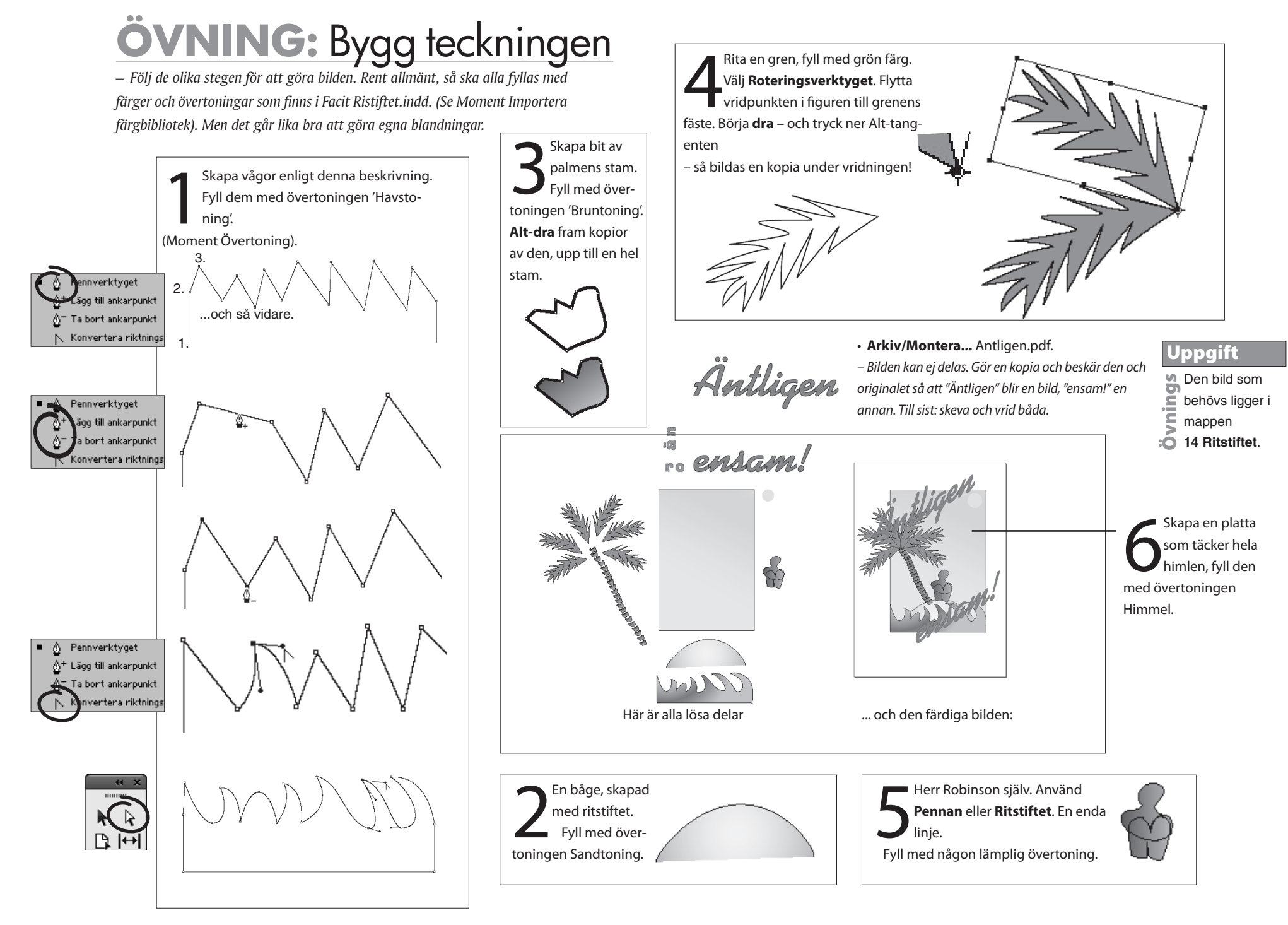

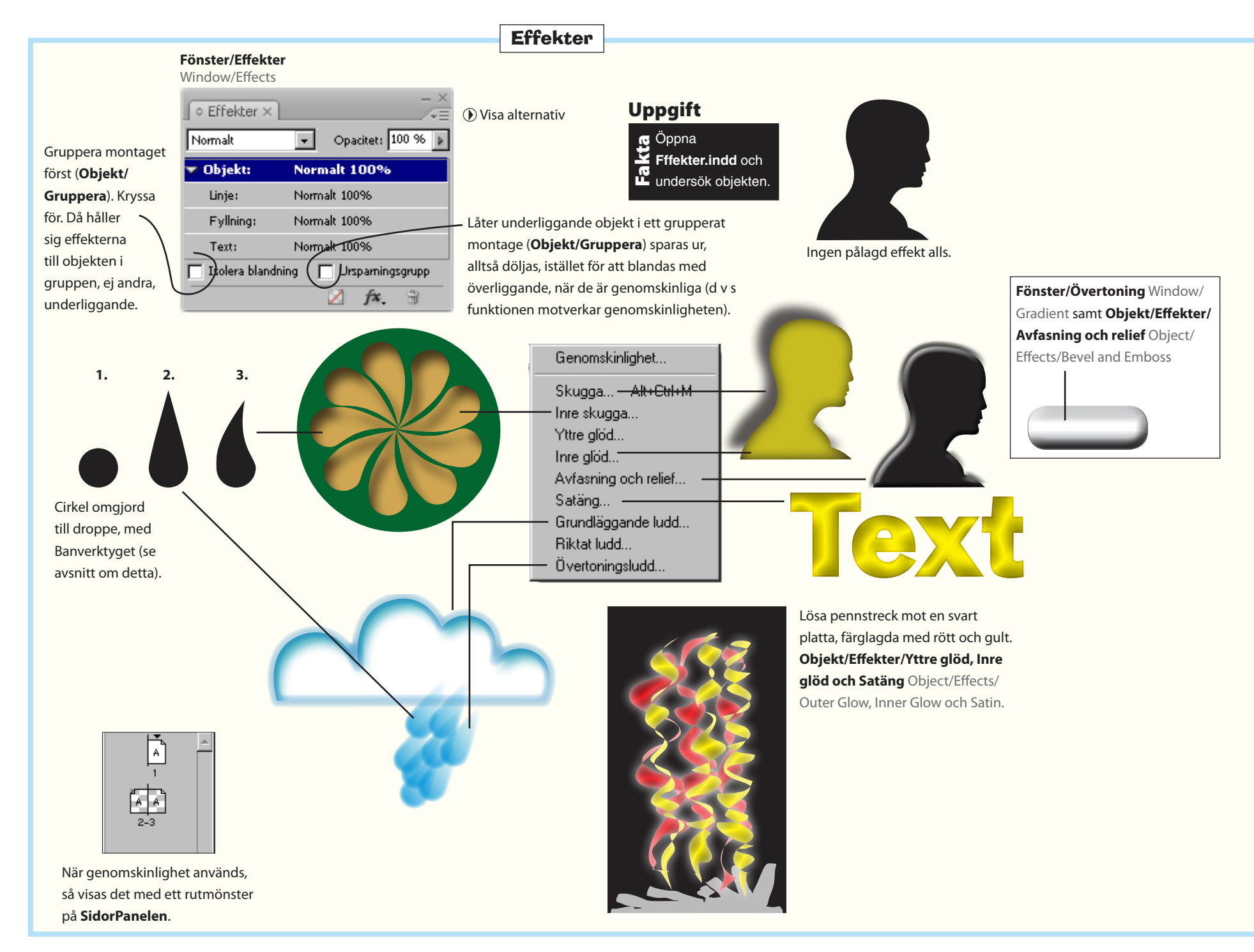

Adobe InDesign CC – med ABC för grafisk form

Här är ett par skyltar där jag fritt experimenterat med typsnitt, färg och form. Troligen får du ett felmeddelande för teckensnitten när du öppnar dokumentet – om du nu inte råkar ha dem på din egen dator. Pröva då att välja något skriptaktigt från din egen teckensnittsuppsättning, som ersättning!

Allt glimmar inte som guld, inte utan övning! Här jar jag använt en övertoning (**Fönster/Färg/ Övertoning**). Du kan markera texten (som först omvandlats till konturer via **Text/Skapa textkonturer**) och sedan undersöka och förändra stoppfärgerna, så att du får bättre glans. Silver skiljer sig från guldet huvudsakligen genom färgen., som är varianter av grått.

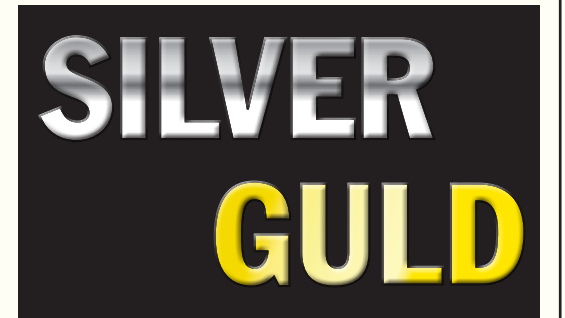

Färgblandningslägen Contract Contract Opacitet: 100 % 🕨 Normalt Normalt malt 100% Multiplicera Färgblandningslägen Raster Täck över Mjukt ljus Skarpt ljus Färgskugga Efterbelys med färg Mörkare Ljusare Differens Uteslutning Nyans Mättnad

*Multiplicera*, använt på det övre av två bilder ger samma effekt som om bilden vore en filmbild (dia). Bakre motivet syns igenom, och summan, montaget, blir mörkare än delbilderna var för sig. *Raster* (kunde även kallas "dubbelexponera") ger på motsvarande sätt alltid ljusare kompositioner.

Täcka över, Mjukt ljus och Skarpt ljus är mer sammansatta i funktion – men pröva dem gärna där den övre bilden är gråaktig, alltså har låg mättnad. Korsa t ex ett tygmönster med ett objekt, säg en bil, genom att lägga den förra över den senare och därpå välja t ex Skarpt ljus för mönsterbilden. Blev det en Verlourvolvo?

*Mörkare* väljer alltid den mörkare av färgerna – den överliggandes eller den underliggandes. Summan, den nya bilden, blir alltså alltid mörkare. På motsvarande sätt fungerar *Ljusare*: ljusare färger hos delbilderna slår igenom. Summan alltid en ljusare bild.

Mättnad, Färg och Luminiscens tar fasta på den övre bildens grundegenskap i dessa avseenden. Ta en färgglad bild och lägg den över en gråskalebild, markera den och välj Färg så får du en ny bild som kanske leder tankarna till det psykedeliska sextiotalet?

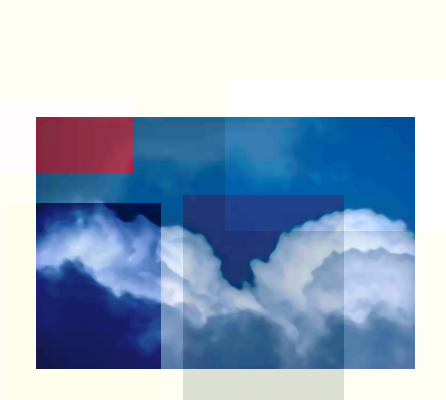

I denna bild har jag lagt molnmotivet under skilda svarta plattor. Plattorna har jag sedan markerat, och prövat färgblandningslägena på, ett för varje. I bilden under har jag blandat lite olika effekter: **Objekt/Effekter/Avfasning och relief** och ett par färgbladningslägen.

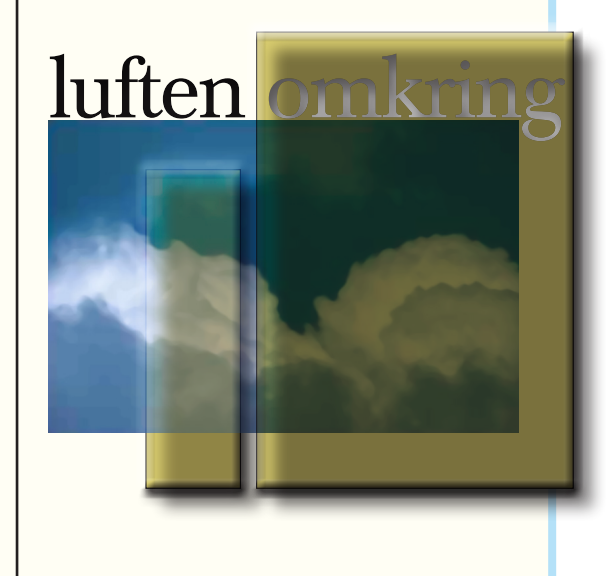

#### – Filosofiska samtal-

Den här övningen (1 sida, A4, 10 mm marginaler) ger färdighet i att hantera svarta och vita ytor med svart och vit text infälld.

Jag tyckte att det underlättade att använda styckeformatmallar (se figuren), även om det innebar lite mer av förberedelser jämfört med att ändra textens utseende direkt. Eftersom samtliga styckeformatmallar baseras på enda mall (Rubrik), kan jag lätt testa andra teckensnitt bara genom att ändra i denna mall (se detaljer i rutan intill),

#### Fönster/Format/Styckeformat Window/Styles/Paragraph Style Fyra svarta plattor. Filosofiska samtal ♦ Styckeformat × Vilken mening kan När bör man Talare. livet ha för en begå självmord? biologisk organism [Allmänt styckeformat] Hans Mathlein. som människan? filosof vid Stockholms universitet Tid och plats - Vit Biörn Eriksson. ilosof vid Rubrik Stockholms iniversitet Rubrik - Vit Talare Varför finns det så få Är människan en Talare - Vit produkt av arv kvinnliga filosofer? Tid och plats eller miljö? Här syns styckeformatmallarna, Nils Uddenberg, Elisabeth Stjernberg, professor vid Kungliga både de med svart text och deras filosof vid Vetenskapsakademien ockholms universitet vita motsvarigheter. Torsdag den 6 december kl 18.00 sdag den 7 november kl 18.00 Texten med störst storlek, i l ABF-huset, Sandlersalen, Sveavägen 41 Entré 40 kr ABF • Filosofi- och psykologilärarnas förening styckeformatet Rubrik, är 24 punk-

Frågetecknet har jag lekt med. Jag omvandlade det först till ett objekt genom **Text/Skapa textkonturer** Text/Create Outlines. Objekt är lättare att handskas med än textramar. Använd **OmformaPanelen** Window/Object & Layout/ Transform eller **Friformverktyget** för att förvränga och vända tecknet.

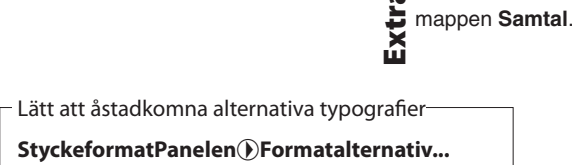

Uppgift

Texten ligger i

Style Options, **Fliken Allmänt** General. I listan 'Baserat på' anger man vilket format som det aktuella formatet (t ex Talare) ska baseras på. Anger man styckeformatet 'Rubrik' (som i **Facit Samtal.indd**) som bas, kommer ändringar i just detta att fortplanta sig till lägre liggande format. Man kan sålunda enkelt pröva alternativa teckensnitt och andra inställningar. (Båda formaten måste dock ha samma värde från början, t ex Times, annars händer inget).

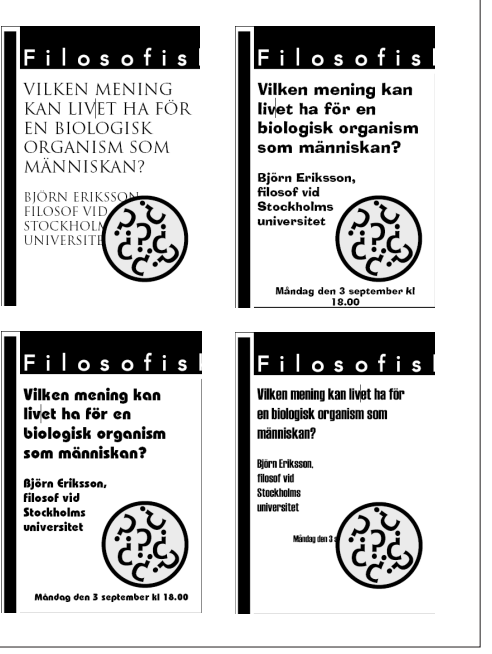

ters AACentur.

Det finns även en teckenformat-

mall, Kursiv, som utför just kursive-

informationen i botten har ingen

ring på en markerad text.

formatmall knuten till sig.

Den översta rubriken och

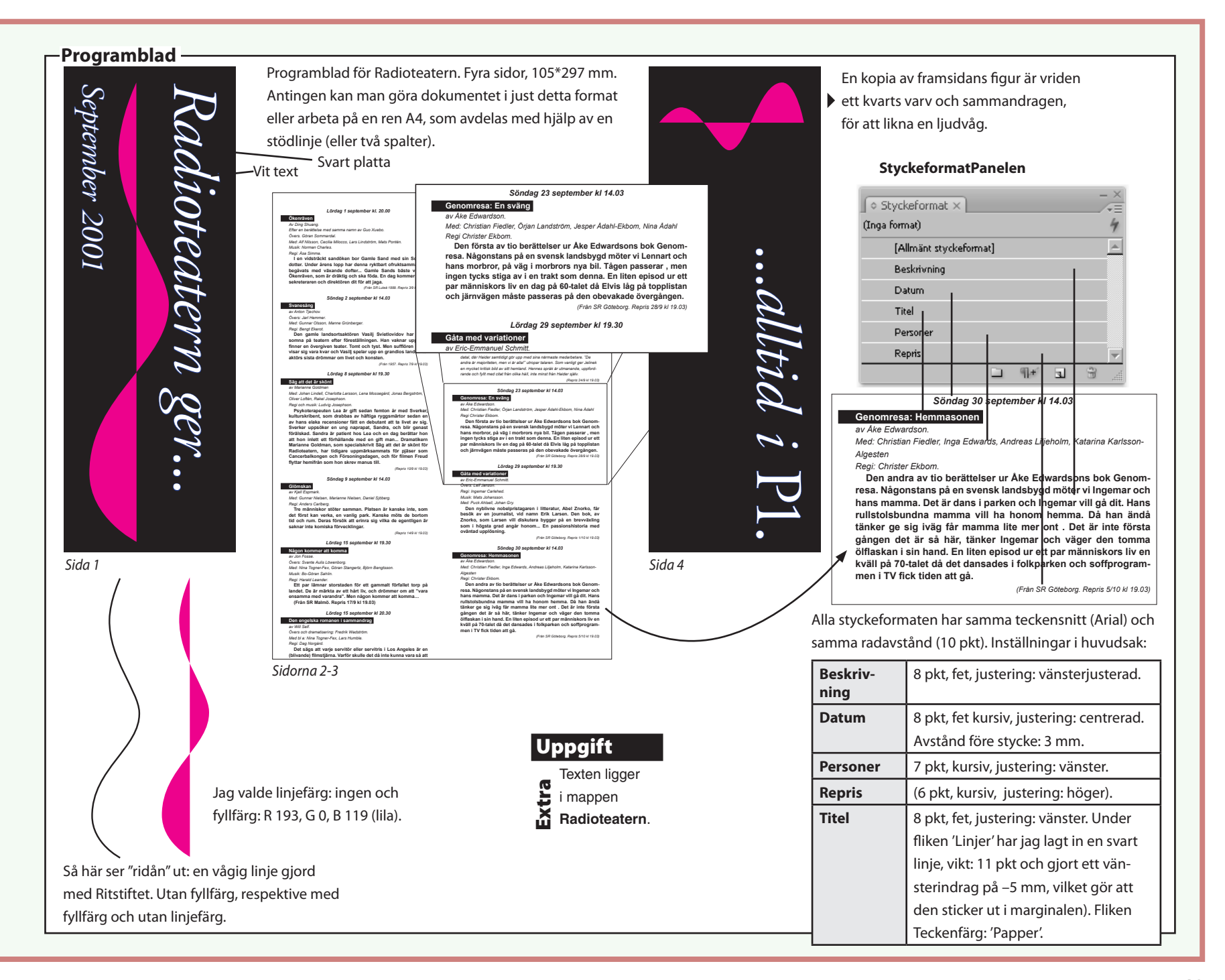
# 16. Figursättning

Figursättning innebär att textens kanter anpassar sig efter olika former. Det kan vara längs ett objekts rektangulära gränsruta, eller längs objektets egna, oregelbundna konturer.

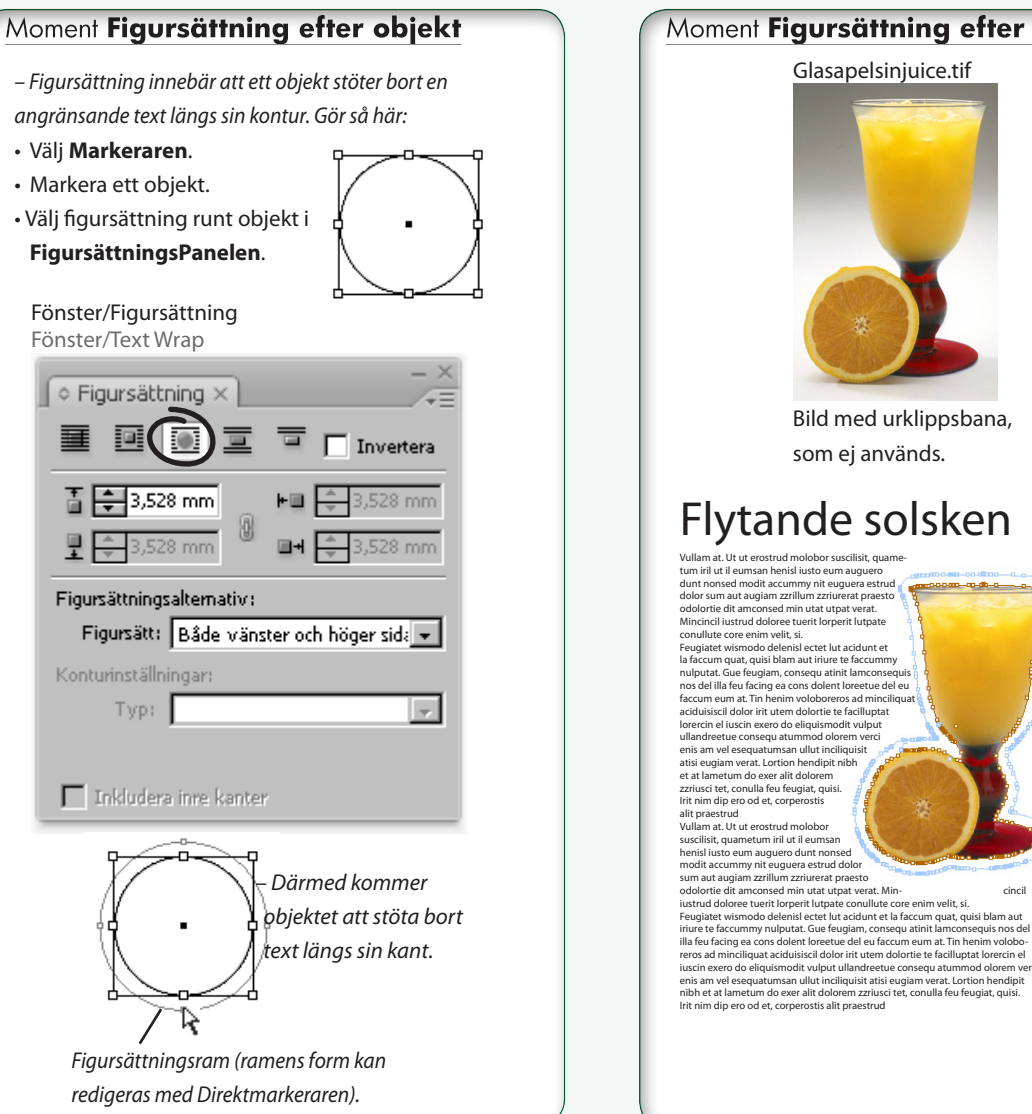

### Moment Figursättning efter urklippsbana Glasapelsinjuice.tif Bild med urklippsbana, som Bild med urklippsbana, används (Objekt/Urklippsbana... Object/Clipping Path). Om bilden har en urklippsbana, skapad antingen i Photoshop eller InDesign, så kan den direkt användas som figur-------sättningsram. Figursätt bilden och välj sedan Typ: 'Samma som urklippsbana': Figursät **Wisa** Alternativ I Invertera 🚡 🚔 3,528 mm 🖳 🔤 3,528 mn 🖬 🚖 3,528 mn Figursättningsalternativ: Figursätt: Både vänster och höger sid: 👻 Konturinställningar: Typ: Samma som urklippsbana iuscin exero do eliquismodit vulput ullandreetue consequ atummod olorem verci enis am vel esequatumsan ullut inciliquisit atisi eugiam verat. Lortion hendipit nibh et at lametum do exer alit dolorem zzriusci tet, conulla feu feugiat, quisi. Begränsningsram Känn av kanter Inkludera Alfakanal <sup>o</sup>ho<u>tosha</u>i

#### Fönster/Figursättning Window/Text Wrap

#### Sammanfattning

Figursättning är ofta användbart, inte bara för att låta text följa olika konturer. Figursättningsramen (eller banan den följer) redigeras med Ritstiftet.

Man kan även använda en urklippsbana från en importerad bild som ram för figursättning.

- Längs ramen

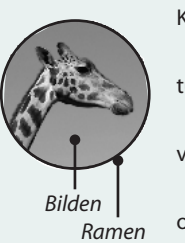

Längs objektet

Men objektet har en egen

Kom ihåg att objekt ofta har två delar: en bild *och* en ram. Var och en kan figursättas. Det gäller alltså att hålla tungan rätt i mun så att man markerar rätt del. Om man vill följa cirkelformen: använd **Markeraren** och välj 'Figursätt runt objekt' i **FigursättningsPanelen**. **Direktmarkeraren** används för att markera delar av objektet (bild *eller* ram).

#### Uppgift Dokumentet Figursattning.indd 😫 innehåller bilden av giraffen och en 💀 kort text. Du kan använda dem för att pröva vad som står på den här faktasidan. Figursättei **Wisa Alternativ** II I 0 ☐ Invertera 🚡 📮 3,528 mm **⊨** 🗐 📮 3,528 mn 🖳 🌲 3,528 mm Giraffen drar nytta av Figursättningsalternativ: sin Photoshopbana Figursätt: Både vänster och höger sid: -Konturinställningar: både för friläggning Typ: Photoshop-bana (Objekt/Urklipp-Begränsningsram Sökväg: Känn av kanter **bana...**) och Inklude Alfakana figursätt-Bildran ning (se Samma som urk anda6nia bilden). Redigera banan

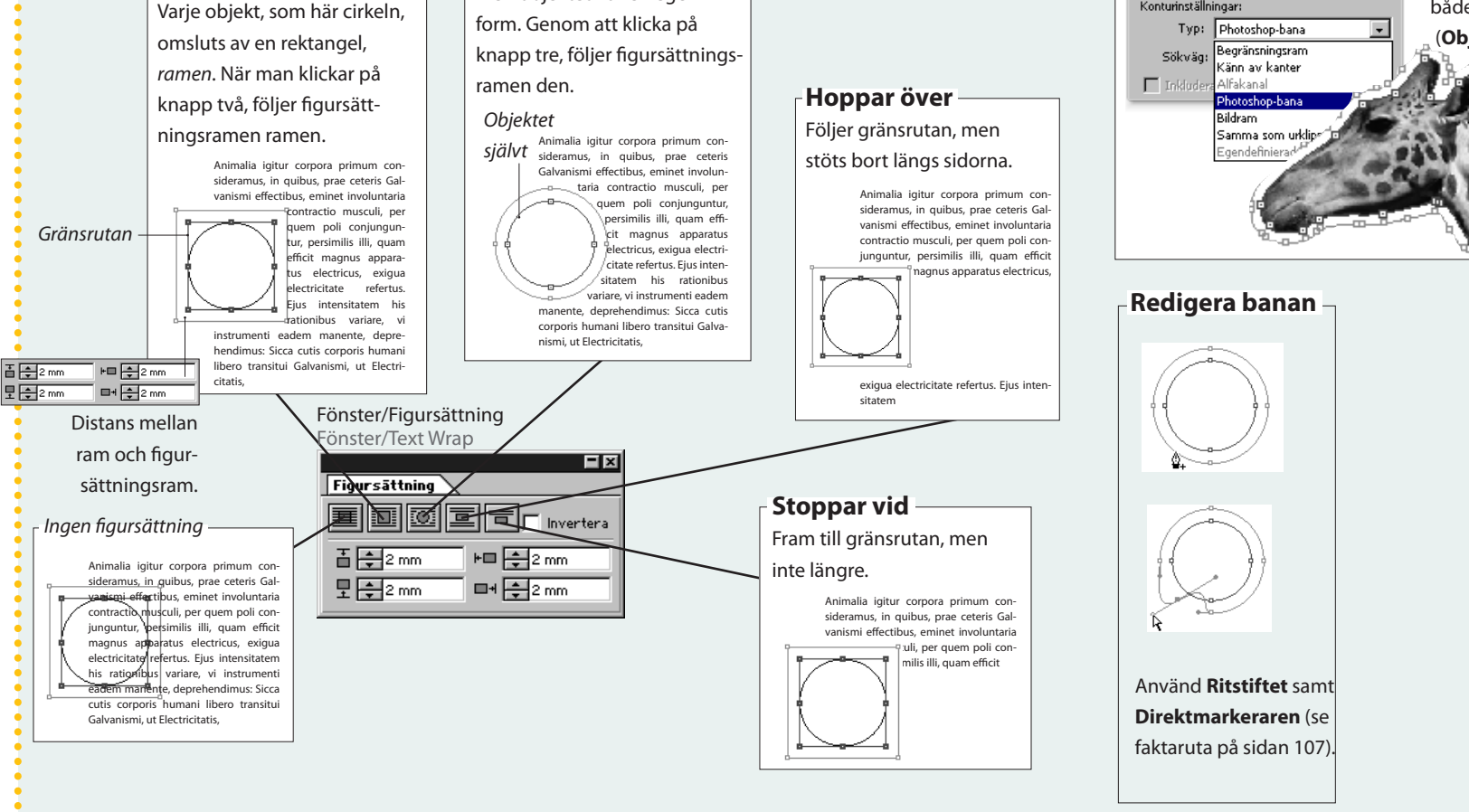

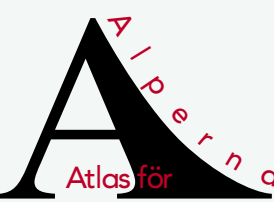

# 17. Textkonturer och text på bana

 Ett tecken – en bokstav eller symbol – kan upplösas i linjer och bågar. Sedan kan det omformas med Ritstiftet som vilken grafisk figur som helst. Text kan skrivas in och följa varje slag av bana. Till detta används Bantextverktyget (granne med Textverktyget i Verktyg).

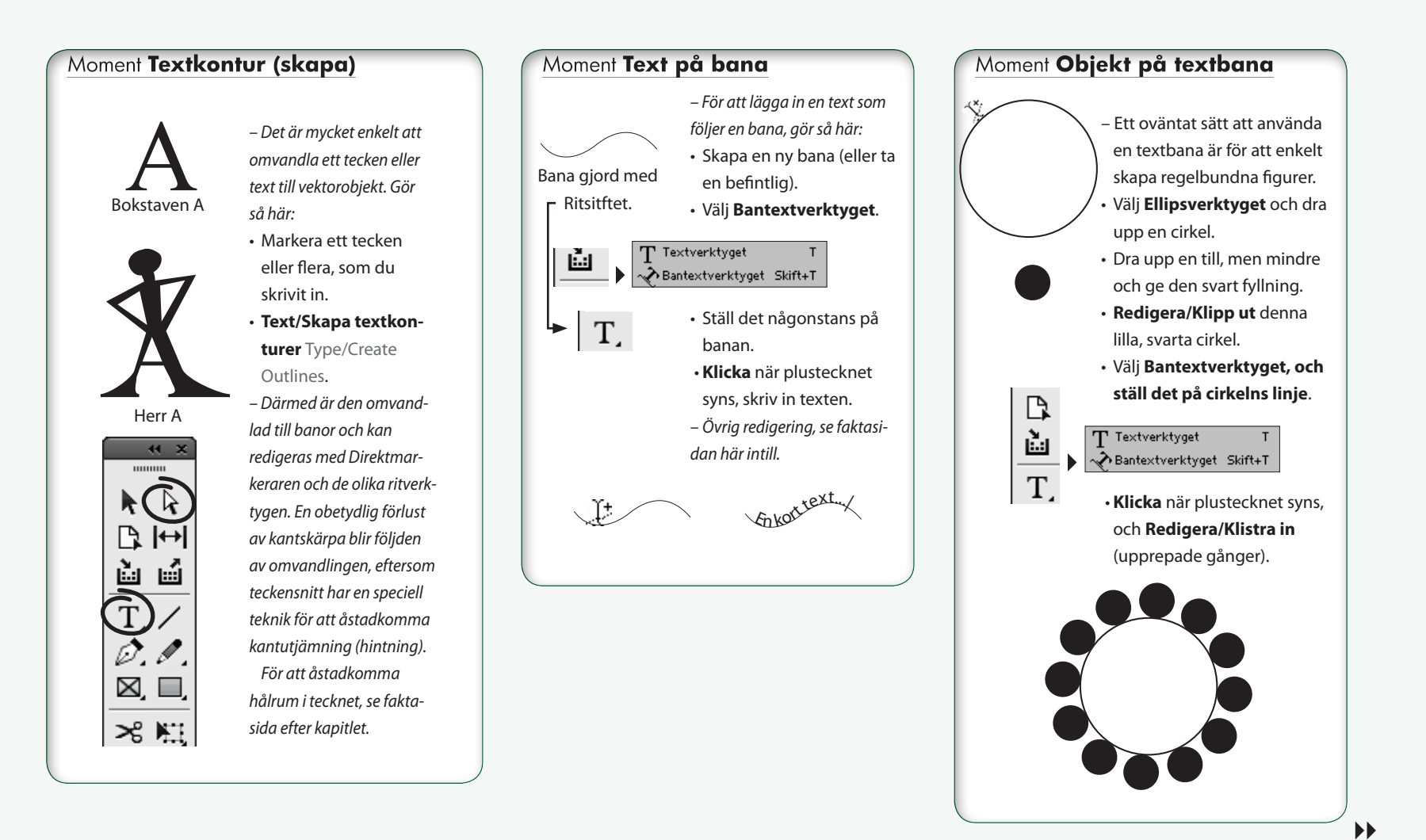

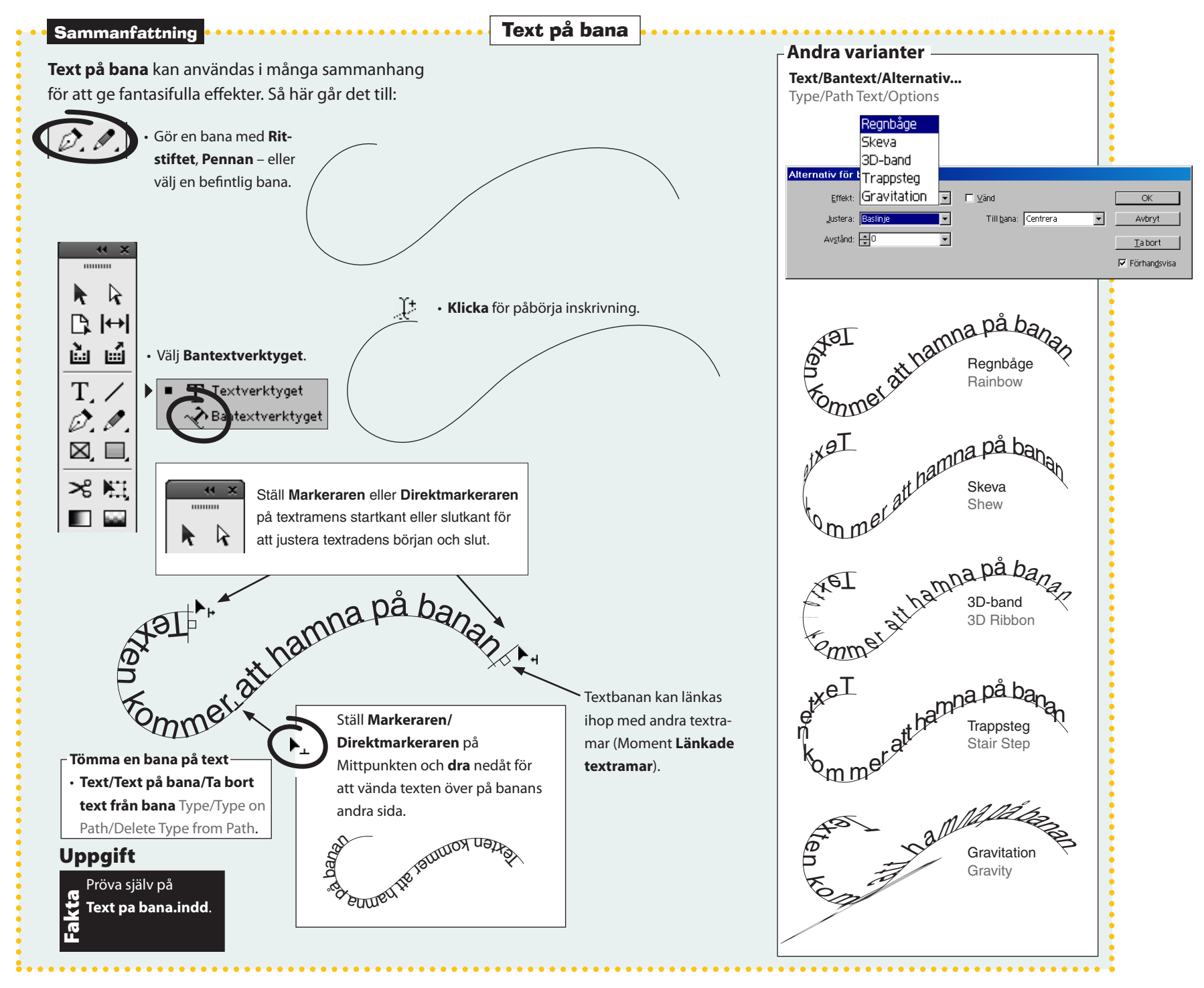

#### Sammansatta banor

**Så snart som** ett tecken innehåller en ihålighet, som "O" eller "A", är det uppbyggt av minst två banor. Den yttre ger konturen, den inre ger tomrummet – som den *inre* ringen i "O".

Dessa två cirklar finns var för sig, två skilda objekt, som överlappar varandra.

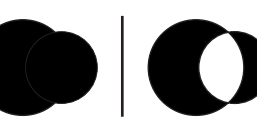

Dessa två cirklar samverkar – de bildar en "sammansatt bana" (compound path). Överlappande områden, det "vita", blir genomskinliga.

#### Frigör sammansatta banor

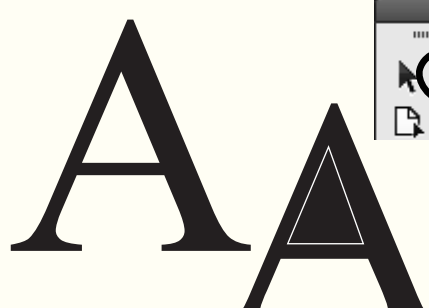

- Gör ett stort "A".
- Välj Direktmarkeraren.
- Text/Skapa textkonturer Type/Create Outlines.

 Nu är bokstaven omvandlad till en vektorgrafikbild och därmed redigerbar, precis som vilket banobjekt som helst.

Objekt/Banor/Frigör sammansatt bana

Object/Paths/Release Compound Path. – Hålet försvinner. Bilden av "A" är uppdelad i sina två banor, som nyss var sammansatta.

- Redigera/Avmarkera allt Edit/Delselect All.
- Klicka i "A", på hålets plats.
- Då markeras triangeln i mitten.

Triangeln finns alltså kvar, men har förlorat sin förmåga att ge ihålighet. Hur uppstod ihåligheten, förresten? Jo, den beror på att banor alltid har <u>en</u> <u>riktning</u> (medsols eller motsols). Låter man två banor av motsatt riktning förenas i (**Objekt/Banor/Skapa sammansatt bana** Object/Paths/Create Compound Path) ger den ena upphov till hålighet.

#### Återställ håligheten

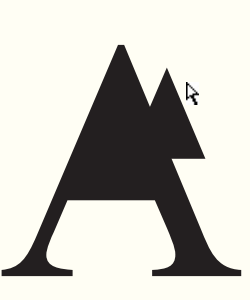

#### (Fortsättning från förra spalten)

- Välj Direktmarkeraren.
- Klicka på triangelns plats i mitten av A:et.
- Det är viktigt att åtminstone en av banans
- ankarpunkter är markerad (fylld):
- Klicka på en av triangelns ankarpunkter.
- Objekt/Banor/Omvänd bana Objekt/ Paths/Reverse Path.
- Detta förbereder "ihålighet" när den yttre banan sammanfogas med den inre.
- Markera båda banorna (dra en ram som nuddar båda).
- Objekt/Banor/Skapa sammansatt bana
   Object/Create Compound Path.

 Och A:et har sitt gamla vanliga utseende. Om detta av någon anledning inte fungerar, kanske det beror på att endera banan är riktad åt fel håll.
 Frigör banorna och byt riktning på en av dem med hjälp av **Objekt/Banor/Omvänd bana** och sätt samman dem igen.

#### - Undersök en banas riktning –

• Omvandla t ex ett Å eller O till Text/Skapa textkonturer Type/

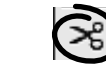

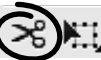

Välj Saxen i Verktyg.
Klipp på Å-ringens ena bana, t ex den vttre.

• Se till att den banan är markerad (Direktmarkeraren)

– Ge linjen bredd och lägg till en pilspets på den avklippta banan:

• Fönster/LinjePanelen Window/Stroke () Visa alternativ, Bredd: 1 pkt och Slut: 'Trekant'

 – En pil lägg till längs konturen och du kan se åt vilket håll banan går.

- Objekt/Banor/Omvänd bana Objekt/Paths/Reverse Path.
- Pilspetsen byter riktning.

Create Outlines.

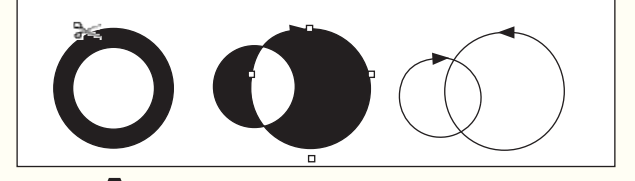

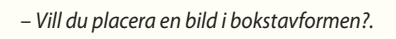

- Kopiera en bild, så att den ligger i Urklipp.
- Välj Markeraren.
- Markera figuren.
- Redigera/Klistra in i (observera "in i"!).
- Bilden ligger i figuren!

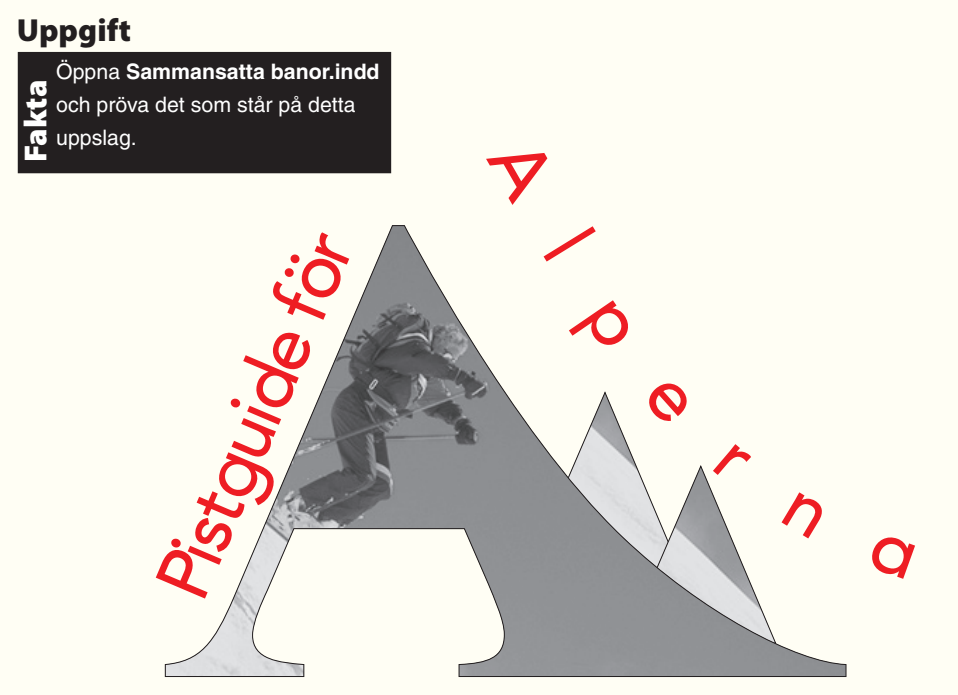

A:et omvandlat till textkonturer (**Text/Skapa textkonturer** Type/Create Outlines). De sammansatta banorna är frigjorda (**Objekt/Banor/Frigör sammansatt bana** Object/Paths/ Release Compound Path). Den inre banan, triangeln, är utflyttad som en egen topp och duplicerad. Bilden Pistguide.tif har monterats in i var och en av de tre banorna (alptopparna).

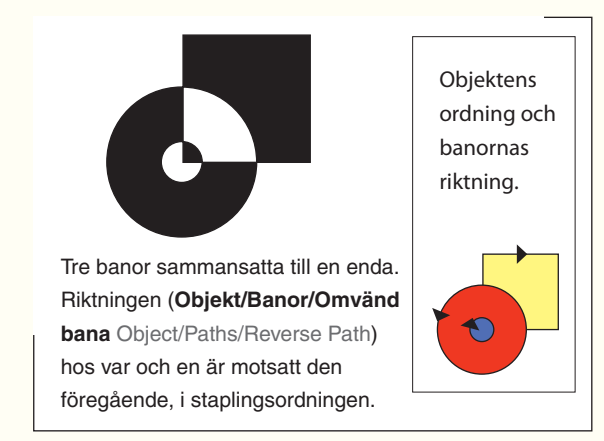

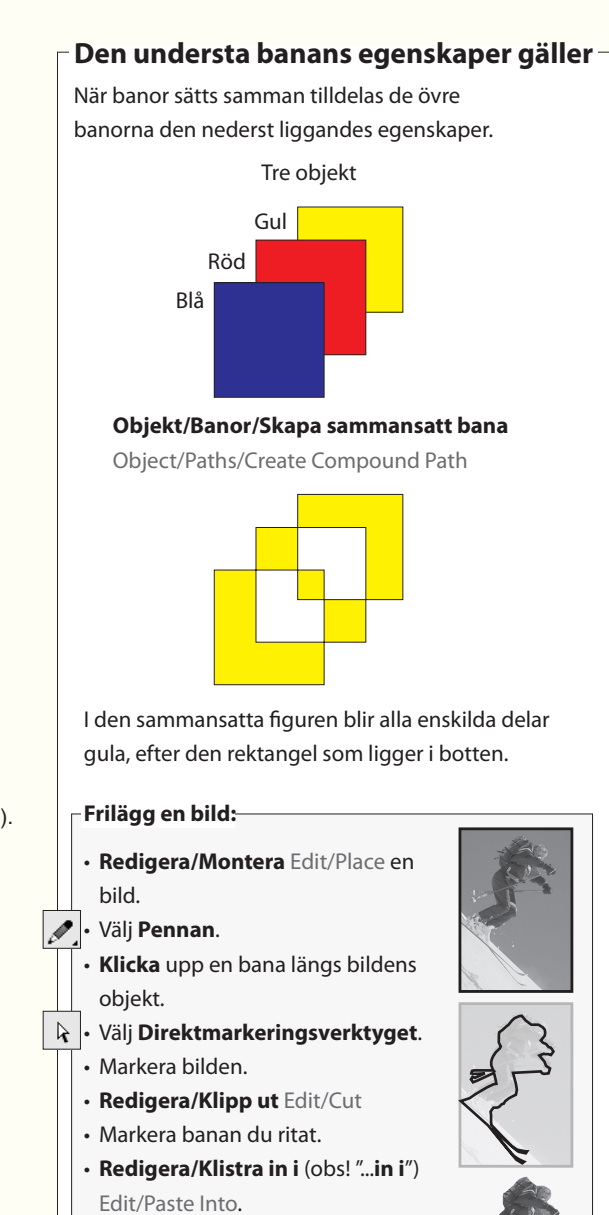

– Bilden ligger frilagd. Ta bort eventuell svart kontur. Radera bildens ursprungliga ram, den är ju tom!

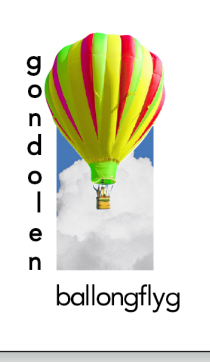

# <u> 18. Lager</u>

När arbetet blir komplext är det praktiskt att fördela objekten på olika lager. Det är också bra med lager när man vill kunna visa alternativa lösningar för en layout, eller när man arbetar med flera språkversioner för en viss trycksak.

#### Moment Lager

– Att kunna skapa olika lager underlättar när montaget blir mer komplext. Gör så här:

• Fönster/(bocka för) Lager Window/Layer.

• LagerPanelen ()Nytt lager... Layer ()New Layer välj:

✓Namn: Skiss. Klicka OK.

– Det nya lagret kan döljas genom att klicka på Ögat. Det låses genom att klicka i rutan intill Ögat.

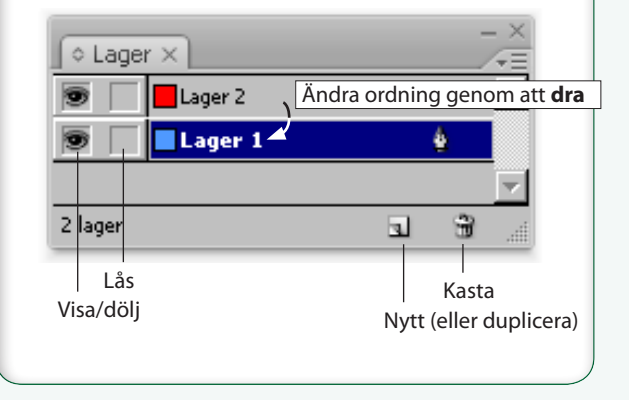

## Moment Flytta objekt mellan lager

- Ibland behöver man flytta objekt från ett lager till ett annat. Gör så här:
- Veckla ut lagret genom att klicka på trekanten till vänster.
- Klicka på det objekt som du vill flytta.
- En liten fyrkant längst till höger i LagerPanelen indikerar "markerat objekt".
- Dra fyrkanten till en annan position.

– Om man samtidigt håller ner Alt-tangenten skapas dessutom en kopia.

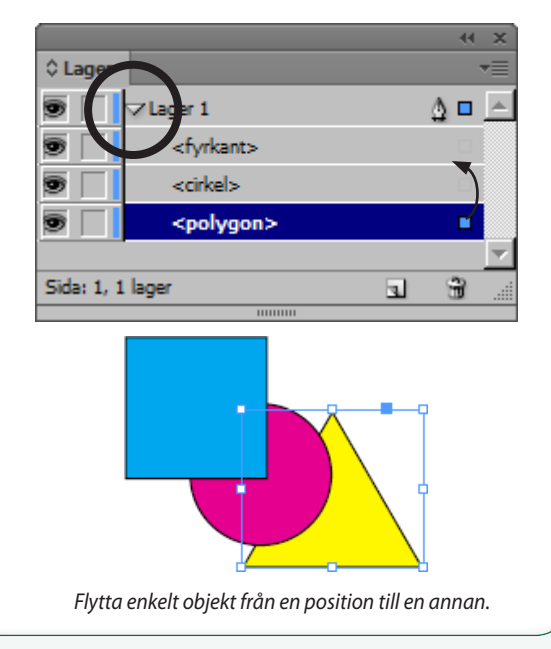

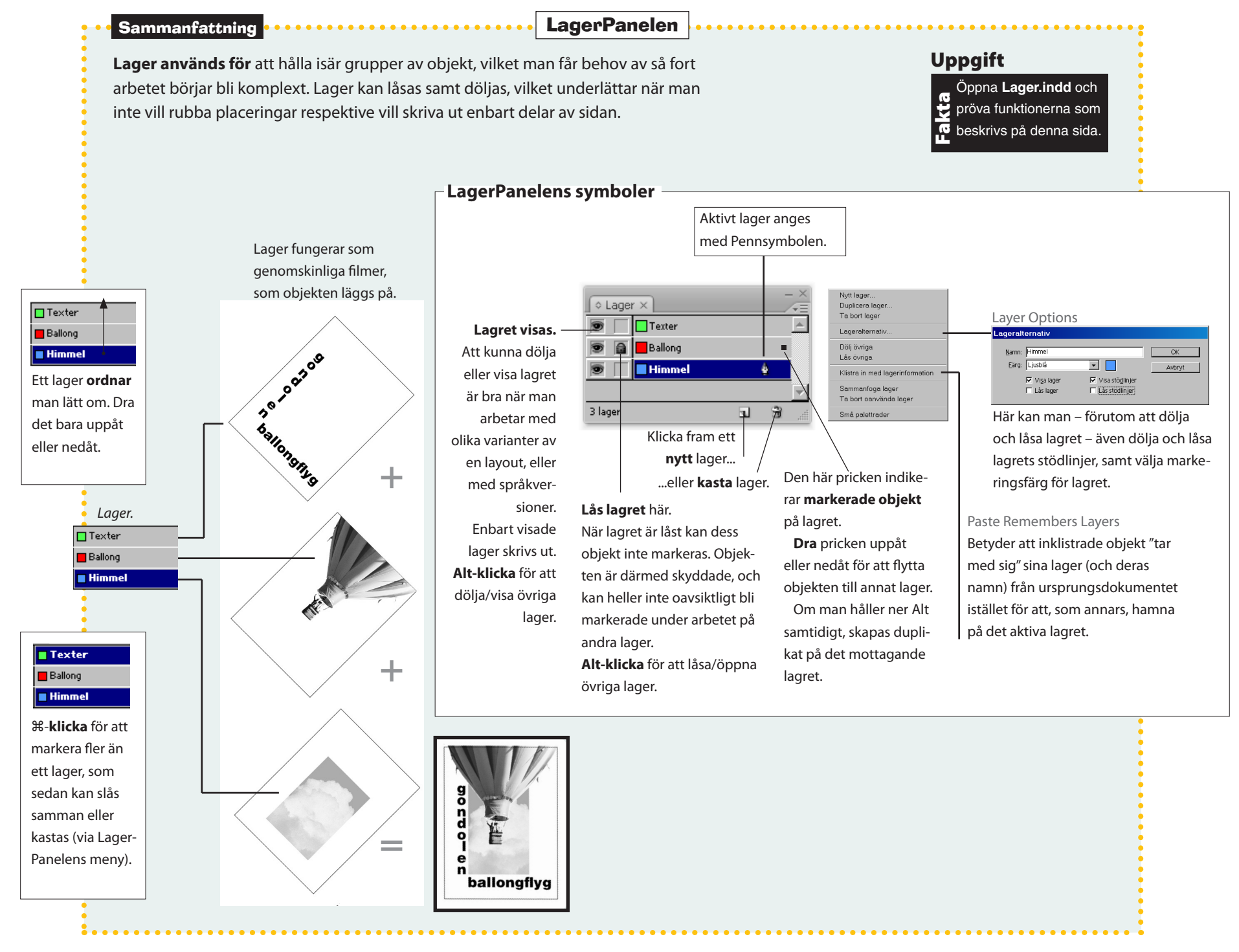

# Moment Stödraster

– Stödraster används för att underlätta placeringen av objekt. Gör så här:

- Redigera/Inställningar/Stödraster... Edit/Preferences/Grids välj:
- ✓ Stödraster för dokument Document Grid: (både vågrätt och lodrätt):Rutnät varje: 10 mm, Underlinjer: 1. Klicka OK.
- Visa/Stödraster och stödlinjer/Visa stödraster för dokument View/Grids & Guides/Show Document Grid.
- Lägg eventuellt till:
- Visa/Stödraster och stödlinjer/Fäst mot stödraster för dokument View/Grids & Guides/Snap to Document Grid.
- Därmed häftar objekten an mot stödrastret.

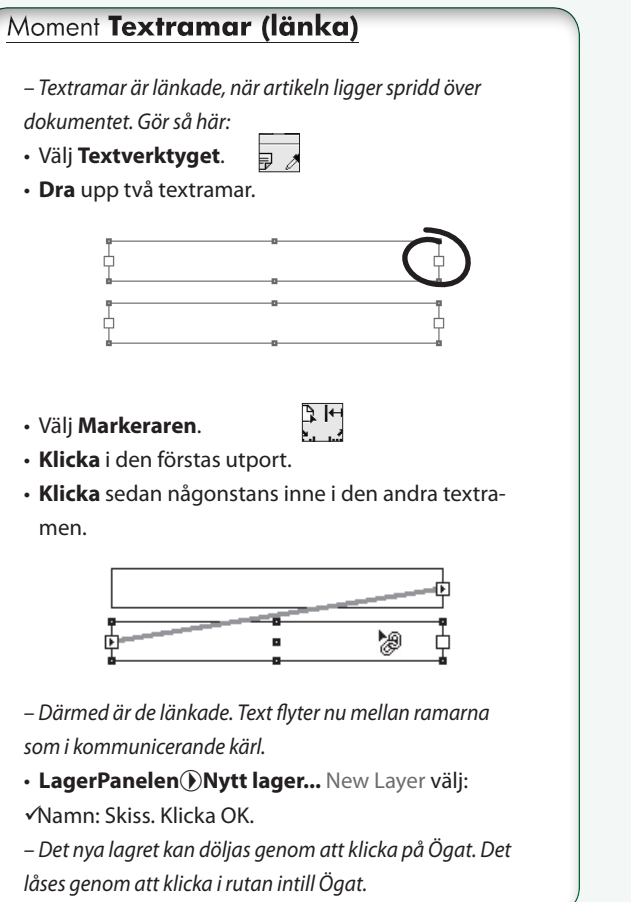

# Moment Kontur (längs linje) – Om man vill ha en kontur längs en linje, gör så här: • Markera linjen ifråga. • Gör ett nytt lager. – Visa LinjePanelen: Fönster/Linje Visa alternativ Window/ Stroke Show Options. • LagerPanelen: Alt-dra den lilla pricken till höger på linjens lager över till det nya lagret. 5 – Detta skapar en kopia av linjen till det nya lagret. • Markera den nya linjen. Byt till någon annan färg. – Gör den bredare: • LinjePanelen Stroke: Vikt (öka 2 punkter). • LagerPanelen: dra ner det nya lagret, så att det kommer under det gamla. – Nu bör den gamla linjen ha en kontur. Om den inte är lika bred på ömse sidor om originallinjen, gör så här: Justera linje: 🔲 🛄 🛄 • LinjePanelen, välj Justera linje Align Stroke: klicka på den första rutan, 'Justera linje efter mitten'.

– Detta innebär att linjen växer åt båda sidor om sin mitt.

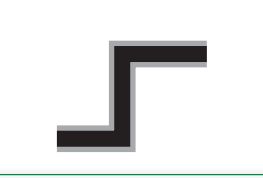

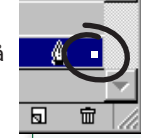

#### Layoutövningar l

#### – Båtmässa

En 70\*100-affisch för en båtmässa i Göteborg. Teckensnittet i mitt förslag heter Futura Medium Condensed, (omkring 300 punkter). Texten är fylld med vitt, och har fått en svart kontur. Seglet har skapats med Ritstiftet och upprepats två gånger. Alla tre är fyllda med vitt. Färgeffekterna mellan segel och mörkblå (R 64, G 128, B 255) bakgrund skapar man så här: Markera seglen. Visa **Fönster/EffekterPanelen** Window/Effects. Välj 'Täck över' från listan i Panelen. Effekten är beroende av bakgrundsplattans färg. Det kan vara intressant att pröva sig fram genom listan samtidigt som man varierar färgen hos bakgrunden.

Scandinavian Sail- & Motorboat Show 2002

7-10 november 2002

GötaMässan

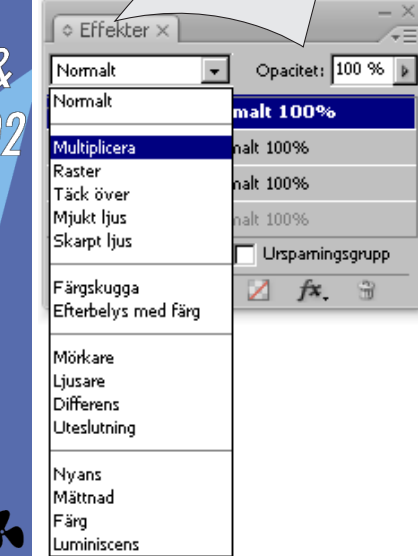

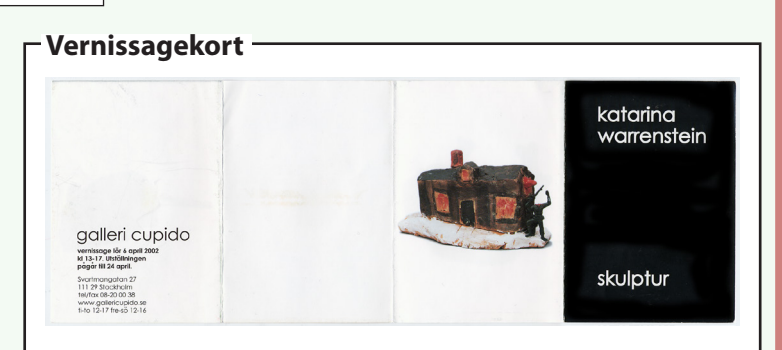

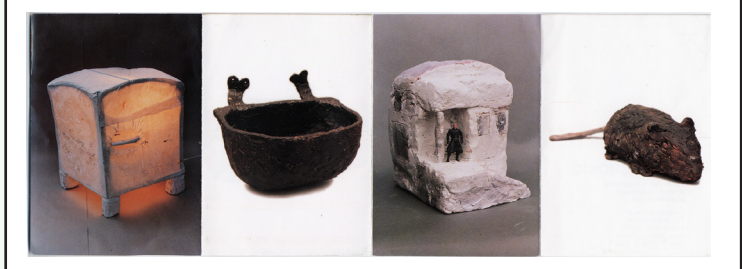

Det här jobbet är en 8-sidig dragspelsveckad folder, med falsat mått av 74\*105 mm. Använd InDesigns funktion för att hålla samman fler sidor till en folder (Moment **Folder, skapa**). Teckensnittet är AALinjar. Allt ryms inom ett halvt A4, delat på längden. Om du vill, så pröva en egen uppläggning med något annat format. T ex A5 (ett stort vykort) eller gör en 4-sidig folder i A5-format.

# Uppgift

Text och bilder ligger i mappen Vernissage. Vill du hitta fler bilder av samma konstnärs verk så sök på webben på "Katarina Warrenstein". Sökträffar på hennes namn leder även lätt vidare till andra svenska konstnärer.

## Uppgift

A

Text och bilder ligger i mappen Båtmässa. Vill du istället göra en helt egen lösning, så kan du ta hjälp av följande associationer: fritid, lyx, frihet, friskhet, sol, vind, vågor, djup, klarhet, trevnad, gräl, tillsammans, utelämnad åt naturen, helgseglare, jordenruntseglare, båttillbehör, status, motorer, navigation, sjösäkerhet.

# Layoutövningar II Jazzfestival -Stadsvandring Guidad vandring under ledning av Karl-Erik Kihlmark (författare till Staden mellan broarna). · Söndag 12 juli 13.00 • Samling Järntorget · 40 kr/vandring Ingen föranmälan tadsvar í Gamla Stan Rubriken är delvis vit, delvis svart för att den ska framträda väl mot bakgrunden. Texten uppe till höger går ju in över bilden. Därför gjorde jag en vit platta. Den är svagt genomskinlig (Fönster/Effekter Opacitet:? Window/Effects Opacity:?). Teckensnittet här heter Sanvito. 19-22/6 2003 Teckensnittet här heter Lapidary (Bitstream). Formatet är A4. Jag använde Objekt/Effekter/Skugga... Object/Effects/Drop Shadow under texten, samt en svart kontur, vars kontrastverkan kanske ger det grå innanmätet en drag av silver. Saxofonerna är frilagda (Photoshopgenomskinligheten används).

## Uppgift

Text och bild ligger i mappen Jazz.

Uppgift

Text och bild ligger i mappen Stadsvandring.

#### Layoutövningar III Nyhetsblad **−**Typografera fem affischer Här får du möjlighet att framställa ett nyhetsblad. Det är en relativt Uppgift Wolfgang Amadeus enkel typ av trycksak, som dock kan vara betydelsefull, eftersom man Mozart Fem affischer. med dess hjälp ofta och kortfattat kan hålla en krets av personer à jour med aktualiteter. Man kan se nyhetbladet som förstadiet till en tidning, $5_{-0}$ den bygger på samma delar: tidningshuvud, spaltindelning och formatmallar för texterna. Instruktioner och material ligger i mappen Nyhetsblad på skivan. Folken det handlar Stockholmsfilharmonikerna Berwaldhallen Svenska föreningen Folkkonst i Centralafrika Afric Art Afrikansk folkkonst i Sverige Med afrikansk konst avses här konst som producerats i centralafrika och, i första hand, är det skulptur som dinav i n Den här övningen handlar Statens museum för i första hand om att välja teckensnitt till fem olika aförsta hand hör till den islamska k fischmotiv. Affischer läser man under någon sekund. Kort och snabb information, som alltså behöver tydlig och klar typografi. Uppgift Övningen beskrivs i Instruk-Text och bilder Extra tion\_Typografera\_affischer. ligger i mappen pdf, och där finns även de fem Nyhetsblad. K korta texterna, som hör till.

Text och bilder

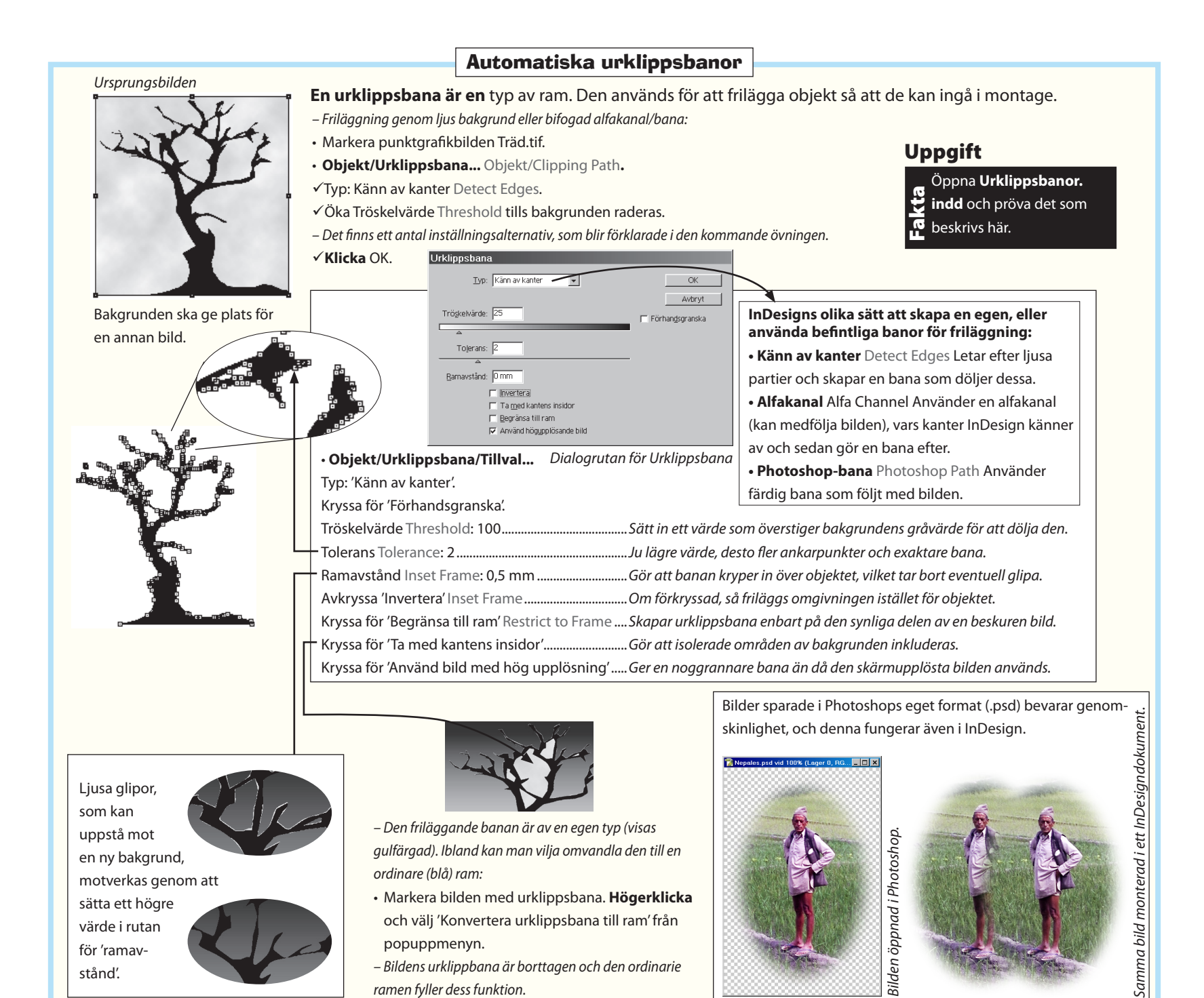

Adobe InDesign CC – med ABC för grafisk form

# **Sakregister**

#### Symboler

육 (Mac) = (Win) Ctrl 16

#### A

A 41 Acrobat 43 Adobe Digital Publishing Suite 102 Alternativ för textramar 77 Anfang 59 Animation 85 Ansvällning 49 Arkföljd 43 Arkiv 14 Artikel 99 Asymmetri 109 Attribut 105 Automatiska urklippsbanor 156 Automatisk sidnumrering 65 Avsnittsnamn 65, 69, 114 Avstavning 51 Avstavningszonen 51 Ändra grundinställningar för nya dokument 17

#### B

B 41 Balansera spalter 19 Banhanteraren 126, 138 Baserat på 82 Baslinjeförskjutning 59 Baslinjen 27 Baslinjeraster 27, 59, 72 Behållare 10 Bibliotek 124 Bildbehållare 11 Bilder 42 Bildhantering 39 Bildspel 101 Bildupplösning 104 Black 49 Bold 49 Bold condensed 49 Buzzword 18

#### C

Cellformatmall 130 Centrera igen 92, 94 Centrering 59 Centur 53 Cicero 27 CMYK 41 Condensed 49 Copyright 114

#### D

Dedikation 114 Dekorfärg 41 Didon 52 Direktmarkeraren 15, 23, 39 Djup svart 105 Dolda objekt 23 Duplicera 23

#### E

E-bok 89 Effekter 140 Effektivt värde för ppi 43 Effektiv upplösning 104 Em-space 48 Enkelradsdisposition 50 EPUB 90 Exportera 104 Extra fet 49 Eye-One 104

#### F

Faktiskt värde för ppi 43 Fet 49 Figursättning 144 FLA-format 84 Flashformat 84 Floder 50 Flytande layout-regler 92 Folder 75 Folio 99 Folio Builder 98 Formatmall 78 Formulär 97 Fotnoter 114 Friformverktyget 62 Frilägg 149 Frontespis 114 Fyllfärg 15 Fyrkant 48 Färg 33 Färggrupper 44 Färghantering 42 Färginställningar 105 FärgPaletten 16 Färgpuck 104 Färgrutor 44 Färgrutspaletten 40 Färgskalor 44 Färgtonruta 40 Färgtryck 105

Fönster 14 Förenklingsinställningar 105 Förhandsvisa separationer 105 Förord 114

#### G

Gamma, Adobe 104 Garald 52 Generera index 121 GIF 41 Gluggar 50 Grad 27 Grafisk form 108 Grundfärgsknappen 15 Grundstreck 49 Gruppera 38, 134

#### Н

Halvfet 49 Handen 15, 29 Hjälpfunktion 17 Hårstreck 49 Högerjustering 59 Hörnverktyget 137

#### 

InBooklet 42 Index 109, 121 Indrag 59 Infoga tabell 128 Inlaga 114 Innehållsförteckning 114, 120 Inport 57 Instick 43 Interaktiv 84 iPad 98 ISBN 114 Italic 49

#### J

JusteraPaletten 37

#### Κ

Kapsla 134

Kerning 55 Knappar och formulär 97 KnapparPanelen 86, 88 Knipning 54 Knuffa 23 Kolofon 114 Kolumntitel 114 Konfiguration 42 Konsoll 49 Kontur 152 Konvertera form 126 Korrekturfärger 104, 105 Kortkommando 82 Kursiv 49 Kägel 27

#### L

LAB 41 Lager 150 Levande hörn 18 Ligatur 59 Light 49 Lightness 41 Limbindning 43 Linjefärg 15 LinjePaletten 13 Linjär 33, 53 Lutande 49 LänkPaletten 13 Läsprocessen 46

#### M

Mac eller Windows 16 Mager 49 Mallalternativ 71 Manuella stödlinjer 26 Marginaler 26 Marginaljustering 59 Markera 22 Markeraren 15, 23, 39 Media 87 Medium 49 Mekan 53 Metafor 109 Metonymi 109 Metrisk 55 Mini Bridge 18 Montera 67 Måttenheter och skalsteg 27 Märken och utfall 42

#### N

Normal 49 Numrerings och avsnittsalternativ 65

#### 0

Objekt 14 Objektbaserad 92,95 Objektformatmall 123 Objekt/Hörneffekter 60 Objektformat 122, 123 Objektlägen 86 ObjektlägePanelen 86 Oblique 49 OmformaPaletten 62 Omformning 62 Omslag 117 OpenType 59 Optisk 55 Ordbild 46 Ordmellanrum 48 Otilldelad behållare 11 Ovalverktyget 22 **Overlay Creator 98** Övertoning 33

#### P

Packa 42, 104 Pagina 114 Panorera och Zooma 101 Pantone 41 Pekdatorer 98 Pica 27 Plain 49

Polygonverktyget 34 PostScript (Type 1) 48 Prefix 51 Preflight 42 Process 41 Profilprogram 61 Punkt 27

#### R

Radavståndet 27 Radiell 33 Radlängd 50 Rak 49 Ramverktygen 15 Ramverktyget 11 Real 52 Redigera 14 Referenspunkt 62 Regular 49 RektangelRamverktyget 11 Rektangelverktyget 32 Repetera 60 RGB 41 Ritstiftet 136, 137 Roman 49 Rytm 109 Rödmarkerad 49

#### S

Sadelbindning 43 Sammanhangskänsliga menyer 16 Sammansatta banor 148 Satsyta 115 Saxen 34 Semibold 49 Separationer 105 Seriff 49 Sida 14 Sidnumrering 114 Sidomfång 115 SidPaletten 13, 65 Sidverktyget 18, 64 Sidövergångar 88 Skala 92, 93 Skapa stödlinjer 26 Skriv ut 42 Slanted 49 Smal 49 Smalfet 49 Smutstitel 114 Snabbmenyer 16 Spalter 26 Spaltindelning, olika 19 Spärrning 54 Stapel 49 Stapelhöjden 49 Stapelordning 38, 134 Stegvis ändring 62 Stoppfärg 33, 35 Styckedisposition 50 StyckePaletten 13, 59 Stödlinjebaserad 96 Stödlinjebaserat 92 Stödraster 26 Suffix 51 SWF-format 84 Symmetri 109 Synekdoke 109 Sök-ersätt 117

#### Т

Tabell 14 Tabeller 128 Tabellformat 130 Tabellformatmall 130 TabellPaletten 129 Tabulering 132 Teckenformatmallar 82 TeckenPaletten 13, 59 Teckensnitt 6 Teckenstorlek 27 Text 14 Textbehållare 11, 56, 58 Textkonturer 146 Textkopplingar 57 Text på bana 147 Textverktyget 56 Tillriktning 54 Titelsida 114 Troper 109 TrueType 48 Tryckort 114 Tvärstreck 49 Typer av behållare 11

#### U

Upplösning 104 Ursparning 105 Utdata 42 Utport 57 Utskjutning 42

#### V

Adobe Video Encoder CS5 87 Videoklipp 87 Visa 14 Visningsprestanda 16 Vänsterjustering 59 Växla fyllfärg/linjefärg 15

#### Х

X-höjd 49

Z Zoomen 29

Å Återställ InDesigns paletter 17

#### Ö

Ögla 49 Övertoningsfärgruta 40 Övertryck 105